## Загрузка данных из программы Store House V5 в типовую конфигурацию 1С: Бухгалтерия предприятия (ПРОФ И КОРП) 8.3 Редакции 3.0.37 и выше

Руководство пользователя

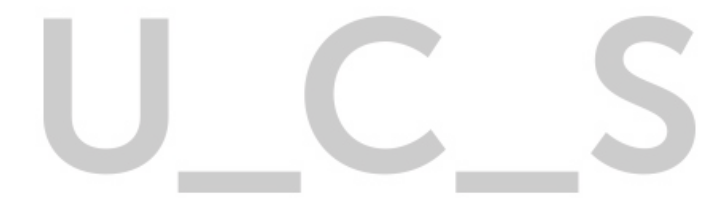

# U\_C\_S

Все авторские права защищены. Воспроизведение любой части данного руководства в любой форме без письменного разрешения фирмы UCS запрещено. В настоящее руководство могут вноситься изменения без предварительного уведомления. На момент издания в руководство были внесены все изменения. Однако, если будут найдены какие-либо ошибки, фирма UCS убедительно просит сообщить ей об этом.

За ошибки, обнаруженные в руководстве, фирма UCS ответственности не несет. Не предполагается никакое обязательство за повреждения, обусловленные использованием содержащейся здесь информации.

> R-Кеерег является торговым знаком фирмы UCS. Подписано в печать 25.08.2020 г. Авторское право © 2020 UCS, Москва, Россия.

| 1 | введеі             | НИЕ                                                                 | 3  |
|---|--------------------|---------------------------------------------------------------------|----|
| 2 | компо              | ОНЕНТЫ STORE HOUSE ДЛЯ РАБОТЫ                                       | 3  |
| 3 | УСТАН              | ОВКА РАСШИРЕНИЯ                                                     | 3  |
|   | 3.1 Устан          | ОВКА РАСШИРЕНИЯ                                                     |    |
|   | 3.2 Запу           | ZCK                                                                 |    |
|   | 3.3 Обно           | ОВЛЕНИЕ ОБРАБОТКИ                                                   |    |
|   | 3.4 Лип            | ЕНЗИРОВАНИЕ                                                         | 8  |
|   | 3.5 Пере           | ВОЕ ПОЛКЛЮЧЕНИЕ К БАЗЕ STORE HOUSE                                  | 9  |
|   | 3.6 HAC            | ГРОЙКИ ДЛЯ ЗАГРУЗКИ ДОКУМЕНТОВ (НАКЛАДНЫЕ)                          |    |
|   | 3.6.1              | Настройки                                                           | 14 |
|   | 3.6.2              | Подставляемые значения (накладные)                                  |    |
|   | 3.6.2.1            | Возвратная тара                                                     | 17 |
|   | 3.6.2.2            | Способ погашения задолженности                                      |    |
|   | 3.6.2.3<br>3.6.2.4 | Подразделение затрат (накладные)                                    |    |
|   | 3.6.2.5            | Статья доходов от излишков (для оприходования)                      |    |
|   | 3.6.2.6            | Корреспонденты в отчете о розничных продажах для безналичной оплаты |    |
|   | 3.0.3              | Настройка платежей                                                  |    |
|   | 5.6.3.1<br>3.6.3.2 | Оплата покупателей через кассу                                      |    |
|   | 3.6.3.3            | Оплата поставщиками через кассу                                     |    |
|   | 3.6.3.4            | Оплата банковскими переводами                                       |    |
|   | 3.0.3.3<br>37 Фил  | Статьй движения денежных средств                                    |    |
|   | 3.7 ФИЛ<br>371     | Фильтр по складам                                                   | 23 |
|   | 372                | $\varphi$ unomp no chiaoam.<br>Bashyera no chiaoam H $\Pi C$        | 25 |
|   | 3.7.2              | Зигрузки по стивким ПДС<br>Варианты загрузки документов             | 25 |
|   | 3.7.3<br>3.7.4     | Заринскаемые документы                                              | 20 |
|   | 3.7.4              | Сиет-факторы                                                        | 20 |
|   | 3.7.5<br>38 Фил    | Счет-фиктура                                                        | 30 |
|   | $3.0  \Psi M M$    | DATENDE HACTOOEK                                                    | 31 |
|   | 3.10 Сол           | анение настноек                                                     |    |
|   | 3 10 1             | Одна база Store House выгружается в одну организации IC             | 33 |
|   | 3 10 2             | Одна база Store House в несколько опганизаций $1C$                  | 33 |
|   | 3 10 3             | Несколько баз Store House в одну организации 10                     | 34 |
|   | 311 Vла            | ПЕНИЕ ЛОКУМЕНТОВ В БАЗЕ STORE HOUSE (ОБРЕЗАНИЕ БАЗЫ)                | 36 |
|   | 3.12 Изм           | ЕНЕННЫЕ И НЕСОПОСТАВЛЕННЫЕ ОБЪЕКТЫ                                  | 36 |
|   | 3.13 Лопе          | ОЛНИТЕЛЬНО                                                          | 38 |
|   | 3.14 HAC           | ГРОЙКИ ВЫГРУЗКИ ПО РАСПИСАНИЮ                                       |    |
|   | 3.14.1             | SH5 сиенарий выполнения                                             |    |
|   | 3.14.2             | Лополнительные реквизиты и сведения                                 |    |
|   | 3.14.3             | Просмотр регламентных заданий                                       |    |
|   | 3.14.4             | Отключение и удаление обработки                                     |    |
| 1 | описл              | ΗΝΕ ΡΑΓΩΤΗ ΠΡΩΓΡΑΜΜΗ                                                | 44 |
| 4 | UIIICA             |                                                                     |    |
|   | 4.1 ЗАПО           | ОЛНЕНИЕ СЧЕТОВ УЧЕТА НОМЕНКЛАТУРЫ И КОНТРАГЕНТОВ «ПО УМОЛЧАНИЮ»     |    |
|   | 4.2 <b>З</b> АГР   | УЗКА И СОПОСТАВЛЕНИЕ СПРАВОЧНИКОВ                                   |    |
|   | 4.2.1              | Начальная загрузка контрагентов из Store House в IC                 |    |
|   | 4.2.2              | Начальная загрузка номенклатуры из Store House в 1С                 |    |
|   | 4.2.3              | Виды номенклатуры                                                   |    |
|   | 4.2.4              | Начальная загрузка остатков товаров из Store House в IC             |    |
|   | 4.2.4.1<br>4.2.4.2 | пастроики<br>Данные                                                 |    |
|   | 4.2.4.3            | Документы                                                           |    |

| 4.2.4.4               | Ошибки                                                                                                    | 62  |
|-----------------------|----------------------------------------------------------------------------------------------------|-----|
| 4.2.4.3               | Созданные объекты<br>Выглизка контрагентов из 1С в Store House                                                       | 02  |
| 426                   | $3a_{2}m_{2}m_{2}m_{2}m_{2}m_{2}m_{2}m_{2}m$                                                                         | 02  |
| 4.2.0                 | Загрузка корреспоносттов при засрузке обкументов                                                                     | 68  |
| 4.2.7                 | Загрузка скласов при загрузке оокументов                                                                             | 60  |
| 4.2.8                 | Загрузки номенклитуры при зигрузке оокументов                                                                        | 09  |
| 4.2.9                 | Загрузки ебиниц измерения при зигрузке бокументов                                                                    | 70  |
| 4.2.10<br>4.2 2 A EDI | Зигрузка пооразоеления затрат                                                                                        | / 1 |
| 4.3 JAIP.             | $\mathcal{J}_{\text{систанимальные и сочето \mathcal{J}_{\text{сист}}$                                               | 12  |
| 4.J.1<br>4.4 Πριτ     | дополнительные настроики оля выгрузки в Store Houses                                                                 | 75  |
| 4.4 ПРИХ              | ОДНАЯ НАКЛАДНАЯ                                                                                                    | /ð  |
| 4.4.1                 | Поступление товаров и услуг                                                                                          | /ð  |
| 4.4.2                 | Возвратная тара                                                                                                    | /9  |
| 4.4.3                 | Авансовыи отчет                                                                                                    | 80  |
| 4.4.4                 | Номер ГТД и страна происхождения                                                                                     | 83  |
| 4.4.5                 | Приходная Счет-фактура                                                                                               | 84  |
| 4.4.6                 | Выгрузка данных по ставкам НДС                                                                                       | 85  |
| 4.5 Внут              | РЕННЕЕ ПЕРЕМЕЩЕНИЕ                                                                                                   | 86  |
| 4.5.1                 | Выгрузка данных по ставкам НДС                                                                                       | 88  |
| 4.6 AKT I             | ТЕРЕРАБОТКИ                                                                                                    | 89  |
| 4.6.1                 | Требование-накладная и отчет производства за смену                                                                   | 89  |
| 4.6.2                 | Комплектация 1С                                                                                                    | 92  |
| 4.6.3                 | Выгрузка данных по ставкам НДС                                                                                       | 96  |
| 4.7 Комп              | ллектация/Декомплектация                                                                                             | 98  |
| 4.7.1                 | Требование-накладная и отчет производства за смену                                                                   | 99  |
| 4.7.2                 | Комплектация 1С.                                                                                                    | 102 |
| 4.7.3                 | Выгрузка данных по ставкам НДС                                                                                       | 106 |
| 4.8 PACX              | ОДНАЯ НАКЛАДНАЯ                                                                                                    | 109 |
| 4.8.1                 | Реализация товаров и услуг                                                                                           | 109 |
| 4.8.2                 | Списание товара                                                                                                    | 109 |
| 4.8.3                 | Отчет о розничных продажах                                                                                           | 111 |
| 4.8.4                 | Возврат товара                                                                                                    | 113 |
| 4.8.5                 | <br>Тпебование-накладная                                                                                             | 114 |
| 486                   | Расходная Счет-фактура                                                                                               | 117 |
| 4.8.7                 | Выгрузка данных по ставкам НЛС                                                                                       | 117 |
| 49 Спич               | ительная веломость                                                                                                   | 121 |
| 491                   | Формирование документов при настройке «Локумент Инвентаризация»                                                      | 121 |
| <i>A</i> 0 2          | Формирование документов при настройке «Документ Инвентиризиция»                                                      | 121 |
| 4.).2<br>103          | $\Phi$ ормировиние оокументов при настроике «документої излишков и необетич».<br>Вызпурка данных по ставкам $H\Pi C$ | 124 |
| 4.2.3                 | Doiepysku билных по ставкам пдс                                                                                      | 120 |
| 4.10 BOSB             | $B_{1,2}$ ратон Покупателя/ возврат поставщику                                                                       | 120 |
| 4.10.1                | Быгрузки бинных по ставкам пдс                                                                                       | 121 |
| 4.11  SALP            |                                                                                                    | 131 |
| 4.11.1                | Выгрузка оанных по ставкам ПДС                                                                                       | 132 |
| 4.12 3AFP             | УЗКА ПЛАТЕЖЕИ                                                                                                    | 133 |
| 4.13 PACX             | (ОДНЫЕ ПЛАТЕЖНЫЕ ДОКУМЕНТЫ                                                                                           | 13/ |
| 4.13.1                | Выдача наличных                                                                                                    | 137 |
| 4.13.2                | Списание с расчетного счета                                                                                          | 138 |
| 4.14 ПРИХ             | СОДНЫЕ ПЛАТЕЖНЫЕ ДОКУМЕНТЫ                                                                                           | 140 |
| 4.14.1                | Поступление наличных                                                                                                 | 140 |
| 4.14.2                | Поступление на расчетный счет                                                                                        | 141 |
| 4.14.3                | Оплата платежной картой                                                                                              | 141 |
| 4.15 Octa             | НОВКА ЗАГРУЗКИ                                                                                                    | 143 |

### 1 Введение.

Расширение «Загрузка данных в типовую конфигурацию 1С: Бухгалтерия предприятия 8.3 редакции 3.0 из программы Store House V5» предназначено для выгрузки данных в типовую конфигурацию 1С: Бухгалтерия предприятия 8.3 с лицензиями <u>ПРОФ и КОРП</u> фирмы 1С из программы Store House V5 фирмы UCS. Выгрузка может быть произведена пользователем как принудительно, так и по заранее определенному расписанию (без участия пользователя).

Обработка не содержит программы 1С: Бухгалтерия предприятия 8.3.

Предполагается, что пользователи, осуществляющие загрузку данных, обладают основными навыками работы с операционной системой семейства Windows, типовой конфигурацией 1С: Бухгалтерия предприятия 8.3 и программой Store House.

Обработка защищена от несанкционированного использования лицензией UCS.

Для выполнения загрузки данных должно быть установлено следующее лицензионное программное обеспечение:

- WebAPI Store House V5 для связи Store House V5 и 1С. Может быть установлено на сервере организации или на компьютере с установленным сервером Store House V5 или на компьютере пользователя, выполняющего выгрузку.
- Конфигурация 1С: Бухгалтерия предприятия 8.3 редакции 3.0 и выше с лицензиями <u>ПРОФ</u> <u>и КОРП</u>.

#### 2 Компоненты Store House для работы.

Перед открытием обработки необходимо, чтобы сервер Store House V5 был запущен. Также необходимо, чтобы работала служба WebAPI для связи Store House V5 с внешними системами.

#### 3 Установка расширения

#### 3.1 Установка расширения

Зайдите в пункт меню *Администрирование – Печатные формы, отчеты и обработки* (Рис. 1).

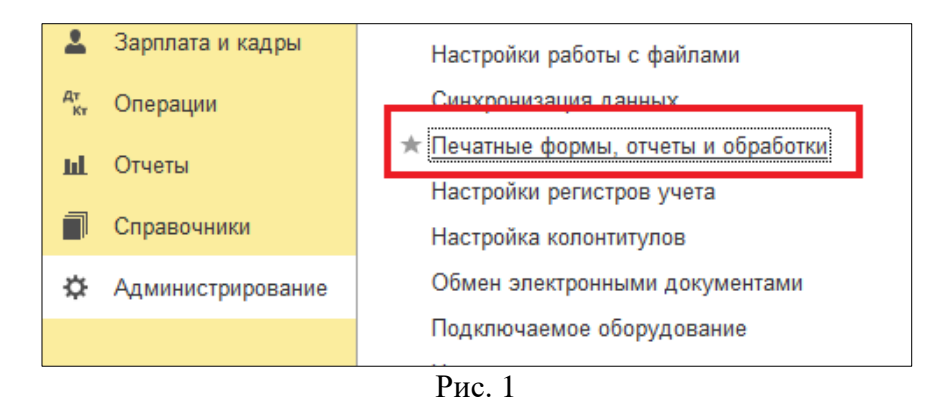

Выберите пункт «Расширения» (Рис. 2).

| 🗲 🔶 Печатные формы, отчеты и обр                                                                        | аботки                                                                                        | × |
|----------------------------------------------------------------------------------------------------|-----------------------------------------------------------------------------------------------|---|
| Настройка печатных форм, вариантов отчетов, рассылок отчетов, до                                        | полнительных отчетов и обработок.                                                             | ? |
| Макеты печатных форм                                                                                    | Подменю "Печать"                                                                              |   |
| Настройка макетов печатных форм документов.                                                             | Настройка видимости команд печати в формах.                                                   |   |
| Отчеты                                                                                                  | Рассылки отчетов                                                                              |   |
| Администрирование списка всех вариантов отчетов, назначение<br>ответственных и настройка видимости.     | Настройка списка рассылок отчетов, отправка по требованию или<br>автоматически по расписанию. |   |
| <u>Универсальный отчет</u><br>Просмотр произвольных справочников, документов, регистров и т.д.          |                                                                                               |   |
| Расширения                                                                                              | Дополнительные внешние компоненты                                                             |   |
| Установка расширений: разделов, отчетов и обработок в<br>дополнение к предусмотренным в программе.      | Подключение внешних компонент сторонних поставщиков к программе.                              |   |
| 🗌 Дополнительные отчеты и обработки                                                                     |                                                                                               |   |
| Использование внешних печатных форм, отчетов и обработок в<br>дополнение к предусмотренным в программе. |                                                                                               |   |
|                                                                                                    |                                                                                               |   |
|                                                                                                    |                                                                                               |   |

Рис. 2

Зайдите в пункт «Расширения», нажмите кнопку [Добавить из файла] (Рис. 3).

| бавить из файла Удали        | ть 🛛 🕞 Обновить из файл | па     |            | Еще -            |
|------------------------------|-------------------------|--------|------------|------------------|
| Наименование                 |                         | Версия | Назначение | Безопасный режим |
|                              |                         |        |            |                  |
|                              |                         |        |            |                  |
|                              |                         |        |            |                  |
|                              |                         |        |            |                  |
|                              |                         |        |            |                  |
| одключено при входе в програ | амму                    |        |            |                  |

Рис. 3

Система выдаст предупреждение, нажмите [Продолжить] (см. Рис. 4).

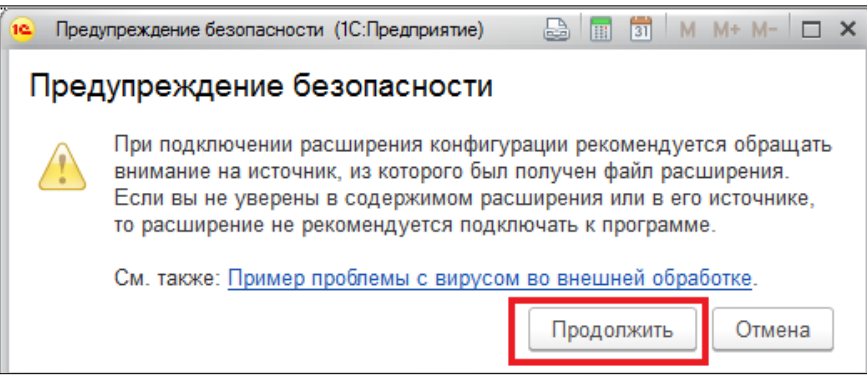

Рис. 4

Выберите файл обработки Sh5.cfe (Рис. 5).

| 🤒 Выберите файл расширен | ния конфигурации |                  |                  |            | ×                   |
|--------------------------|------------------|------------------|------------------|------------|---------------------|
| 🕞 🖓 🗸 🕹 🗸 SH to 1C 🗸     | SH5              |                  | ▼ ₩              | Поиск: SH5 |                     |
| Упорядочить 🔻 Новая паг  | пка              |                  |                  |            | := 🕶 🔟 😧            |
| 📩 Избранное              | Имя ^            | Дата изменения   | Тип              | Размер     |                     |
| 🚺 Загрузки               | 웥 sh5.cfe        | 03.06.2019 13:19 | Расширение конфи | 1 163 KB   |                     |
| 🔛 Недавние места         |                  |                  |                  |            |                     |
| Рабочии стол             |                  |                  |                  |            |                     |
| 🔚 Библиотеки             |                  |                  |                  |            |                     |
| 🗄 Видео                  |                  |                  |                  |            |                     |
| Документы                |                  |                  |                  |            |                     |
| изображения              |                  |                  |                  |            |                     |
| 🚽 Музыка                 |                  |                  |                  |            |                     |
| Компьютер                |                  |                  |                  |            |                     |
| 🏭 Локальный диск (       |                  |                  |                  |            |                     |
| Имя ф                    | айла: sh5.cfe    |                  | •                | Расширени  | е конфигурации (* 💌 |
|                          |                  |                  |                  | Открыть    | • Отмена            |
|                          |                  |                  |                  |            | 1                   |

Рис. 5

После установки файла обработки, снимите флаг *«Безопасный режим»* и перезапустите 1С (Рис. 6).

| обавить из файла Удалить 📧                                                                                                    | Обновить из файла                      |                             | Еще 🗕            |
|----------------------------------------------------------------------------------------------------|----------------------------------------|-----------------------------|------------------|
| Чтобы продолжить работу с учетом сдел                                                                                                | анных изменений, необходимо <u>пер</u> | <u>езапустить</u> программу | 1.               |
| Наименование                                                                                                    | Версия                                 | Назначение                  | Безопасный режим |
| Sh5                                                                                                    | 8.0.1                                  | Дополнение                  |                  |
|                                                                                                    |                                        |                             |                  |
| бщения:                                                                                                    |                                        |                             |                  |
| общения:<br>Новый объект: Справочник.sh5_СписокКПІ                                                                                   |                                        |                             |                  |
| общения:<br>Новый объект: Справочник.sh5_СписокКП/<br>Новый объект: Справочник.Корреспондент                                         |                                        |                             |                  |
| общения:<br>Новый объект: Справочник.sh5_СписокКП/<br>Новый объект: Справочник.Koppeспондент<br>Новый объект: Справочник.sh5_КодыБаз | i<br>J                                 |                             |                  |

Рис. 6

После перезапуска на панели разделов появится новая кнопка [Store House 5] (Рис. 7).

| ш | Отчеты            |
|---|-------------------|
| P | Справочники       |
| ۵ | Администрирование |
| 0 | Store House 5     |
|   |                   |
|   | Рис. 7            |

При нажатии на эту кнопку, откроется меню загрузки (Рис. 8).

|                                     | Поиск (Ctrl+F)             | × ¢ | × |
|-------------------------------------|----------------------------|-----|---|
| Sh5 сценарий выполнения             | Сервис                     |     |   |
| Дополнительные реквизиты и сведения | Загрузка документов из SH5 |     |   |
| n                                   | 0                          |     |   |

Рис. 8

#### 3.2 Запуск

Для дальнейшего использования обработки запустите расширение Store House 5. В разделе «*Сервис»* нажмите «Загрузка документов из SH5».

На экране откроется окно загрузки документов из Store House (см. Рис. 9).

| 🗲 🔶 🏠 Загрузка документов Из Store House 8.0.1 / UCS(7701723040) |        |              |        |           |              |              |                |  |
|------------------------------------------------------------------|--------|--------------|--------|-----------|--------------|--------------|----------------|--|
|                                                                  | Списон | с накладні   | DC:    |           |              |              |                |  |
| UCS                                                              | (•)01. | 08.2019-20.0 | 8.2019 | Заполнить | Загрузить    | 1 🔊 🗇        | 📜 🍸 🍒 Еще 🗸    |  |
| original software                                                | N≏     | Тип 🎚        | , SH   | Дата      | N≏           | Сумма        | Вал. Поставщик |  |
| UCS                                                              |        |              |        |           |              |              | л              |  |
| UCS (7701723040)                                                 |        |              |        |           |              |              |                |  |
| Загружаемые документы (накладные)                                |        |              |        |           |              |              |                |  |
| Фильтры документов (накладных)                                   |        |              |        |           |              |              |                |  |
| Загружаемые документы (платежи)                                  |        |              |        |           |              |              |                |  |
| Фильтры платежных документов                                     |        |              |        |           |              |              |                |  |
| Настройки:                                                       |        |              |        |           |              |              |                |  |
| Изменить настройки                                               |        |              |        |           |              |              |                |  |
| Сохранить                                                        |        |              |        |           |              |              |                |  |
| Восстановить                                                     |        |              |        |           |              |              |                |  |
| Настройки регламентного обмена: 🛛 🚽 🖉                            |        |              |        |           |              |              |                |  |
| [ Сохранить настройку регламентного обмена                       |        |              | _      |           | _            |              |                |  |
|                                                                  |        |              |        |           |              |              |                |  |
| Измененные и несопоставленные объекты                            |        | CEIJIKd      |        |           |              |              |                |  |
| Дополнительно                                                    |        |              |        |           |              |              |                |  |
|                                                                  |        |              |        |           |              |              |                |  |
|                                                                  |        |              |        |           |              |              |                |  |
|                                                                  |        |              |        |           |              |              |                |  |
|                                                                  |        |              |        |           |              |              |                |  |
|                                                                  | N      | Виллок       |        | N°ov      | Текстоцибки  |              |                |  |
|                                                                  | 14-    | оид док.     |        | 11-CA 5H  | текст ошиоки | предупрежден | 1717           |  |

Рис. 9

В поле База: SDBSERV выводится имя базы Store House V5, к которой произведено подключение. Информация берется из *«Дополнительных сведений»* в 1С (см. п.п. 3.5).

При нажатии на данное поле открываются «Настройки подключения к серверу API: «Загрузка документов из SH5» (см. Рис. 10).

| 🖕 Настройки подключения к серверу API: Загрузка документов из SH5 (1С:Предприятие) 🛛 😓 🔝 🕅 М М+ М- 🗆 🗙 |           |                       |  |  |  |  |  |  |  |
|----------------------------------------------------------------------------------------------------|-----------|-----------------------|--|--|--|--|--|--|--|
| Настройки подключения к серверу API: Загрузка документов из SH5                                        |           |                       |  |  |  |  |  |  |  |
| Проверить подключение Сохранить параметры подключения Закрыть без сохранения                           |           |                       |  |  |  |  |  |  |  |
| Адрес сервера WebApi V2:                                                                               | 127.0.0.1 | Порт WebApi V2: 9 797 |  |  |  |  |  |  |  |
| Api sanpoc: Api sanpoc api/sh5exec Api sanpoc api/sh5struct Api sanpoc api/sh5info инфо:               |           |                       |  |  |  |  |  |  |  |
| Логин: Аdmin Пароль: Базовая дата: 01.01.2015                                                          |           |                       |  |  |  |  |  |  |  |
| Юр.лицо:                                                                                               |           | •                     |  |  |  |  |  |  |  |

Рис. 10

Если подключиться не удалось, то будет выведено сообщение, представленное на Рис. 11, в области [Сообщения].

| 🔶 🔶 🏠 Загрузка докумен                                                                                                    | нтов Из S                                                                                                    | tore House 8.0                         | ).1 / UCS(77                 | 01723             | 040)         |                       | × |
|----------------------------------------------------------------------------------------------------|----------------------------------------------------------------------------------------------------|----------------------------------------|------------------------------|-------------------|--------------|-----------------------|---|
| U_CCS original software<br>SDBSERV<br>UCS (7701723040)<br>Загружаемые документы (накладные)<br>Фильтры документов (накладные)<br>Загружаемые покументы (пратеги)                                                                                                    | Начальная загрузка номенклатуры из Store House в 1С<br>Начальная загрузка контрагентов из Store House в 1С<br>Начальная загрузка остатков товаров из Store House в 1С<br>ПСБЬ Выгрузка контрагентов из 1С в Store House<br>Т Заполнение счетов учета номенклатуры и контрагентов по умолчанию<br>Сбросить настройки соответствия серверов и организаций |                                        |                              |                   |              |                       | Â |
| Фильтры платежных документов           Настройки:           Восстановить           Настройки регламентного обмена:           Сохранить настройку регламентного обмена:           Сохранить настройку регламентного обмена:           Сохранить настройку регламентного обмена:           Измененные и несопоставленные объекты           Дополнительно | Имя базы SH<br>UCS                                                                                                    | Имя организации SH<br>UCS (7701723040) | Путь к серверу SH<br>SDBSERV | Логин SH<br>Admin | Пароль SH    | Организация 1С<br>UCS |   |
| Сообщения:<br>— Не считалось имя сервера базы SH5!<br>— 1С. Ошибка: Ошибка при вызове метод                                                                                                    | а контекста (Е                                                                                                    | ЭызватьНТТРМетод):                     | Ошибка работы с              | Интернет:         | : Не могу у  | становить             | × |
| <ul> <li>Ошибка при вызове метода контекста (В<br/>при обращении к процедуре "BkList1".</li> </ul>                                                                                                    | ызватьНТТРМ                                                                                                    | цятт.<br>Іетод): Ошибка рабо           | тыс Интернет: Не             | могу уста         | ановить сое, | динение.Ошибк         | а |

Рис. 11

#### 3.3 Обновление обработки

Для обновления версии обработки зарегистрируйтесь в 1С пользователем, у которого есть соответствующие права (например, администратором).

В пункте меню «Администрирование» выберите «Печатные формы, отчеты и обработки – Расширения». В открывшемся окне нажмите кнопку [Обновить из файла] (см. Рис. 12).

| +  | ← → ☆ Расширения × |         |            |                    |  |
|----|--------------------|---------|------------|--------------------|--|
| До | бавить из файла    | Удалить | 🚯 Обновить | • из файла Еще 👻 ? |  |
|    | Наименование       | Версия  | Назначение | Безопасный режим   |  |
|    | Sh5                | 8.0.1   | Дополнение |                    |  |
|    |                    |         |            |                    |  |

Рис. 12

Выберите файл с новой версией обработки. Нажмите кнопку [Открыть] для подтверждения выбора, [Отмена] для отказа от операции (Рис. 13).

| 🔒 Выберите файл расшире     | ния конфигурации |                  |                  |            |                | X |
|-----------------------------|------------------|------------------|------------------|------------|----------------|---|
| 💮 🚺 🔹 SH to 1C 🗸            | · SH5            |                  | ▼ 22             | Поиск: SH5 |                | 2 |
| Упорядочить 👻 Новая па      | пка              |                  |                  |            | 8= •           | • |
| 🚺 Загрузки 📃                | Имя ^            | Дата изменения   | Тип              | Размер     |                |   |
| Недавние места Рабочий стол | 睯 sh5.cfe        | 03.06.2019 13:19 | Расширение конфи | 1 163 KĐ   |                |   |
| 🥽 Библиотеки                |                  |                  |                  |            |                |   |
| Видео                       |                  |                  |                  |            |                |   |
| Документы                   |                  |                  |                  |            |                |   |
| 🚽 Изображения               |                  |                  |                  |            |                |   |
| 📕 Компьютер                 |                  |                  |                  |            |                |   |
| 🏭 Локальный диск (          |                  |                  |                  |            |                |   |
| 🖬 Сеть 🔫                    |                  |                  |                  |            |                |   |
| Имя а                       | райла: sh5.cfe   |                  | -                | Расширение | конфигурации ( | * |
|                             |                  |                  |                  | OTYPLITL   | 0714041        |   |
|                             |                  |                  |                  | открыть    | Отмена         |   |

Рис. 13

Подождите, пока обновление будет установлено (Рис. 14).

| ← → ☆ Расширения                                                         | ×       |
|--------------------------------------------------------------------------|---------|
| Добавить из файла Удалить 💽 Обновить из файла                            | Еще - ? |
| Выполняется подготовка расширений к использованию. Пожалуйста, подождите |         |

Рис. 14

Перезапустите 1С после обновления расширения. Обновленная обработка готова к работе (Рис. 15).

| > 🔬 Расширения                               |        |            | ×                |
|----------------------------------------------|--------|------------|------------------|
| обавить из файла Удалить 民 Обновить из файла |        |            | Еще - ?          |
| Наименование                                 | Версия | Назначение | Безопасный режим |
| 1 🕒 Sh5                                      |        | Дополнение |                  |
|                                              |        |            |                  |
|                                              |        |            |                  |

Рис. 15

### 3.4 Лицензирование

Лицензирование программы происходит на одну базу данных Store House V5. Лицензирование настраивается техническими специалистами, в приложении Sh5Licen.

Если программа не лицензирована то при подключении будет выдано сообщение, представленное на Рис. 16.

| 1С:Предприятие     |                                           | ×              |
|--------------------|-------------------------------------------|----------------|
| Лицензия модуля 1С | не найдена или нарушены условия использов | ания лицензии. |
|                    | OK                                        |                |

Рис. 16

#### 3.5 Первое подключение к базе Store House

Все настройки по загрузке данных сохраняются непосредственно в базу 1С.

| 🗲 🔶 ☆ Загрузка докумен                                                                                 | нтов Из Store House 8.0.1                                                                                                    |                                            |        |
|----------------------------------------------------------------------------------------------------|----------------------------------------------------------------------------------------------------|--------------------------------------------|--------|
| U_C_S original software<br>Подключиться                                                                | Начальная загрузка номенклатуры из Store Hou<br>Начальная загрузка контрагентов из Store Hou<br>Начальная загрузка остаткое товаров из Store<br>ПССВ Выгрузка контрагентов из 1C в Store | use a 1C<br>se a 1C<br>House a 1C<br>House |        |
| Загружаемые документы (накладные)<br>Фильтры документов (накладных)<br>Загружаемые документы (пратехм) | <ul> <li>Т</li> <li>Заполнение счетов учета номенклатуры и ки</li> <li>Описание обновлений</li> <li>Обросить настройки соответствия серверов и</li> </ul>                                | организаций                                |        |
| <u>Фильтры платежных документов</u>                                                                    | Имя базы SH                                                                                                    | Имя организации SH                         | Путь к |
| Настройки:                                                                                             |                                                                                                    |                                            |        |
| <u>Сохранить</u><br><u>Восстановить</u>                                                                |                                                                                                    |                                            |        |
| Настройки регламентного 🛛 🚽 🗗                                                                          |                                                                                                    |                                            |        |
| Сохранить настройку регламентного обмена                                                               |                                                                                                    |                                            |        |
| Измененные и несопоставленные объекты<br>Дополнительно                                                 |                                                                                                    |                                            |        |

Рис. 17

В одну базу 1С можно выгружать данные из нескольких баз Store House (по организациям). Для каждой базы Store House будут созданы и сохранены отдельные настройки, что позволит избежать «перезатирание» данных. Для этих целей при первом запуске загрузки в базах (и 1С и Store House) прописывается дополнительные реквизиты сопоставления. Т.к. необходимо вносить изменения в настройки 1С, то предварительно нужно включить разрешение на изменение параметров (см. Рис. 18 и Рис. 19).

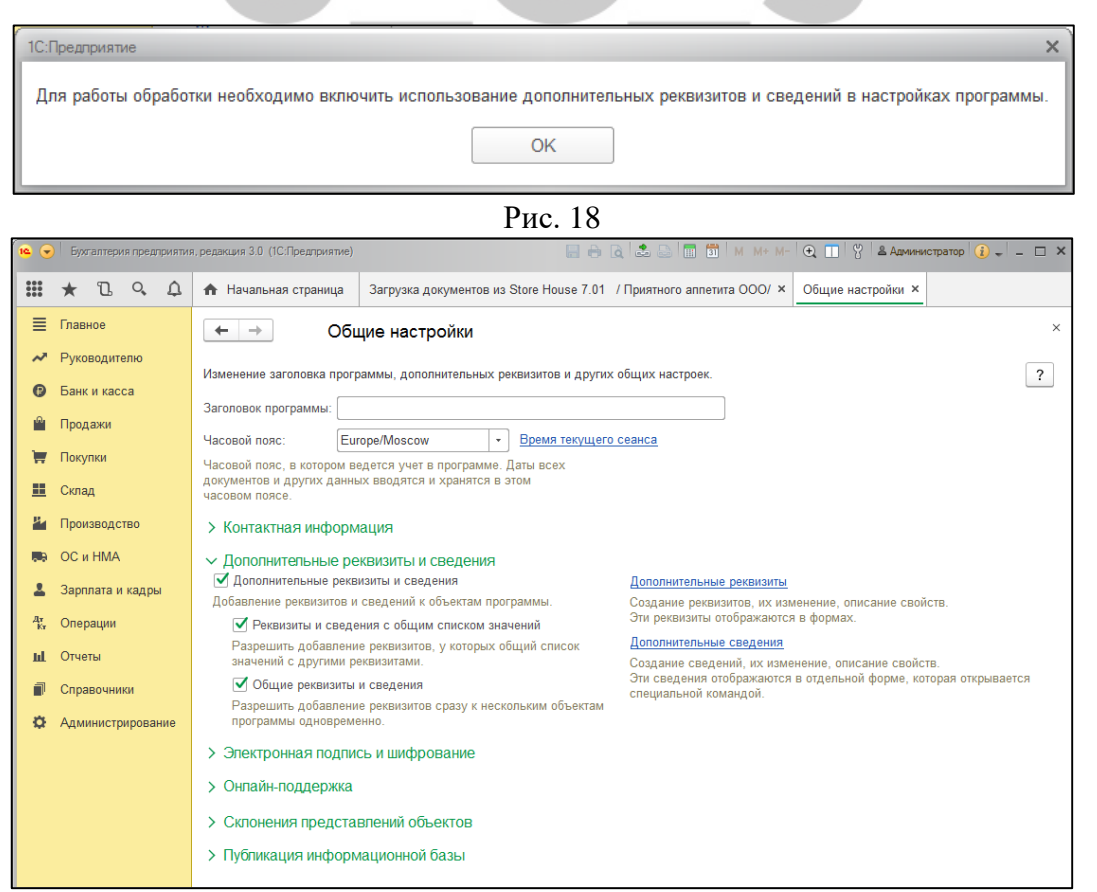

Рис. 19

Выставьте флаги как показано на Рис. 19 и нажмите Для сохранения настроек 1С. Откроется окно выгрузки данных из Store House V5 в 1С (см. Рис. 20).

| 🗲 🔿 ☆ Загрузка докумен                                                                                 | нтов Из Store House 8.0.1                                                                                                    |                                                                   |
|----------------------------------------------------------------------------------------------------|----------------------------------------------------------------------------------------------------|-------------------------------------------------------------------|
| U_C_S original software                                                                                | Начальная загрузка номенклатуры из Store Hou<br>Начальная загрузка контрагентов из Store Hous<br>Начальная загрузка остатков товаров из Store I<br>ПСБЪ Выгрузка контрагентов из 1C в Store I | ise <u>s 1C</u><br>is <u>e s 1C</u><br>House <u>s 1C</u><br>House |
| Загружаемые документы (накладные)<br>Фильтры документов (накладных)<br>Загружаемые документы (пратехм) | <ul> <li>Тг Заполнение счетов учета номенклатуры и ко</li> <li>Описание обновлений</li> <li>Сбросить настройки соответствия серверов и</li> </ul>                                             | организаций                                                       |
| Фильтры платежных документов                                                                           | Имя базы SH                                                                                                    | Имя организации SH Путь к                                         |
| Настройки:<br>Юзменить настройки                                                                       |                                                                                                    |                                                                   |
| <u>Сохранить</u><br>Восстановить                                                                       |                                                                                                    |                                                                   |
| Настройки регламентного и в Цр<br>обмена:                                                              |                                                                                                    |                                                                   |
| Измененные и несопоставленные объекты<br>Дополнительно                                                 |                                                                                                    |                                                                   |

Рис. 20

Для продолжения настройки нажмите кнопку [Подключиться]. Откроется окно «Настройки подключения к серверу API: Загрузка документов из SH5» (см. Рис. 21).

|                          | ] [          |                     |                                 | _       |
|--------------------------|--------------|---------------------|---------------------------------|---------|
| Проверить подключение    | Сохранить па | раметры подключения | Закрыть без сохранения          |         |
| Адрес сервера WebApi V2: | 127.0.0.1    |                     | Порт WebApi V2:                 | 9 797   |
| Арі запрос:              | api/sh5exec  | Арі запрос арі/sh5s | struct Api запрос api/<br>инфо: | sh5info |
| Погин: Admin             | Па           | роль:               | Базовая дата:                   |         |
| Ор.лицо:                 |              |                     | -                               |         |

Рис. 21

Внесите параметры подключения к WebAPI Store House V5.

«Арі запрос:» должен быть указан в полном соответствии Рис. 21.

Данные настройки рекомендуем производить с помощью сотрудников компании UCS или представителей компании в регионах.

Для проверки подключения нажмите кнопку [Проверить подключение]. Если подключение выполнено успешно, то будет доступен к выбору список собственных юридических лиц из базы Store House V5 (см. Рис. 22).

| Настройки подключения к се                                      | рверу API: Загрузка документов из SH5 (1C:Предпри | иятие) 📑 🛅 М М+ М- 🗆 🗙          |  |  |
|-----------------------------------------------------------------|---------------------------------------------------|---------------------------------|--|--|
| Настройки подключения к серверу API: Загрузка документов из SH5 |                                                   |                                 |  |  |
| Проверить подключение                                           | Сохранить параметры подключения                   | Закрыть без сохранения          |  |  |
| Адрес сервера WebApi V2:                                        | 127.0.0.1                                         | Порт WebApi V2: 9 797           |  |  |
| Арі запрос:                                                     | арі/sh5exec Арі запрос арі/sh5s<br>структуры:     | Api запрос api/sh5info<br>инфо: |  |  |
| Логин: Admin                                                    | Пароль:                                           | Базовая дата: 01.01.2015        |  |  |
| Юр.лицо:                                                        | UCS (7701723040)<br>UCS (7701723040)              |                                 |  |  |

Рис. 22

Выберите *«Юр. лицо»* Store House V5, документы которого будут выгружаться в 1С, и нажмите [Сохранить параметры подключения].

Далее система выдаст сообщение о необходимости внести настройки сопоставления базы данных Store House V5 и 1С (см. Рис. 23).

| 1С:Предприятие                          | ×       |
|-----------------------------------------|---------|
| Необходимо записать код соответствия се | ерверу. |
| ОК                                      |         |
| Рис. 23                                 |         |

После нажатия **[ОК]** откроется окно (см. Рис. 24). По умолчанию в параметры вынесены адрес и порт подключения к базе Store House V5.

Данные параметры лучше изменить для удобства идентификации базы данных Store House V5 (см. Рис. 24).

| 12 S (1С:Предприятие) 🍶 🔢 М М+ М- 🗖 🗙                                                                                                    | 🝋 S (1С:Предлриятие) 🌅 🔝 М М+ М- 🗆 🗙                                                                                                    |
|----------------------------------------------------------------------------------------------------|----------------------------------------------------------------------------------------------------|
| SHto1C. Первый запуск                                                                                                    | SHto1C. Первый запуск                                                                                                    |
| ВНИМАНИЕ!!!                                                                                                    | ВНИМАНИЕ!!!                                                                                                    |
| Это первое подключение данной<br>базы 1С к базе Store House<br>при нажатии кнопки "Сохранить"<br>в 1С будет создан доп. реквизит<br>соответствующий данному коду. | Это первое подключение данной<br>базы 1С к базе Store House<br>при нажатии кнопки "Сохранить"<br>в 1С будет создан доп. реквизит<br>соответствующий данному коду. |
| Код базы: SH5_127.0.0.1:7771                                                                                                    | Код базы: SH5_127.0.0.1:7771                                                                                                    |
| Комментарий (пользовательское имя сервера SH):                                                                                                    | Комментарий (пользовательское имя сервера SH):                                                                                                    |
| База: 127.0.0.1:7771                                                                                                    | UCS                                                                                                    |
| В поле комментарий укажите данные базы Store<br>House по которым вы сможете отличить ее от<br>других                                                              | В поле комментарий укажите данные базы Store<br>House по которым вы сможете отличить ее от<br>других                                                              |
| Сохранить Х Закрыть без сохранения                                                                                                    | Сохранить Х Закрыть без сохранения                                                                                                    |

«Код базы» – идентификатор сервера Store House (адрес и порт), к которому подключается «Выгрузка в 1С».

Максимальное количество символов в данном поле 20.

Данный параметр нельзя редактировать. Необходим для сопоставления базы 1С и базы Store House.

Поле *«Комментарий»* – это комментарий к созданному дополнительному свойству *«Код базы»* в 1С, который можно просмотреть, открыв свойства данного параметра в 1С.

Комментарий выводится на кнопке с названием базы Store House. Максимальное количество символов в данном поле 50.

Нажмите [Сохранить] для сохранения введенных настроек. Для отказа от сохранения настроек нажмите [Закрыть без сохранения].

Внесенные настройки будут сохранены в дополнительных свойствах 1С. Просмотреть и отредактировать внесенные настройки в 1С можно в пункте «*Store House 5*» - «Дополнительные реквизиты и сведения» (см. Рис. 25).

| 🗲 🔶 📩 Дополнитель                | ные реквизиты и сведения |
|----------------------------------|--------------------------|
| Создать Поиск (Ctrl+F)           | × Q • Еще • ?            |
| Наименование ↓                   | Тип значения             |
| ⊙ Общие (для нескольких наборов) |                          |
| = SH5_127.0.0.1:9798             | Строка                   |
| SH5_SDBSERV                      | Строка                   |
| = Версия (SH)                    | Строка                   |
| <ul> <li>Предприятие</li> </ul>  | Дополнительное значение  |
|                                  |                          |
|                                  |                          |
|                                  |                          |

Рис. 25

Для редактирования *«Комментария»* настройки откройте свойство нужного реквизита (см. Рис. 26) и внесите изменения в поле *«Комментарий»*.

| ← →                                | SH5_127.0.0.1:7771 (Общее дополните | льное с × |  |
|------------------------------------|-------------------------------------|-----------|--|
| Записать и з                       | закрыть Записать                    | Еще - ?   |  |
| Наименование:                      | SH5_127.0.0.1:7771                  |           |  |
| Тип значения:                      | Строка                              | ?         |  |
| Всплывающая (<br>подсказка:        | Вн.код Store House                  |           |  |
| Комментарий:                       | UCS                                 |           |  |
|                                    |                                     |           |  |
| Общее сведение входит в 28 наборов |                                     |           |  |
|                                    |                                     |           |  |

Рис. 26

Далее необходимо сопоставить валюты (см. Рис. 27). Выберите валюту из базы 1С, сопоставив ее с валютой Store House. Для сохранения внесенных изменений нажмите кнопку [Сохранить и закрыть]. Если необходимо отказаться от сохранения внесенных настроек, нажмите кнопку [Закрыть без сохранения]

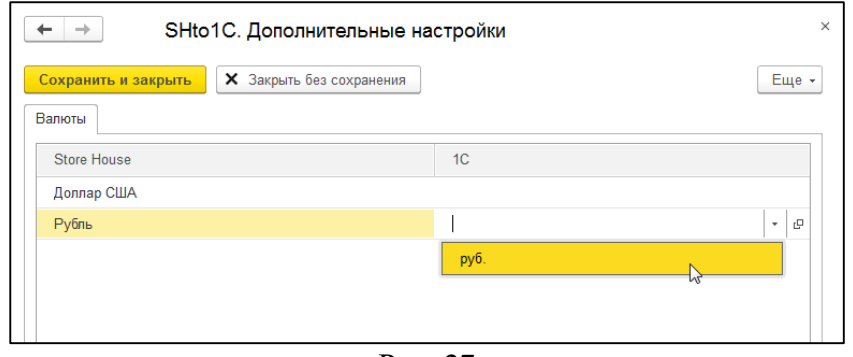

Рис. 27

#### 3.6 Настройки для загрузки документов (накладные)

После введения первоначальных настроек откроется основное окно загрузки (см. Рис. 28). Далее необходимо определить основные настройки для загрузки документов, для этого нажмите на [Изменить настройки] в меню обработки.

| 🗲 🔶 ☆ Загрузка докумен                                                                                                    | тов Из Store House 8.0.1 / UCS ООО(7701723040)                                                                                        |
|----------------------------------------------------------------------------------------------------|----------------------------------------------------------------------------------------------------|
| U_C_S<br>ucs                                                                                                    | Список накладных:<br>(••)01.01.2015-21.08.2019 Заполнить Загрузить Ø □ ₽ № Еще •<br>№ Тип В SH Дата № Сумма Вал. Поставщик Получатель |
| UCS (//11/23/040)<br>Загрухаемые документы (накладные)<br>Фильты документов (накладных)<br>Загрухаемые документы (платехои)<br>Фильтыя патехных документов |                                                                                                    |
| настройки:<br>(© Изменить настройки<br>Сохранить<br>Восстановить                                                                                           | Ссылка                                                                                                    |
| Настройки регламентного обмена: • • •                                                                                                    |                                                                                                    |
| изменентные и перилиставленные объекты<br>Дополнительно                                                                                                    | № Вид.док. №сх Текст ошибки/предупреждения                                                                                            |

Рис. 28

В открывшемся окне определите основные настройки для загрузки документов (см. Рис. 29).

| Проводить документы: 🗹 Не выбирать                                      | договор:                                            |   |    |
|-------------------------------------------------------------------------|-----------------------------------------------------|---|----|
| Сворачивать табличные части: 🗹 Автоматичес                              | ки приводить в соответствие по наименованию: 🗹      |   |    |
| Сумма включает НДС:  Автоматичес                                        | ки добавлять ненайденный новый элемент:             |   |    |
| НДС включен в стоимость : 🗹 Округлять до                                | тысячных:                                           |   |    |
| Дополнить комментарий ОРП: 🗹 Загружать не                               | активные документы:                                 |   |    |
| Остальные н                                                             | астройки                                            |   |    |
|                                                                         |                                                     |   |    |
| Подставляемые значения (накладные)                                      | пастроика платежен                                  |   |    |
| Организация: Гога ООО 🔹 🕹                                               |                                                     | - | л  |
| Номенклатурная группа: Основная номенклату 👻 🗗                          |                                                     | · | 6  |
| Способ учета НДС: Принимается к вычету 🔹                                | Оплата покупателей картами                          |   |    |
| Папка товаров с возвратной тарой: Возвратная 🔻 🗗                        | Бид оплаты по платежным картам.                     | - |    |
|                                                                         |                                                     | • |    |
|                                                                         | Эквайер: ПАО Сбербанк                               | * | C  |
| Подразделение затрат (накладные)                                        | Договор эквайринга: 1 от 01.08.2018                 | • | Ŀ  |
| Подразделение затрат:                                                   | Оплата поставщикам через кассу                      |   |    |
| Основное подразделение                                                  | Счет кассы(РКО): 50.01                              | * | Ŀ  |
| Затраты производства (накладные)                                        | Оплата банковскими переводами                       |   |    |
| Счет 20.01 - С                                                          | Счет учета банковских платежей: 51                  | * | Ŀ  |
|                                                                         | Расчетный счет: 40702810500020002916, ПАО АКЕ       | * | Ŀ  |
| Статьи затрат: Списание материалов 🔻 🖓                                  | Статьи движения денежных средств                    |   |    |
| Продукция:                                                              | Статья ДДС (поступление от                          |   | .0 |
| Статья доходов от излишков (для оприходования)                          | покупателя):                                        | - | 6  |
| Прочие внереализационные доходы (расходы) 💌 🗗                           | Статья ДДС (возврат денег Возврат п<br>покупателю): | * | Ŀ  |
| Корреспонденты в отчете о розничных продажах для<br>безналичной оплаты: | Статья ДДС (оплата поставщику): Оплата постави      | • | Ŀ  |
| V Наименование                                                          | Статья ДДС (возврат денег от Возврат о              | • | Ŀ  |
| Закрытие на номер                                                       | поставщика).                                        |   |    |
| 🗹 Безнал                                                                |                                                     |   |    |
| ПДС оплата                                                              |                                                     |   |    |
|                                                                         |                                                     |   |    |
|                                                                         |                                                     |   |    |
|                                                                         |                                                     |   |    |

Рис. 29

#### 3.6.1 Настройки

В поле «Настройки» укажите дополнительные настройки загрузки.

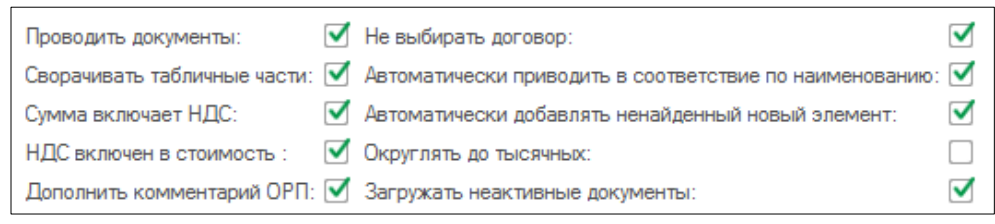

Рис. 30

Флаг «Проводить документы» означает, что загруженные документы из Store House в 1С будут иметь статус «проведенные».

Кроме того, можно включить дополнительные возможности проведения документов. Откройте пункт «Администрирование» - «Проведение документов» и установите флаг «Время документов устанавливать автоматически» (см. Рис. 31).

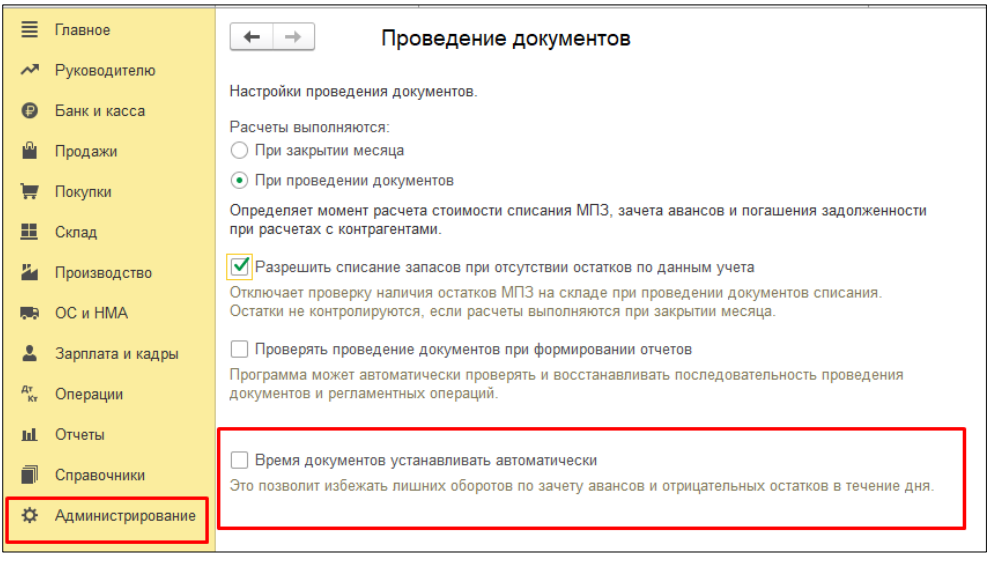

Рис. 31

«Сворачивать табличные части» – выставите данный флаг, если необходимо объединять (суммировать) одинаковые строки в накладных. Данный флаг рекомендуется использовать при загрузке с разбивкой по НДС. Объединение (суммирование) происходит по следующим признакам: наименование, единица измерения, ставка НДС. Если указанные параметры будут одинаковы у нескольких строк, при загрузке в документе будет одна просуммированная строка.

Флаг «Сумма включает НДС» устанавливает способ загрузки сумм в документы (с учетом НДС, или без учета НДС). То есть, если данный флаг выставлен, то в программе 1С будет выровнена сумма включая НДС и сумма НДС с программой Store House. Если данный флаг отсутствует, то будет выровнена сумма без НДС и сумма НДС.

Флаг «НДС включен в стоимость» - НДС не выделяется отдельно в 19 счет, а попадает в стоимость товара на складе.

Дополнить комментарий ОРП (отчет о розничных продажах) – при выставлении данного флага в комментарий документа «Отчет о розничных продажах» будет добавлено наименование «получателя» из документа Store House.

Флаг *«Не выбирать договор»* устанавливает способ работы с договорами поставщиков. Если флаг выставлен:

- если договора нет - создается новый договор без открытия формы (см. п.п. 4.2.6)

- если договор один - выбирается этот договор (см. п.п. 4.2.6)

- если договоров несколько - открывается форма выбора (см. п.п. 4.2.6)

Договор отбирается по параметрам:

- контрагент
- организация
- вид договора
- валюта
- не помечен на удаление

Флаг «Автоматически приводить в соответствие по наименованию» означает, что при импорте нового элемента справочника из Store House сопоставление с уже существующим элементом в 1С будет происходить автоматически, по полному наименованию элемента.

Флаг «Автоматически добавлять ненайденный новый элемент» означает, что при импорте новых элементов, если они не заведены ранее в 1С, из Store House в автоматическом режиме создастся новый элемент справочника в 1С и сопоставится нужному элементу списка Store House. Кроме того, при загрузке документов для контрагентов будут созданы договора (при их отсутствии).

Флаг «Округлять до тысячных» - настройка позволяет округлять до 0,001 малые количества товаров в загружаемых документах Комплектация номенклатуры (п.п. 4.6.2 и 4.7.2), Требование-

накладная (п.п. 4.6.1 и 4.7.1), Отчет производства за смену (п.п. 4.6.1 и 4.7.1), Перемещение товаров (п.п. 4.5), Списание товаров (п.п. 4.8.2), Инвентаризация товаров (п.п. 4.9.1).

Важно! Настройка «Округлять до тысячных» может вызвать расхождения между суммами документов в Store House и 1С. Поэтому рекомендуем использовать ее только в случаях крайней необходимости.

Флаг «Загружать неактивные документы» - настройка позволяет отображать неактивные накладные в списке документов для загрузки.

Пункт «Остальные настройки» - в данном пункте можно провести сопоставление валют 1С и Store House, если при первом запуске выгрузки (см. п.п. 3.4) данная настройка была определена неверно.

#### 3.6.2 Подставляемые значения (накладные)

В области «Подставляемые значения» (накладные) (см. Рис. 32), определите параметры для подстановки в накладные.

| Подставляемые значения (накладные)                                                                  |                                                                                                    |                                                                                                    |             |                                                                                                    |
|----------------------------------------------------------------------------------------------------|----------------------------------------------------------------------------------------------------|----------------------------------------------------------------------------------------------------|-------------|----------------------------------------------------------------------------------------------------|
| Организация                                                                                         | R-Keeper                                                                                                    |                                                                                                    | •           | Ŀ                                                                                                    |
| Номенклатурная группа: Основная номенклатурная группа 🖛                                             |                                                                                                    |                                                                                                    | •           | Ŀ                                                                                                    |
| Способ учета                                                                                        | НДС: Учитывается                                                                                                 | В СТОИМОСТИ                                                                                                    |             | •                                                                                                    |
| Папка товаро                                                                                        | в с возвратной таро                                                                                              | ой: Возвратная тара                                                                                            | •           | Ъ                                                                                                    |
| Способ погашения задолженности: По документу                                                        |                                                                                                    |                                                                                                    |             | -                                                                                                    |
| Подразделение затрат (накладные)                                                                    |                                                                                                    |                                                                                                    |             |                                                                                                    |
| Подстановка из документов в SH:                                                                     |                                                                                                    |                                                                                                    |             |                                                                                                    |
| Подстановка                                                                                         | из документов в SH                                                                                               | 1:                                                                                                    |             | $\checkmark$                                                                                                    |
| Подстановка<br>Затраты прои                                                                         | из документов в SH<br>ізводства (накладнь                                                                        | l:<br>ie)                                                                                                    |             | $\checkmark$                                                                                                    |
| Подстановка<br>Затраты прои<br>Счет                                                                 | из документов в SH<br>ізводства (накладнь<br>23                                                                  | l:<br>ie)                                                                                                    | -           | <ul> <li>✓</li> </ul>                                                                                                    |
| Подстановка<br>Затраты прои<br>Счет<br>Номенклатур                                                  | из документов в SH<br>ізводства (накладнь<br>23<br>ные группы:                                                   | I:<br>ie)<br>Основная номенклатурная груг                                                                      | •           | 2<br>2                                                                                                    |
| Подстановка<br>Затраты прои<br>Счет<br>Номенклатур<br>Статьи затра                                  | из документов в SH<br>ізводства (накладнь<br>23<br>ные группы:<br>т:                                             | I:<br>ie)<br>Основная номенклатурная груг<br>Затраты склада                                                    | •<br>•      | <ul> <li>✓</li> <li></li> <li>&lt;</li></ul> |
| Подстановка<br>Затраты прои<br>Счет<br>Номенклатур<br>Статьи затра<br>Статья доходи                 | из документов в SH<br>ізводства (накладнь<br>23<br>ные группы:<br>т:<br>ов от излишков (для                      | I:<br>Ie)<br>Основная номенклатурная груг<br>Затраты склада<br>оприходования)                                  | •<br>•      | <ul> <li>₽</li> <li>₽</li> <li>₽</li> </ul>                                                                                                    |
| Подстановка<br>Затраты прои<br>Счет<br>Номенклатур<br>Статьи затра<br>Статья доходи<br>Доходы по ак | из документов в SH<br>ізводства (накладны<br>23<br>ные группы:<br>т:<br>ов от излишков (для<br>вансам полученным | I:<br>Ie)<br>Основная номенклатурная груг<br>Затраты склада<br>оприходования)<br>от покупателей в прошлом нало | •<br>•<br>• | <ul> <li>₽</li> <li>₽</li> <li>₽</li> <li>₽</li> </ul>                                                                                                    |

Рис. 32

В поле *«Организация»* укажите организацию 1С, для которой будут выгружаться документы из Store House.

Для того чтобы после загрузки данных из Store House V5 в 1С в документах двух программ был одинаковый метод расчета себестоимости, необходимо установить учетную политику в 1С ФИФО. Для этого в программе 1С выбираем пункт меню «Главное» - «Учетная политика».

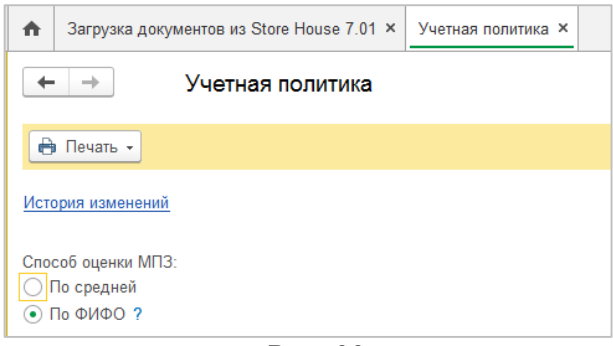

Рис. 33

Значение поля *«Номенклатурная группа»* (субконто) проставляется в реквизиты вновь создаваемых элементов справочника номенклатуры в 1С при выгрузке из Store House. Поле обязательно для заполнения.

«Способ учета НДС» – определите способ учета НДС (см. Рис. 34).

У счета 19 НДС по приобретенным ценностям субконто «Способ учета НДС». Субконто может принимать одно из четырех значений:

- Принимается к вычету
- Учитывается в стоимости
- Блокируется до подтверждения 0%
- Распределяется.

Более подробную информацию о методиках работы с новым параметром «Способ учета НДС» можно получить в руководстве пользователя по 1С.

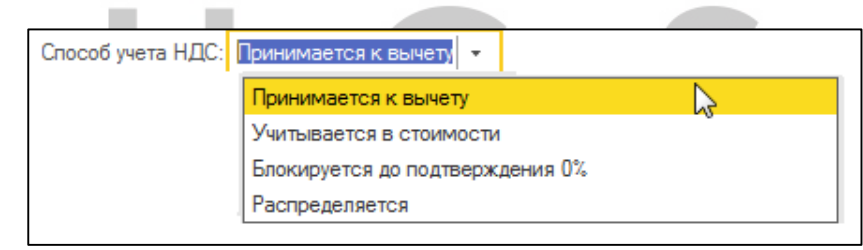

Рис. 34

#### 3.6.2.1 Возвратная тара

Если в Store House ведется учет возвратной тары и данные необходимо выгружать в 1С, то необходимо сделать следующие настройки:

В 1С для редакции 3.0 выставить настройку «*Bedemcs yчет возвратной тары»* в пункте «*Главное – Функциональность – Полная – Запасы»* для версии 1С 8.3 редакции 3.0 (см. Рис. 35).

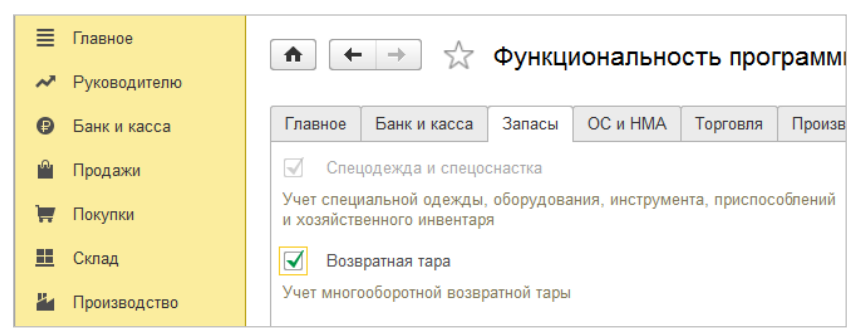

Рис. 35

В Store House необходимо создать бухгалтерскую категорию «Возвратная тара» и назначить ее для товаров, являющихся возвратной тарой.

В настройках выгрузки (см. Рис. 36) определите группу в 1С, в которой будет создана номенклатура «Возвратная тара» при загрузке данных из Store House в 1С.

| Папка товаров с возвратной тарой: | Возвратная тара | * | 2 |
|-----------------------------------|-----------------|---|---|
|                                   | Рис. 36         |   |   |

#### 3.6.2.2 Способ погашения задолженности

В данном пункте определите способ погашения задолженности (Автоматически, По документу, Не погашать) (см. Рис. 37).

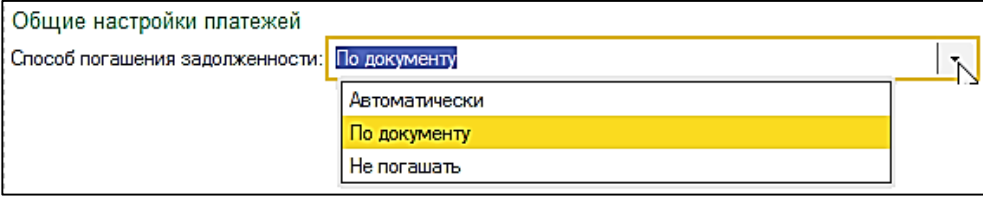

Рис. 37

#### 3.6.2.3 Подразделение затрат (накладные)

«Подразделение затрат» (накладные) – определите подразделение затрат, которое будет использовано в создаваемом документе «Требование-накладная» при загрузке Комплектаций, Декомплектаций и Актов переработки. Данное подразделение затрат будет проставлено во все документы, независимо от корреспондента-поставщика в документах Store House.

| Подразделение затрат (накладные) |     |
|----------------------------------|-----|
| Подстановка из документов в SH:  |     |
| Подразделение затрат:            |     |
| Основное подразделение           | - C |

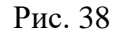

Если необходимо подразделение затрат создавать соответственно складам Store House, то следует выставить флаг «Подстановка из документов в SH». Загрузка и сопоставление подразделений затрат происходит в процессе загрузки документов (см. п.п. 4.2).

Поле «Подразделение затрат» может быть неактивно, если в настройках учета на закладке «Производство» флаг «Ведется учет затрат по подразделениям» не выставлен. И в плане счетов по затратному счету, указанному в обработке, не установлен признак «Учет по подразделениям».

#### 3.6.2.4 Затраты производства (накладные) - Продукция

В области «Затраты производства (накладные)» (см. Рис. 39, Рис. 40) определите счет затрат для использования при выпуске блюд и переработке, а также аналитику к нему.

| Затраты производства (накладные)<br>Счет                   | 28                         | <b>-</b>   ⊡ |
|------------------------------------------------------------|----------------------------|--------------|
| Статьи затрат:                                             | Материальные расходы       | <b>.</b> ∎   |
|                                                            | Рис. 39                    |              |
|                                                            |                            |              |
| Затраты производства (накладные)                           |                            |              |
| Затраты производства (накладные)<br>Счет                   | 20.01                      |              |
| Затраты производства (накладные)<br>Счет<br>Статьи затрат: | 20.01 Материальные расходы | · C          |

Рис. 40

Выбранный Вами счет затрат и аналитика (*Номенклатурная группа, Статьи затрат*) будут использованы в создаваемом документе «Требование-накладная» при загрузке Комплектаций, Декомплектаций и Актов переработки.

При выборе счета затрат 20.01 появляется дополнительное поле – «Продукция» (см. Рис. 40). Значением этого поля является субконто счета затрат производства. Заполнение этого поля требуется в случае, когда необходимо затраты производства отнести к определенной номенклатуре (например, выгрузка документов с разбивкой по ставкам НДС для ИП). В остальных случаях поле не заполняется.

Поле *«номенклатурные группы»* может не отображаться, если в базе 1С создана одна номенклатурная группа.

3.6.2.5 Статья доходов от излишков (для оприходования)

В области «*Статья доходов от излишков*» необходимо определить статью доходов, по которой будут оприходованы излишки из сличительной ведомости SH (см. Рис. 41).

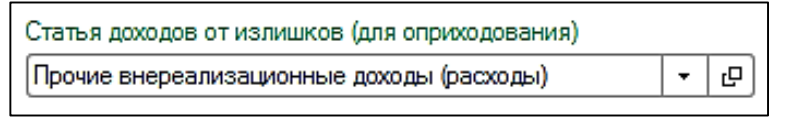

Рис. 41

3.6.2.6 Корреспонденты в отчете о розничных продажах для безналичной оплаты

В области «*Корреспонденты в отчете о розничных продажах для безналичной оплаты*» необходимо отметить флагами корреспондентов, для которых в отчете о розничных продажах будет зафиксирована оплата безналом (см. Рис. 42).

Значение атрибута «Тип 1» такого корреспондента в Store House должно быть «реализация».

| /            | Наименование              |
|--------------|---------------------------|
|              | Рубли                     |
|              | Карты отелей              |
|              | Платежные карты           |
|              | Наличные                  |
|              | Кредитные карты           |
| $\checkmark$ | Безналичный расчет        |
|              | Отказ от заказа           |
|              | Отказ со сп.              |
|              | Ошибка оф-та со сп.       |
|              | Реализация (по умолчанию) |

Рис. 42

#### 3.6.3 Настройка платежей

Для выгрузки платежных документов из Store House в 1С, в области «Настройка платежей», определите следующие настройки (см. Рис. 43).

| Настроика платежеи                                   |   |   |
|------------------------------------------------------|---|---|
| Оплата покупателей через кассу                       |   |   |
| Счет кассы: 50.01                                    | * | Ŀ |
| Оплата покупателей картами                           |   |   |
| Вид оплаты по платежным картам:                      |   |   |
| Кредитная карта                                      | • | Ŀ |
| Эквайер: ПАО Сбербанк                                | * | Ŀ |
| Договор эквайринга: 1 от 01.08.2018                  | * | Ŀ |
| Оплата поставщикам через кассу                       |   |   |
| Счет кассы(РКО): 50.01                               | • | Ŀ |
| Оплата банковскими переводами                        |   |   |
| Счет учета банковских платежей: 51                   | • | Ŀ |
| Расчетный счет: 40702810500020002916, ПАО АКЕ        | • | Ŀ |
| Статьи движения денежных средств                     |   |   |
| Статья ДДС (поступление от Оплата от<br>покупателя): | * | Ŀ |
| Статья ДДС (возврат денег Возврат п<br>покупателю):  | • | Ŀ |
| Статья ДДС (оплата поставщику): Оплата постави       | • | Ŀ |
| Статья ДДС (возврат денег от Возврат о поставщика):  | * | Ŀ |

Рис. 43

#### 3.6.3.1 Оплата покупателей через кассу

**Оплата покупателей через кассу** – в данном поле определите счет кассы, на котором будут зафиксированы наличные денежные средства от реализации (по приходным кассовым ордерам) (см. Рис. 44).

| Оплата покупателей через кассу |       |   |   |
|--------------------------------|-------|---|---|
| Счет кассы:                    | 50.01 | • | Ŀ |
| ·                              |       |   |   |

Рис. 44

#### 3.6.3.2 Оплата покупателей картами

**Оплата покупателей картами** – в данном пункте определите настройки (см. Рис. 45) для заполнения полей при загрузке расходных накладных, оплаченных платежными картами, как *«Отчет о розничных продажах»* и для загрузки приходных платежных поручений.

| Оплата покупателей картами          |     |  |
|-------------------------------------|-----|--|
| Вид оплаты по платежным картам:     |     |  |
| Кредитная карта                     | • C |  |
| Эквайер: ПАО Сбербанк               | • C |  |
| Договор эквайринга: 1 от 01.08.2018 | • C |  |
| Рис. 45                             |     |  |

Для возможности работы с видом оплаты «платежные карты» в базе 1С необходимо включить функциональность «Платежные карты». Чтобы её установить, необходимо войти в меню «Главное - Настройки – Функциональность». В открывшемся окне откройте закладку «Банк и касса». В ней установите флаг «Платежные карты».

*«Вид оплаты по платежным картам»* – в данном поле выберите необходимый вид оплаты из базы 1С для заполнения табличной части «Платежные карты и банковские кредиты» документа «Отчет о розничных продажах».

Пример вида оплаты представлен на Рис. 46. Но сотрудники предприятия самостоятельно должны определить правильные параметры вида оплаты по кредитным картам.

| ← →              | 🗧 КК (Вид оплаты)                                                   | ×          |
|------------------|---------------------------------------------------------------------|------------|
| Записать и за    | крыть Записать                                                      | Еще • ?    |
| Способ оплаты:   | Платежная карта                                                     | •          |
| Наименование:    | KK                                                                  |            |
| Контрагент:      | Банк КК                                                             | <b>-</b> ₽ |
| Договор:         | [1111                                                               | <b>-</b> ₽ |
| Терминал:        |                                                                     | <b>-</b> ₽ |
| Счет расчетов: ( | 57.03 - ட                                                           |            |
| Комиссия банка:  | <ul> <li>Фиксированный размер</li> <li>0,05 3</li> <li>%</li> </ul> |            |
|                  | Зависит от суммы операций                                           |            |

Рис. 46

Эквайер, Договор эквайринга – в данных полях определите банк и договор для заполнения соответствующих полей в загружаемых документах на основе приходных платежных поручений SH.

#### 3.6.3.3 Оплата поставщиками через кассу

**Оплата поставщикам через кассу** – определите счет списания наличных средств, при загрузке расходных платежных документов, оформленных на наличные (см. Рис. 47).

| Оплата поставщикам через кассу |     |
|--------------------------------|-----|
| Счет кассы(РКО): 50.01         | • C |

Рис. 47

#### 3.6.3.4 Оплата банковскими переводами

**Оплата банковскими переводами** – определите счет и расчетный счет организации списания денежных средств, при загрузке расходных платежных документов, оформленных по безналичному расчету (см. Рис. 48).

| Оплата банковскими переводами                      |     |  |  |
|----------------------------------------------------|-----|--|--|
| Счет учета банковских платежей: 51 🔹 🗗             |     |  |  |
| Расчетный счет: 40702810938290111797, ПАО Сбербанк | • L |  |  |
| Рис. 48                                            |     |  |  |

3.6.3.5 Статьи движения денежных средств

*Статьи движения денежных средств* – в данном пункте необходимо определить статьи ДДС, которые будут использованы при загрузке платежных документов (см. Рис. 49).

| Статьи движения денежных средств                                 |     |
|------------------------------------------------------------------|-----|
| Статья ДДС (поступление от покупателя): Оплата от покупателей    | - e |
| Статья ДДС (возврат денег покупателю): Возврат покупателям       | - C |
| Статья ДДС (оплата поставщику): Оплата поставщикам (подрядчикам) | - C |
| Статья ДДС (возврат денег от поставщика): Возврат от поставщиков | • @ |
|                                                                  |     |

Рис. 49

#### 3.7 Фильтры для загрузки документов (накладных)

После определения настроек загрузки (см. п.п. 3.6) необходимо заполнить фильтры для загрузки данных из Store House в 1С. Для этого в основном окне загрузки выберите пункт [Фильтры документов (накладных)] в области [Загружаемые документы (накладные)] (см. Рис. 50).

Сохранение измененных фильтров происходит в том же пункте, что и сохранение настроек (см. п. п. 3.9).

| 🗲 🔶 🏠 Загрузка документов Из Store House 8.0.1.12 / Компания ЮСИЭС ООО(770172 🔗 🗄 |                                |                                |                                               |
|-----------------------------------------------------------------------------------|--------------------------------|--------------------------------|-----------------------------------------------|
|                                                                                   | Загружаемые документы          | a                              | Фильтр по складам                             |
| U_C_S original software                                                           | <b>I</b>                       |                                | Использовать фильтр по складам Store House: 🗌 |
|                                                                                   | Приходные накладные            | Внутренние перемещения         |                                               |
|                                                                                   | Поступление товаров и услуг: 🗹 | Перемещение товаров:           | Склады                                        |
| UCS (7701723040)                                                                  | Авансовый отчет:               | Комплектации:                  |                                               |
| Загружаемые документы (накладные)                                                 | Платёж к авансовому отчету: 🗹  | Грузить комплектацию как :     | 😑 Услуги 🗸                                    |
| Фильтры документов (накладных)                                                    | <u>Данные о ГТД</u>            | Требование-накладная и отчет 👻 | <ul> <li>Центральный склад</li> </ul>         |
| Загружаемые документы (платежи)                                                   | и стране происхождения:        | Требование-накладная: 🗹        | 😑 Бар 2 этаж Ресторан 1 🗸                     |
| Фильтры платежных документов                                                      | Переносить 🔹                   | Отчет производства за смену: 🗹 | Химия Ресторан 1                              |
| Настройки:                                                                        | Возврат товаров                | <u>Декомплектации:</u>         | Хоз. товары Ресторан 1                        |
| (©) <u>Изменить настроики</u>                                                     | поставщику:                    | Требование-накладная: 🗹        | Bap I этаж Ресторан I                         |
| Сохранить                                                                         | Возврат товаров поставщику: 🗹  | Отчет производства за смену: 🗹 | Поновной склад Ресторан 1                     |
| Восстановить                                                                      | Расходные накладные            | Акты переработки:              | Основной склад Гесторан 1 ч                   |
| обмена:                                                                           | Реализация товаров и услуг: 🗹  | Грузить акт переработки как :  | Кондитерский цех                              |
| 🗐 Сохранить настройку регламентного обмена                                        | Требование-накладная: 🗹        | Требование-накладная и отчет 💌 | a a                                           |
|                                                                                   | Отчет о розничных продажах: 🗹  | Требование-накладная: 🗹        |                                               |
| Измененные и несопоставленные объекты                                             | Списание товаров:              | Отчет производства за смену: 🗹 | Предприятие V                                 |
| Пополнительно                                                                     | Возврат товаров поставщику: 🗹  | Сличительные ведомости         | Ресторан Север                                |
|                                                                                   | Возвраты от покупателей        | Грузить сличительную ведомость | Фабрика кухни                                 |
|                                                                                   | Возврат товаров от 🗹           | локументы излишков и нелости   |                                               |
|                                                                                   | Счета-фактуры                  |                                |                                               |
|                                                                                   | Входящие счета-фактуры: 🗹      | складе:                        | 003159                                        |
|                                                                                   | Исходящие счета-фактуры: 🗹     | Оприходование товаров: 🗹       |                                               |
|                                                                                   |                                | Списание товаров:              |                                               |
|                                                                                   | Загружать по ставкам НДС: 🗌    |                                |                                               |
|                                                                                   | Варианты загрузки документо    | <u>DB</u>                      |                                               |

Рис. 50

Каждому типу документа Store House соответствуют загружаемые документы 1С (см. п. п. 3.7.3).

При загрузке документов из Store House в 1С будут созданы те документы, для которых в фильтре выставлены флаги. Те типы документов, для которых флаги не проставлены, выгружены не будут.

Фильтры по складам не сохраняются при закрытии формы или сохранении настроек.

#### 3.7.1 Фильтр по складам

Фильтр по складам разделен на две части (см. Рис. 51). Верхняя часть «Склады» - в данной части отображаются подразделения Store House, соответствующие выбранной в настройках организации Store House (см. п.п. 3.5). В нижней части «Предприятие» - отображены все предприятия Store House. Предприятия, соответствующие выбранной в настройках организации, выделены жирным шрифтом (см. п.п. 3.5).

| Фильтр по складам                             |              |  |
|-----------------------------------------------|--------------|--|
| Использовать фильтр по складам Store House: 💟 |              |  |
|                                               |              |  |
| Склады                                        | ~            |  |
| □ ○ UCS159                                    | $\checkmark$ |  |
| <ul> <li>Центральный склад</li> </ul>         | $\checkmark$ |  |
| <ul> <li>Бар 2 этаж Ресторан 1</li> </ul>     | $\checkmark$ |  |
| <ul> <li>Химия Ресторан 1</li> </ul>          | $\checkmark$ |  |
| <ul> <li>Хоз. товары Ресторан 1</li> </ul>    | $\checkmark$ |  |
| <ul> <li>Бар 1 этаж Ресторан 1</li> </ul>     | $\checkmark$ |  |
| <ul> <li>Кухня Ресторан 1</li> </ul>          | $\checkmark$ |  |
| <ul> <li>Основной склад Ресторан 1</li> </ul> | $\checkmark$ |  |
| 📄 🖂 Фабрика кухня                             | $\checkmark$ |  |
| <ul> <li>Кондитерский цех</li> </ul>          | $\checkmark$ |  |
| ð ()                                          |              |  |
| Предприятие V                                 |              |  |
| Доставка Филиал №2                            |              |  |
| Доставка Филиал №1                            |              |  |
| Ресторан Доставки                             |              |  |
| UCS25                                         |              |  |
| Фабрика кухня                                 |              |  |
| Ресторан 3                                    |              |  |
| UCS                                           |              |  |
| UCS159                                        |              |  |
|                                               |              |  |
| Рис. 51                                       |              |  |

Выставьте флаг «Использовать фильтр по складам», если из Store House в 1С необходимо выгружать документы по определенным подразделениям (складам).

Список подразделений из Store House подгружается в момент открытия файла выгрузки. После выставления флага «Использовать фильтр по складам» сами склады станут доступны для фильтрации списка документов.

Выставьте флаги у тех подразделений, по которым выводить список документов для загрузки. В список попадут только те документы, у которых выделенное подразделение (подразделения) указано в качестве поставщика или получателя.

Если для выгрузки из Store House в 1С необходимо выбрать подразделения одного предприятия, выставьте флаг в нижней части напротив нужного предприятия, склады будут определены автоматически (см. Рис. 52).

| Фильтр по складам                             |                                               |  |  |
|-----------------------------------------------|-----------------------------------------------|--|--|
| Использовать фильтр по складам Store House: 🗹 | Использовать фильтр по складам Store House: 🗹 |  |  |
| A A                                           |                                               |  |  |
|                                               |                                               |  |  |
| Склады                                        | ~                                             |  |  |
| 📄 🖂 Фабрика кухня                             |                                               |  |  |
| 🛥 Производство                                |                                               |  |  |
| 🗢 Кондитерский цех                            |                                               |  |  |
| 📄 ⊝ Ресторан_7_5_5                            |                                               |  |  |
| 👄 Бар                                         | $\checkmark$                                  |  |  |
| 🗢 Кухня                                       | $\checkmark$                                  |  |  |
| <ul> <li>Основной склад</li> </ul>            | $\checkmark$                                  |  |  |
|                                               |                                               |  |  |
|                                               |                                               |  |  |
|                                               |                                               |  |  |
| a a                                           |                                               |  |  |
|                                               |                                               |  |  |
| Предприятие                                   | V                                             |  |  |
| Фабрика кухня                                 |                                               |  |  |
| Ресторан_7_5_5                                | $\checkmark$                                  |  |  |
|                                               |                                               |  |  |
|                                               |                                               |  |  |
|                                               |                                               |  |  |
|                                               |                                               |  |  |

Рис. 52

Если флаг *«Использовать фильтр по складам»* не выставлен, то при загрузке будет выведен список всех накладных, доступных пользователю в Store House.

Фильтры по складам не сохраняются при закрытии формы или сохранении настроек. Т.е. флаги по складам необходимо проставлять непосредственно перед формированием списка документов для загрузки (см. п. п. 4.3)

#### 3.7.2 Загрузка по ставкам НДС

Загрузка по ставкам НДС предполагает ведение только суммового учета. Для ВСЕХ документов Store House KPOME расходных и возвратных накладных в соответствующих документах 1С количество приравнивается к сумме себестоимости Store House, и цена за единицу номенклатуры равняется 1. При загрузке расходных и возвратных накладных Store House отпускная сумма загружается в поле «сумма» документа 1С, а себестоимость в поле «количество» документа 1С. Сумма, относительно которой происходит расчет (включая или исключая налоги), задается в настройках выгрузки (см. п.п. 3.6.1). При формировании справочника номенклатуры ед. изм. подставляется шт.

Для загрузки сумм из Store House в 1С по ставкам НДС (т.е. загрузки данных без разбивки по номенклатуре) выставите флаг в поле *«Загружать по ставкам НДС»* (см. Рис. 50).

Разбивка номенклатуры берется из списка бухгалтерских категорий Store House + Ставка НДС, т.е. для каждой бухгалтерской категории Store House будут созданы три строки «Бухгалтерская категория НДС 0%, «Бухгалтерская категория НДС 10%», «Бухгалтерская категория НДС 20%». Если бухгалтерская категория называется «возвратная тара» (в любом регистре), то для нее создается одна строка в списке номенклатуры по ставкам НДС.

Сама номенклатура создается по мере необходимости при загрузке накладных (см. п.п. 4).

Ставка НДС для определения названия номенклатуры вычисляется из суммы НДС в накладной. В приготовлении (Store House Комплектация, Декомплектация, Акт переработки – 1С Отчет производства за смену) часто бывает невозможно определить ставку НДС из документов, формирующих себестоимость, для определения номенклатуры. В этом случае при оприходовании данного товара на склад (Отчет производства за смену) из карточки товара берется ОТПУСКНОЙ

НДС. Так реализовано для возможности дальнейшего списания номенклатуры по отпускному НДС при реализации.

Если в Store House указывается НДС 0%, то в 1С указывается ставка «Без НДС» либо «НДС 0%» (в зависимости от версии 1С).

Если реализация товара формируется напрямую (без документов производства), то номенклатура в документ 1С подставляется согласно отчету Store House «формирование себестоимости». Одна запись номенклатуры Store House разделяется на несколько записей номенклатуры в 1С, если по отчету FIFO ссылается на документы с разными приходными ставками НДС закупки.

#### ПРИМЕР:

*B Store House есть две приходные накладные для товара с бухгалтерской категорией «Товар (по умолчанию)»* 

В первой накладной данный товар оприходован со ставкой НДС 10%, во второй – 20%.

Также в Store House есть документ расходная накладная, которая списывает данный товар по методу FIFO из обоих поставок (из отчета «формирование себестоимости»).

В 1С документ расходная накладная будет выгружен с двумя записями по номенклатуре Товар (по умолчанию) НДС 10%

Товар (по умолчанию) НДС 20%.

При производстве товаров (полуфабрикат или готовое блюдо) для документов приготовления (Store House Комплектации, Декомплектация, Акт переработки – 1С Отчет производства за смену) часто бывает невозможно определить ставку НДС из документов, формирующих себестоимость, для определения номенклатуры. В этом случае при оприходовании данного товара на склад (Отчет производства за смену) из карточки товара берется ОТПУСКНОЙ НДС. Так сделано для возможности дальнейшего списания номенклатуры по отпускному НДС при реализации.

#### 3.7.3 Варианты загрузки документов

При нажатии на ссылку *«Варианты загрузки документов»* откроется окно-справка, в котором прописаны варианты загрузки документов из Store House в 1С

| Документ               | Документы 1С                | Примечания                                                                                                    |
|------------------------|-----------------------------|----------------------------------------------------------------------------------------------------|
| Store House            |                             |                                                                                                    |
|                        | Поступление товаров и услуг | (по умолчанию)                                                                                                    |
| Приходная<br>наклалная | Авансовый отчет             | если в Store House у документа установлен тип<br>документа 1С «Авансовый отчет», заполнен код<br>подотчетного лица             |
|                        | Расходный кассовый ордер    | если в Store House у документа установлен тип<br>документа 1С "Авансовый отчет" и установлен<br>флаг "РКО к авансовому отчету" |
|                        | Оприходование товаров       | В случае, если есть компенсирующие строки в документе.                                                                         |
|                        | Реализация товаров и услуг  | (по умолчанию)                                                                                                    |
| Расходная<br>накладная | Отчет о розничных продажах  | если в Store House у документа установлен тип документа 1С "Розничная продажа"                                                 |
|                        | Списание товаров            | если в Store House у документа установлен тип документа 1С «Списание» или используется тип корреспондента SH5 «Потери»         |

Варианты загрузки документов из Store House в 1С

|                           | Требование-накладная                                                            | если в Store House у документа установлен тип документа 1С "Требование"                                                        |
|---------------------------|---------------------------------------------------------------------------------|----------------------------------------------------------------------------------------------------|
|                           | Возврат товаров поставщику                                                      | если в Store House у документа установлен тип документа 1С "Возврат"                                                           |
|                           | Оприходование товаров                                                           | В случае, если есть компенсирующие строки в документе.                                                                         |
| Комплектация              | Комплектация                                                                    | Если в настройках документов для комплектации<br>установлен переключатель "документ<br>Комплектация"                           |
|                           | Требование накладная + Отчет<br>производства за смену                           | Если в настройках документов для комплектации<br>установлен переключатель "Требование-<br>накладная и отчет пр-ва за смену"    |
| Сличительная              | Инвентаризация товаров на<br>складе                                             | Если в настройках документов для сличительной<br>ведомости установлен переключатель "документ<br>Инвентаризация"               |
| ведомость                 | Инвентаризация товаров на<br>складе +Оприходование товаров<br>+Списание товаров | Если в настройках документов для сличительной<br>ведомости установлен переключатель "документы<br>излишков и недостач"         |
|                           | Оприходование товаров                                                           | В случае, если есть компенсирующие строки в документе.                                                                         |
|                           | Перемещение товаров                                                             | (по умолчанию)                                                                                                    |
| Внутреннее<br>перемещение | Реализация товаров и услуг                                                      | В случае, если товары списываются со склада<br>выбранной организации на склад другой<br>организации.                           |
|                           | Поступление товаров и услуг                                                     | В случае, если товары поступают на склад<br>выбранной организации со склада другой<br>организации.                             |
|                           | Оприходование товаров                                                           | В случае, если есть компенсирующие строки в<br>документе.                                                                      |
|                           | Комплектация                                                                    | Если в настройках документов для Акта<br>переработки установлен переключатель "<br>Комплектация"                               |
| Акт переработки           | Требование накладная + Отчет<br>производства за смену                           | Если в настройках документов для акта<br>переработки установлен переключатель<br>"Требование-накладная и отчет пр-ва за смену" |
|                           | Реализация товаров и услуг                                                      | В случае, если товары списываются со склада<br>выбранной организации на склад другой<br>организации.                           |
|                           | Поступление товаров и услуг                                                     | В случае, если товары поступают на склад<br>выбранной организации со склада другой<br>организации.                             |
|                           | Оприходование товаров                                                           | В случае, если есть компенсирующие строки в документе.                                                                         |
|                           | Требование накладная + Отчет производства за смену                              | (по умолчанию)                                                                                                    |
| Декомплектация            | Реализация товаров и услуг                                                      | В случае, если товары списываются со склада<br>выбранной организации на склад другой<br>организации.                           |
|                           | Поступление товаров и услуг                                                     | В случае, если товары поступают на склад<br>выбранной организации со склада другой<br>организации.                             |

| Возврат товара<br>поставщику    | Оприходование товаров      | В случае, если есть компенсирующие строки в документе. |
|---------------------------------|----------------------------|--------------------------------------------------------|
|                                 | Возврат товаров поставщику | (по умолчанию)                                         |
| Возврат товара от<br>покупателя | Возврат товаров поставщику | (по умолчанию)                                         |

#### 3.7.4 Загружаемые документы

Каждому типу документов Store House в 1С могут соответствовать несколько типов документов 1С. В поле *«Загружаемые документы»* (см. Рис. 53) прописаны сопоставления типов документов Store House и 1С.

| Загружаемые документы                                     |                                        |  |
|-----------------------------------------------------------|----------------------------------------|--|
|                                                           |                                        |  |
| Приходные накладные                                       | Внутренние перемещения                 |  |
| Поступление товаров и услуг: 🗹                            | Перемещение товаров: 🗹                 |  |
| Авансовый отчет: 🗹                                        | Комплектации:                          |  |
| Платёж к авансовому отчету: 🗹                             | Грузить комплектацию как :             |  |
| <u>Данные о ГТД</u>                                       | Требование-накладная и отчет 💌         |  |
| и стране происхождения:                                   | Требование-накладная: 🗹                |  |
| Переносить 🔹                                              | Отчет производства за смену: 🗹         |  |
| Возврат товаров                                           | Декомплектации:                        |  |
| поставщику:                                               | Требование-накладная: 🗹                |  |
| Возврат товаров поставщику: 🗹                             | Отчет производства за смену: 🗹         |  |
| Расходные накладные                                       | Акты переработки:                      |  |
| Реализация товаров и услуг: 🗹                             | Грузить акт переработки как :          |  |
| Требование-накладная: 🗹                                   | Требование-накладная и отчет 💌         |  |
| Отчет о розничных продажах: 🗹                             | Требование-накладная: 🗹                |  |
| Списание товаров:                                         | Отчет производства за смену: 🗹         |  |
| Возврат товаров поставщику: 🗹                             | Сличительные ведомости                 |  |
| Возвраты от покупателей<br>Возврат товаров от 🗸           | Грузить сличительную ведомость<br>как: |  |
| покупателя:                                               | документы излишков и недоста 💌         |  |
| Счета-фактуры                                             | Инвентаризация товаров на 🗹            |  |
| Входящие счета-фактуры: 🗹                                 | складе:                                |  |
| Исходящие счета-фактуры: 🗹                                | Оприходование товаров:                 |  |
|                                                           | Списание товаров: 🗹                    |  |
| Загружать по ставкам НДС:<br>Варианты загрузки документов |                                        |  |

Рис. 53

Для фильтрации загрузки документов необходимо в поле «Загружаемые документы» флагами выбрать типы загружаемых документов 1С.

Если для документа Store House не выставлен ни один флаг для типов документов 1С, то данный документ Store House не будет отображен в списке документов для загрузки (см. п.п. 4.3).

Если в фильтре один из типов документов 1С не выставлен для документа Store House, то данный тип документа не будет создан в 1С при выгрузке документа из Store House.

«Платеж к авансовому отчету» - при выставлении данного флага при загрузке приходной накладной Store House как авансовый отчет в 1С дополнительно будет создан документ 1С «расходный кассовый ордер» (см. п.п. 4.4.3).

«Данные о ГТД и стране происхождения» - определите, из какого источника брать сведения о номере ГТД и стране происхождения для приходной накладной (см. п.п. 4.4.4).

*Не переносить* – информация по стране происхождения и номеру ГТД не будет выгружаться в документы 1С, независимо от способа заполнения данных в Store House.

В поле «Грузить сличительную ведомость как»: определите, каким образом проводить загрузку документа сличительная ведомость из Store House.

Документ Инвентаризация – документ сличительная ведомость будет загружен 1С как документ инвентаризация товара с перечнем товаров и количеством, как в сличительной ведомости в Store House (см. п. п. 4.9.1).

Документы излишков и недостач – документ сличительная ведомость будет загружен в 1С как «проведенный» документ инвентаризация товара (см. п.п. 4.9.2). Т.е. сам документ «инвентаризация товара» и пара «проводящих» документов 1С: оприходование товаров (для оприходования излишков из сличительной ведомости) и списание товара (для списания недостач из сличительной ведомости).

В поле «Грузить комплектацию как»: определите, каким образом проводить загрузку документа комплектация из Store House.

*Требование-накладная и отчет пр-ва за смену* – документ комплектация Store House будет загружен в 1С как два документа: требование-накладная и отчет производства за смену (см. п. п. 4.7).

*Комплектация* – документ комплектация Store House будет загружен в 1С как документ комплектация 1С (см. п. п. 4.7.2).

В поле *«Грузить акт переработки как»:* определите, каким образом проводить загрузку документа акт переработки из Store House.

*Требование-накладная и отчет пр-ва за смену* – документ акт переработки Store House будет загружен в 1С как два документа: требование-накладная и отчет производства за смену (см. п. п. 4.6).

*Комплектация* – документ акт переработки Store House будет загружен в 1С как документ комплектация 1С (см. п. п. 4.6.2).

#### 3.7.5 Счет-фактуры

Флаг «Загружать входящие СФ» позволит загрузить из Store House в 1С входящие счетафактуры.

Флаг «Загружать исходящие СФ» позволит загрузить из Store House в 1С исходящие счетафактуры.

#### 3.8 Фильтры платежных документов

Начиная с версии выгрузки 7.02, добавлена возможность выгружать платежные документы из Store House в 1С. Для этого в основном окне загрузки выберите пункт [Фильтры платежных документов] в области [Загружаемые документы (платежи)] (см. Рис. 54).

Сохранение измененных фильтров происходит в том же пункте, что и сохранение настроек (см. п.п. 3.9).

| 🗲 🔶 ☆ Загрузка докумен                   | тов Из Store House 8.0.1 / UCS OOO(7701723040)                                                                                                    |
|------------------------------------------|----------------------------------------------------------------------------------------------------|
| U_C_S<br>UCS (7701723040)                | <ul> <li>Ш</li> <li>Наличная оплата:</li> <li>Приходный кассовый ордер:</li> <li>Расходный кассовый ордер:</li> <li>Оплата платежной картой:</li> </ul> |
| Загружаемые документы (накладные)        | Оплата платежной картой: 🗹                                                                                                    |
| Фильтры документов (накладных)           | Платежные операции:                                                                                                    |
| Загружаемые документы (платежи)          | Приходная платежная операция: 🗹                                                                                                    |
| Фильтры платежных документов             | Расходная платежная операция: 🗹                                                                                                    |
| Настройки:                               | Привязка накладных и счетов фактур к платежам                                                                                                    |
| Изменить настройки                       | Привязывать накладные к приходным платежам: 🗹 Загружать СФ исходящие: 🗹                                                                                 |
| Сохранить                                | Привязывать накладные к расходным платежам: 🗹 Загружать СФ полученные: 🗹                                                                                |
| Восстановить                             |                                                                                                    |
| Настройки регламентного обмена: 🛛 🔹 🗗    |                                                                                                    |
| Сохранить настройку регламентного обмена |                                                                                                    |
| Измененные и несопоставленные объекты    |                                                                                                    |
| Дополнительно                            |                                                                                                    |
|                                          |                                                                                                    |
|                                          | Рис. 54                                                                                                    |

Флагами определите типы платежных документов Store House, которые необходимо выгружать в 1С.

Приходные платежные документы с типом оплаты «Кредитные карты» и «Прочее» выгружаются только при выставленном в фильтре флаге «Оплата платежной картой».

Привязка накладных и счетов-фактур к платежам – флагами определите нужно ли искать связь и записывать ее в платежные документы при импорте платежей из Store House в 1С. Связь может быть указана с накладными и с счетами-фактуры Store House.

|     | Варианты загрузки документов из Store House в IC |                                                                                                    |  |  |
|-----|--------------------------------------------------|----------------------------------------------------------------------------------------------------|--|--|
| ппд | Поступление<br>наличных                          | Вид документа - "наличные", "прочее"                                                                               |  |  |
|     | Поступление на<br>расчетный счет                 | Вид документа - "безналичные"                                                                                      |  |  |
|     | Операция по<br>платежной карте                   | Вид документа - "кредитные карты"                                                                                  |  |  |
| рпд | Выдача наличных                                  | Вид документа - "наличные", "прочее". Вид документа - "кредитные карты" и накладная - "п/н"(возврат от покупателя) |  |  |
|     | Списание с<br>расчетного счета                   | Вид документа - "безналичные"                                                                                      |  |  |
|     | Операция по<br>платежной карте                   | Вид документа - "кредитные карты" и накладная - "ВЗР"(возврат от покупателя)                                       |  |  |

#### 3.9 Сохранение настроек

Для сохранения внесенных настроек в поле «Настройки» выберите пункт «*Сохранить»* (см. Рис. 55).

| U_C_S original software                  |
|------------------------------------------|
| UCS                                      |
| UCS (7701723040)                         |
| Загружаемые документы (накладные)        |
| Фильтры документов (накладных)           |
| Загружаемые документы (платежи)          |
| Фильтры платежных документов             |
| Настройки:                               |
| Изменить настройки                       |
| Сохранить                                |
| Восстановить                             |
| Настройки регламентного обмена: 🛛 🝷 🗗    |
| Сохранить настройку регламентного обмена |
| Измененные и несопоставленные объекты    |
| Дополнительно                            |
| Рис. 55                                  |

В открывшемся окне (см. Рис. 56) введите имя, под которым будут сохранены параметры для загрузки данных в базе 1С.

| Сохранение параметров - Бухг (1С:Пр | едприятие) 🗙 |
|-------------------------------------|--------------|
| Сохранение параметров               |              |
| Ранее сохраненные параметры:        |              |
| Основная                            |              |
|                                     |              |
|                                     |              |
|                                     |              |
|                                     |              |
|                                     |              |
| Имя сохраняемых параметров:         |              |
| Основная                            |              |
| Сохранить Отме                      | ена ?        |

Рис. 56

Укажите имя, которое в дальнейшем будет легко сопоставлять с базой Store House. Нажмите [Сохранить] для сохранения настроек.

Особенно важным имя сохраненных параметров будет при загрузке данных из нескольких баз Store House в одну базу 1С.

Если сопоставление было произведено неправильно, то для удаления сопоставления воспользуйтесь соответствующим пунктом из основного пункта *«Дополнительно»* (см. п. п. 3.13).

Если в уже сохраненные настройки были внесены изменения, и нужно сохранить эти изменения, то система запросит подтверждение (см. Рис. 57).

| 1С:Предприятие            | ×                        |
|---------------------------|--------------------------|
| Заменить ранее сохраненны | ые параметры "Основная"? |
|                           | · ·                      |
| Да                        | Нет                      |
|                           |                          |

Рис. 57

Если после внесения изменений в настройки выгрузки и до сохранения внесенных изменений нужно вернуть предыдущие настройки, то нажмите *«Восстановить»* (см. Рис. 55). В открывшемся окне выберите форму для восстановления настроек и нажмите **[Выбрать]** (см. Рис. 58).

|         | выбор параметров фор (1С:Предприятие) | × |   |  |  |
|---------|---------------------------------------|---|---|--|--|
|         | Выбор параметров формы                |   |   |  |  |
|         | Основная                              |   |   |  |  |
|         |                                       |   |   |  |  |
|         |                                       |   |   |  |  |
|         |                                       |   |   |  |  |
|         |                                       |   |   |  |  |
|         |                                       |   | C |  |  |
|         |                                       |   |   |  |  |
|         | Выбрать Отмена ?                      |   |   |  |  |
| Рис. 58 |                                       |   |   |  |  |

#### 3.10 Сопоставление нескольких баз Store House и организаций 1С

Выгрузка позволяет использовать разные варианты подключений баз Store House и организаций 1С.

Ниже описанные варианты подразумевают, что база 1С будет одна.

#### 3.10.1 Одна база Store House выгружается в одну организацию 1С.

Если организация работает с несколькими базами Store House и в одной базе 1С ведет несколько организаций, то для выгрузки данных из Store House в 1С необходимо сделать следующие настройки.

- 1. Запустите приложение выгрузки
- 2. Проведите первое подключение к первой базе Store House (см. п. п.3.5)
- 3. В настройках выгрузки выберите организацию 1С для данной базы Store House (см. п. п. 3.6.2). Система проверит наличие связи сервера Store House и организации 1С.
- 4. Введите необходимые для работы настройки (см. п.п. 3.6) для первой пары «база Store House организация 1С».
- 5. Сохраните настройки (см. п. п. 3.9) для первой пары «база Store House организация 1С» с указанием уникального наименования файла настроек (Например «Ресторан1»).
- 6. Далее для определения второй пары «база Store House организация 1С» в пункте «Изменить настройки» выберите вторую организацию 1С.
- 7. Система откроет окно подключения ко второй базе Store House. Выберите необходимую базу Store House.
- 8. Далее введите необходимые настройки выгрузки (см. п.п. 3.6) для второй пары «база Store House организация 1С».
- 9. Сохраните настройки (см. п. п. 3.8) для второй пары «база Store House организация 1С» с указанием уникального наименования файла настроек (Например «Ресторан2»).
- 10. Если организаций 1С и баз Store House больше, то повторите пункты 6 9.

При дальнейшей работе для выбора подключения к необходимой базе данных Store House и автоматическому выбору организации 1С используйте пункт *«Восстановить»*. Выберите соответствующий организации файл. Система восстановит выбранные настройки и определит организацию 1С.

#### 3.10.2 Одна база Store House в несколько организаций 1С

Если в одной базе Store House ведется несколько организаций (разделение по группам складов) и для 1С эти организации так же различаются, то необходимо сделать следующие настройки.

- 1. Запустите приложение выгрузки.
- 2. Проведите первое подключение к базе Store House (см. п.п. 3.4).
- 3. В настройках выгрузки выберите организацию 1С для базы Store House (см. п.п. 3.6.2). Система проверит наличие связи сервера Store House (см. Рис. 59) и организации 1С. Нажмите [HET].

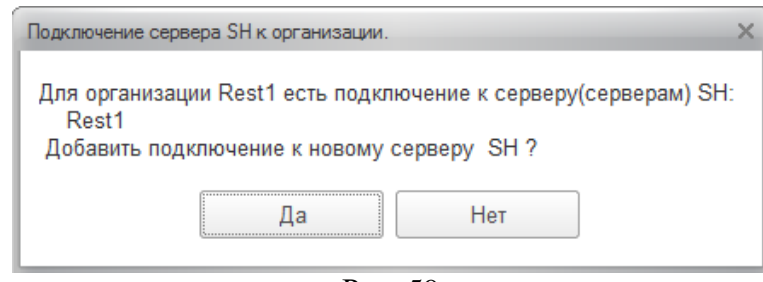

Рис. 59

- 4. Введите необходимые для работы настройки (см. п.п. 3.6) для первой организации 1С.
- 5. Сохраните настройки (см. п.п. 3.8) для первой организации 1С с указанием уникального наименования файла настроек (Например «Организация1»).
- 6. Далее для настройки второй организации 1С в пункте «*Изменить настройки»* выберите вторую организацию 1С.
- 7. Система откроет окно подключения к базе Store House. Выберите ТУ ЖЕ САМУЮ базу Store House, что и для первой организации 1С!!!
- 8. Далее введите необходимые настройки выгрузки (см. п.п. 3.6) для второй организации 1С.
- 9. Сохраните настройки (см. п.п. 3.8) для второй организации 1С с указанием уникального наименования файла настроек (Например «Организация2»).
- 10. Если организаций 1С больше, то повторите пункты 6 9.

ВАЖНО!!! Т.к. выгрузка происходит из одной базы Store House, то код базы в Store House будет единственный. И единственный метод разграничения выгрузки между организациями 1С – это склады Store House. ВАЖНО ПОМНИТЬ, что фильтры по складам НЕ СОХРАНЯЮТСЯ!!! (см. п.п. 3.7.1). И перед выгрузкой документов из Store House в 1С необходимо выставлять фильтры по складам для каждой организации!!!

При дальнейшей работе для автоматического выбора организации 1С и подключения к базе данных Store House используйте пункт «*Восстановить*». Выберите соответствующий организации файл. Система восстановит выбранные настройки и определит организацию 1С.

После подключения к базе Store House выставьте фильтр по складам для выбранной организации 1С.

#### 3.10.3 Несколько баз Store House в одну организацию 1С

Если предприятие ведет несколько баз Store House для сети подразделений одной организации, и в базе 1С все данные должны объединяться в одной организации 1С, то сделайте следующие настройки.

- 1. Запустите приложение выгрузки.
- 2. Проведите первое подключение к первой базе Store House (см. п.п. 3.5).
- 3. В настройках выгрузки выберите организацию 1С для первой базы Store House (см. п.п.3.6). Система проверит наличие связи сервера Store House (см. Рис. 59) и организации 1С. Нажмите [HET].
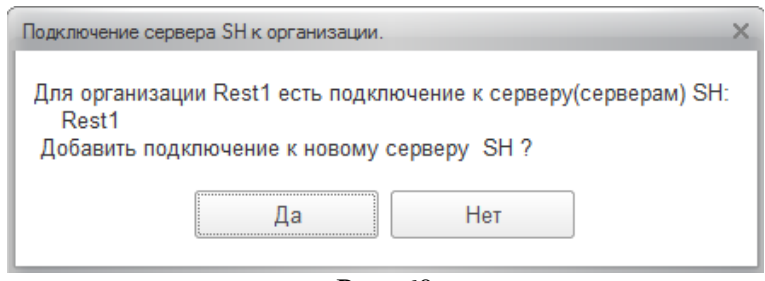

Рис. 60

- 4. Введите необходимые для работы настройки (см. п.п. 3.6) для организации 1С.
- 5. Сохраните настройки (см. п.п. 3.9) для первой базы Store House с указанием уникального наименования файла настроек (Например: Подразделение 1).
- 6. Далее для определения подключения ко второй базе Store House в пункте «Изменить настройки» выберите организацию 1С ЕЩЕ РАЗ.
- 7. Система проверит наличие связи сервера Store House (см. Рис. 61) и организации 1С. Нажмите [ДА] Выберите вторую базу Store House.

| Подключение сервера SH к организации.                                                                               | ×   |
|----------------------------------------------------------------------------------------------------|-----|
| Для организации Rest1 есть подключение к серверу(серверам) S<br>Rest1<br>Добавить подключение к новому серверу SH ? | SH: |
| Да Нет                                                                                                    |     |
| Рис. 61                                                                                                    |     |

8. Проведите первое подключение ко второй базе Store House (см. п.п. 3.4). После окончания настроек система выдаст предупреждение (см. Рис. 62). Нажмите **[OK]** 

| 1С:Предприятие |             |               |             | ×           |
|----------------|-------------|---------------|-------------|-------------|
| Будет измен    | ено соответ | ствие организ | ации в 1С и | сервера SH! |
|                |             | OK            |             |             |
|                |             |               |             |             |

Рис. 62

- 9. Далее введите необходимые настройки выгрузки (см. п.п. 3.6) для второй базы Store House.
- 10. Сохраните настройки (см. п.п. 3.8) для второй базы Store House с указанием уникального наименования файла настроек (Например: Подразделение 2).
- 11. Если баз Store House больше, то повторите пункты 6 10.

При дальнейшей работе для выбора подключения к необходимой базе данных Store House используйте пункт *«Восстановить»*. Выберите соответствующий файл. Система восстановит выбранные настройки для организации 1С со связанной базой Store House.

# 3.11 Удаление документов в базе Store House (обрезание базы)

Если в базе Store House производились удаления документов (обрезание базы данных Store House) любым доступным методом, то в новой базе Store House необходимо сделать следующее:

При запуске выгрузки откроется начальное окно подключения к базе данных Store House (см. Рис. 63). В поле *«Код базы»* необходимо ввести НОВЫЙ КОД, ОТЛИЧНЫЙ ОТ КОДА СТАРОЙ БАЗЫ STORE HOUSE.

|               |                            | шиеш                  |      |
|---------------|----------------------------|-----------------------|------|
|               | DLININU                    | (TVIC!!!              |      |
| Это перво     | е подключ                  | ение обработки к      | (    |
| Дан           | ной базе S                 | tore House.           |      |
| СОПО          | ге код по ко<br>ставляться | а элементы            |      |
| данной б      | азы и 1С и                 | нажмите кнопку        |      |
|               | "Сохран                    | ить"                  |      |
|               |                            |                       |      |
| Код базы: R   | 2                          |                       |      |
|               |                            |                       |      |
| комментарии:  |                            |                       |      |
| База: Rest1   |                            |                       |      |
| В поле комме  | нтарий укажит              | re данные базы Store  |      |
| House по кото | рым вы смож                | ете отличить ее от др | угих |
|               |                            |                       |      |
|               |                            |                       |      |

# 3.12 Измененные и несопоставленные объекты

В данном пункте можно сопоставить новые объекты, загружаемые из SH5 за одну сессию работы выгрузки.

Окно сопоставлений открывается автоматически, если при выгрузке добавлены новые объекты из SH5 (см. Рис. 64).

| 10 | 3arpys | жа докуме    | ентов из SH5 (1С:Предпри | атие)     |        |          | 🕞 🔝 🛐 M M+ M- 🗆 🔅 | × |
|----|--------|--------------|--------------------------|-----------|--------|----------|-------------------|---|
| 3  | агру   | зка до       | кументов из SH           | 5         |        |          |                   |   |
| 6  | оздава | іть новыі    | й элемент при пустой с   | сылке: 🗹  |        |          |                   |   |
| н  | есопо  | ставлен      | ные объекты:             |           |        |          |                   |   |
|    | Ο Cor  | поставит     | • • • •                  |           |        |          |                   | l |
|    | 4      | +            | Наименование SH5         | Вид СХ    | Вид    | РИД SH5  | Ссылка            | l |
|    |        |              | Кг                       | Единицы и | Класси | 1        |                   | l |
|    |        | $\checkmark$ | Бар                      | Склады    | Склады | 12582914 |                   | l |
|    |        | $\checkmark$ | Кондитерский цех         | Склады    | Склады | 16777219 |                   | l |
|    |        | $\checkmark$ | Кулинария                | Склады    | Склады | 37748736 |                   | l |
|    |        | $\checkmark$ | Кухня                    | Склады    | Склады | 8388609  |                   | l |
|    |        | $\checkmark$ | Основной склад           | Склады    | Склады | 4194304  |                   | l |
|    |        | ✓            | Иванов Иван              | Корреспон | Физиче | 36       | Иванов Иван 🔹     | l |
| C  | оздан  | ные обт      | ьекты:                   |           |        |          |                   | Ľ |
|    | Врем   | я            | Br                       | ид        |        |          | Ссылка            | l |
|    |        |              |                          |           |        |          |                   |   |
|    |        |              |                          |           |        |          |                   | l |
|    |        |              |                          |           |        |          |                   |   |
|    |        |              |                          |           |        |          |                   | Ŧ |

Рис. 64

Если выставлен флаг «*Создавать новый элемент при пустой ссылке*», то при нажатии на кнопку [Сопоставить], будут созданы новые объекты в 1С (см. Рис. 65).

| 🗲 🔶 ☆ Загрузка докумен                         | тов Из S                                         | tore House 8.0.1                                                                         | /UCSO          | 000(7701723040) |   |
|------------------------------------------------|--------------------------------------------------|------------------------------------------------------------------------------------------|----------------|-----------------|---|
| U_C_S<br>original software<br>UCS (7701723040) | Создавать но<br>Несопоста<br>Сопоставит<br>+ Наи | вый элемент при пустой ссь<br>вленные объекты:<br>•   •  •  •  •  •  •  •  •  •  •  •  • | овать флажки   | ]<br>Вид SH5    |   |
| Загружаемые документы (накладные)              |                                                  |                                                                                          |                |                 |   |
| Фильтры документов (накладных)                 |                                                  |                                                                                          |                |                 |   |
| Загружаемые документы (платежи)                |                                                  |                                                                                          |                |                 |   |
| Фильтры платежных документов                   |                                                  |                                                                                          |                |                 | • |
| Настройки:                                     | Созданны                                         | е объекты:                                                                               |                |                 | _ |
| Изменить настройки                             | Время                                            | Вид                                                                                      | Ссылка         |                 |   |
| Сохранить                                      | 16:37:39                                         | Классификатор единиц                                                                     | Литр           |                 |   |
| Восстановить                                   | 16:37:40                                         | Классификатор единиц                                                                     | гр             |                 |   |
|                                                | 16:37:40                                         | Классификатор единиц                                                                     | Порция         |                 |   |
|                                                | 16:37:42                                         | Классификатор единиц                                                                     | бут. 0,75л     |                 |   |
| 🕞 Сохранить настройку регламентного обмена     | 16:37:57                                         | Классификатор единиц                                                                     | бут. 0,5л      |                 |   |
|                                                | 16:40:28                                         | Номенклатура                                                                             | Товарные груг  | пы              |   |
| Измененные и несопоставленные объекты          | 16:40:28                                         | Номенклатура                                                                             | Меню рестора   | на              |   |
| Лополнительно                                  | 16:40:28                                         | Номенклатура                                                                             | Кухня Европа   |                 |   |
|                                                | 16:40:28                                         | Номенклатура                                                                             | Sandwich       |                 |   |
|                                                | 16:40:28                                         | Номенклатура                                                                             | N.Y. Sandwich  | (kalt)          |   |
|                                                | 16:40:30                                         | Номенклатура                                                                             | N.Y. Tuna Fish | Sandwich M      |   |
|                                                | 16:40:30                                         | Номенклатура                                                                             | N.Y. Vegi Sand | wich M          |   |
|                                                | 16:40:30                                         | Номенклатура                                                                             | N.Y. Tuna Fish | Sandwich L      |   |

Рис. 65

Если флаг «*Создавать новый элемент при пустой ссылке*» не выставлен, то поле «*Ссылка*» нужно заполнить самостоятельно, то есть сопоставить объекты, если они заведены ранее в 1С. При незаполненном поле «*Ссылка*», будет выдана ошибка, представленная на Рис. 66.

| Загрузка документов из SH5           | (1С:Предприятие)      |          |         |        |           |            | 11 31 M M+ M-  |
|--------------------------------------|-----------------------|----------|---------|--------|-----------|------------|----------------|
| Вагрузка документо                   | в из SH5              |          |         |        |           |            |                |
| оздавать новый элемент по            | ри пустой ссылке: 🗌   |          |         |        |           |            |                |
| есопоставленные объек                | ты                    |          |         |        |           |            |                |
| () Сопоставить                       |                       |          |         |        |           |            |                |
| + Наименование \$                    | SH5 Вид СХ            | Вид      | РИД SH5 | Ссылка | Вид догов | ора Валюта | Договор ссылка |
| Ром Бакарди                          | Товары                | Номенкла | 996     |        |           |            |                |
|                                      |                       |          |         |        |           |            |                |
|                                      |                       |          |         |        |           |            |                |
|                                      |                       |          |         |        |           |            |                |
| озланные объекты:                    |                       |          |         |        |           |            |                |
| Влемя                                | Вил                   |          |         |        |           | Ссылка     |                |
| Бреми                                | олд                   |          |         |        |           | осылка     |                |
|                                      |                       |          |         |        |           |            |                |
|                                      |                       |          |         |        |           |            |                |
|                                      |                       |          |         |        |           |            |                |
|                                      |                       |          |         |        |           |            |                |
|                                      |                       |          |         |        |           |            |                |
| ообщения:                            |                       |          |         |        |           |            |                |
| ообщения:<br>— Не заполнены все ссыл | тки для соответствия! |          |         |        |           |            |                |

Рис. 66

# 3.13 Дополнительно

В данном пункте можно произвести следующие операции:

- Прописать путь к папке настроек SH5WebAp (см. п. 3.5).
- Произвести начальную выгрузку контрагентов из 1С в Store House (см. п.п. 4.2.5).
- Вывести список сопоставлений организаций 1С и баз Store House (см. Рис. 67).
- Проверить заполнение счетов учета и, если необходимо, внести корректировки (см. п.п. 4.1).
- Если сопоставление было произведено некорректно, можно отменить сопоставление серверов Store House и организаций 1С (см. п.п. 3.8). Для этого нажмите кнопку [Сбросить настройки соответствий серверов и организаций] (см. Рис. 67).
- Вызвать справку с историй изменений версий выгрузки.

| 🗲 🔿 ☆ Загрузка докумен                                                                                                    | нтов Из S                                                                                      | tore House 8.0                                                                                                    | ).1 / UCS/                                                                                                    |             |            |                |
|----------------------------------------------------------------------------------------------------|------------------------------------------------------------------------------------------------|----------------------------------------------------------------------------------------------------|----------------------------------------------------------------------------------------------------|-------------|------------|----------------|
| U_CS (7701723040)<br>Загружаемые документы (накладные)<br>Фильтры документов (накладные)                                                                              | Начальная загр<br>Начальная загр<br>Начальная загр<br>Перв Выгру<br>Т Заполнение<br>• Описание | узка номенклатуры из<br>узка контрагентов из S<br>узка остатков товаров<br>изка контрагентов из 10<br>счетов учета номенкла<br>обновлений<br>пройки соответствия се | Store House в 1С<br>tore House в 1С<br>из Store House в 1С<br>С в Store House<br>туры и контрагентов и<br>ореора и организации | по умолчани | 1 <u>0</u> |                |
| Загружаемые документы (платежи)                                                                                                    | Имя базы SH                                                                                    | Имя организации SH                                                                                                    | Путь к серверу SH                                                                                                    | Погин SH    | Пароль SH  | Организация 1С |
| Щ чильтры платежных документов<br>Настройки:<br>( Изменить настройки                                                                                                  | UCS                                                                                            | UCS (7701723040)                                                                                                    | SDBSERV                                                                                                    | Admin       |            | UCS            |
| Сохранить<br>Восстановить<br>Настройки регламентного<br>обмена:<br>Сохранить настройку регламентного обмена<br>Измененные и несопоставленные объекты<br>Дополнительно |                                                                                                |                                                                                                    |                                                                                                    |             |            |                |

Рис. 67

# 3.14 Настройки выгрузки по расписанию

Загрузка данных из SH5 в 1С может быть произведена по расписанию. Предварительно необходимо определить настройки, по которым будет произведена выгрузка.

Выполните настройки выгрузки, как описано в п.п.3.6, 3.7, 3.8. Далее, в поле *Настройки регламентного обмена* нажмите - (Создать) (Рис. 68).

| 🗲 🔶 ☆ Загрузка докуг                     | иентов <mark>И</mark> з Ste              | ore House 8.0.          | 1 / UCS(770             | 17230    | 40)       |                |
|------------------------------------------|------------------------------------------|-------------------------|-------------------------|----------|-----------|----------------|
|                                          | <u>Начальная заг</u>                     | рузка номенклатуры из   | <u>Store House в 1С</u> |          |           |                |
| U_C_S original softwa                    | re <u>Начальная заг</u>                  | рузка контрагентов из S | tore House B 1C         |          |           |                |
| UCS                                      |                                          | рузка остатков товаров  | ns Store House B IC     |          |           |                |
| UCS (7701723040)                         |                                          |                         |                         |          |           |                |
| Загружаемые документы (накладные)        | • Описание                               | обновлений              | Typer in Komparentoe I  |          |           |                |
| Фильтры документов (накладных)           | Сбросить нас                             | тройки соответствия се  | рверов и организаций    | 1        |           |                |
| Загружаемые документы (платежи)          | Имя базы SH                              | Имя организации SH      | Путь к серверу SH       | Логин SH | Пароль SH | Организация 10 |
| Настройки:                               | UCS                                      | UCS (7701723040)        | SDBSERV                 | Admin    |           | UCS            |
| Изменить настройки                       |                                          |                         |                         |          |           |                |
| Сохранить                                |                                          |                         |                         |          |           |                |
|                                          |                                          |                         |                         |          |           |                |
|                                          |                                          |                         | 7                       |          |           |                |
| Введите с                                | троку для поиска<br>Показать все для выб | iona                    |                         |          |           |                |
| Измененные и несопоставленные ог Нажмите | (создать) для доба                       | вления                  |                         |          |           |                |
| Дополнительно                            |                                          |                         | _                       |          |           |                |
| <u>Показать</u>                          | BCE                                      | +                       | )                       |          |           |                |
|                                          |                                          |                         | _                       |          |           |                |

Рис. 68

Для создаваемой настройки укажите название. Нажмите кнопку [Записать и закрыть]. Код будет присвоен при сохранении настройки (Рис. 69). Код настройки уникален.

После создания и выбора настройки, нажмите кнопку [Сохранить настройку регламентного обмена]. В этот момент произойдет создание параметров подключения к базе Store House.

Для одной организации может быть создано несколько настроек, например, если необходимо выгружать отдельно документы разных подразделений.

Если в 1С выгружаются документы нескольких организаций, то для каждой организации необходимо создавать отдельную настройку, чтобы избежать «перезатирания» данных.

| Настройк (1С:Предприятие) | 📑 🛅 M M+ M- 🗆 🗙 |
|---------------------------|-----------------|
| Настройки (создан         | 1e)             |
| Записать и закрыть        | Записать Еще 🗸  |
| Код:                      |                 |
| Наименование: По расписа  | нию             |

Рис. 69

Далее необходимо определить расписание выгрузки (далее – сценарий выполнения). Чтобы настроить регламентный обмен, нажмите кнопку [Store House 5] на панели разделов.

# 3.14.1 SH5 сценарий выполнения

В этом пункте создается расписание регламентного обмена.

| ← → ☆        | Sh5 сцена | рий выполне   | ния        |                                   | ×                                          |
|--------------|-----------|---------------|------------|-----------------------------------|--------------------------------------------|
| Создать      |           |               |            | Поиск (Ctrl+F)                    | Х 🔍 т Еще т                                |
| Наименование | Код ↓     | Настройка     | Активность | Период загрузки документов (дней) | Адрес расписание регламентного задания     |
| 😑 B 12       | 000000001 | По расписанию | ~          | 1                                 | e1cib/tempstorage/b3ee70f3-a56d-43af-9962- |
|              |           |               |            |                                   |                                            |

Рис. 70

В открывшемся окне (Рис. 70) нажмите кнопку [Создать] для добавления расписания. Добавьте параметры создаваемого расписания:

Наименование – укажите наименование расписания.

Настройка – выберите сохраненную ранее настройку (см. п.п. 3.14).

*Активность* – при выставленном флаге в данном поле расписание будет активным. При снятии флага расписание будет удалено. При повторной активации расписание необходимо будет настроить заново.

*Период загрузки документов (дней)* – установите количество дней назад (включая текущий), за которое должна быть произведена выгрузка данных.

| 12 В 12 (Sh5 сценарий выполнения) (1С:Пр             | редприятие) 📑 🔝 М М                                       | M+ M- 🗆 🗙 |
|------------------------------------------------------|-----------------------------------------------------------|-----------|
| В 12 (Sh5 сценарий выпс                              | олнения)                                                  |           |
| Записать и закрыть Запис                             | ать                                                       | Еще 👻     |
| Наименование:                                        | B 12                                                      |           |
| Настройка:                                           | По расписанию                                             | - L       |
| Активность: 🗹 Снятие флажка уда<br>необходимо настро | иляет расписание. При повторной<br>ить расписание заново. | активации |
| Настроить расписание обмена                          |                                                           |           |

Рис. 71

Далее нажмите кнопку [Настроить расписание обмена] (см. Рис. 72).

|          | Дневное     | Недельное     | Месячное     |      |
|----------|-------------|---------------|--------------|------|
| Дата нач | ала: (      | 19.06.2019    |              |      |
| Дата око | нчания: (   |               |              |      |
| Повторят | гь каждые:  | 1 🕂 (дн       | .)           |      |
|          |             |               |              |      |
|          |             |               |              |      |
|          |             |               |              |      |
|          |             |               |              |      |
|          |             |               |              |      |
|          |             |               |              |      |
|          |             |               |              | <br> |
| 19 июня  | 2019 г. каж | дый день; оди | і раз в день | <br> |

Рис. 72

Расписание регламентного задания можно составить из комбинации месячного, недельного и дневного расписания.

Более подробно о заполнении расписания читайте в руководстве пользователя по 1С.

При переименовании регламентного задания система создает новое задание. Старое удаляется во время запуска фонового задания. Происходит проверка на имя: если такого сценария нет – то удалить.

Если в 1С производится выгрузка документов нескольких организаций (см. п.п.3.10), то для каждой организации необходимо создать отдельные настройки (п.п. 3.14) и сценарии выполнения (п.п. 3.14.1).

## 3.14.2 Дополнительные реквизиты и сведения

Внесенные настройки будут сохранены в дополнительных свойствах 1С. Просмотреть и отредактировать внесенные настройки в 1С можно в пункте «Store House 5» - «Дополнительные реквизиты и сведения» (см. Рис. 73).

| 🔶 🔶 📩 Дополнитель                                  | ные реквизиты и сведения × |
|----------------------------------------------------|----------------------------|
| Создать Поиск (Ctrl+F)                             | х Q т Ещет ?               |
| Наименование ↓                                     | Тип значения               |
| <ul> <li>Общие (для нескольких наборов)</li> </ul> |                            |
| = SH5_127.0.0.1:9798                               | Строка                     |
| SH5_SDBSERV                                        | Строка                     |
| = Версия (SH)                                      | Строка                     |
| <ul> <li>Предприятие</li> </ul>                    | Дополнительное значение    |
|                                                    |                            |
|                                                    |                            |
|                                                    |                            |

Рис. 73

## 3.14.3 Просмотр регламентных заданий

Для просмотра текущих регламентных заданий выберите Администрирование – Обслуживание – Регламентные операции – Регламентные и фоновые задания – Дополнительная обработка: Название обработки/Команда: Название обработки.

| ŀ | <b>←</b><br>laзад<br>⊙ Pe                                                                                                    | <ul> <li>Регламентные и фоновые задания</li> <li>стаментные задания (45)</li> <li>Фоновые задания</li> </ul> |                   |                     |
|---|----------------------------------------------------------------------------------------------------|----------------------------------------------------------------------------------------------------|-------------------|---------------------|
|   | Had                                                                                                    | троить расписание Выполнить сейчас Обновить                                                                  |                   |                     |
|   | ٢                                                                                                    | Наименование                                                                                                 | Состояние         | Дата окончания      |
|   | ~                                                                                                    | Все обновления новостей                                                                                      | Задание выполнено | 17.06.2019 13:20:04 |
|   | ~                                                                                                    | Все обновления 1СПАРК Риски                                                                                  | Задание выполнено | 17.06.2019 17:03:07 |
|   | ~                                                                                                    | Все обновления 1СПАРК Риски (Область данных)                                                                 | Задание выполнено | 17.06.2019 10:55:43 |
|   |                                                                                                    | Загрузка классификатора банков                                                                               | <не определено>   | <не определено>     |
|   |                                                                                                    | Запрос лицензий уникальных услуг                                                                             | <не определено>   | <не определено>     |
|   | ~                                                                                                    | Дополнительная обработка: 1 / Команда: 1                                                                     | <не определено>   | <не определено>     |
|   | ~                                                                                                    | Извлечение текста файлов для поиска                                                                          | Задание выполнено | 17.06.2019 17:19:18 |
|   |                                                                                                    | Контроль активности пользователей                                                                            | <не определено>   | <не определено>     |
|   |                                                                                                    | Мониторинг Центра контроля качества                                                                          | <не определено>   | <не определено>     |
|   |                                                                                                    | Обновление агрегатов                                                                                         | <не определено>   | <не определено>     |
|   | ~                                                                                                    | Обновление данных онлайн-сервисов регламентированной отчетности                                              | Задание выполнено | 17.06.2019 17:03:10 |
|   | <ul> <li>Image: A start of the start of the start of</li></ul> | Обновление задач бухгалтера                                                                                  | Задание выполнено | 17.06.2019 14:43:19 |
|   |                                                                                                    |                                                                                                    |                   |                     |

Рис. 74

Двойным щелчком левой клавиши мыши можно открыть свойства этого регламентного задания, а также просмотреть и изменить его расписание (Рис. 75).

| 10 Дополнительная обрабо   | тка: 1 / Команда: 1 ( (1С:Предприятие) 🛛 😓 🛅 🚮 М М+ | M- 🗆 🗙    |                 |                  |                 |                |        |   |
|----------------------------|-----------------------------------------------------|-----------|-----------------|------------------|-----------------|----------------|--------|---|
| Дополнительная             | а обработка: 1 / Команда: 1 (Регламентн             | ре з      |                 |                  |                 |                |        |   |
| Записать и закрыты         | Записать                                            | ?         |                 |                  |                 |                |        |   |
| 🗹 Включено 🏼 🕗 <u>Расп</u> | писание                                             |           |                 |                  |                 |                |        |   |
| Наименование: До           | ополнительная обработка: 1 / Команда: 1             |           |                 |                  |                 |                |        |   |
| При ошибках<br>повторять:  | 3 : раз через: 10 : секунд                          |           |                 |                  |                 |                |        |   |
| Предопределенное: Не       | ет                                                  | 🤨 Расписа | ание - Бухгалте | рия предприятия, | редакция 3.0 (1 | С:Предприятие) |        | × |
| Идентификатор: 6а          | abd283b-d6bd-4897-b2cc-e7349a517b01                 | Распис    | ание            |                  |                 |                |        |   |
| Ключ:                      |                                                     | Общие     | Дневное         | Недельное        | Месячное        |                |        |   |
| Имя пользователя:          |                                                     | Дата на   | чала:           | 14.06.2019       |                 |                |        |   |
| Имя: За                    | апускДополнительныхОбработок                        | Дата ок   | ончания:        |                  |                 |                |        |   |
| Синоним: За                | апуск дополнительных обработок                      | Повторя   | ать каждые:     | 0 🕂 (дн          | I.)             |                |        |   |
| Имя метода: До             | ополнительныеОтчетыИОбработки.ВыполнитьОбработкуП   |           |                 |                  |                 |                |        |   |
| Сообщение:                 |                                                     |           |                 |                  |                 |                |        |   |
|                            |                                                     |           |                 |                  |                 |                |        |   |
|                            |                                                     |           |                 |                  |                 |                |        |   |
|                            |                                                     |           |                 |                  |                 |                |        |   |
|                            |                                                     |           |                 |                  |                 |                |        |   |
|                            |                                                     | с 14 июн  | я 2019 г. од    | ин день; один ј  | раз в день      |                |        |   |
|                            |                                                     |           |                 |                  |                 |                |        |   |
|                            |                                                     |           |                 |                  |                 |                |        |   |
|                            |                                                     |           |                 |                  |                 | ОК             | Отмена | ? |

Рис. 75

Процесс выполнения регламентного задания можно увидеть в *Журнале регистрации* (Администрирование – Обслуживание – Журнал регистрации, Рис. 76). Если по каким-то причинам регламентное задание не выполнено, в журнале в соответствующей строке будет указана ошибка.

| ← → ☆ >                                                                                                   | Курнал регистраци                                                             | 1                                                                                       |  |  |  |  |  |  |  |  |  |
|----------------------------------------------------------------------------------------------------|-------------------------------------------------------------------------------|-----------------------------------------------------------------------------------------|--|--|--|--|--|--|--|--|--|
| Показывать:                                                                                               | Показывать: 200 - Критичность: Все события - Отбор: <u>13 сентября 2019 г</u> |                                                                                         |  |  |  |  |  |  |  |  |  |
| Выгрузить в файл                                                                                          | 🔮 Открыть 🔎                                                                   | (••) Интервал 🕅 Установить отбор 😨 🗽 Найти Отменить поиск Еще 🗸 ?                       |  |  |  |  |  |  |  |  |  |
| Дата, время                                                                                               | Пользователь, компьют                                                         | Событие, данные и метаданные, комментарий                                               |  |  |  |  |  |  |  |  |  |
| 13.09.2019                                                                                                | <Неопределен>                                                                 | Фоновое задание. Запуск                                                                 |  |  |  |  |  |  |  |  |  |
| 16:25:04<br>Дополнительная обработка: 16.25 / Команда: 16.25, Регламентное задание. Запуск дополнительных |                                                                               |                                                                                         |  |  |  |  |  |  |  |  |  |
|                                                                                                    | Фоновое задание, 256                                                          |                                                                                         |  |  |  |  |  |  |  |  |  |
| 13.09.2019                                                                                                | <Неопределен>                                                                 | Данные. Изменение                                                                       |  |  |  |  |  |  |  |  |  |
| 16:25:04                                                                                                  |                                                                               | Регистр сведений. Сеансы версий расширений                                              |  |  |  |  |  |  |  |  |  |
|                                                                                                    | Фоновое задание, 256                                                          |                                                                                         |  |  |  |  |  |  |  |  |  |
| 13.09.2019 <heoпределен> Дополнительные отчеты и обработки</heoпределен>                                  |                                                                               |                                                                                         |  |  |  |  |  |  |  |  |  |
| 10.23.04                                                                                                  |                                                                               | 16.25, Справочник. Дополнительные отчеты и обработки                                    |  |  |  |  |  |  |  |  |  |
|                                                                                                    | Фоновое задание, 256                                                          | Команда ОткрытьГлобально: Запуск.                                                       |  |  |  |  |  |  |  |  |  |
| <ul> <li>13.09.2019</li> <li>16:25:04</li> </ul>                                                          | <Неопределен>                                                                 | Дополнительные отчеты и обработки                                                       |  |  |  |  |  |  |  |  |  |
| 10.20.04                                                                                                  |                                                                               | 16.25, Справочник. Дополнительные отчеты и обработки                                    |  |  |  |  |  |  |  |  |  |
|                                                                                                    | Фоновое задание, 256                                                          | Подключение, БезопасныйРежим = "Нет".                                                   |  |  |  |  |  |  |  |  |  |
| 13.09.2019<br>16:25:09                                                                                    | <Неопределен>                                                                 | Данные. Добавление                                                                      |  |  |  |  |  |  |  |  |  |
|                                                                                                    |                                                                               | Требование-накладная 0000-000001 от 05.08.2019 12:00:00, Документ. Требование-накладная |  |  |  |  |  |  |  |  |  |
|                                                                                                    | Фоновое задание, 256                                                          |                                                                                         |  |  |  |  |  |  |  |  |  |
| 13.09.2019<br>16:25:09                                                                                    | <Неопределен>                                                                 | Данные. Изменение                                                                       |  |  |  |  |  |  |  |  |  |
|                                                                                                    |                                                                               | Регистр сведений. Данные первичных документов                                           |  |  |  |  |  |  |  |  |  |
|                                                                                                    | Фоновое задание, 256                                                          |                                                                                         |  |  |  |  |  |  |  |  |  |

Рис. 76

### 3.14.4 Отключение и удаление обработки

При необходимости можно сделать обработку неактивной. В этом случае она будет сохранена в 1С, но иконки на панели разделов не будет и расширение будет отключено. Кроме того, созданные регламентные задания не будут выполняться. Для отключения обработки на панели разделов выберите пункт *Администрирование – Печатные формы, отчеты и обработки – Расширения*. В открывшейся таблице выделите строку с расширением SH5 и снимите флаг в первой колонке (Рис. 77). Перезапустите 1С для сохранения изменений.

| ← → ☆ Pa            | асширен     | ния             | ×                      |
|---------------------|-------------|-----------------|------------------------|
| Добавить из файла   | Удали       | гь 🛃 Обн        | овить из файла Еще 👻 ? |
| Наименование        | Версия      | Назначение      | Безопасный режим       |
| 🗹 🔵 Sh5             | 8.0.1       | Дополнение      |                        |
| <b>▶</b>            |             |                 |                        |
|                     |             |                 |                        |
|                     |             |                 |                        |
|                     |             |                 |                        |
|                     |             |                 |                        |
|                     |             |                 |                        |
|                     |             |                 |                        |
| -                   |             |                 | •                      |
| Подключено при вход | де в програ | мму             |                        |
| Будет подключено по | осле переза | апуска программ | ы                      |
| Не удалось подключ  | ить при вхо | де в программу  |                        |

Рис. 77

В ряде случаев возникает необходимость в удалении расширения (например, по причине неиспользования). Для этого на панели разделов выберите *пункт Администрирование* – *Печатные формы, отчеты и обработки – Расширения.* В открывшейся таблице выделите строку с расширением SH5 и нажмите кнопку [Удалить] (Рис. 78). Затем система предложит перезапустить 1С. После перезапуска расширение будет удалено.

| ← → ☆             | Расши      | рения         |                     | ×       |  |  |  |  |
|-------------------|------------|---------------|---------------------|---------|--|--|--|--|
| Добавить из файла | а У        | далить        | 🚯 Обновить из файла | Еще - ? |  |  |  |  |
| Наименов          | Bep        | Назначен      | Безопасный режим    |         |  |  |  |  |
| 🗹 🔵 Sh5           | 8.0.1      | Дополне       |                     |         |  |  |  |  |
|                   |            |               |                     |         |  |  |  |  |
|                   |            |               |                     |         |  |  |  |  |
|                   |            |               |                     |         |  |  |  |  |
|                   |            |               |                     |         |  |  |  |  |
|                   |            |               |                     |         |  |  |  |  |
|                   |            |               |                     |         |  |  |  |  |
|                   |            |               |                     |         |  |  |  |  |
|                   |            |               |                     |         |  |  |  |  |
| <                 |            |               |                     | •       |  |  |  |  |
| 📕 Подключено при  | входе в пр | рограмму      |                     |         |  |  |  |  |
| Будет подключен   | о после п  | ерезапуска пр | ограммы             |         |  |  |  |  |
| Не удалось подкл  | ючить пр   | и входе в про | грамму              |         |  |  |  |  |
| Рис. 78           |            |               |                     |         |  |  |  |  |

В случае возникновения ошибок при удалении расширения, обратитесь в техническую поддержку 1С.

# 4 Описание работы программы

Обработка загрузки данных производит перенос содержимого документов (по суммам с разбивкой по ставкам НДС или с загрузкой всей номенклатуры) из программы Store House V5 в типовую конфигурацию 1С:Бухгалтерия предприятия 8.3.

Если при загрузке данных документы в Store House и 1С расходятся на копейки, то для того чтобы суммы сходились загрузка корректирует суммы в 1С, добавляя копейки к строке с максимальной суммой в документе.

Количество, указанное в документе 1С, напрямую идет в проводки без конвертации и пересчета. Поэтому в документах 1С подставляется количество в базовых единицах измерения товара, указанных в 1С.

- для новых товаров, закачиваемых из Store House, базовая единица 1С = базовой единице Store House.

- для уже существующих товаров нужно следить за тем, чтобы базовая единица в 1С была в списке единиц измерения товара в Store House.

Количество из документа Store House попадает в поле «Мест» в 1С. Единица измерения указывается та же, что и в Store House. Поле «Мест» и «Единица измерения» не используются в проводках и нужны только для формирования печатных форм.

При загрузке документов в 1С по ставкам НДС любой документ кроме приходной накладной разворачивается до приходов. Т.е. отслеживается, каким документом было создано поступление товара на склад.

#### 4.1 Заполнение счетов учета номенклатуры и контрагентов «по умолчанию»

Для корректного формирования автоматических проводок документов 1С необходимо, чтобы в базе 1С были созданы счета учета номенклатуры и счета расчетов с контрагентами.

Именно настройками 1С определяются проводки документов, выгруженных из Store House.

Если по каким-то причинам счета учета номенклатуры и счета расчетов с контрагентами не созданы в базе 1С, можно создать счета учета «по умолчанию» из приложения выгрузки данных из Store House в 1С.

Для создания счетов учета «по умолчанию» воспользуйтесь пунктом «Дополнительно» - «Заполнение счетов учета номенклатуры и контрагентов по умолчанию» (см. Рис. 79).

| 🗲 🔶 📩 Загрузка докумен                                                             | тов Из Sto                                                                                    | ore House 8.0.                                                                                                    | 1 / UCS(770                                                                                            | )17230      | 40)         |               |
|------------------------------------------------------------------------------------|-----------------------------------------------------------------------------------------------|----------------------------------------------------------------------------------------------------|----------------------------------------------------------------------------------------------------|-------------|-------------|---------------|
| U_CS<br>original software<br>UCS (7701723040)<br>Загружаемые документы (накладные) | Начальная загр<br>Начальная загр<br>Начальная загр<br>Порва Выгра<br>Т Заполнение<br>Эписание | уузка номенклатуры из.<br>уузка контрагентов из S<br>уузка остатков товаров,<br>узка контрагентов из 10<br>с счетов учета номенкла<br>обновлений | Store House & 1C<br>tore House & 1C<br>us Store House & 1C<br>C & Store House<br>туры и контрагентов ( | по умолчани | 1 <u>10</u> |               |
| <u>Фильтры документов (накладных)</u><br>Загружаемые документы (платежи)           | Сбросить нас                                                                                  | тройки соответствия се                                                                                                    | рверов и организаций                                                                                   | ň           |             |               |
| <u>Фильтры платежных документов</u>                                                | Имя базы SH                                                                                   | Имя организации SH                                                                                                    | Путь к серверу SH                                                                                      | Логин SH    | Пароль SH   | Организация і |
| Настройки:<br>Изменить настройки                                                   | UCS                                                                                           | UCS (7701723040)                                                                                                    | SDBSERV                                                                                                | Admin       |             | UCS           |
| <u>Сохранить</u><br>Восстановить                                                   |                                                                                               |                                                                                                    |                                                                                                    |             |             |               |
| Настройки регламентного обмена: По распис 💌 🗗                                      |                                                                                               |                                                                                                    |                                                                                                    |             |             |               |
| Измененные и несопоставленные объекты<br>Пополнительно                             |                                                                                               |                                                                                                    |                                                                                                    |             |             |               |

Рис. 79

В открывшемся окне выводится информация по счетам учета номенклатуры и счетам расчетов с контрагентами (см. Рис. 80). Список выводится синхронизованный по RID групп корреспондентов (корреспондентов) Store House.

| астройки фильтров по счетам учета  | Счета учета номенилатуры      | Счета учета расчетов с кон   | тра  | гентами |
|------------------------------------|-------------------------------|------------------------------|------|---------|
|                                    | o lota y lota flowerholarypbi | e lota y lota paeteros e kor | . pu | annin   |
| Организация:                       | Приятного аппетита ООО        | *                            | ×    | e       |
| руппа товаров для загрузки:        |                               | •                            | ×    | Ŀ       |
| руппа складов для загрузки:        |                               | •                            | ×    | Ŀ       |
| руппа контрагентов для загрузки: 🛛 |                               | •                            | ×    | Ŀ       |
| ыбирать помеченные на удаление: [  |                               |                              |      |         |

Рис. 80

Система заполняет счета учета значениями «по умолчанию» с максимально пустыми фильтрами по параметрам.

Если необходимо добавить более «узкие» условия, то счета учета необходимо добавить вручную. Это можно сделать как средствами 1С, так и из окна создания счетов учета «по умолчанию».

## 4.2 Загрузка и сопоставление справочников

Загрузка справочников происходит в процессе загрузки документов (см. п.п. 4.3).

Сопоставление справочников происходит по RID Store House, который при загрузке справочника прописывается в дополнительные сведения для справочников 1С (см. Рис. 81 и Рис. 82).

| Записать и закрыть Записать                        |  |  |  |  |  |  |  |  |
|----------------------------------------------------|--|--|--|--|--|--|--|--|
| Вид номенклатуры: Товары Дополнительные сведения д |  |  |  |  |  |  |  |  |
| Рис. 81                                            |  |  |  |  |  |  |  |  |
|                                                    |  |  |  |  |  |  |  |  |
| 🗲 🔶 🏡 SH5 (Общее дополнительное сведение)          |  |  |  |  |  |  |  |  |
| Записать и закрыть Записать                        |  |  |  |  |  |  |  |  |
| Наименование: SH5                                  |  |  |  |  |  |  |  |  |
| Тип значения: Строка ?                             |  |  |  |  |  |  |  |  |
| Всплывающая Вн.код Store House<br>подсказка:       |  |  |  |  |  |  |  |  |
| Комментарий: База: SH5                             |  |  |  |  |  |  |  |  |
|                                                    |  |  |  |  |  |  |  |  |
| Общее сведение входит в 28 наборов Изменить        |  |  |  |  |  |  |  |  |
| > Для разработчиков                                |  |  |  |  |  |  |  |  |
| Рис. 82                                            |  |  |  |  |  |  |  |  |

Если сопоставление производилось для уже существующей базы 1С и сопоставление произведено неверно, то можно удалить значение RID из дополнительных сведений справочника, тогда будет удалено и сопоставление справочника 1С и Store House.

Для некоторых справочников данный пункт может быть недоступен из стандартного окна справочника (например, для единиц измерения (см. п.п. 4.2.9)).

Если необходимо отредактировать сопоставление (удалить значение для последующего нового сопоставления), то данную операцию можно выполнить в пункте *Все Функции* – *Регистры сведений* – *Дополнительные сведения*. В открывшемся окне (см. Рис. 83) найдите нужный объект и удалите дополнительные сведения (правая клавиша мыши [Удалить]).

Если пункт «Все функции» недоступен, то настройте параметры внешнего вида Сервис – Параметры – флаг «Отображать команду «Все функции»»

Удаление происходит сразу, без «пометки на удаление»

| 10. 🗨    |   | Бухга | алтери | я пред                         | прияти | а, ред | дакци    | я 3.0 (1С:Предприятие)      |       |            |                            | 31 M M+ M-      | ⊕, ∏ ˈ १ | } 🙎 Администр ⇔ 👔 🚽 – 🗆 🗙   |
|----------|---|-------|--------|--------------------------------|--------|--------|----------|-----------------------------|-------|------------|----------------------------|-----------------|----------|-----------------------------|
| =        | 7 | *     | U      | 0,                             | ₽      | A      | r 3      | Загрузка документов из St 🗙 | По    | ступление: | . 0000-000003 × StoreH     | ouseRID_12 (Оби | цее ×    | Дополнительные сведения 🗙 💌 |
| ≡        | ſ | лавн  | oe     |                                |        |        | +        | 🔸 🏫 Дополнител              | ънь   | ые сведе   | ния                        |                 |          | ×                           |
| ~        | F | уков  | одите  | елю                            |        |        | Созд     | цать                        |       |            | Поиск (С                   | Ctrl+F)         |          | × Q - Еще - ?               |
| <u>ه</u> |   | анк і |        | .d                             |        |        | Объ      | ьект                        |       |            | Свойство                   |                 | Значен   | ие                          |
|          |   | рода  | ижи    | 📼 StoreHouse Договор с постави |        |        |          | StoreHouse Договор с постав | циком | и в руб.   | SH5_9797                   |                 | 9_Em_0   | 0                           |
| Ħ        | 1 | Іокуп | ки     |                                |        |        | ~        | StoreHouse Договор с покупа | •     | Создать    |                            |                 | Ins      | þ                           |
|          | C | Склад | 6      |                                |        |        | ~        | StoreHouse Договор с покупа | 5     | Скопироват | ъ                          |                 | F9       |                             |
| 2        | Г | роиз  | водс   | гво                            |        |        | ~        | StoreHouse Договор с покупа | ø     | Изменить   |                            |                 | F2       |                             |
|          | C | ОСи   | нма    |                                |        |        | ~        | StoreHouse Договор с покупа | Θ     | Удалить    |                            | N               | Del      | þ                           |
| 1        | 3 | арпл  | ата и  | кадры                          | sl     |        | ~        | шт                          |       | Найти: Объ | ект - StoreHouse Договор с | Ctrl-           | +Alt+F   |                             |
| AT       | ~ | 0000  |        |                                |        |        | ~        | Кг                          | ٩     | Расширенн  | ый поиск                   |                 | Alt+F    |                             |
| Kr       |   | hepa  | ции    |                                |        |        | ~        | Литр                        | R     | Отменить п | оиск                       |                 | Ctrl+Q   |                             |
| ш        | C | тчет  | ы      |                                |        |        | <u>~</u> | Порция                      | Ē.    | Копировать |                            |                 | Ctrl+C   |                             |
|          | C | прав  | ючни   | ки                             |        |        | ~        | 0,9 кг l                    |       |            | 013_3131                   |                 | U        |                             |
| ¢        | A | дмин  | нистр  | ирова                          | ние    |        | ~        | гр                          |       |            | SH5_9797                   |                 | 0        |                             |
|          |   |       |        |                                |        |        |          |                             |       |            |                            |                 |          |                             |

Рис. 83

Загрузка справочников (контрагентов/номенклатуры) в стандартном режиме работы происходит в процессе загрузки документов.

При первом запуске приложения удобно справочники сопоставить/загрузить перед началом загрузки документов.

Сопоставление/загрузка номенклатуры при выгрузке по ставкам НДС (см. п.п. 3.7.2) происходит только при выгрузке документов.

# 4.2.1 Начальная загрузка контрагентов из Store House в 1С

Для начальной загрузки контрагентов воспользуйтесь пунктом «Дополнительно» - «Начальная загрузка контрагентов из Store House в 1С» (см. Рис. 84).

В открывшемся окне выводится список корреспондентов Store House (см. Рис. 85). Список выводится синхронизованный по RID групп корреспондентов (корреспондентов) Store House.

*Группа для загрузки* – определите группу контрагентов в 1С, в которой будут созданы контрагенты при загрузке данных из Store House, и в которой будет происходить поиск контрагентов 1С для сопоставления справочников. Для загрузки в корень справочника и поиску по всему справочнику оставьте значение пустым.

| ← → ☆ Загрузка документов Из Store House 8.0.1 / UCS(7701723040)                                         |                                                                                                    |                  |         |       |  |             |  |  |  |
|----------------------------------------------------------------------------------------------------|----------------------------------------------------------------------------------------------------|------------------|---------|-------|--|-------------|--|--|--|
| U_CC_S<br>ucs<br>UCS (7701723040)<br>Загружаемые документы (накладные)<br>Фильтры документов (накладных) | Начальная загрузка номенклатуры из Store House в 1С<br>Начальная загрузка контрагентов из Store House в 1С<br>Начальная загрузка остатков товаров из Store House в 1С<br>ПСБЪ Выгрузка контрагентов из 1С в Store House<br>Т Заполнение счетов учета номенклатуры и контрагентов по умолчанию<br>Описание обновлений |                  |         |       |  |             |  |  |  |
| Загружаемые документы (платежи)<br>Фильтры платежных документов                                          | Сбросить настройки соответствия серверов и организаций<br>Имя базы SH Имя организации SH Путь к серверу SH Логин SH Пароль SH Орг                                                                                                    |                  |         |       |  | Организация |  |  |  |
| Настройки:<br>В Изменить настройки<br>Сохранить                                                          | 003                                                                                                    | 0C3 (7701723040) | SUBSERV | Admin |  | 003         |  |  |  |
| Восстановить<br>Настройки регламентного обмена: По распис • ப<br>Странить настройку регламентного обмена |                                                                                                    |                  |         |       |  |             |  |  |  |
| Измененные и несопоставленные объекты<br><u>Дополнительно</u>                                            |                                                                                                    |                  |         |       |  |             |  |  |  |

Рис. 84

| 🕒 Нач                                      | альная                                                                                                    | загрузка | а контрагентов в 1С (1С:Предприя | тие)          |                      | -   | i M M+M- □ × |  |  |  |  |  |  |
|--------------------------------------------|----------------------------------------------------------------------------------------------------|----------|----------------------------------|---------------|----------------------|-----|--------------|--|--|--|--|--|--|
| Нача                                       | Начальная загрузка контрагентов в 1С                                                                                                    |          |                                  |               |                      |     |              |  |  |  |  |  |  |
| 🗇 🖪 Заполнить Загрузить Еще -              |                                                                                                    |          |                                  |               |                      |     |              |  |  |  |  |  |  |
| Группа для загрузки: Контрагенты SH5 🔹 🗸 🗗 |                                                                                                    |          |                                  |               |                      |     |              |  |  |  |  |  |  |
| В ука:<br>из Sto<br>внутр<br>поиска        | В указанную группу будет загружен справочник корреспондентов<br>из Store House. Поиск по наименованию будет происходить<br>внутри данной группы (для загрузки в корень справочника и<br>поиска по всему справочнику оставьте значение пустым) |          |                                  |               |                      |     |              |  |  |  |  |  |  |
|                                            | +                                                                                                    | Ê,       | Корреспондент                    | Тип алк.      | инн                  | КПП | Ссылка1 С    |  |  |  |  |  |  |
|                                            | ☑                                                                                                    |          | ⊖ юридическое лицо               |               |                      |     |              |  |  |  |  |  |  |
| -                                          | $\checkmark$                                                                                                    |          | ООО "Биг Трейд"                  |               | 7736520080           |     |              |  |  |  |  |  |  |
| -                                          | $\checkmark$                                                                                                    |          | ООО*Биг Трейд*                   |               | 7736520080           |     |              |  |  |  |  |  |  |
| -                                          | $\checkmark$                                                                                                    |          | ООО Биг Трейд                    |               | 7736520080           |     |              |  |  |  |  |  |  |
| -                                          | $\checkmark$                                                                                                    |          | 000 КОМПА                        |               | 7711078582 771401001 |     |              |  |  |  |  |  |  |
| -                                          | $\checkmark$                                                                                                    |          | ООО Акватэрра                    | не определено | 7725184492           |     |              |  |  |  |  |  |  |
| -                                          | ☑                                                                                                    |          | ООО "Прайд"                      |               | 7730224983           |     | -            |  |  |  |  |  |  |
|                                            |                                                                                                    |          |                                  |               |                      |     | •            |  |  |  |  |  |  |

Рис. 85

При открытии окна «Начальная загрузка контрагентов в 1С» кнопка [Загрузить] неактивна. Во избежание повторных дублирующих загрузок сперва необходимо проверить наличие уже сопоставленных корреспондентов, для этого нажмите кнопку [Заполнить].

Если загрузка происходит первый раз и базы Store House и 1С не сопоставлялись, то приложение не найдет сопоставленных контрагентов (поле *Ссылка 1С* останется пустым) и активируется кнопка [Загрузить]

Если в базе данных 1С уже велась работа, и контрагенты созданы, то для сопоставления данных контрагентов с корреспондентами Store House нажмите кнопку [Заполнить] для поиска соответствия.

Сопоставление для корреспондентов:

• Если сопоставляется группа

Соответствие ищется по наименованию в родительской группе.

• Если сопоставляется корреспондент

1. Сначала ищется соответствие по RID в дополнительных сведениях (см. п.п. 4.2)

2. Если соответствие по RID не нашлось, ищется контрагент с тем же ИНН и КПП и не сопоставленный с другим элементом справочника. Если КПП не заполнен в Store House, то соответствие ищется только по ИНН.

3. Если таких элементов нашлось несколько, первым выбирается контрагент, находящийся в той же группе контрагентов, вторым – непомеченный на удаление.

4. Если сопоставление по ИНН и КПП не нашлось, ищется контрагент с тем же наименованием и не сопоставленный с другим элементом справочника по всему списку контрагентов 1С.

5. Если таких элементов нашлось несколько, первым выбирается контрагент, находящийся в той же группе контрагентов, вторым – непомеченный на удаление.

Если при автоматическом сопоставлении не был найден контрагент в 1С, но контрагент точно есть в базе 1С (например, название не полностью идентично или один и тот же корреспондент в базе 1С и в базе Store House введен под разными наименованиями), то сопоставление корреспондента можно провести вручную. Для этого в поле *Ссылка 1С* нажмите на

. В открывшемся окне выберите контрагента 1С для сопоставления справочника вручную.

Если выбранный контрагент уже сопоставлен с каким-то корреспондентом Store House, то система не позволит выбрать контрагента 1С, и выдаст сообщение об ошибке (см. Рис. 86)

| 1С:Предприятие                                       | ×                 |
|------------------------------------------------------|-------------------|
| Этот элемент справочника уже сопоставлен со значение | м из Store House. |
| ОК                                                   |                   |
|                                                      |                   |

Рис. 86

Флагами определите, каких корреспондентов Store House нужно загрузить или сопоставить в 1С. Кнопка 🔊 позволяет установить флаги для всех корреспондентов. Кнопка Голаволяет снять флаги со всех корреспондентов.

Когда все необходимые поля заполнены, нажмите кнопку [Загрузить].

Возможно создавать в 1С контрагентов разных типов: юридическое лицо и обособленное подразделение юридического лица.

Относительно КПП предлагается либо создание юридического лица (см. Рис. 87) либо обособленное подразделение (см. Рис. 88).

Определение типа корреспондента происходит по КПП, где первые 4 цифры обозначают налоговую инспекцию, в которой контрагент поставлен на учет, следующие две цифры обозначают тип контрагента – 01 – юридическое лицо или 02; 03; 04; 05; 31; 32 и пр. – обособленное подразделение

При добавлении нового контрагента «Обособленное подразделение» у нового элемента заполняется головной контрагент с тем же ИНН (см. Рис. 88).

| + → ☆ 0              | ООО "Биг Трейд" (Кон         | трагент)           |           |                |            |           | ×       |
|----------------------|------------------------------|--------------------|-----------|----------------|------------|-----------|---------|
| Основное Докумен     | ты Договоры Банковские       | счета Контактные л | ица Счета | расчетов с кон | нтрагентан | ии Еще 🕶  |         |
| Записать и закрыт    | Записать Запол               | нить - Досье       | Справки 1 | СПАРК Риски    |            | 🔒 Конверт | Еще - ? |
| Вид контрагента:     | Юридическое лицо             |                    |           | •              |            |           |         |
| Наименование:        | ООО "Биг Трейд"              |                    |           | Заполн         | ить по наи | менованию |         |
| Полное наименование: | ООО "Биг Трейд"              |                    |           |                |            | История   |         |
| Входит в группу:     | юридическое лицо             |                    | · 🕒 🛛 1   | СПАРК Риски    |            |           |         |
| Страна регистрации:  | Россия                       | -                  | · 🗗 🛛     | ценка надёжно  | ости контр | агентов.  |         |
| инн:                 | 7736520080                   | Заполнить по ИНН   |           | одробнее о се  | рвисе      |           |         |
| кпп:                 | 773501001                    | История            |           |                |            |           |         |
| OFPH:                |                              | -                  |           |                |            |           |         |
| Комментарий:         | Загружен из Store House 31.0 | 15.2018 10:26      |           |                |            |           |         |

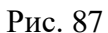

| ← → ☆ C              | ООО*Биг Трейд* (Контрагент)                                                                            |
|----------------------|----------------------------------------------------------------------------------------------------|
| Основное Докумен     | ты Договоры Банковские счета <u>Контактные лица</u> <u>Счета расчетов с контрагентами</u> <u>Еще ▼</u> |
| Записать и закрыт    | в Записать Заполнить - Досье Справки 1СПАРК Риски 🗐 🔂 Конверт 🛛 Еще - ?                                |
| Вид контрагента:     | Обособленное подразделение                                                                             |
| Наименование:        | ООО*Биг Трейд*                                                                                         |
| Полное наименование: | ООО*Биг Трейд* История                                                                                 |
| Входит в группу:     | юридическое лицо 🗧 🗗                                                                                   |
| Страна регистрации:  | РОССИЯ - В                                                                                             |
| Головной контрагент: | ООО "Биг Трейд" - В                                                                                    |
| ИНН:                 | 7736520080                                                                                             |
| кпп:                 | 773502001 История                                                                                      |
| ОГРН:                |                                                                                                    |
| Комментарий:         | Загружен из Store House 31.05.2018 10:26                                                               |

Рис. 88

После загрузки окно сопоставления будет автоматически закрыто.

При создании новых контрагентов в 1С с помощью функции «Начальная загрузка контрагентов» для контрагентов **НЕ создаются** договора контрагентов, т.к. невозможно определить тип договора (с поставщиком или с покупателем), который необходимо создать для контрагента. Создание договора можно произвести только при загрузке документов (см. п.п. 4.2.6).

### 4.2.2 Начальная загрузка номенклатуры из Store House в 1С

Для начальной загрузки номенклатуры воспользуйтесь пунктом «Дополнительно» - «Начальная загрузка номенклатуры из Store House в 1С» (см. Рис. 89)

| 🔶 🔶 🏠 Загрузка докумен                                                                           | гов Из Sto                                                                                   | ore House 8.0.                                                                                                    | 1 / UCS(770                                                                                                    | 17230       | 40)        |             |
|--------------------------------------------------------------------------------------------------|----------------------------------------------------------------------------------------------|----------------------------------------------------------------------------------------------------|----------------------------------------------------------------------------------------------------|-------------|------------|-------------|
| U_CCS<br>UCS (7701723040)<br>Загружаемые документы (накладные)<br>Фильтры документов (накладных) | Начальная загр<br>Начальная загр<br>Начальная загр<br>Перв Выгру<br>Т Заполнение<br>Описание | узка номенклатуры из<br>уузка контрагентов из S<br>уузка остатков товаров<br>узка контрагентов из 10<br>с счетов учета номенкла<br>обновлений<br>тобки соотватствия се | <u>Store House в 1C</u><br><u>itore House в 1C</u><br>из Store House в 1C<br><u>C в Store House</u><br>туры и контрагентов | по умолчани | 1 <u>0</u> |             |
| Загружаемые документы (платежи)                                                                  |                                                                                              |                                                                                                    |                                                                                                    | <u> </u>    |            | 0           |
| Фильтры платежных документов                                                                     | Имя базы SH                                                                                  | Имя организации SH                                                                                                    | Путь к серверу SH                                                                                                    | Логин SH    | Пароль SH  | Организация |
| Настройки:                                                                                       | UCS                                                                                          | UCS (//01/23040)                                                                                                    | SDBSERV                                                                                                    | Admin       |            | UCS         |
| Изменить настройки                                                                               |                                                                                              |                                                                                                    |                                                                                                    |             |            |             |
| <u>Сохранить</u>                                                                                 |                                                                                              |                                                                                                    |                                                                                                    |             |            |             |
| Восстановить                                                                                     |                                                                                              |                                                                                                    |                                                                                                    |             |            |             |
| Настройки регламентного обмена: По распис 👻 🗗                                                    |                                                                                              |                                                                                                    |                                                                                                    |             |            |             |
| Сохранить настройку регламентного обмена                                                         |                                                                                              |                                                                                                    |                                                                                                    |             |            |             |
| Измененные и несопоставленные объекты<br>Дополнительно                                           |                                                                                              |                                                                                                    |                                                                                                    |             |            |             |

Рис. 89

При «начальной загрузке номенклатуры» анализируются только базовые единицы измерения товара в Store House. При загрузке номенклатуры в процессе загрузки документов, анализируется единица измерения, указанная в документе.

Откроется окно, в котором выводится список товаров Store House (см. Рис. 90). Список выводится синхронизованный по RID групп товаров (товаров) Store House.

*Группа для загрузки* – определите группу номенклатуры в 1С, в которой будут созданы товары при загрузке данных из Store House, и в которой будет происходить поиск номенклатуры 1С для сопоставления справочников. Для загрузки в корень справочника и поиску по всему справочнику оставьте значение пустым.

| 🔒 Нача                                | льная загрузка номенклатуры в 1С                                                                                            | (1С:Пред                                     | приятие) 📑                                                           | 1  | M M+ M- | □ × |
|---------------------------------------|----------------------------------------------------------------------------------------------------|----------------------------------------------|----------------------------------------------------------------------|----|---------|-----|
| Нача                                  | льная загрузка номе                                                                                                    | нклату                                       | /ры в 1С                                                             |    |         |     |
| ð                                     | Заполнить Загр                                                                                                    | узить                                        |                                                                      |    | Ещ      | e - |
| Группа                                | для загрузки:                                                                                                    |                                              |                                                                      |    | • × 0   |     |
| В указ<br>Store H<br>внутри<br>поиска | анную группу будет загружен<br>łouse. Поиск по наименованик<br>данной группы (для загрузки п<br>по всему справочнику оставь | справоч<br>о будет і<br>в корень<br>те значе | ник номенклатуры из<br>происходить<br>о справочника и<br>ние пустым) |    |         |     |
|                                       | Товар Store House                                                                                                    | +                                            | Номенклатура                                                         | Ē, | Ед.изм. | •   |
| -                                     | Морской                                                                                                    |                                              | Морской кокте                                                        |    | Кг      |     |
| -                                     | Креветки                                                                                                    |                                              | Креветки тигро                                                       |    | Кг      |     |
| -                                     | Масляная х/к                                                                                                    | $\checkmark$                                 | Масляная х/к                                                         |    | Кг      |     |
| -                                     | Угорь г/к                                                                                                    | $\checkmark$                                 | Угорь г/к                                                            |    | Кг      |     |
| -                                     | Сельдь с/с                                                                                                    | $\checkmark$                                 |                                                                      |    | Кг      |     |
|                                       | ⊝ Алкоголь                                                                                                    |                                              |                                                                      |    |         |     |
|                                       | ⊝ Водка                                                                                                    |                                              |                                                                      |    |         |     |
| -                                     | Царск                                                                                                    | $\checkmark$                                 | Царская золотая                                                      |    | Литр    |     |
| -                                     | Финля                                                                                                    | $\checkmark$                                 | Финляндия                                                            |    | Литр    | •   |
| -                                     | Белое                                                                                                    | $\checkmark$                                 | Белое золото                                                         |    | Литр    |     |
| -                                     | Белая                                                                                                    | $\checkmark$                                 |                                                                      |    | Литр    |     |
| -                                     |                                                                                                    |                                              |                                                                      |    | •       |     |
|                                       |                                                                                                    | P                                            | AC 90                                                                |    |         |     |

При открытии окна «Начальная загрузка номенклатуры в 1С» кнопка [Загрузить] неактивна. Во избежание повторных дублирующих загрузок сперва необходимо проверить наличие уже сопоставленной номенклатуры, для этого нажмите кнопку [Заполнить].

Если загрузка происходит первый раз и базы Store House и 1С не сопоставлялись, то приложение не найдет сопоставленной номенклатуры (поле *Номенклатура 1С* останется пустым) и активируется кнопка [Загрузить]

Если в базе данных 1С уже велась работа, и номенклатура создана, то для сопоставления номенклатуры с товарами Store House нажмите кнопку [Заполнить] для поиска соответствия.

Автоматическое сопоставление товаров Store House с уже существующей номенклатурой 1С возможно ТОЛЬКО при полном соответствии иерархии дерева товаров Store House с деревом номенклатуры 1С. Если данное условие не выполняется, сопоставление возможно провести только вручную.

Сопоставление для номенклатуры:

- Если сопоставляется группа
  - Соответствие ищется по наименованию в родительской группе.
- Если сопоставляется номенклатура
  - 1. Сначала ищется соответствие по RID в дополнительных сведениях (см. п.п. 4.2)

2. Если сопоставление по RID не нашлось, ищется элемент с тем же наименованием, находящийся в той же родительской группе и не сопоставленный с другим товаром Store House

Сопоставление номенклатуры можно провести вручную. Для этого в поле «Номенклатура

*IC»* нажмите на . В открывшемся окне выберите номенклатуру 1С для сопоставления справочника вручную.

Если выбранный товар уже сопоставлен с каким-то товаром Store House, то система не позволит выбрать товар 1С, и выдаст сообщение об ошибке (см. Рис. 91)

| Сооб | щения:                                                                                                    | × |
|------|----------------------------------------------------------------------------------------------------|---|
| _    | Для элемента "Чай Даржилинг" (код 291) уже есть сопоставление. Новое сопоставление не записано.<br>Сервер_ЗаписатьНоменклатуру |   |

Рис. 91

В колонке «*Ed. изм. (SH)*» выводится название базовых единиц измерения товаров Store House.

Если базовая единица измерения Store House не совпадает с единицей измерения у выбранного товара 1С, то система выдаст предупреждение (см. Рис. 92). Данное сообщение является предупреждением, а не ошибкой, и если необходимо, сопоставление можно провести. Для корректного сопоставления номенклатуры либо используйте другой товар для сопоставления, либо измените единицу измерения в номенклатуре 1С.

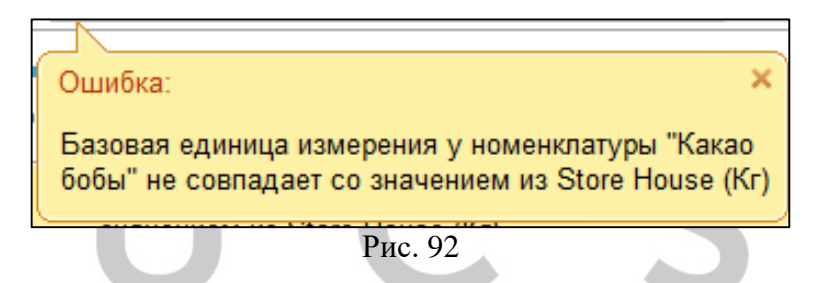

Флагами определите, какие товары Store House нужно загрузить или сопоставить в 1С. Кнопка 🗊 позволяет установить флаги для всех товаров. Кнопка 🗊 позволяет снять флаги со всех товаров.

Когда все необходимые поля заполнены, нажмите кнопку [Загрузить].

После загрузки окно сопоставления будет автоматически закрыто.

## 4.2.3 Виды номенклатуры

Номенклатура в 1С может содержать ссылку на *«Вид номенклатуры»* (см. Рис. 93). По данному свойству могут быть настроены *«Счета учета»* (см. п.п. 4.1)

| ← → ☆ Xa               | оз товары ставка 18% (Номенклатура) *     × |
|------------------------|---------------------------------------------|
| Основное Правила с     | пределения счетов учета Спецификации Еще 👻  |
| Записать и закрыть     | Записать 📃 Еще 🔸 ?                          |
| Вид номенклатуры:      | Материалы 🔹 🗗 🦳 Меховое изделие ?           |
| Наименование:          | Хоз товары ставка 18% Код: 00-00000196      |
| Полное наименование:   | Хоз товары ставка 18%                       |
|                        |                                             |
| Артикул:               |                                             |
| Входит в группу:       | Материалы 🔹 🖉                               |
| Единица:               | тш Ф т Тш                                   |
| % НДС:                 | 18% -                                       |
| Цена продажи:          | 0,00 руб. ?                                 |
| Номенклатурная группа: | Основная номенклатурная группа 🛛 🔹 🗗        |
| Комментарий:           | Загружено из Store House 5 25.12.2017 15:12 |
|                        |                                             |

Рис. 93

При импорте номенклатуры из Store House будет заполнено данное свойство. *«Вид номенклатуры»* определяется относительно *«Бухгалтерской категории»* Store House. Сопоставление происходит по наименованию *«Бухгалтерской категории»*. Если *«Бухгалтерская категория»* не найдена в списке *«Видов номенклатуры»* (см. Рис. 94) по наименованию, то данное свойство не будет заполнено на карточке номенклатуры 1С.

| $\leftarrow$ $\rightarrow$ | 📩 Номенклатура                  | ×            |
|----------------------------|---------------------------------|--------------|
| Основное                   | Виды номенклатуры Еще           |              |
| Виды ног                   | менклатуры                      |              |
| Создать                    | Поиск (Ctrl+F) ×                | Еще 🕶        |
| Наименов                   | ание                            | Ļ            |
| = Возв                     | ратная тара                     |              |
| = Инве                     | нтарь и хозяйственные принадлех | кности       |
| 💻 Мате                     | риалы                           |              |
| = Обор                     | удование (объекты основных сре, | дств)        |
| = Обор                     | удование к установке            |              |
| = Полу                     | фабрикаты                       |              |
| — Прод                     | укция                           |              |
| — Прод                     | укция из материалов заказчика   |              |
| = Спец                     | одежда                          |              |
| = Спец                     | оснастка                        |              |
| = Товар                    | ры                              |              |
| = Товар                    | ры на комиссии                  |              |
| -                          |                                 | A <b>Y Y</b> |

Рис. 94

Если полное соответствие по наименованию «Бухгалтерской категории» Store House не будет найдено в «Видах номенклатуры» 1С, но наименование «Бухгалтерской категории» будет являться частью наименования «Вида номенклатуры», то сопоставление произойдет по первому в списке «Виду номенклатуры», в наименовании содержащему наименование «Бухгалтерской категории» Store House.

*<u>Например</u>:* В SH бухгалтерская категория «товары». В 1С – «товары на комиссии» и «товары на основном хранении». При выгрузке номенклатуры из SH будет использоваться вид номенклатуры «товары на комиссии» (т.к. первый вид в списке, содержащий «товары»).

При выгрузке справочников из Store House в 1С справочник «*Виды номенклатуры*» не заполняется значениями из Store House.

Важно!!! При работе с услугами в Store House недопустимо использовать бухгалтерскую категорию «Услуга». Поскольку использование такой номенклатуры приведет к расхождению отчетности между Store House и 1С, документы с участием таких товаров загружены не будут. Аналогично, не следует сопоставлять «Услуги» 1С с «Товарами» Store House.

## 4.2.4 Начальная загрузка остатков товаров из Store House в 1С

Если документооборот в базе Store House ведется давно, и происходит подключение чистой базы 1С, то для формирования входящих остатков воспользуйтесь пунктом «*Начальная загрузка* остатков товаров из Store House в 1С» пункта выгрузки «Дополнительно» (см. Рис. 95).

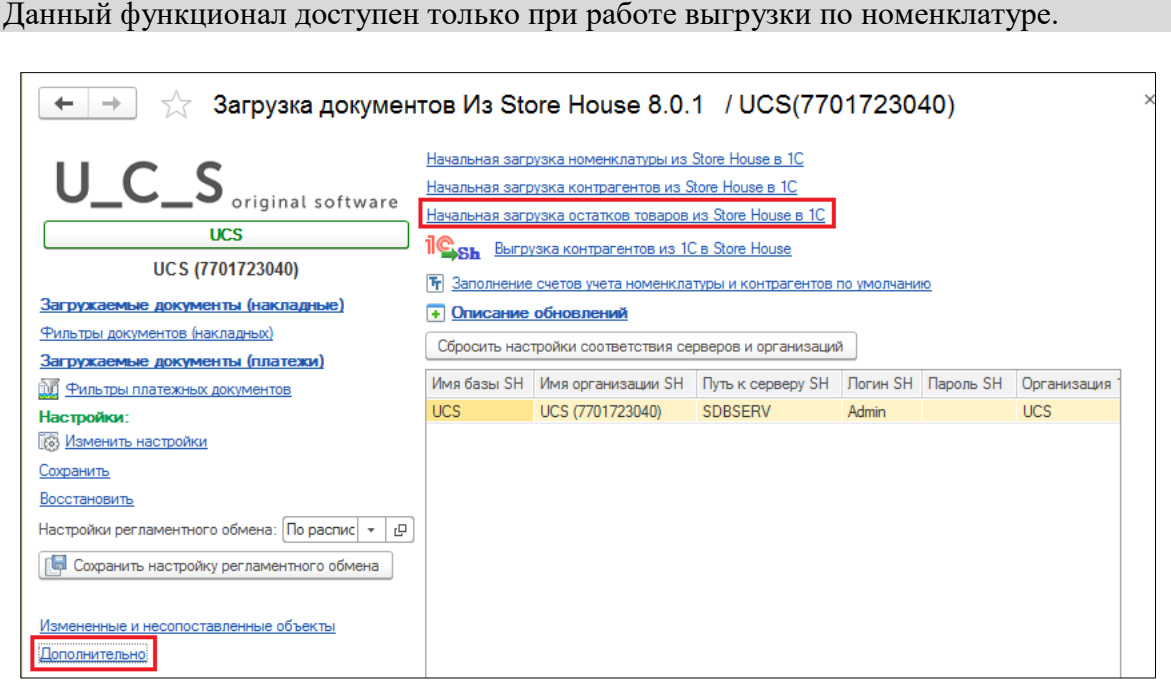

Рис. 95

## 4.2.4.1 Настройки

В открывшемся окне на закладке *«Настройки»* необходимо настроить выгрузку входящих остатков товаров из Store House в 1С (см. Рис. 96).

| агрузка начальных остатков из SH. За рузка документов и<br>агрузка начальных остатков из SH: З       | Загрузка докум                                 | ентов из SH5                                        | M- L /      |
|----------------------------------------------------------------------------------------------------|------------------------------------------------|-----------------------------------------------------|-------------|
| Заполнить Создать ненайденные элементы                                                               | Загрузить                                      |                                                     | Еще -       |
| Настройки Данные Ошибки Документы С                                                                  | созданные объекты                              | Инструкция                                          |             |
| Дата нач: 01.12.2017 💼                                                                               | Организация:                                   | Приятного аппетита ООО                              | • 0         |
| 🗹 Грузить документы для ФИФО                                                                         | Счет по умолчанию:                             | 41.01                                               | - C         |
| <ul> <li>Заполнять счета фактуры</li> <li>НДС включен в стоимость</li> </ul>                         | (счет указываемый для<br>которой не установлен | незагруженной номенклатуры и номе<br>счет учета БУ) | енклатуры у |
| Отражать в налоговом учете                                                                           | Служебная партия:                              | Документ расчетов с контраген                       | 1TO - C     |
| Отражать в учете по спец. регистрам                                                                  | Список складов:                                |                                                     |             |
| 🗌 Проводить документы                                                                                | V Наимено                                      | вание Склад                                         |             |
|                                                                                                    | 🗹 Кондитер                                     | оский цех                                           | ð           |
| УСН                                                                                                  | 🗹 Бар                                          | Бар                                                 |             |
| Состояние расхода:                                                                                   | 🗹 Кухня                                        | Кухня                                               |             |
| Отражение в УСН:                                                                                     | Основно                                        | й склад Основной скла                               | д           |
| Реквизиты будут подставлены в<br>соответствующие поля табличной части<br>документа загрузки остатков |                                                |                                                     |             |
|                                                                                                    | <                                              |                                                     | •           |

Рис. 96

Справочник номенклатуры будет создаваться в процессе загрузки входящих остатков.

Если необходимо разделить понятие «товаров» и «материалов», то можно сперва выгрузить справочник номенклатуры (см. п.п. 4.2.2). Развести выгруженную номенклатуру по счетам учета, потом выгрузить остатки.

Если предполагается грузить товары на один и тот же счет, достаточно указать его в настройках.

«Дата нач.» - дата, на начало которой формируются остатки в Store House. В 1С формируются документы на конец предыдущего дня от указанной даты дня.

«Грузить документы для ФИФО» - указывает на необходимость создания документов партионного учета для последующего учета по ФИФО (см. Рис. 97).

| 10                                                                                                    | Загрузка н | начальны | х остатков из SH: Загрузка док | кументов из SH5 (1С:Пред | приятие) |           |         |       | 31 M M+ M- 🗆 🗙 |
|----------------------------------------------------------------------------------------------------|------------|----------|--------------------------------|--------------------------|----------|-----------|---------|-------|----------------|
| 3                                                                                                    | агрузка    | а нача   | альных остатков и              | з SH: Загрузка д         | окументо | ов из SH5 |         |       |                |
| Загрузка документов из Зно           Заполнить         Создать ненайденные элементы         Загрузить         Еще +           Настройки         Данные         Ошибки         Документы         Созданные объекты         Инструкция |            | Еще -    |                                |                          |          |           |         |       |                |
| Настройки Данные Ошибки Документы Созданные объекты Инструкция                                                                                                    |            |          |                                |                          |          |           |         |       |                |
|                                                                                                    | ⊖ Не ис    | пользов  | ать фильтр 🔘 фильтр по         | складу Кондитерский      | й цех    |           |         |       | •              |
|                                                                                                    | Ν          | +        | Товар (наименован              | Номенклатура             | Коли     | Сумма     | Ед.изм. | Счет  | Раздел учета 💧 |
|                                                                                                    | 152        |          | Морской коктейль               | Морской кокте            | 5,70     | 4 705,    | Кг      | 41.01 | Товары         |
|                                                                                                    | 153        |          | Взбитые сливки                 | Взбитые сливки           | 1,00     | 872,01    | Kr      | 41.01 | Товары         |
|                                                                                                    | 154        |          | Виноград                       | Виноград                 | 0,88     | 139,92    | Кг      | 41.01 | Товары         |
|                                                                                                    | 155        |          | Творог                         | Творог                   | 2,00     | 643,33    | Kr      | 41.01 | Товары         |
|                                                                                                    | 156        |          | Дрожжии прессова               | Дрожжии прес             | 0,50     | 291,00    | Кг      | 41.01 | Товары         |
|                                                                                                    | 157        |          | Овсяная крупа                  | Овсяная крупа            | 3,00     | 426,00    | Кг      | 41.01 | Товары         |
|                                                                                                    | 158        |          | Манная крупа                   | Манная крупа             | 0,71     | 40,30000  | Kr      | 41.01 | Товары         |
|                                                                                                    | 159        |          | Курага                         | Курага                   | 2,00     | 1 980,    | Кг      | 41.01 | Товары         |
|                                                                                                    | 160        |          | Варенье клубничное             | Варенье клубн            | 0,35     | 147,88    | Кг      | 41.01 | Товары         |

Рис. 97

В случае, если товар поступил на склад не от поставщика, а с другого склада, создается документ взаиморасчетов с незаполненными значениями контрагента и договора. В случае поступления от поставщика – с указанием контрагента и договора. Данная информация берется из Store House из отчета *«Ведомость остатков по приходам»*.

Если в организации используется упрощенная система налогообложения по схеме «доходырасходы», данный флаг снять нельзя.

«Заполнять счета фактуры» - флаг виден в том случае, если организация ведет учет по общей системе налогообложения. Установить его можно, только если выставлен флаг «Грузить документы для ФИФО» (для заполнения данных о счетах-фактурах используются те же документы ручного учета взаиморасчетов с контрагентами, что и для формирования партий).

В случае, если флаг установлен, будет заполнена табличная часть «Данные по счетамфактурам полученным» для каждой строки начальных остатков (см. п.п. 4.2.4.3).

Если организация ведет учет по упрощенной системе налогообложения способом «доходы минус расходы» флаг «Заполнять счета фактуры» недоступен.

Данные по НДС берутся из ведомости остатков по приходам в Store House. При необходимости их можно скорректировать вручную в уже сформированном документе ввода начальных остатков.

«НДС включен в стоимость» - при выставленном флаге сумма НДС включается в стоимость товаров на складе. При загрузке данных о счетах-фактурах в соответствующий регистр документа 1С выставляется флаг «НДС вкл. в стоимость» (данный флаг визуально не выводится в таблицу).

По умолчанию для документа «*Ввод остатков*» устанавливается режим ввода остатков «Ввод остатков по бухгалтерскому учету» (см. Рис. 98).

При необходимости можно выставить и другие режимы ввода остатков, выставив соответствующие флаги в настройке:

«Отражать в налоговом учете» - в настройках документа ввода остатков устанавливается флаг «Ввод остатков по налоговому учету».

«Отражать в учете по специальным регистрам» - в настройках документа устанавливается флаг «Ввод остатков по специальным регистрам». При заполненной табличной части «Данные по счетам-фактуры полученным», будут сформированы движения по регистру «НДС по приобретенным ценностям».

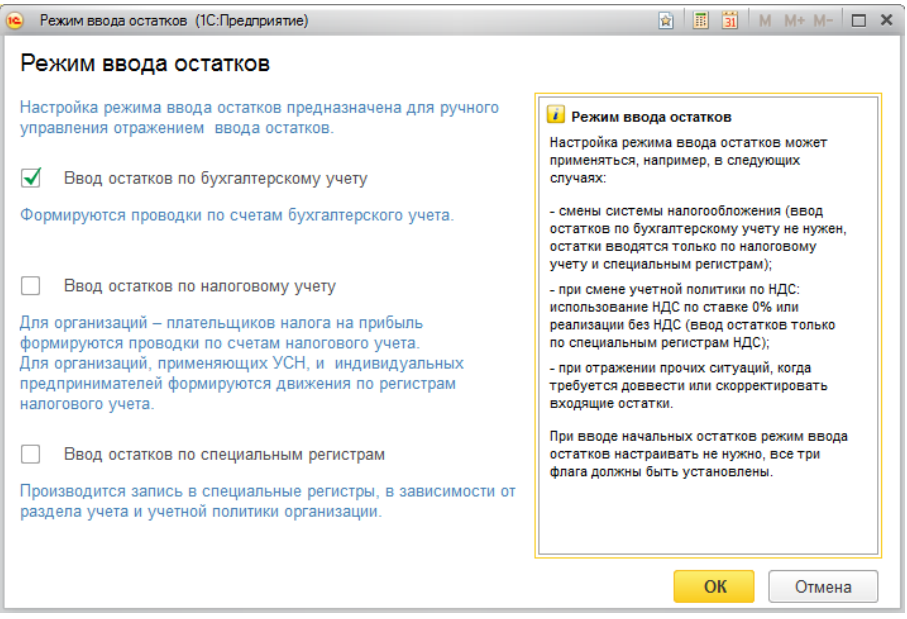

Рис. 98

«Состояние расхода» и «Отражение в УСН» - поля доступные только в том случае, если по выбранной организации ведется учет по упрощенной системе налогообложения способом «doxodы минус pacxodы». В Store House нет данных для заполнения этих реквизитов. Они будут заполнены указанными в настройках значениями по умолчанию.

«Организация» – выберите организацию 1С, для которой будут формироваться входящие остатки в 1С.

«Счет по умолчанию» – определите счет учета БУ для номенклатуры, которая будет выгружена из Store House или для номенклатуры 1С, у которой не установлен счет учета БУ.

«Служебная партия» — определите документ расчета с контрагентами, который будет подставлен как ссылка в поле «Партия» документа «Входящие остатки» по умолчанию (см. Рис. 99). Данное поле должно быть заполнено независимо от настройки ведения «партионного учета» в 1С.

| $\leftarrow$ $\rightarrow$ | Документ расчетов с контрагентом (создание) * $\ ^{	imes}$ |
|----------------------------|------------------------------------------------------------|
| Провести и                 | закрыть Записать Провести 目 🖪 Еще 🔹 ?                      |
| Вх. номер:                 | 0000-0001 от: 13.12.2017 🗎                                 |
| Номер:                     | от: 13.12.2017 0:00:00 🗎 🗉                                 |
| Контрагент:                | Входящие остатки 🔹 🗗                                       |
| Договор:                   | Входящие остатки 🔹 🗗                                       |
| Счета учета                | расчетов с комитентом                                      |
| Счет расчетов:             | 60.01 · L <sup>1</sup>                                     |
| Комментарий:               | Входящие остатки                                           |
|                            |                                                            |

Рис. 99

«Список складов» - в данном поле флагами выделите склады Store House, по которым необходимо выгрузить остатки в 1С. Кнопка 🔊 позволяет установить флаги для всех складов. Кнопка позволяет снять флаги со всех складов. Кнопка позволяет инвертировать выделение.

### 4.2.4.2 Данные

После определения всех необходимых настроек для формирования данных по входящим остаткам необходимо выполнить запрос данных в Store House. Для этого нажмите кнопку [Заполнить].

На закладке «Данные» будут выведены подготовленные для загрузки данные (см. Рис. 100 и Рис. 101).

В заголовке окна выведен фильтр отображения данных. Если в *«Настройках»* было указано несколько складов, то:

«*Не использовать фильтр*» - при выставлении курсора в это положение в список будут выведены данные по всем складам

*«Фильтр по складу»* - при выставлении курсора в это положение в список будут выведены данные по конкретному складу, выбранному из ниспадающего списка

| Заполнить  | Создать н       | иенаиденные элементы | Загруз     |          |        |     |          |             | ЕЩе |
|------------|-----------------|----------------------|------------|----------|--------|-----|----------|-------------|-----|
| астроики   | данные Оц       | лиоки документы с    | изданные о | инстр    | укция  |     |          |             |     |
| ) Не испол | пьзовать фильтр | 🔾 фильтр по складу   | Кондитерс  | кий цех  |        |     | Ŧ        |             |     |
| Ν          | Склад           | Товар (наименов      | Кол        | Сумма БН | Сумма  | ндс | Сумма Н  | Ед.изм.(SH) | Ед  |
| 147        | Основн          | Маслины              | 4,60       | 1 182,06 | 1 300, | 10  | 118,20   | Кг          | K۲  |
| 148        | Основн          | Салат Айсберг        | 1,47       | 263,53   | 289,88 | 10  | 26,35    | Кг          | K۲  |
| 149        | Основн          | Огурцы               | 11,00      | 1 540,00 | 1 694, | 10  | 154,00   | Кг          | K۲  |
| 150        | Основн          | Креветки тигровые    | 6,35       | 7 293,02 | 8 605, | 18  | 1 312,74 | Кг          | Kr  |
| 151        | Основн          | Горчица              | 0,90       | 805,03   | 805,03 |     |          | Кг          | Kr  |
| 152        | Основн          | Морской коктейль     | 5,70       | 4 705,82 | 4 705, |     |          | Kr          | K۲  |
| 153        | Основн          | Взбитые сливки       | 1,00       | 738,99   | 872,01 | 18  | 133,02   | Кг          | Kr  |

Рис. 100

| Заполнить                                                                                                    | Загрузить     |                 |              |                   |                        |                       |       | Еще          |
|----------------------------------------------------------------------------------------------------|---------------|-----------------|--------------|-------------------|------------------------|-----------------------|-------|--------------|
| стройки Данн                                                                                                    | ые Ошибки     | Документы       | Созданные    | объекты Инструн   | кция                   |                       |       |              |
|                                                                                                    |               |                 |              |                   |                        |                       |       |              |
| Не использоват                                                                                                    | ь фильтр 🛛 🤇  | 🔵 фильтр по скл | аду Ос       | сновной склад     |                        |                       |       |              |
| Количе                                                                                                    | Сумма         | Сумма НДС       | Ед.из        | № накладной       | Дата накладной         | Поставщик             | Счет  | Раздел учета |
| 2,97                                                                                                    | 480,51        | 86,49000        | л            | п/н7              | 12.01.2013 8:08:32     | ООО "Компания "С      | 41.01 | Товары       |
| 7,92                                                                                                    | 874,58        | 157,43000       | л            | п/н7              | 12.01.2013 8:08:32     | ООО "Компания "С      | 41.01 | Товары       |
| 0,50                                                                                                    | 105,93        | 19,07000        | л            | п/н2              | 11.01.2013 8:08:32     | ООО "АСТ-интернэ      | 41.01 | Товары       |
| 1,50                                                                                                    | 317,79        | 57,21000        | л            | с/в2              | 26.01.2013 8:08:47     | Основной склад        | 41.01 | Товары       |
| 30,00                                                                                                    | 1 444,07      | 259,93000       | л            | п/н6              | 16.12.2014 8:08:32     | ООО Ромашка           | 41.01 | Товары       |
| 5,00                                                                                                    | 275,00        | 27,50000        | кг           | п/н8              | 14.01.2013 8:08:32     | Входящие остатки      | 41.01 | Товары       |
| 3,00                                                                                                    | 165,00        |                 | КГ           | п/н15             | 13.03.2013 8:08:32     | ООО Ромашка 1         | 41.01 | Товары       |
| 50,00                                                                                                    | 1 750,00      | 175,00000       | КГ           | п/н8              | 14.01.2013 8:08:32     | Входящие остатки      | 41.01 | Товары       |
| 1,00                                                                                                    | 1 800,00      |                 | л            | в/п4              | 16.09.2014 8:08:37     | Основной склад        | 41.01 | Товары       |
| бщония:                                                                                                    |               |                 |              |                   |                        |                       |       |              |
| Скрад: Осно                                                                                                    | вной склал Ит | оговая сумма: 1 | 9 631 188600 | 00000011 Итоговая | сумма округленная: 129 | 631.21 Paseuua: -0.02 |       |              |
| - склад.: Основной склад. итоговая сумма. 129 озт, поокочичичи ти итоговая сумма округонная. 129 озт, 21. Разница: -0,02 |               |                 |              |                   |                        |                       |       |              |

Рис. 101

В центральной части окна выводится таблица данных, которые будут выгружены из Store House в 1С в качестве входящих остатков.

Товар – наименование товара из Store House

*Номенклатура* – в данное поле будет подставлена номенклатура 1С, если при заполнении данных было найдено соответствие в 1С. Соответствие ищется по RID товара Store House.

**Количество** – количество товара, которое будет поставлено на остаток, согласно отчету «Ведомость остатков» Store House или отчету «Остатки по приходам» Store House, если в «Настройках» выставлен флаг «Грузить документы для ФИФО».

*Ед. изм.* – базовая единица измерения товара Store House, в которой количество будет поставлено на остатки в 1С.

*Сумма* – себестоимость без налогов товара из Store House, по которой товар будет поставлен на остатки 1С.

Если в «*Настройках*» выставлен флаг «*НДС включен в стоимость*», то это себестоимость с налогами.

*Сумма НДС* – сумма НДС себестоимости товара Store House.

№ накладной – данное поле заполняется, если в «Настройках» выставлен флаг «Грузить документы для ФИФО». В данное поле будет подставлен номер приходного документа, организовавшего остаток в Store House из отчета «Остатки по приходам».

Дата накладной – данное поле заполняется, если в «Настройках» выставлен флаг «Грузить документы для ФИФО». В данное поле будет подставлена дата приходного документа, организовавшего остаток в Store House из отчета «Остатки по приходам».

Поставщик – данное поле заполняется, если в «Настройках» выставлен флаг «Грузить документы для ФИФО». В данное поле будет подставлен поставщик приходного документа, организовавшего остаток в Store House из отчета «Остатки по приходам». Для приходных накладных – поставщик, для внутренних накладных (внутреннее перемещение, комплектация) – склад-поставщик.

*Счет* – счет, на который будут записаны остатки по товарам. Определяется из карточки номенклатуры 1С, если данная информация была определена на номенклатуре перед выгрузкой остатков. Если данная информация не была определена заранее, то будет использован счет, определенный в *«Настройках»*.

**Раздел учета** – раздел учета, определенный по счету учета, в который будут записаны выгружаемые остатки. Если счет учета не был определен заранее для номенклатуры, то раздел учета будет определен относительно счета, указанного в поле «*Счет*».

ВАЖНО! Если необходимо разделять остатки на «Товары», «Материалы» и «Возвратная тара», то выгрузку номенклатуры необходимо производить до выгрузки остатков (см. п.п. 4.2.2). Т.к. даже если номенклатура заведена в 1С, «*Счем*» и «*Раздел учема*» будут заполнены данными на момент заполнения таблицы остатков, т.е. при нажатии кнопки [Заполнить].

В окне «Сообщения» выводится общая информация по подготовленным данным (см. Рис. 102).

| 6  | 2006 | цения:                                                                                                    | × |
|----|------|----------------------------------------------------------------------------------------------------|---|
|    | -    | Склад: Основной склад. Итоговая сумма: 129 631,1886000000011. Итоговая сумма округленная: 129 631,21. Разница: -0,02 |   |
|    | -    | Склад: Бар 1. Итоговая сумма: 43 311,485700000001. Итоговая сумма округленная: 43 311,49. Разница: 0                 |   |
|    | -    | Заполнение завершено успешно.                                                                                        |   |
|    | -    | Выберите склады из списка!                                                                                           |   |
| Ľ. |      |                                                                                                    |   |

Рис. 102

В программе Store House суммы хранятся с точностью до 4-х знаков после запятой, в 1С – 2 знака после запятой. В результате разных методов расчета и хранения данных возможны расхождения данных.

Для того, чтобы суммы остатков сходились при выгрузке разница округления будет компенсирована в одной строчке товара. В *«Сообщениях»* отображается информация по обобщенным данным по каждому складу, а также возникающая разница между суммами.

Данные сообщения НЕ ЯВЛЯЮТСЯ ошибкой, необходимы в качестве дополнительной информации для сравнения загружаемых сумм.

### 4.2.4.3 Документы

После определения всех необходимых настроек и запроса данных из Store House можно выгружать остатки. Для этого нажмите кнопку [Загрузить].

На закладке «Документы» будут отображены созданные документы (см. Рис. 104).

Если остатки по складу на выбранную дату уже загружались, необходимо удалить документ формирования остатков. Документы каждый раз формируются заново.

Если для выгрузки входящих остатков необходимо параллельно создавать дополнительные справочники, то система будет запрашивать информацию по сопоставлению или созданию

дополнительных объектов: товаров, корреспондентов, ед. изм. и пр. (см. п.п. 4.2.6; п.п. 4.2.7; п.п. 4.2.8; п.п. 4.2.9).

*Например.* Если выставлен флаг «*Грузить документы для ФИФО*», то для создания документов оформления ФИФО необходимо создать корреспондентов, ссылки на которых будут подставлены в документы (см. Рис. 103). Сопоставление или добавление контрагента происходит стандартным методом (см. п.п. 4.2.1).

| 🤒 Загрузка документов из SH5 (1C:Предприятие) 🕒 🛅 М М+ М- 🗆 🗙 |                                              |        |        |         |        |              |      |                |  |  |
|---------------------------------------------------------------|----------------------------------------------|--------|--------|---------|--------|--------------|------|----------------|--|--|
| Загрузк                                                       | Загрузка документов из SH5                   |        |        |         |        |              |      |                |  |  |
| Создавать                                                     | Создавать новый элемент при пустой ссылке: 🗹 |        |        |         |        |              |      |                |  |  |
| Несопоста                                                     | Несопоставленные объекты:                    |        |        |         |        |              |      |                |  |  |
| C Conoc                                                       | ставить                                      |        |        |         |        |              |      |                |  |  |
| 🍫 🛨                                                           | Наименование SH5                             | Вид СХ | Вид    | РИД SH5 | Ссылка | Вид договора | Вал  | Договор ссылка |  |  |
|                                                               | Основной склад Ресторан 1                    | Склады | Склады | 4194304 |        |              |      |                |  |  |
|                                                               |                                              |        |        |         |        |              |      |                |  |  |
|                                                               |                                              |        |        |         |        |              |      |                |  |  |
|                                                               | _                                            |        |        |         |        |              |      | •              |  |  |
| Созданнь                                                      | Созданные объекты:                           |        |        |         |        |              |      |                |  |  |
| Время                                                         | Вид                                          |        |        |         |        | Ссь          | ілка |                |  |  |
|                                                               |                                              |        |        |         |        |              |      |                |  |  |
|                                                               |                                              |        |        |         |        |              |      |                |  |  |
|                                                               |                                              |        |        |         |        |              |      | •              |  |  |

Рис. 103

После создания всех необходимых объектов, система сформирует документы для оформления входящих остатков в 1С. Сформированные документы будут отображены на закладке *«Документы»* (см. Рис. 104).

По каждому складу Store House будет создан отдельный документ. Документ создается последним в списке документов с предыдущей датой по отношению к дате формирования входящих остатков.

| 10 3 | arpy | ка начальных остатков из SH: Загрузка документов из SH5 (1С:Предприятие)     |               | 💩 🔢 🛐 M M                                        | /+ M- 🗆 × |
|------|------|------------------------------------------------------------------------------|---------------|--------------------------------------------------|-----------|
| 3a   | гру  | зка начальных остатков из SH: Загрузка документов из                         | SH5           |                                                  |           |
| 3    | апо  | пнить Создать ненайденные элементы Загрузить                                 |               |                                                  | Еще -     |
|      | +    | Склад                                                                        | Вид учета     | Документ                                         |           |
|      | 1    | Бар                                                                          | Товары        | Ввод остатков 0000-SH0001 от 12.12.2017 23:59:59 |           |
|      | 1    | Кухня                                                                        | Товары        | Ввод остатков 0000-SH0002 от 12.12.2017 23:59:59 |           |
|      |      |                                                                              |               |                                                  |           |
| Co   | общ  | ения:                                                                        |               |                                                  | ×         |
|      | -    | Загрузка ввода остатков по складу: Бар и разделу учета: Товары               |               |                                                  |           |
|      | -    | Загрузка ввода остатков по складу: Кухня и разделу учета: Товары             |               |                                                  |           |
|      | -    | По складу "Бар" на дату 13.12.2017 не обнаружено остатков по разделу учета " | Материалы"    |                                                  |           |
|      | -    | По складу "Кухня" на дату 13.12.2017 не обнаружено остатков по разделу учета | а "Материалы" |                                                  |           |
|      | -    | Загрузка завершена успешно.                                                  |               |                                                  | -         |
|      |      |                                                                              |               |                                                  |           |

Рис. 104

В нижней части окна «*Сообщения*» будет выводиться информация по загружаемым остаткам (см. Рис. 104).

В процессе выгрузки накапливается разница сумм Store House и 1С из-за разного метода хранения сумм.

Для того, чтобы суммы остатков сходились при выгрузке, разница округления будет компенсирована в одной строчке товара. В «Сообщениях» в момент выгрузки данных пишется протокол по разнице сумм в каждой строке. А также запись, на которую была оформлена компенсация.

Запись, на которую была оформлена компенсация, выбирается по максимальной сумме расхождения.

Данные сообщения НЕ ЯВЛЯЮТСЯ ошибкой, необходимы в качестве дополнительной информации для сравнения загружаемых сумм.

Из окна «Документы» можно открыть созданные документы входящих остатков (см. Рис. 105).

| Пров<br>омер: | <mark>зести и за</mark><br>00 | крыть Записать Провести<br>00-SH0003 от: 12.12.2017 23:59 | .59 ₪ | Режим ввода остатков                            |            |                     | Еще -    |
|---------------|-------------------------------|-----------------------------------------------------------|-------|-------------------------------------------------|------------|---------------------|----------|
| Доба          | вить                          | <b>☆ ↓</b>                                                |       |                                                 |            |                     | Eu       |
| N             | Счет                          | Номенклатура                                              | Склад | Партия                                          | Количество | Стоимость           | Сумма НУ |
| 1             | 41.01                         | Белая березка                                             | Бар   | Документ расчетов с контрагентом 0000-000001 от | 2,500      | 1 160,45            | 1 160,45 |
| 2             | 41.01                         | Ассам. Черный чай среднелист                              | Бар   | Документ расчетов с контрагентом 0000-000001 от | 492,000    | 812,39              | 812,3    |
| 3             | 41.01                         | Кофе в зернах                                             | Бар   | Документ расчетов с контрагентом 0000-000001 от | 9,794      | 9 014,49            | 9 014,4  |
| 4             | 41.01                         | Белое золото                                              | Бар   | Документ расчетов с контрагентом 0000-000001 от | 3,000      | 2 694,92            | 2 694,9  |
| 5             | 41.01                         | Финляндия                                                 | Бар   | Документ расчетов с контрагентом 0000-000001 от | 5,900      | 6 500,00            | 6 500,0  |
| 6             | 41.01                         | Жевачка                                                   | Бар   | Документ расчетов с контрагентом 0000-000001 от | 1,000      | 0,85                | 0,8      |
| 7             | 41.01                         | Молоко                                                    | Бар   | Документ расчетов с контрагентом 0000-000001 от | 4,520      | 191,52              | 191,5    |
| 8             | 41.01                         | Царская золотая                                           | Бар   | Документ расчетов с контрагентом 0000-000001 от | 6,000      | 7 932,21            | 7 932,2  |
| 9             | 41.01<br>Ито                  | Белая белезка                                             |       | Локумент расчетов с контрасентом 0000-000001 от | 10.000     | 232 09<br>29 256,68 | 232 0    |

Рис. 105

В основной части окна выводится перечень товаров, поставленных на остаток данным документом.

Один товар может быть отображен несколькими строками для сохранения метода FIFO, при условии, что в настройках был выставлен флаг *«Грузить документы для ФИФО»*.

В колонку «Партия» проставляется «Договор расчетов с контрагентами».

- если флаг «Грузить документы для ФИФО» не был выставлен, то в данное поле подставится «договор расчетов с контрагентом», указанный в настройках выгрузки входящих остатков (см. п.п. 4.2.4.1).

- если был выставлен флаг «*Грузить документы для ФИФО*», то для организации партионного учета будут созданы документы «Документ расчета с контрагентом», которые будут подставлены в поле «Партия».

Документы создаются для записей из отчета Store House *«Остатки по приходам»*. По этим данным будут определены поставщики товара, и данные поставщики будут добавлены в базу 1С или сопоставлены с контрагентами 1С при загрузке данных.

Для вновь созданных контрагентов будут добавлены *«Документы расчетов с контрагентами»* (см. Рис. 106). Дата документов в 1С будет соответствовать датам приходов из Store House.

| ← →            | ☆ Документ расчетов с контрагентом 0000-000001 от 30.11.2017 12:00:00 | ×       |
|----------------|-----------------------------------------------------------------------|---------|
| Провести и     | закрыть Записать Провести 目 🖪 Создать на основании 🗸                  | Еще - ? |
| Вх. номер:     | or: 01.12.2017 🗎                                                      |         |
| Номер:         | 0000-000001 от: 30.11.2017 12:00:00 🗎 💷                               |         |
| Контрагент:    | Входящие остатки + Ф                                                  |         |
| Договор:       | 1 🖉                                                                   |         |
| Счета учета    | расчетов с комитентом                                                 |         |
| Счет расчетов: | 60.01 <b>-</b>                                                        |         |
| Комментарий:   | Store House док. партионного учета; Загружен 01.12.2017 13:54         |         |
|                |                                                                       |         |
|                |                                                                       |         |

Рис. 106

Если товар поступил на склад не от поставщика, а с другого склада, то в «Партию» подставляется документ, указанный в настройках в поле «Служебная партия» (см. 4.2.4.1).

Количество – количество товара, поставленное на остаток в базовых единицах измерения.

*Стоимость* – суммовой остаток товара. Зависит от выставленного в настройках флага «*НДС включен в стоимость*». Если флаг выставлен, то это «сумма включая налоги» из Store House. Если флаг снят, то «сумма без налогов» Store House.

*Сумма НУ* – суммовой остаток товара в бухгалтерском учете. Если в настройках убрать флаг «*Отражать в налоговом учете*», то этот флаг автоматически активируется у самого документа ввода остатков. При его активации заполняются в проводках суммы налогового учета.

В нижней части окна выводятся данные для каждой записи, выделенной в верхней части окна. Выводится информация по «счет-фактурам полученным», если в настройках был выставлен флаг «Заполнять счет фактуры» (см. п.п. 4.2.4.1).

«Способ учета НДС» подставляется из настроек выгрузки (см. п.п. 3.6.2).

### 4.2.4.4 Ошибки

Если в процессе выгрузки были ошибки, то данные о них будут выведены в закладке «Ошибки».

### 4.2.4.5 Созданные объекты

Если в процессе выгрузки входящих остатков в базе данных 1С были созданы новые объекты, то их список можно просмотреть на закладке «Созданные объекты» (см. Рис. 107).

| Загрузка начальных остатков из SH: Загрузка документов из SH5 (1С:Предприятие)                                                                                                    | 😞 📑 🚼 🖘 I M+ M- 🗖 |
|----------------------------------------------------------------------------------------------------|-------------------|
| агрузка начальных остатков из SH: Загрузка документов из SH5                                                                                                    | Eue -             |
| Настройки Данные Ошибки Документы Созданные объекты Инструкция                                                                                                    |                   |
| Вид                                                                                                    | Ссылка            |
| Склад                                                                                                    | Бар               |
| Склад                                                                                                    | Кухня             |
|                                                                                                    |                   |
| Склад                                                                                                    | Основной склад    |
| Склад<br>ообщения:<br>— Заполнение завершено успешно.                                                                                                    | Основной склад    |
| Склад<br>ообщения:<br>— Заполнение завершено успешно.<br>— Загрузка ввода остатков по складу: Бар и разделу учета: Товары                                                                                                    | Основной склад    |
| Склад<br>ообщения:<br>— Заполнение завершено успешно.<br>— Загрузка ввода остатков по складу: Бар и разделу учета: Товары<br>— Загрузка ввода остатков по складу: Кухня и разделу учета: Товары                                                                                | Основной склад    |
| Склад<br>ообщения:<br>— Заполнение завершено успешно.<br>— Загрузка ввода остатков по складу: Бар и разделу учета: Товары<br>— Загрузка ввода остатков по складу: Кухня и разделу учета: Товары<br>— Загрузка ввода остатков по складу: Основной склад и разделу учета: Товары | Основной склад    |

Рис. 107

### 4.2.5 Выгрузка контрагентов из 1С в Store House

Если база Store House пустая, а в 1С есть уже заполненный справочник контрагентов, то список контрагентов можно выгрузить из 1С в Store House. Для этого воспользуйтесь пунктом «Дополнительно» - «Выгрузка контрагентов из 1С в Store House» (см. Рис. 108).

В открывшемся окне выводится список контрагентов 1С (см. Рис. 109).

| ← → ☆ Загрузка документов Из Store House 8.0.1 / UCS(7701723040) ×                                                                                                    |                                                                                                    |                                                                                                    |                                                                                                    |                         |           |                                 |  |
|----------------------------------------------------------------------------------------------------|----------------------------------------------------------------------------------------------------|----------------------------------------------------------------------------------------------------|----------------------------------------------------------------------------------------------------|-------------------------|-----------|---------------------------------|--|
| U_CC_S original software<br>UCS<br>UCS (7701723040)<br>Загружаемые документы (накладные)<br>Фильтры документов (накладных)                                                                  | Начальная загр<br>Начальная загр<br>Начальная загр<br>Первь Выгру<br>Гт Заполнение<br>• Описание<br>Сбросить нас | уузка номенклатуры из 1<br>уузка контрагентов из S<br>уузка остатков товаров<br>узка контрагентов из 10<br>с счетов учета номенкла<br>обновлений<br>тройки соответствия се | Store House в 1С<br>itore House в 1С<br>из Store House в 1С<br>С в Store House<br>туры и контрагентов и<br>рверов и организаций | <u>то умолчани</u><br>1 | <u>10</u> |                                 |  |
| Загружаемые документы (платежи)<br>Фильтры платежных документов<br>Настройки:                                                                                                    | Имя базы SH<br>UCS                                                                                               | Имя организации SH<br>UCS (7701723040)                                                                                                    | Путь к серверу SH<br>SDBSERV                                                                                                    | Логин SH<br>Admin       | Пароль SH | Организация <sup>-</sup><br>UCS |  |
| Восстановить           Настройки регламентного обмена:           По распис           Сохранить           Настройки регламентного обмена:           Сохранить настройку регламентного обмена |                                                                                                    |                                                                                                    |                                                                                                    |                         |           |                                 |  |
| Измененные и несопоставленные объекты<br>Дополнительно                                                                                                    |                                                                                                    |                                                                                                    |                                                                                                    |                         |           |                                 |  |

Рис. 108

| Выгрузка контрагентов из 1С в SH  Выгрузка  Заполнить  Код Имя1 С  О0-000006 Контрагенты SH5  С О О0-000015 Юридические лица  О О0-000015 ООО "Мукомольная Хлеб О О О00 Прайд" (ИНН 77302 О О О00-000016 ООО "Прайд" (ИНН 77302 О О О0-000018 ООО Акватэрра (ИНН 772 О О О0-000018 Входящие остатки (ИНН О О О0-000014 Входящие остатки (ИНН О О О0-000012 ООО "Метро Кэш Энд Ке О О0-000013 ООО "Метро Кэш Энд Ке О О0-00001 ООО "Пралинэ" (ИНН . КП                                                                                                    | 🔒 🔢 🛐 M M+ M- 🗖                  |  |  |  |  |  |  |  |  |
|----------------------------------------------------------------------------------------------------|----------------------------------|--|--|--|--|--|--|--|--|
| Выгрузка<br>Заполнить                                                                                                    | Выгрузка контрагентов из 1С в SH |  |  |  |  |  |  |  |  |
| Заполнить<br>Заполнить<br>Код Имя1 С<br>Код Имя1 С<br>ОО-000006 Контрагенты SH5<br>Коридические лица<br>ОО-000015 Коридические лица<br>ОО "Мукомольная Хлеб<br>ОО "Прайд" (ИНН 77302<br>ОО 00-000016 ООО "Прайд" (ИНН 77302<br>ОО 00-000018 ООО Акватэрра (ИНН 77302<br>ОО 00-000018 ООО Акватэрра (ИНН 77302<br>ОО 00-000018 Банк КК (ИНН . КПП )<br>ОО 00-000014 Входящие остатки (ИНН .<br>ОО 00-000012 ООО "Метро Кэш Энд Ке<br>ОО-000013 ООО "Метро Кэш Энд Ке                                                                                                    |                                  |  |  |  |  |  |  |  |  |
| санолник         срокник         срокник         срокник         сонстраненты         Сонтраненты         Сонтраненты         Сонтраненты         Сонтраненты         Сонтраненты         Сонстраненты         Сонстр                                                                                                    |                                  |  |  |  |  |  |  |  |  |
| Сод         ИМЯ ГС           ОО-000006         Контрагенты SH5           О         ОО-000015         Юридические лица           О         ОО-000015         Юридические лица           О         ОО-000016         ООО "Мукомольная Хлеб           О         ОО-000016         ООО "Прайд" (ИНН 77302           О         ОО-000018         ООО Акватэрра (ИНН 77302           О         ОО-000018         ООО Акватэрра (ИНН 77302           О         ОО-000018         ООО Акватэрра (ИНН 7720           О         ОО-000018         ООО Акватэрра (ИНН 77302           О         ОО-000018         ООО Акватэрра (ИНН 7720           О         ОО-0000018         ООО Акватэрра (ИНН 7720           О         ОО-0000014         Входящие остатки (ИНН .           О         ОО-0000012         ООО "Метро Кэш Энд Ке           О         ОО-000013         ООО "Пралинэ" (ИНН . КП                                                                                                    |                                  |  |  |  |  |  |  |  |  |
| ОО-ООООС         Контрагенты SHS           ✓         ●         00-000015         Юридическое лица           ✓         -         00-000017         ООО "Мукомольная Хлеб           ✓         -         00-000016         ООО "Прайд" (ИНН 77302           ✓         -         00-000018         ООО Акватэрра (ИНН 772           ✓         -         00-000018         ООО Акватэрра (ИНН 772           ✓         -         00-000018         Ванк КК (ИНН . КПП )           ✓         -         00-000014         Входящие остатки (ИНН .           □         =         00-000012         ООО "Метро Кэш Энд Ке           □         =         00-000013         ООО "Пралинэ" (ИНН . КП                                                                                                    |                                  |  |  |  |  |  |  |  |  |
| ✓         №         00-000015         Юридические лица           ✓         -         00-000017         ООО "Мукомольная Хлеб           ✓         -         00-000016         ООО "Прайд" (ИНН 77302           ✓         -         00-000018         ООО Акватэрра (ИНН 77302           ✓         -         00-000018         ООО Акватэрра (ИНН 77302           ✓         -         00-000018         ООО Акватэрра (ИНН 7720           ✓         -         00-000005         Банк КК (ИНН . КПП )           ✓         -         00-000014         Входящие остатки (ИНН .           □         =         00-000012         ООО "Метро Кэш Энд Ке           □         =         00-000013         ООО "Пралинэ" (ИНН . КП                                                                                                    |                                  |  |  |  |  |  |  |  |  |
| Image: Constraint of the second second se |                                  |  |  |  |  |  |  |  |  |
| ✓         -         00-000016         ООО "Прайд" (ИНН 77302           ✓         -         00-000018         ООО Акватэрра (ИНН 77302           ✓         -         00-000018         ООО Акватэрра (ИНН 77302           ✓         -         00-000005         Банк КК (ИНН . КПП )           ✓         -         00-000014         Входящие остатки (ИНН .           □         □         -         00-000012         ООО "Метро Кэш Энд Ке           □         □         -         00-000013         ООО "Пралинэ" (ИНН . КП                                                                                                    | ная Компания" (ИНН 7720731       |  |  |  |  |  |  |  |  |
| Image: Constraint of the second second se | 24983. KNN 773001001)            |  |  |  |  |  |  |  |  |
| ОО-000005         Банк КК (ИНН. КПП.)           ОО-000014         Входящие остатки (ИНН.)           Э         ОО-000008         Иванов Иван (ИНН.)           Э         ОО-000012         ООО "Метро Кэш. Энд Ке           Э         ОО-000013         ООО "Метро Кэш. Энд Ке           Э         ОО-000010         ООО "Пралинэ" (ИНН.)                                                                                                    | 5184492. КПП 772445001)          |  |  |  |  |  |  |  |  |
| Image: Constraint of the state of the state of |                                  |  |  |  |  |  |  |  |  |
|                                                                                                    | КПП )                            |  |  |  |  |  |  |  |  |
| Image: Constraint of the state of the state of | )                                |  |  |  |  |  |  |  |  |
| <ul> <li>Ш</li> <li>00-000013</li> <li>ООО "Метро Кэш Энд Ке</li> <li>Ш</li> <li>00-000010</li> <li>ООО "Пралинэ" (ИНН . КГ</li> </ul>                                                                                                    | рри" (ИНН . КПП )                |  |  |  |  |  |  |  |  |
| • 00-000010 ООО "Пралинэ" (ИНН . КГ                                                                                                    | рри" (ИНН . КПП )                |  |  |  |  |  |  |  |  |
|                                                                                                    | חר )                             |  |  |  |  |  |  |  |  |
| ООО А-СПИРИТС (ИНН 5                                                                                                    | 032194750. КПП 771445001)        |  |  |  |  |  |  |  |  |
| <ul> <li>ООО Атолл (ИНН . КПП )</li> </ul>                                                                                                    |                                  |  |  |  |  |  |  |  |  |
| 🔲 📰 🗧 00-000007 ООО Прогресс Продукт (I                                                                                                    | ИНН 7720327972. КПП 77090        |  |  |  |  |  |  |  |  |

## Рис. 109

Для выгрузки контрагентов из 1С в Store House на закладке «Выгрузка» (см. Рис. 109) флагами I определите, каких контрагентов 1С нужно выгрузить. Кнопка I позволяет установить флаги для всех контрагентов. Кнопка I позволяет снять флаги со всех контрагентов. Кнопка I позволяет инвертировать флаги на всех контрагентах.

Когда все необходимые поля заполнены, нажмите кнопку [Выгрузить в SH].

При завершении выгрузки в окне сообщений будет сообщение «Выгрузка контрагентов завершена успешно»

Данные в карточку корреспондента Store House (см. Рис. 113) будут подставлены только для тех атрибутов, у которых *«Реквизит 1С»* выставлено *«Заполняется программно»* и выставлен флаг (см. Рис. 110; Рис. 111; Рис. 112).

Если у контрагента несколько лицензий на алкоголь (см. Рис. 111), то выгружена будет только одна, активная на момент выгрузки контрагента.

| 💼 🗲 🖻 🏡 ООО "Компания "СИМПЛ" (Контрагент) 🛛 🛛                         |                                                                                             |  |  |  |  |  |  |  |
|------------------------------------------------------------------------|---------------------------------------------------------------------------------------------|--|--|--|--|--|--|--|
| <u>Главное</u> Докуме                                                  | нты Договоры Банковские счета Контактные лица Еще                                           |  |  |  |  |  |  |  |
| Записать и закры                                                       | Записать и закрыть Записать Заполнить 🔹 Досье 🗐 Еще 🔹 ?                                     |  |  |  |  |  |  |  |
| Вид контрагента:                                                       | Юридическое лицо                                                                            |  |  |  |  |  |  |  |
| Наименование:                                                          | ООО "Компания "СИМПЛ" Заполнить по наименованию                                             |  |  |  |  |  |  |  |
| Полное наименование:                                                   | ООО "Компания "СИМПЛ"(#15)                                                                  |  |  |  |  |  |  |  |
| Входит в группу:                                                       | Юридические лица 🔹 🖉                                                                        |  |  |  |  |  |  |  |
| Страна регистрации:                                                    | Россия - в                                                                                  |  |  |  |  |  |  |  |
| NHH:                                                                   | 7711078582 Заполнить по ИНН Контрагент есть в базе ФНС                                      |  |  |  |  |  |  |  |
| КПП:                                                                   | 771401001 История                                                                           |  |  |  |  |  |  |  |
| OFPH:                                                                  |                                                                                             |  |  |  |  |  |  |  |
| Комментарий:                                                           |                                                                                             |  |  |  |  |  |  |  |
| 💌 Адрес и телефон                                                      |                                                                                             |  |  |  |  |  |  |  |
| Загрузите адресный кла                                                 | ассификатор, чтобы вводить адреса в специальном формате,<br>спаци отчетности в ИФНС и фонды |  |  |  |  |  |  |  |
| Загрузить                                                              |                                                                                             |  |  |  |  |  |  |  |
| Юридический адрес:                                                     | 125167, Москва г. Степана Супруна, дом № 3-5, корпус 1                                      |  |  |  |  |  |  |  |
| Фактический адрес:                                                     | Фактический адрес: <u>Москва г, 4-я Магистральная, дом № 11, строение 2</u>                 |  |  |  |  |  |  |  |
| Фактический адрес совпадает с юридическим адресом                      |                                                                                             |  |  |  |  |  |  |  |
| Почтовый адрес: 125167, Москва г, Степана Супруна, дом № 3-5, корпус 1 |                                                                                             |  |  |  |  |  |  |  |
| 🖌 Почтовый адрес совпадает с юридическим адресом                       |                                                                                             |  |  |  |  |  |  |  |
| Телефон: 8-495-510-5                                                   | 0-01                                                                                        |  |  |  |  |  |  |  |
| Email: info@simple                                                     | .nu                                                                                         |  |  |  |  |  |  |  |

Рис. 110

| ← → ☆ ООО КОМПАНИЯ "СИМПЛ" (Контрагент) ×                                                         |            |                       |                |              |            |  |  |  |  |
|---------------------------------------------------------------------------------------------------|------------|-----------------------|----------------|--------------|------------|--|--|--|--|
| Основное Документы Договоры Банковские счета Контактные лица Счета расчетов с контрагентами Еще 💌 |            |                       |                |              |            |  |  |  |  |
| Лицензии поставщиков алкогольной продукции                                                        |            |                       |                |              |            |  |  |  |  |
| Создать 🔊 Поиск (Сtrl+F) × 🔍 т Еще т ?                                                            |            |                       |                |              |            |  |  |  |  |
| Период ↓                                                                                          | Поставщик  | Вид лицензии          | Дата окончания | Серия, номер | Кем выдана |  |  |  |  |
| 19.09.2012                                                                                        | 000 компан | Алкогольная продукция | 17.11.2017     | A600025      | ΦCPAP      |  |  |  |  |
| Magazina 18.11.2017                                                                               | 000 компан | Алкогольная продукция | 18.12.2022     | A 600570     | ΦCPAP      |  |  |  |  |

Рис. 111

| ← → 📩 ООО КОМПАНИЯ "СИМПЛ" (Контрагент) ×                            |                             |        |        |  |  |  |  |  |
|----------------------------------------------------------------------|-----------------------------|--------|--------|--|--|--|--|--|
| Основное Документы Договоры Банковские счета Контактные лица Сче     | та расчетов с контрагентами | Еще 💌  |        |  |  |  |  |  |
| Банковские счета                                                     |                             |        |        |  |  |  |  |  |
| Контрагент: ООО КОМПАНИЯ "СИМПЛ"                                     |                             |        |        |  |  |  |  |  |
| Создать 🕢 У Использовать как основной 🗐 Поиск (Сtrl+F) * Q • Еще • ? |                             |        |        |  |  |  |  |  |
| ✓ Наименование                                                       | Ļ                           | Открыт | Закрыт |  |  |  |  |  |
| 🗸 🦳 40702810938290111797, Публичное акционерное общество «Сбербанк   | России»                     |        |        |  |  |  |  |  |

Рис. 112

|                              | 1                             |                                  |             |                   |
|------------------------------|-------------------------------|----------------------------------|-------------|-------------------|
| Јсновные своиства   Сроки ог | платы                         |                                  |             |                   |
| Наименование                 | ООО КОМПАНИЯ "СИМПЛ"          |                                  |             |                   |
| Тип 1                        | внешний контрагент            |                                  |             |                   |
| Алк. декларация              | поставщик алкоголя            |                                  |             |                   |
| Тип 2                        | юридическое лицо              |                                  |             |                   |
| Прочие свойства              |                               |                                  |             |                   |
| ИНН                          | 7711078582                    |                                  |             |                   |
| Банк                         | Публичное акционерное обще    | ство «Сбербанк России»           |             |                   |
| БИК                          | 044525225                     |                                  |             |                   |
| Ген. Директор                |                               |                                  |             |                   |
| Гл. Бухгалтер                |                               |                                  |             |                   |
| Корреспондентский счет       | 3010181040000000225           |                                  |             |                   |
| окпо                         |                               |                                  |             |                   |
| Расченый счет                | 40702810938290111797          |                                  |             |                   |
| Юридический адрес            | Москва г, г, ул.Степана Супру | на, д.3-5, к.1, , дом № 3, корпу | .c1         |                   |
| Фактический адрес            |                               |                                  |             |                   |
|                              |                               |                                  |             |                   |
| Список КПП                   |                               |                                  |             |                   |
| Наименование 🛛 🛆 Рег         | ион                           | Страна                           | Внешний код | Исп. по умолчанию |
| 771401001 Moc                | жва                           | Россия                           | 77          |                   |
|                              |                               |                                  |             |                   |
| Лицензии                     |                               |                                  |             |                   |
| Номер / Пат                  | та начала. Пата окончания     |                                  |             |                   |
| A 600570 181                 | 11 2017 18 12 2022            |                                  |             |                   |
| 1000370                      | 1.2017 10.12.2022             |                                  |             |                   |
|                              |                               |                                  |             |                   |

Рис. 113

## 4.2.6 Загрузка корреспондентов при загрузке документов

Если при загрузке документов будет найден корреспондент, не сопоставленный или не загруженный в 1С, то будет предложено сопоставить или загрузить данного корреспондента в 1С (см. Рис. 114).

| a) 3ar | рузка | документов из SH5 (1C:Пр | едлриятие)     |             |         |        |               |        |                | M M+ M |   |
|--------|-------|--------------------------|----------------|-------------|---------|--------|---------------|--------|----------------|--------|---|
| Загр   | узк   | а документов из          | SH5            |             |         |        |               |        |                |        |   |
| Созда  | вать  | новый элемент при пус    | стой ссылке: 🗹 |             |         |        |               |        |                |        |   |
| Heco   | поста | вленные объекты:         |                |             |         |        |               |        |                |        |   |
| 0.0    | Сопос | тавить 🦪 🗇               | 3              |             |         |        |               |        |                |        |   |
| 4      | +     | Наименование SH5         | Вид СХ         | Вид         | РИД SH5 | Ссылка | Вид договора  | Валюта | Договор ссылка |        |   |
|        | ✓     | ООО Валентина            | Корреспонденты | Контрагенты | К_292   |        | С поставщиком | руб.   |                |        |   |
|        |       |                          |                |             |         |        |               |        |                |        |   |
|        |       |                          |                |             |         |        |               |        |                |        |   |
|        |       |                          |                |             |         |        |               |        |                |        | • |
| Созд   | анны  | е объекты:               |                |             |         |        |               |        |                |        |   |
| Bpe    | мя    | E                        | Вид            |             |         |        |               | Cc     | ылка           |        |   |
|        |       |                          |                |             |         |        |               |        |                |        |   |
|        |       |                          |                |             |         |        |               |        |                |        |   |
|        |       |                          |                |             |         |        |               |        |                |        |   |

Рис. 114

Сопоставление корреспондентов происходит по полному наименованию или ИНН/КПП без учета структуры справочника «Контрагенты». Т.е. идентичность структуры справочника «Контрагенты» в 1С и структуры справочника «Корреспонденты» в Store House НЕ ТРЕБУЕТСЯ.

Т.к. при создании нового контрагента в 1С требуется определение договора контрагента, то система автоматически создаст договор для этого контрагента, если в настройках загрузки выставлен флаг *«не выбирать договор»* (см. п.п. 3.6.1). Если флаг *«не выбирать договор»* не выставлен, то будет предложено определить договор вручную. Для этого в окне сопоставлений

нажмите на В поле Договор ссылка, а затем [Показать все] для выбора соответствующего договора (см. Рис. 115).

| 🔒 Загрузка дон                            | кументов из SH5 (1C:                            | Предприят          | ие)            |                        |                        |                        |               |            | 🖶 🔝 🕅 M        | M+ M- □ ×   |
|-------------------------------------------|-------------------------------------------------|--------------------|----------------|------------------------|------------------------|------------------------|---------------|------------|----------------|-------------|
| Загрузка                                  | документов                                      | из SH              | 5              |                        |                        |                        |               |            |                | -           |
| Создавать но<br>Несопостави<br>() Сопоста | вый элемент при г<br>пенные объекты<br>вить 📝 🗂 | пустой сс<br>:<br> | ылке: 🗹        | <mark>е</mark> г<br>До | lоговоры (1С<br>ГОВОРЫ | Предприятие)           |               |            | S 🔝 🔝          | ) M M+ M- 🗆 |
|                                           | Вид договора                                    | Вал                | Договор ссылка | В                      | ыбрать                 | Создать Создать        | rpynny 🔂 目    | 🖉 Поиск (С | trl+F) ×       | Еще - ?     |
|                                           | С поставщ                                       | руб.               |                | ~                      | Наимен                 | ование ↓               | Вид договора  | Дата       | Номер договора | Организация |
|                                           |                                                 |                    |                |                        | = 1 or                 | r 03.03.2014           | С поставщиком | 03.03.2014 | 1              | Ромашка ООО |
| •                                         |                                                 |                    |                |                        | = 1 or                 | r 04.03.2013           | Прочее        | 04.03.2013 | 1              | Ромашка ООО |
| Созданные                                 | объекты:                                        |                    |                |                        | = 1 or                 | r 06.03.2017           | С поставщиком | 06.03.2017 | 1              | Ромашка ООО |
| Время                                     |                                                 | Вид                |                |                        | = 2 or                 | r 02.03.2017           | С поставщиком | 02.03.2017 | 2              | Ромашка ООО |
|                                           |                                                 |                    |                |                        | = 2 or                 | r 04.03.2013           | С покупателем | 04.03.2013 | 2              | Ромашка ООО |
|                                           |                                                 |                    |                |                        | = Sto                  | reHouse Договор с пок  | С покупателем |            |                | Ромашка ООО |
|                                           |                                                 |                    |                |                        | = Sto                  | reHouse Договор с пост | С поставщиком |            |                | Ромашка ООО |
|                                           |                                                 |                    |                |                        | = з-т                  | от 01.03.2018          | С покупателем | 01.03.2018 | з-т            | Ромашка ООО |
|                                           |                                                 |                    |                | 4                      |                        |                        |               |            | •              |             |

Рис. 115

Тип создаваемого договора будет либо «договор с поставщиком» (для приходных накладных), либо «договор с покупателем» (для расходных накладных). Другие типы договоров не используются при работе с выгрузкой из Store House в 1С.

Новый контрагент добавляется в корневую папку Справочника «Контрагенты» в 1С.

• Если для корреспондента Store House найдено соответствие контрагенту в 1С по наименованию (поле «Ссылка» заполнено), то нажмите [Сопоставить], для сопоставления корреспондента Store House по названию с контрагентом в 1С (Рис. 116).

| 10 | 3ar                   | рузка                                                                    | документов из SH5 (1C:Г         | редприятие)    |             |         |           |              |        | 🔜 🔝 📅 M M+ M   | - 🗆 : | × |  |  |
|----|-----------------------|--------------------------------------------------------------------------|---------------------------------|----------------|-------------|---------|-----------|--------------|--------|----------------|-------|---|--|--|
|    | В <b>агр</b><br>Созда | агрузка документов из SH5<br>оздавать новый элемент при пустой ссылке: 🗹 |                                 |                |             |         |           |              |        |                |       |   |  |  |
| ł  | leco<br>Q (           | тоста<br>Сопос                                                           | авленные объекты:<br>тавить 🕢 🗇 |                |             |         |           |              |        |                |       |   |  |  |
|    | ┥,                    | +                                                                        | Наименование SH5                | Вид СХ         | Вид         | РИД SH5 | Ссылка    | Вид договора | Валюта | Договор ссылка |       | I |  |  |
|    |                       |                                                                          | ООО Закат                       | Корреспонденты | Контрагенты | К_295   | ООО Закат | С поставщи   | руб.   |                |       | l |  |  |
|    | <                     |                                                                          |                                 |                |             |         |           |              |        |                | •     |   |  |  |
| 9  | Созд                  | анны                                                                     | е объекты:                      |                |             |         |           |              |        |                |       | l |  |  |
|    | Bpe                   | RN                                                                       |                                 | Вид            |             |         |           | (            | Ссылка |                |       | l |  |  |
|    |                       |                                                                          |                                 |                |             |         |           |              |        |                |       |   |  |  |

Рис. 116

• Если для корреспондента Store House найдено соответствие контрагенту в 1С по ИНН (поле *«Ссылка»* заполнено), то нажмите [Сопоставить], для сопоставления корреспондента Store House по названию с контрагентом в 1С.

Если у корреспондента Store House заполнены поля ИНН и КПП, то при добавлении нового корреспондента можно по КПП определить тип создаваемого контрагента. Определение типа корреспондента происходит по КПП, где первые 4 цифры обозначают налоговую инспекцию, в которой контрагент поставлен на учет, следующие две цифры обозначают тип контрагента – 01 – юридическое лицо или 02; 03; 04; 05; 31; 32 и пр. – обособленное подразделение. Относительно КПП предлагается либо создание юридического лица, либо обособленное подразделение.

- Если у корреспондента Store House заполнены поля ИНН и КПП в атрибутах корреспондента, то сопоставление корреспондента можно произвести по паре данных атрибутов. Если для корреспондента Store House найдено соответствие контрагенту в 1С по ИНН/КПП (поле «Ссылка» заполнено), то нажмите [Сопоставить], для сопоставления корреспондента Store House по ИНН/КПП с контрагентом в 1С.
- Если при автоматическом сопоставлении не был найден контрагент в 1С, но контрагент точно есть в базе 1С (например, название не полностью идентично или один и тот же корреспондент в базе 1С и в базе Store House введен под разными наименованиями), то

сопоставление корреспондента можно провести вручную. Нажмите в поле *Ссылка* на , а затем **[Показать все]** для выбора соответствующего контрагента в 1С (см. Рис. 117). После выбора нажмите **[Сопоставить]**, для сопоставления корреспондента Store House с контрагентом в 1С.

| 🤒 3ai | грузка | документов из SH5 (1C:Пр | редприятие)    |             |         |              |   |   |              | F   |     | 31 M M+ M- i   | □ × |
|-------|--------|--------------------------|----------------|-------------|---------|--------------|---|---|--------------|-----|-----|----------------|-----|
| Заг   | рузк   | а документов и           | 3 SH5          |             |         |              |   |   |              |     |     |                |     |
| Созд  | авать  | новый элемент при пу     | стой ссылке: 🗹 |             |         |              |   |   |              |     |     |                | A   |
| Heco  | поста  | вленные объекты:         | MD             |             |         |              |   |   |              |     |     |                |     |
| ×     | +      | Наименование SH5         | ыв<br>Вид СХ   | Вид         | РИД SH5 | Ссылка       |   |   | Вид договора | Вал | юта | Договор ссылка |     |
|       | ✓      | ООО Валентина            | Корреспонденты | Контрагенты | К_292   |              | • | e | С поставщи   | руб |     |                |     |
|       |        |                          |                |             |         | ПАО Сбербанк |   |   |              |     |     |                |     |
|       |        |                          |                |             |         | Показать все |   |   | +            | •   |     |                |     |
| Созд  | анны   | е объекты:               |                |             |         |              |   |   |              |     |     |                |     |
| Bpe   | RM     | 1                        | Вид            |             |         |              |   |   | Ссылка       |     |     |                |     |
|       |        |                          |                |             |         |              |   |   |              |     |     |                |     |
|       |        |                          |                |             |         |              |   |   |              |     |     |                |     |
|       |        |                          |                |             | _       |              |   |   |              |     |     |                |     |
|       |        |                          |                |             | Рис.    | 117          |   |   |              |     |     |                |     |

Если при загрузке документов для корреспондента было найдено соответствие по любому из параметров (по названию, ИНН или ИНН+КПП), а также в настройках загрузки выставлен флаг *«не выбирать договор»* (см. п.п. 3.6.1), то сопоставление пройдет автоматически (без открытия окна).

Если при создании накладной в Store House не был указан КПП корреспондента, то при загрузке будет произведен поиск соответствующего контрагента (по наименованию или ИНН) с незаполненным КПП. Если такой контрагент найден не будет, то в окне сопоставлений будет предложено создать нового контрагента.

Кроме корреспондентов-поставщиков и получателей в накладных также происходит сопоставление и загрузка корреспондентов-импортеров/производителей алкогольной продукции, указанных в накладных. Начиная с версии расширения 8.0.1.5 при выгрузке документов по ставкам НДС наличие указанных в документе импортеров/производителей не проверяется, соответственно их сопоставление и загрузка не происходят.

# 4.2.7 Загрузка складов при загрузке документов

Если при загрузке документов будет найдено подразделение (склад), не сопоставленное или не загруженное в 1С, то будет предложено сопоставить или загрузить данный склад в 1С (см. Рис. 118).

| 10  | 3arı        | рузка ,        | документов из SH5 (1C:Предприятие) |        |        |         |        |              |      | 🕞 🔝 🛐 M M+     | M- 🗆 🗙 |
|-----|-------------|----------------|------------------------------------|--------|--------|---------|--------|--------------|------|----------------|--------|
| 3   | Загр        | узк            | а документов из SH5                |        |        |         |        |              |      |                |        |
| c   | озда        | вать           | новый элемент при пустой ссыл      | ке: 🗹  |        |         |        |              |      |                |        |
| H   | ecoi<br>Q ( | поста<br>Сопос | авленные объекты:<br>тавить 🕢 🗇    |        |        |         |        |              |      |                |        |
|     | 4           | +              | Наименование SH5                   | Вид СХ | Вид    | РИД SH5 | Ссылка | Вид договора | Вал  | Договор ссылка |        |
|     |             | ☑              | Основной склад Ресторан 1          | Склады | Склады | 4194304 |        |              |      |                |        |
| П   |             |                |                                    |        |        |         |        |              |      |                |        |
|     |             |                |                                    |        |        |         |        |              |      |                |        |
|     | озда        | анны           | е объекты:                         |        |        |         |        |              |      |                |        |
| l r | Bper        | ия             | Вид                                |        |        |         |        | Ссь          | ылка |                |        |
| Ľ   |             |                |                                    |        |        |         |        |              |      |                |        |
|     |             |                |                                    |        |        |         |        |              |      |                |        |
|     |             |                |                                    |        |        |         |        |              |      |                |        |

Рис. 118

Если для склада Store House не найдено соответствие складу в 1С (поле *«Ссылка»* пустое, см. Рис. 118), то нажмите [Сопоставить], для создания нового склада в 1С.

Новый склад добавляется в корневую папку Справочника «Склады» в 1С.

При создании нового склада в 1С на основе данных из Store House склад создается с типом склада *«Оптовый»* 

Если для склада Store House найдено соответствие складу в 1С, то сопоставление произойдет автоматически, без открытия окна сопоставления.

Если при автоматическом сопоставлении не был найден склад в 1С, но склад точно есть в базе 1С (например, название не полностью идентично или один и тот же склад в базе 1С и в базе Store House введен под разными наименованиями), то сопоставление склада можно провести

вручную. Для этого в поле «*Ссылка*» нажмите на . В открывшемся окне выберите тип данных Склад, далее в открывшемся справочнике выберите склад 1С для сопоставления справочника вручную. Нажмите [**Сопоставить**] для сохранения сопоставления справочников.

| докул             | иентов из SH5 (1С:Предприятие                                   | )      |        |         |        |   |                             | 🔊 🔝 🕅  | M+ M- | l |
|-------------------|-----------------------------------------------------------------|--------|--------|---------|--------|---|-----------------------------|--------|-------|---|
| ад<br>нов<br>авле | окументов из SH5<br>ый элемент при пустой ссы<br>анные объекты: | пке: 🗹 |        |         |        | B | Эыбор типа данных           | ×      |       |   |
|                   | ставить 🧭 🗇 🖫                                                   |        |        |         |        |   | Договор                     | ОК     |       |   |
| ÷                 | Наименование SH5                                                | Вид СХ | Вид    | РИД SH5 | Ссылка |   | Классификатор единиц измере | Отмена |       |   |
| ☑                 | Основной склад Ресторан 1                                       | Склады | Склады | 4194304 |        |   | Номоциятатира               |        |       |   |
|                   |                                                                 |        |        |         |        |   | Подразделение               |        |       |   |
|                   |                                                                 |        |        |         |        |   | Склад                       |        |       | ļ |
| аннь              | іе объекты:                                                     |        |        |         |        |   | Физическое лицо             |        |       |   |
| мя                | Вид                                                             |        |        |         |        |   |                             |        |       |   |
|                   |                                                                 |        |        |         |        |   |                             |        |       |   |
|                   |                                                                 |        |        |         |        |   |                             |        |       |   |
|                   |                                                                 |        |        |         |        |   |                             |        |       |   |

Рис. 119

При сопоставлении справочника Склады тип склада в 1С не важен, т.е. может быть, как «Оптовый», так и «Розничный».

Важно! В некоторых версиях 1С (редакция 3.0.36.11) использование «розничного» склада может приводить к обнулению цен в документе «Оприходование товаров»

## 4.2.8 Загрузка номенклатуры при загрузке документов

Если при загрузке документов будет найдена номенклатура, не сопоставленная или не загруженная в 1С, то будет предложено сопоставить или загрузить данную номенклатуру в 1С (см. Рис. 120).

| 10 | 3arı      | рузка | документов из SH5 (1C:Предл | риятие)     |          |         |        |              |      | 🛛 😓 🔲 🛅 🛛 M 🛛 M+ I | M- □ × |
|----|-----------|-------|-----------------------------|-------------|----------|---------|--------|--------------|------|--------------------|--------|
| 3  | агр       | уузк  | а документов из S           | H5          |          |         |        |              |      |                    |        |
| с  | озда      | вать  | новый элемент при пустоі    | і ссылке: 🗹 |          |         |        |              |      |                    |        |
| н  | ecoi      | поста | вленные объекты:            |             |          |         |        |              |      |                    |        |
|    | 0.0       | Сопос | тавить 📝 🗇 🗓                | 9           |          |         |        |              |      |                    |        |
|    | <∕,       | +     | Наименование SH5            | Вид СХ      | Вид      | РИД SH5 | Ссылка | Вид договора | Вал  | Договор ссылка     |        |
|    |           | ✓     | Морковь                     | Товары      | Номенкла | 1072    |        |              |      |                    |        |
| 11 |           |       |                             |             |          |         |        |              |      |                    |        |
|    |           |       |                             |             |          |         |        |              |      |                    |        |
|    | •         |       | 5                           |             |          |         |        |              |      |                    |        |
|    | озда<br>- | анны  | е ооъекты:                  |             |          |         |        | _            |      |                    |        |
|    | Bper      | RN    | Вид                         |             |          |         |        | CCE          | ылка |                    |        |
|    |           |       |                             |             |          |         |        |              |      |                    |        |
|    |           |       |                             |             |          |         |        |              |      |                    |        |
|    |           |       |                             |             |          |         |        |              |      |                    | I      |
|    |           |       |                             |             |          |         |        |              |      |                    |        |

Рис. 120

При сопоставлении номенклатуры в момент загрузки документов идентичность структуры (дерева) справочника «Номенклатура» в 1С и дерева справочника «Товары» в Store House НЕ ТРЕБУЕТСЯ, как при «начальной загрузке номенклатуры» (см. п.п. 4.2.2).

Если для товара Store House не найдено соответствие товару в 1С (поле *«Ссылка»* пустое, см. Рис. 120), то нажмите [Сопоставить], для создания новой номенклатуры в 1С.

Новая номенклатура добавляется в корневую папку Справочника «Номенклатура» в 1С.

Если для товара Store House найдено соответствие товару в 1С, то в окне сопоставлений поле *Ссылка* будет заполнено соответствующим товаром из 1С (Рис. 121). Для сопоставления справочников нажмите [Сопоставить].

| e) 3ar       | рузка ,                        | документов из SH5 (1C:Пре                               | едприятие) |        |          |         |         |              | P      | 🛅 🕅 M+M- 🗆 🗙   |
|--------------|--------------------------------|---------------------------------------------------------|------------|--------|----------|---------|---------|--------------|--------|----------------|
| Заг          | оузк                           | а документов из                                         | SH5        |        |          |         |         |              |        |                |
| Созд<br>Несо | авать<br><b>поста</b><br>Сопос | новый элемент при пус<br>вленные объекты:<br>гавить 🕢 🗇 | той ссылке | e: 🗹   |          |         |         |              |        | ĺ              |
| 4            | +                              | Наименование SH5                                        |            | Вид СХ | Вид      | РИД SH5 | Ссылка  | Вид договора | Валюта | Договор ссылка |
|              |                                | Морковь                                                 | 1          | Товары | Номенкла | 1072    | Морковь |              |        |                |
|              |                                |                                                         |            |        |          |         |         |              |        |                |
|              | _                              |                                                         |            |        |          |         |         |              |        |                |
| Созд         | анны                           | е объекты:                                              |            |        |          |         |         |              |        |                |
| Вре          | мя                             | В                                                       | ид         |        |          |         |         |              | Ссылка |                |
|              |                                |                                                         |            |        |          |         |         |              |        |                |
|              |                                |                                                         |            |        |          |         |         |              |        |                |
|              |                                |                                                         |            |        |          |         |         |              |        |                |

Рис. 121

Если при автоматическом сопоставлении не была найдена номенклатура в 1С, но номенклатура точно есть в базе 1С (например, название не полностью идентично или один и тот же товар в базе 1С и в базе Store House введен под разными наименованиями), то сопоставление номенклатуры можно провести вручную (см. Рис. 122). Для этого в поле «Ссылка» нажмите на

В открывшемся окне выберите тип данных *Номенклатура*, далее в открывшемся справочнике выберите номенклатуру 1С для сопоставления справочника вручную. Нажмите [Сопоставить] для сохранения сопоставления справочников.

| Загрузка документов из SH5 (1С:                           | Предприятие)     |          |         |        |   |                             | 31 M M+ N | <b>∧-</b> □ × |
|-----------------------------------------------------------|------------------|----------|---------|--------|---|-----------------------------|-----------|---------------|
| Загрузка документов                                       | из SH5           |          |         |        |   |                             |           |               |
| Создавать новый элемент при п<br>Несопоставленные объекты | пустой ссылке: 🗹 |          |         |        | ſ | Выбор типа данных           | ×         | Î             |
| 🗘 Сопоставить 📝 🗇                                         |                  |          |         |        |   | Договор                     | ОК        |               |
| 🍫 + Наименование SH                                       | 5 Вид СХ         | Вид      | РИД SH5 | Ссылка |   | Классификатор единиц измере | Отмена    |               |
| 🗹 Куриное филе                                            | Товары           | Номенкла | 6448    |        |   | Контрагент                  |           |               |
|                                                           |                  |          |         |        |   | Номенклатура                |           |               |
|                                                           |                  |          |         |        |   | Подразделение               |           | L. I          |
| Созданные объекты:                                        |                  |          |         |        | - | Склад                       |           |               |
| Время                                                     | Вид              |          |         |        |   | Физическое лицо             |           |               |
|                                                           |                  |          |         |        | 1 |                             |           |               |
|                                                           |                  |          |         |        |   |                             |           |               |
|                                                           |                  |          |         |        |   |                             |           |               |

Рис. 122

## 4.2.9 Загрузка единиц измерения при загрузке документов

Для создания номенклатуры в 1С при выгрузке из Store House необходимо создавать единицы измерения, используемые в Store House для документооборота.

- для новых товаров, закачиваемых из Store House, базовая единица 1С = базовой единице Store House

- для уже существующих товаров нужно следить за тем, чтобы базовая единица в 1С была в списке единиц измерения товара в Store House.

Сопоставление единиц измерения происходит по наименованию.

Если при загрузке номенклатуры будет найдена единица измерения, не сопоставленная или не загруженная в 1С, то будет предложено сопоставить или загрузить данную единицу измерения в 1С (см. Рис. 123)

| Загрузка документов из SH5<br>Создавать новый элемент при пустой ссылке:<br>Несопоставленные объекты:<br>С Сопоставить I III IIIIIIIIIIIIIIIIIIIIIIIIIIIIII                                                                                                    | + M- 🗆   | M M+ M     | 🔒 🛅  |                |        |         |          | )            | документов из SH5 (1С:Предприятие | 🧕 Загрузка |
|----------------------------------------------------------------------------------------------------|----------|------------|------|----------------|--------|---------|----------|--------------|-----------------------------------|------------|
| Создавать новый элемент при пустой ссылке:<br>Насопоставить                                                                                                    |          |            |      |                |        |         |          |              | а документов из SH5               | Загрузк    |
| Несопоставленные объекты:<br>Сопоставить                                                                                                    |          |            |      |                |        |         |          | пке: 🗹       | новый элемент при пустой ссы      | Создавать  |
|                                                                                                    |          |            |      |                |        |         |          |              | вленные объекты:                  | Несопост   |
| ✓       Наименование SH5       Вид СХ       Вид       РИД SH5       Ссылка       Вид договора       Валюта       Договора         ✓       Коробка       Единицы изме       Классифи       26 <td></td> <td></td> <td></td> <td></td> <td></td> <td></td> <td></td> <td></td> <td>тавить 🦪 🗇 🖫</td> <td>Q Сопо</td> |          |            |      |                |        |         |          |              | тавить 🦪 🗇 🖫                      | Q Сопо     |
| Коробка         Единицы изме         Классифи         26           Созданные объекты:         Созданные объекты:         Созданные объекты:                                                                                                    | р ссылка | Договор сс | люта | Вид договора В | Ссылка | РИД SH5 | Вид      | Вид СХ       | Наименование SH5                  | 🥠 +        |
| Созданные объекты:<br>Розмо Риз                                                                                                    |          |            |      |                |        | 26      | Классифи | Единицы изме | Коробка                           |            |
| Созданные объекты:                                                                                                    |          |            |      |                |        |         |          |              |                                   |            |
| Созданные объекты:                                                                                                    |          |            |      |                |        |         |          |              |                                   |            |
| Constantiate dos Berra                                                                                                    | •        |            |      |                |        |         |          |              | a afa auru u                      | < <b></b>  |
|                                                                                                    |          |            |      | Course         |        |         |          |              | воовекты.                         | Вромя      |
| иремя онд ссылка                                                                                                    |          |            |      | CCBINKA        |        |         |          |              | Бид                               | Бреми      |
|                                                                                                    |          |            |      |                |        |         |          |              |                                   |            |

Рис. 123

Если для единицы измерения Store House не найдено соответствие единице измерения в 1С (поле *«Ссылка»* пустое (см. Рис. 123)), то нажмите [Сопоставить], для создания новой единицы измерения в 1С.

Если для единицы измерения Store House найдено соответствие единице измерения в 1С, то сопоставление произойдет автоматически (без открытия окна).

Если при автоматическом сопоставлении не была найдена единицы измерения в 1С, но единицы измерения точно есть в базе 1С (например, название не полностью идентично или одна и та же единица измерения в базе 1С и в базе Store House введена под разными наименованиями), то сопоставление единицы измерения можно провести вручную. Для этого в поле «Ссылка»

нажмите на . В открывшемся окне выберите тип данных Классификатор единиц измерения, в
нем выберите единицу измерения 1С для сопоставления справочника вручную (см. Рис. 124). Нажмите [Сопоставить] для сохранения сопоставления справочников.

| 1 | Загрузка документов из SH5 (1C:Г | Тредприятие)    |          |         |        | _  |                      |             | 31 M M+ M- □ ×         | _ |  |  |
|---|----------------------------------|-----------------|----------|---------|--------|----|----------------------|-------------|------------------------|---|--|--|
|   | Загрузка документов и            | IS SH5          |          |         |        | 10 | Классификатор единиц | из (1С:Пре, | дприятие) 🌅 🛅 🕅 М+М- 🗖 | × |  |  |
|   |                                  |                 |          |         |        |    | Классификатор        | единиц      | измерения              |   |  |  |
| L | Создавать новый элемент при п    | устой ссылке: 🗹 |          |         |        |    |                      |             |                        |   |  |  |
|   | Несопоставленные объекты:        |                 |          |         |        |    | Выбрать              | (Ctrl+F)    | × Еще → ?              |   |  |  |
|   | 🗘 Сопоставить 🦪 🗇                |                 | 1        |         |        |    | Условное обоз ↑      | Код         | Наименование           | 1 |  |  |
|   | + Наименование SH5               | Вид СХ          | Вид      | РИД SH5 | Ссылка |    | на кг                | 166         | Килограмм              | 1 |  |  |
| L | 🗹 Коробка                        | Единицы изме    | Классифи | 26      | * G    |    | = гр                 | 798         | гр                     |   |  |  |
|   |                                  |                 |          |         |        |    | <b>—</b> бут. 1,5л   | 802         | бут. 1,5л              |   |  |  |
|   |                                  |                 |          |         |        |    | 📟 бут. 0,75л         | 800         | бут. 0,75л             |   |  |  |
|   | Созданные объекты:               |                 |          |         |        |    | = бут. 0,5л          | 801         | бут. 0,5л              |   |  |  |
|   | Время                            | Вид             |          |         |        |    | = 1000 руб           | 384         | Тысяча рубпей          |   |  |  |
|   |                                  |                 |          |         |        |    |                      |             | • <b>x</b> • <b>x</b>  | ] |  |  |

Рис. 124

### 4.2.10 Загрузка подразделения затрат

При выставленной для подразделения затрат настройке «Подстановка из документов в SH» (см. п.п. 3.6.2.3), подразделения затрат берутся из Store House, равные подразделениям Store House. Если при загрузке документов будет найдено подразделение затрат, не сопоставленное или не загруженное в 1С, то будет предложено сопоставить или загрузить данное подразделение в 1С (Рис. 125).

| Загрузка документов из SH5 (1С:Предприяти         | e)     |        |         |        |              | la 🔂 📊 🕻 | 31 M M+ M- E   |  |  |  |  |  |
|---------------------------------------------------|--------|--------|---------|--------|--------------|----------|----------------|--|--|--|--|--|
| Загрузка документов из SH5                        |        |        |         |        |              |          |                |  |  |  |  |  |
| оздавать новый элемент при пустой ссь             | лке: 🗹 |        |         |        |              |          |                |  |  |  |  |  |
| Іесопоставленные объекты:<br>() Сопоставить 🕼 🗇 🕼 |        |        |         |        |              |          |                |  |  |  |  |  |
| + Наименование SH5                                | Вид СХ | Вид    | РИД SH5 | Ссылка | Вид договора | Валюта   | Договор ссылка |  |  |  |  |  |
| Основной склад Ресторан 1                         | Склады | Склады | 4194304 |        |              |          |                |  |  |  |  |  |
|                                                   |        |        |         |        |              |          |                |  |  |  |  |  |
|                                                   |        |        |         |        |              |          |                |  |  |  |  |  |
| Созданные объекты:                                |        |        |         |        |              |          |                |  |  |  |  |  |
| Время Вид                                         |        |        |         |        | Ссы          | лка      |                |  |  |  |  |  |
|                                                   |        |        |         |        |              |          |                |  |  |  |  |  |
|                                                   |        |        |         |        |              |          |                |  |  |  |  |  |

Рис. 125

Если для склада Store House не найдено соответствие подразделению затрат в 1С (поле *«Ссылка»* пустое, см. Рис. 125), то нажмите [Сопоставить], для создания нового подразделения в 1С.

Новое подразделение затрат добавляется в список подразделений затрат организации.

Если для склада Store House найдено соответствие подразделению затрат в 1С, то сопоставление произойдет автоматически (без открытия окна).

Если при автоматическом сопоставлении подразделение не было найдено в 1С, но подразделение точно есть в базе 1С (например, название не полностью идентично или одно и то же подразделение в базе 1С и склад в базе Store House введен под разными наименованиями), то сопоставление подразделения можно провести вручную. Для этого в поле «Ссылка» нажмите на

. В открывшемся окне выберите подразделение 1С для сопоставления справочника вручную и нажмите [Сопоставить] для сохранения сопоставления справочников.

# 4.3 Загрузка накладных

Для загрузки документов выберите пункт «Загружаемые документы (накладные)» (см.

Рис. 126). Для выбора периода загружаемых документов нажмите на кнопку (++) ...-... и в открывшемся окне (см. Рис. 127) укажите период, за который необходимо произвести загрузку данных. Если выбрать «Период дат» - «Произвольный период», то даты можно выставить вручную

или воспользоваться выбором из календаря, который вызывается по нажатию на кнопку

| 🗲 🔶 ☆ Загрузка докумен                                                                                                    | тов Из Store House 8.0.1 / UCS(7701723040)                                                                                                    |
|----------------------------------------------------------------------------------------------------|----------------------------------------------------------------------------------------------------|
| U_C_S<br>original software<br>UCS (7701723040)                                                                                                    | Список накладных:<br>(ч) 01.01.2019-31.08.2019 Заполнить Загрузить Ø □ № ▼ Б Еще -<br>№ Тип В SH Дата № Сумма Вал. Поставщик                                                                         |
| Загружаемые документы (накладные)<br>Фильтры документов (накладные)<br>Загружаемые документы (платежи)<br>Фильтры платежных документов<br>Настройки:<br>Маменить настройки<br>Сохранить<br>Восстановить<br>Настройки регламентного обмена: По распис • נ | <ul> <li>Ссылка</li> <li>Калина Ссылка</li> <li>Калина Ссылка</li> <li>Калина Ссылка</li> </ul>                                                                                                    |
| <u>Измененные и несопоставленные объекты</u><br><u>Дополнительно</u>                                                                                                    | Рис. 126                                                                                                    |
| <ul> <li>Выберите пер</li> <li>Выберите</li> <li>13.12.2017</li> <li>Вчера</li> <li>Сегодня</li> <li>Завтра</li> </ul>                                                                                                    | риод - Бухталтерия предприятия, редакция 3.0 (1С:Предприятие) ×<br>е период<br>* - 13.12.2017 * <u>Очистить период</u><br>День<br>Неделя<br>Декада<br>Месяц<br>Квартал<br>Полугодие<br>Год<br>Прочее |
| Показать про                                                                                                    | извольный период Выбрать Отмена                                                                                                    |

Рис. 127

После определения периода для выгрузки документов нажмите кнопку [Заполнить]. После этого на экране отобразятся накладные, созданные в программе Store House (см. Рис. 128).

| 🗲 🔿 📩 Загрузка документов Из Store House 8.0.1 / UCS(7701723040)       |            |                                                                              |                                  |     |                                          |                      |                  |       |                                                  |                                               |                 |  |
|------------------------------------------------------------------------|------------|------------------------------------------------------------------------------|----------------------------------|-----|------------------------------------------|----------------------|------------------|-------|--------------------------------------------------|-----------------------------------------------|-----------------|--|
| UCS                                                                    | Спи<br>(•) | Список накладных:<br>(••)01.01.2019-31.07.2019 Заполнить Загрузить 💓 🗇 🕅 🕅 🐨 |                                  |     |                                          |                      |                  |       |                                                  |                                               |                 |  |
| original software                                                      | N≏         | Тип                                                                          |                                  | SH  | Дата                                     | N≏                   | Сумма            | Вал.  | Поставщик                                        | Получатель                                    | Бух операция    |  |
| UCS (7701723040)                                                       | 47         | п/н<br>в/п                                                                   | <ul> <li>✓</li> <li>✓</li> </ul> |     | 26.04.2019 8:34:08<br>26.04.2019 8:35:10 | Р1п/н225<br>Р1в/п347 | 396,00<br>340.00 |       | ЗАО Фруктовая почта<br>Основной склад Ресторан 1 | Основной склад Ресторан 1<br>Кухня Ресторан 1 |                 |  |
| Загружаемые документы (накладные)                                      | 49         | к                                                                            |                                  |     | 26.04.2019 8:36:12                       | P1ĸ348               | 26,13            |       | Кухня Ресторан 1                                 | Кухня Ресторан 1                              |                 |  |
| Фильтры документов (накладных)                                         | 50         | п/н<br>р/н                                                                   | <ul> <li>✓</li> </ul>            |     | 26.04.2019 8:37:15<br>26.04.2019 8:38:17 | Р1п/н226<br>Р1р/н324 | 420,00           |       | ЗАО Фруктовая почта<br>Кухня Ресторан 1          | Кухня Ресторан 1<br>Реализация (по умолчанию) | Авансовый отчет |  |
| Загружаемые документы (платежи)<br><u>Фильтры платежных документов</u> | 52         | K<br>R/R                                                                     |                                  |     | 13.05.2019 8:34:08                       | P1x349               | 5,64             |       | Основной склад Ресторан 1                        | Основной склад Ресторан 1                     |                 |  |
| Настройки:                                                             | 54         | в/п                                                                          | •                                |     | 16.05.2019 8:34:08                       | Р1в/п350             |                  |       | Основной склад Ресторан 1                        | Кухня Ресторан 1                              |                 |  |
| ((%) <u>изменить настроики</u><br>Сохранить                            | 55<br>∢    | в/п                                                                          |                                  | Ľ   | 16.05.2019 8:35:10                       | Р1в/п352             | 4 144,49         |       | Основной склад Ресторан 1                        | Фабрика-кухня мясной цех                      | •               |  |
| Восстановить                                                           |            | Ссы                                                                          | ка                               |     |                                          |                      |                  |       |                                                  |                                               |                 |  |
| Настройки регламентного Обмена:                                        |            |                                                                              |                                  |     |                                          |                      |                  |       |                                                  |                                               |                 |  |
| 📑 Сохранить настройку регламентного обмена                             |            |                                                                              |                                  |     |                                          |                      |                  |       |                                                  |                                               |                 |  |
| Измененные и несопоставленные объекты                                  |            |                                                                              |                                  |     |                                          |                      |                  |       |                                                  |                                               |                 |  |
| Дополнительно                                                          |            |                                                                              |                                  |     |                                          |                      |                  |       |                                                  |                                               |                 |  |
|                                                                        |            | N≏                                                                           | Видд                             | ок. | N≏cx                                     | Текст оц             | иибки/предуп     | режде | зния                                             |                                               |                 |  |
|                                                                        |            |                                                                              |                                  |     |                                          |                      |                  |       |                                                  |                                               |                 |  |

Рис. 128

В список выводятся все накладные, введенные в Store House.

При необходимости, можно загружать в 1С накладные, имеющие в Store House статус *«Неактивный»*. Для этого в настройках выгрузки установите флаг *«Загружать неактивные документы»* (см. п.п. 3.6.1). Наличие символа 🖾 в колонке SH таблицы указывает на активность документа в Store House

В колонке *«Бух. Операция»* выводится название атрибута заголовка накладной *«Тип документа 1С»* из Store House для контроля типов создаваемых документов в 1С (см. п.п. 3.7.3).

Если документ Store House уже выгружался в 1С, то при нажатии кнопки [Заполнить] в области окна «*Ссылка*» будет выведена ссылка на уже созданные в 1С документы (см. Рис. 128). Для незагруженных документов Store House область окна «*Ссылка*» будет пустой.

Если в накладной в Store House на закладке «Товары» отсутствуют строки, то в окне сообщений появится информация об этом (Рис. 129). Это информационное сообщение, накладная все равно будет загружена в 1С.

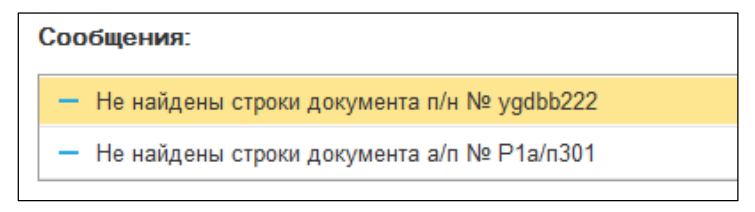

Рис. 129

Также список документов можно отфильтровать средствами 1С – *«отбор по значению»*. Для этого позиционируйте курсор в нужном поле для фильтра и нажмите сочетание клавиш [CTRL]+[F]. В открывшемся окне определите параметры поиска (см. Рис. 130).

По умолчанию в параметры поиска добавляется:

«Где искать» - колонка таблицы, в которой запустили поиск.

«Что искать» - значение из колонки таблицы, в которой запустили поиск.

| 🗲 🔶 📩 3ar                   | рузка докуме                   | нтов                | ı Из St                                                 | tore | House 8.0.          | 1 / UC      | S(770 <sup>-</sup> | 1723 | 3040)          |            |                           |            |       |
|-----------------------------|--------------------------------|---------------------|---------------------------------------------------------|------|---------------------|-------------|--------------------|------|----------------|------------|---------------------------|------------|-------|
|                             |                                | Спис                | ок накла                                                | дных | c                   |             |                    |      |                |            |                           |            |       |
| UCS                         |                                | (+)0                | (ю) 01.01.2019-31.07.2019 Заполнить Загрузить 📝 🗇 🕼 🍸 🍒 |      |                     |             |                    |      |                |            |                           |            | Еще 🕶 |
| ori                         | ginal software                 | N≏ `                | Тип 🔝                                                   | SH   | Дата                | Nº          | Сумма              | Вал. | Поставщик      |            | Получатель                | Бух операц | ия 🔺  |
| UCS                         |                                | 4                   | р/н 🗹                                                   | Ľ    | 20.02.2019 8:36:13  | Р1р/н316    | 4 400,00           |      | Основной склад | Ресторан 1 | Кредитные карты           | Розничная  | прод  |
| UCS (770172                 | 3040)                          | 5                   | п/н 🗹                                                   | Ľ    | 20.02.2019 8:37:15  | Р1п/н198    | 10 600,00          |      | 000 Биг Трейд  |            | Основной склад Ресторан 1 |            |       |
| Загружаемые документы (     | накладные)                     | 6 6                 | ssn 🗹                                                   | Ľ    | 20.02.2019 8:38:17  | Р1в/т317    | 4 400,00           |      | Основной склад | Ресторан 1 | ООО Биг Трейд             |            |       |
| Фильтры документов (накладн | ых)                            | 7                   | п/н 🗹                                                   |      | 22.02.2019 8:33:06  | Р1п/н200    | 1 192,00           |      | ООО ТД Глобал  | Фудс       | Основной склад Ресторан 1 |            | - 11  |
| Загружаемые документы (     | платежи)                       | 8                   | п∕н ⊻                                                   |      | 22.02.2019 8:34:08  | Р1п/н199    | 5 068,00           |      | ООО Валенсия   | Экспресс   | Основной склад Ресторан 1 |            | - 1   |
| Фильтры платежных докум     | puton                          | 9 6                 | в/п 🗹                                                   |      | 22.02.2019 8:35:10  | Р1в/п331    | 8 563,63           |      | Основной склад | Ресторан 1 | Кухня Ресторан 1          |            | - 11  |
| Настройки:                  | 🔒 Найти - Бухгалте             | рия пр              | едприятия                                               | KOPI | П, редакция 3.0 (10 | С:Предприят | ие)                |      |                | х торан 1  | Фабрика-кухня мясной цех  |            | - 1   |
| Изменить настройки          | Llaŭmu                         |                     |                                                         |      |                     |             |                    |      |                | сторан 1   | Основной склад Ресторан 1 |            |       |
| Сохранить                   | наити                          |                     |                                                         |      |                     |             |                    |      |                | торан т    | Основной склад Гесторан Т |            | • •   |
| Восстановить                | Гле искать:                    | ſ                   | Тип                                                     |      |                     |             |                    |      |                |            |                           |            |       |
| Настройки регламентного     | Ede Heitarb.                   | l                   |                                                         |      |                     |             |                    |      |                |            |                           |            |       |
| обмена:                     | <u>Что искать:</u>             |                     | р/н                                                     |      |                     |             |                    |      |                |            |                           |            |       |
| 📴 Сохранить настройку регл  | Искать в группах               | c [                 |                                                         |      |                     |             |                    |      |                |            |                           |            |       |
| Измененные и несопоставленн | Текущая группа:                |                     |                                                         |      |                     |             |                    |      |                |            |                           |            |       |
| Дополнительно               | Искать в найден                | Искать в найденном: |                                                         |      |                     |             |                    |      |                |            |                           |            |       |
|                             | Найти Отменить поиск Закрыть ? |                     |                                                         |      |                     |             |                    |      |                |            |                           |            |       |
|                             |                                |                     |                                                         |      |                     |             |                    |      |                |            |                           |            |       |

Рис. 130

Для отбора документов по заданному значению нажмите кнопку [Найти], для отказа от фильтрации документов нажмите [Закрыть].

| ← → 💥 Загрузка документов Из Store House 8.0.1 / UCS(7701723040)                                                                                                    |                                                                                               |                                             |                                                                                                    |                                                                                                    |                                                                                      |       |                                                                                                    |                                                                                                    |                           |  |  |  |  |
|----------------------------------------------------------------------------------------------------|-----------------------------------------------------------------------------------------------|---------------------------------------------|----------------------------------------------------------------------------------------------------|----------------------------------------------------------------------------------------------------|--------------------------------------------------------------------------------------|-------|----------------------------------------------------------------------------------------------------|----------------------------------------------------------------------------------------------------|---------------------------|--|--|--|--|
|                                                                                                    | Список накладных:<br>(и)01.01.2019-31.07.2019 Заполнить Загрузить 🔗 🗇 🕼 🐨 📡                   |                                             |                                                                                                    |                                                                                                    |                                                                                      |       |                                                                                                    |                                                                                                    |                           |  |  |  |  |
| original software                                                                                                    | № Тип                                                                                         | 📄 SH                                        | Дата                                                                                                    | Nº                                                                                                    | Сумма                                                                                | Вал.  | Поставщик                                                                                                    | Получатель                                                                                                    | Бух операция              |  |  |  |  |
| UCS (7701723040)                                                                                                    | 4 р/н<br>13 р/н                                                                               |                                             | 20.02.2019 8:36:13<br>22.02.2019 8:39:20                                                                                                    | Р1р/н316<br>Р1р/н318                                                                                     | 4 400,00<br>223,87                                                                   |       | Основной склад Ресторан 1<br>Основной склад Ресторан 1                                                                                                    | Кредитные карты<br>Возврат                                                                                                    | Розничная прод<br>Возврат |  |  |  |  |
| Загружаемые документы (накладные)                                                                                                    | 51 р/н<br>56 р/н                                                                              |                                             | 26.04.2019 8:38:17<br>16.05.2019 8:36:12                                                                                                    | Р1р/н324<br>Р1р/н326                                                                                     | 840,00<br>6,00                                                                       |       | Кухня Ресторан 1<br>Основной склад Ресторан 1                                                                                                    | Реализация (по умолчанию)<br>Списание порчи                                                                                                    |                           |  |  |  |  |
| Загружаемые документы (платежи)                                                                                                    | 57 р/н<br>68 р/н                                                                              | <ul> <li>✓</li> <li>✓</li> <li>✓</li> </ul> | 16.05.2019 8:37:14<br>10.07.2019 8:35:11                                                                                                    | Р1р/н327<br>Р1р/н330                                                                                     | 6,00<br>2 562,71                                                                     |       | Основной склад Ресторан 1<br>Основной склад Ресторан 1                                                                                                    | Списание порчи<br>Реализация (по умолчанию)                                                                                                    |                           |  |  |  |  |
| Фильтры платежных документов<br>Настройки:                                                                                                    | 70 р/н<br>72 р/н                                                                              |                                             | 10.07.2019 8:37:16                                                                                                    | Р1р/н332<br>Р1р/н333                                                                                     | 2 562,71                                                                             |       | Основной склад Ресторан 1<br>Основной склад Ресторан 1                                                                                                    | Реализация (по умолчанию)<br>Реализация (по умолчанию)                                                                                                    |                           |  |  |  |  |
| Изменить настройки<br>Сохранить                                                                                                    | 74 р/н                                                                                        | <b>V</b>                                    | 10.07.2019 8:41:26                                                                                                    | Р1р/н334                                                                                                 | 2 562,71                                                                             |       | Основной склад Ресторан 1                                                                                                    | Реализация (по умолчанию)                                                                                                    | •                         |  |  |  |  |
| Восстановить                                                                                                    | Ссыл                                                                                          | ка                                          |                                                                                                    |                                                                                                    |                                                                                      |       |                                                                                                    |                                                                                                    |                           |  |  |  |  |
| Настроики регламентного По распис V L                                                                                                    |                                                                                               |                                             |                                                                                                    |                                                                                                    |                                                                                      |       |                                                                                                    |                                                                                                    |                           |  |  |  |  |
| Сохранить настроику регламентного оомена                                                                                                    |                                                                                               |                                             |                                                                                                    |                                                                                                    |                                                                                      |       |                                                                                                    |                                                                                                    |                           |  |  |  |  |
| <u>Измененные и несопоставленные объекты</u><br>Лополнительно                                                                                                    |                                                                                               |                                             |                                                                                                    |                                                                                                    |                                                                                      |       |                                                                                                    |                                                                                                    |                           |  |  |  |  |
|                                                                                                    | Nº E                                                                                          | Вид док.                                    | N≏cx                                                                                                    | Текст ош                                                                                                 | ибки/предуп                                                                          | режде | ния                                                                                                    |                                                                                                    |                           |  |  |  |  |
| UCS<br>UCS (7701723040)<br>Загружаемые документы (наклалные)<br>Фильтры документов (наклалных)<br>Загружаемые документы (наклалных)<br>Этружаемые документы (наклалных)<br>Этружаемые докум | 4 р/н<br>13 р/н<br>51 р/н<br>56 р/н<br>57 р/н<br>68 р/н<br>70 р/н<br>72 р/н<br>74 р/н<br>Ссыл |                                             | 20 02 2019 8:36:13<br>22 02 2019 8:39:20<br>26 04 2019 8:39:20<br>16 05 2019 8:36:12<br>16 05 2019 8:36:12<br>10 07 2019 8:35:11<br>10 07 2019 8:39:21<br>10 07 2019 8:39:21<br>10 07 2019 8:39:21<br>20 07 2019 8:39:21 | Р1р/н316<br>Р1р/н318<br>Р1р/н324<br>Р1р/н326<br>Р1р/н327<br>Р1р/н330<br>Р1р/н332<br>Р1р/н333<br>Р1р/н333 | 4 400.00<br>223.87<br>840.00<br>6.00<br>2 562.71<br>2 562.71<br>2 562.71<br>2 562.71 | режде | Основной оклад Ресторан 1<br>Основной оклад Ресторан 1<br>Курня Ресторан 1<br>Основной оклад Ресторан 1<br>Основной оклад Ресторан 1<br>Основной оклад Ресторан 1<br>Основной оклад Ресторан 1<br>Основной оклад Ресторан 1<br>Основной оклад Ресторан 1 | Кредитные карты<br>Возврат<br>Реализация (по умолнанию)<br>Списание порчи<br>Списание порчи<br>Реализация (по умолнанию)<br>Реализация (по умолнанию)<br>Реализация (по умолнанию) | Розничная про<br>Возврат  |  |  |  |  |

Рис. 131

Для снятия «отбора по значению» вызовите данную функцию повторно, нажав сочетание клавиш [CTRL]+[F], и нажмите кнопку [Отменить поиск].

ВАЖНО! Новый запрос списка документов из Store House не снимает заданные параметры «отбора по значению». Для снятия всегда необходимо использовать функцию [Отменить поиск].

Флагами 🗹 отметьте те документы, которые необходимо выгрузить из Store House в

программу 1С. Кнопка *П* позволяет установить флаги для всех типов документов. Кнопка *П* позволяет снять флаги со всех типов документов. Кнопка **[Инвертировать флажки]** позволяет инвертировать флаги на всех документах.

Когда все необходимые поля заполнены, нажмите кнопку [Загрузить].

Для документов Store House будут созданы только те типы документов 1С, которые выбраны в фильтре выгрузки документов (см. п.п. 3.7.4).

В поле «Ссылка» отобразятся сформированные после загрузки документы 1С (см. Рис. 132).

| 🗲 🔶 ☆ Загрузка докуме                                  | нто          | в Из                     | Sto                   | ore            | House      | 8.0.    | 1 / U0      | CS(770        | 1723    | 3040)                     |                           |                 |     |
|--------------------------------------------------------|--------------|--------------------------|-----------------------|----------------|------------|---------|-------------|---------------|---------|---------------------------|---------------------------|-----------------|-----|
| U_C_S                                                  | Спис<br>(Ф)( | <b>сок на</b><br>01.01.2 | <b>клад</b><br>019-31 | ных:<br>1.07.2 | 019 3      | аполнит | ь Загр      | узить 🛃       | ð       | 19 🔽 🍒                    |                           | Еще             | 8 - |
|                                                        | N≗           | Тип                      |                       | SH 1           | Дата       |         | N≏          | Сумма         | Вал.    | Поставщик                 | Получатель                | Бух операция    |     |
| 0.5                                                    | 4            | р/н                      | $\checkmark$          | 2 🗹            | 20.02.2019 | 8:36:13 | Р1р/н316    | 4 400,00      |         | Основной склад Ресторан 1 | Кредитные карты           | Розничная прод. |     |
| UCS (7701723040)                                       | 5            | п/н                      | $\checkmark$          | 🔟 2            | 20.02.2019 | 8:37:15 | Р1п/н198    | 10 600,00     |         | ООО Биг Трейд             | Основной склад Ресторан 1 |                 |     |
| Загружаемые документы (накладные)                      | 6            | взп                      | $\checkmark$          | 🔟 2            | 20.02.2019 | 8:38:17 | Р1в/т317    | 4 400,00      |         | Основной склад Ресторан 1 | ООО Биг Трейд             |                 |     |
| Фильтон документов (накладных)                         | 7            | п/н                      | $\checkmark$          | 🔟 2            | 22.02.2019 | 8:33:06 | Р1п/н200    | 1 192,00      |         | ООО ТД Глобал Фудс        | Основной склад Ресторан 1 |                 |     |
|                                                        | 8            | п/н                      |                       | 2              | 22.02.2019 | 8:34:08 | Р1п/н199    | 5 068,00      |         | ООО Валенсия Экспресс     | Основной склад Ресторан 1 |                 |     |
|                                                        | 9            | в/п                      | $\checkmark$          | 🔟 2            | 22.02.2019 | 8:35:10 | Р1в/п331    | 8 563,63      |         | Основной склад Ресторан 1 | Кухня Ресторан 1          |                 |     |
| <u>ФИЛЬТРЫ ПЛАТЕЖНЫХ ДОКУМЕНТОВ</u>                    | 10           | a/n                      | $\checkmark$          | 🔟 2            | 22.02.2019 | 8:36:12 | P1a/n332    | 447,00        |         | Основной склад Ресторан 1 | Фабрика-кухня мясной цех  |                 |     |
| Настройки:                                             | 11           | д/к                      | $\checkmark$          | 🗹 2            | 22.02.2019 | 8:37:15 | Р1д/к334    | 49,80         |         | Основной склад Ресторан 1 | Основной склад Ресторан 1 |                 |     |
| Изменить настройки                                     | 12           | с/в                      | $\checkmark$          | 🛋 2            | 22.02.2019 | 8:38:18 | Р1с/в335    | 423,47        |         | Основной склад Ресторан 1 | Основной склад Ресторан 1 |                 |     |
| Сохранить                                              | 13           | р/н                      | $\checkmark$          | 🛋 2            | 22.02.2019 | 8:39:20 | Р1р/н318    | 223,87        |         | Основной склад Ресторан 1 | Возврат                   | Возврат         | *   |
| Восстановить                                           | -            |                          |                       |                |            |         |             |               |         |                           | )                         | •               |     |
| Настройки регламентного По распис 🔻 🗗                  |              | Ссыл                     | ka                    |                |            |         |             |               |         |                           |                           |                 |     |
|                                                        | ۳            | Посту                    | плени                 | ie (ak         | т, накладн | ая) 000 | D-000006 ot | 22.02.2019    | 3:34:08 |                           |                           |                 |     |
| Сохранить настройку регламентного обмена               | ۳            | Счетн                    | ракту                 | ра пол         | лученный ( | 000-000 | 0001 от 22. | 02.2019 0:00: | 00      |                           |                           |                 |     |
| Измененные и несопоставленные объекты<br>Дополнительно |              |                          |                       |                |            |         |             |               |         |                           |                           |                 |     |

Рис. 132

Если загрузка произошла с ошибкой, то её описание можно увидеть в поле «Сообщения» (в нижней части основного экрана), см. Рис. 133.

| 🗲 🔿 📩 Загрузка докуме                      | нто | вИ    | ls Sto       | ore     | House      | e 8.0.   | 1 /UC       | S(7701       | 723    | 8040)                        |                             |                |            |
|--------------------------------------------|-----|-------|--------------|---------|------------|----------|-------------|--------------|--------|------------------------------|-----------------------------|----------------|------------|
|                                            | Спи | сок   | наклад       | ных:    |            |          |             |              |        |                              |                             |                |            |
| U_C_S original software                    | (•) | 01.01 | .2019-3      | 1.07.20 | 019 3      | аполнить | 3агру       | зить 📝       | ð      |                              |                             | E              | це -       |
|                                            | N≏  | Тип   |              | SH [    | Дата       |          | N≏          | Сумма        | Вал.   | Поставщик                    | Получатель                  | Бух операция   | •          |
| 003                                        | 22  | a/n   | $\checkmark$ | 🛋 0     | 06.03.2019 | 8:38:16  | a/n109      | 159,60       |        | Фабрика-кухня мясной цех     | Основной склад Ресторан 1   |                |            |
| UCS (7701723040)                           | 23  | к     |              | 🗹 0     | 06.03.2019 | 8:39:19  | P1ĸ338      | 633,17       |        | Основной склад Ресторан 1    | Фабрика-кухня мясной цех    |                | •          |
| Загружаемые документы (накладные)          | 24  | д/к   |              | 🗹 0     | 07.03.2019 | 8:00:30  | Р1д/к339    | 49,80        |        | Основной склад Ресторан 1    | Фабрика-кухня мясной цех    |                | - 11       |
| Фильтры документов (накладных)             | 25  | к     |              |         | 07.03.2019 | 8:02:03  | к110        | 894,46       |        | Фабрика-кухня мясной цех     | Основной склад Ресторан 1   |                |            |
| Застуугаемые документы (пратеуси)          | 26  | д/к   |              | ₫ 0     | 07.03.2019 | 8:03:06  | д/к111      | 56,00        |        | Фабрика-кухня мясной цех     | Основной склад Ресторан 1   |                |            |
|                                            | 27  | п/н   | ✓            | ₫ 0     | 07.03.2019 | 8:04:09  | Р1п/н204    | 700,00       |        | ООО Валенсия Экспресс        | Склад игрушек               |                | , *I       |
|                                            |     |       |              |         |            |          |             |              |        |                              |                             |                |            |
| настроики:                                 |     | Ссь   | ылка         |         |            |          |             |              |        |                              |                             |                |            |
| () изменить настроики                      |     | Пос   | ступлени     | ие (акт | т, накладн | ая) 0000 | -000011 от  | 07.03.2019 8 | :02:03 |                              |                             |                |            |
| Сохранить                                  |     |       |              |         |            |          |             |              |        |                              |                             |                |            |
| Восстановить                               |     |       |              |         |            |          |             |              |        |                              |                             |                |            |
| Настройки регламентного По распис 👻 🗗      |     |       |              |         |            |          |             |              |        |                              |                             |                |            |
| 📳 Сохранить настройку регламентного обмена |     | N≗    | Вид дон      | k. N    | l°cx SH    | Текст    | ошибки/пр   | едупрежден   | 49     |                              |                             |                |            |
|                                            |     | 25    | к            | к1      | 10         | Ошиб     | ка: 1С. Сер | вер_Записат  | ъПост  | упление Товаров Услуг. Докум | ент не проведен. Попробуйте | перепровести е | ro         |
| Измененные и несопоставленные объекты      |     | 26    | д/к          | д/н     | <111 21    | 7 Ошиб   | ка: 1С. Сер | вер_Записат  | ъПост  | упление Товаров Услуг. Докум | ент не проведен. Попробуйте | перепровести е | г <b>о</b> |
| Дополнительно                              |     |       |              |         |            |          |             |              |        |                              |                             |                |            |

Рис. 133

### 4.3.1 Дополнительные настройки для выгрузки в Store House5

Для того чтобы можно было выгружать «Приходную накладную» из Store House V5 как «Авансовый отчет», а «Расходные накладные» как «Отчет о розничных продажах», «Списание товаров», «Возврат товара поставщику» и «Требование-накладная» в программу 1С, необходимо в Store House V5 для накладных создать дополнительные атрибуты заголовков накладных.

Для Store House версий 5.27.125 и выше данные атрибуты добавлены автоматически при создании баз данных.

В приложении «*Sdbman*» нужно добавить два атрибута. В пункте «*StoreHouse*» выберите словарь «*Атрибуты*» (см. Рис. 134).

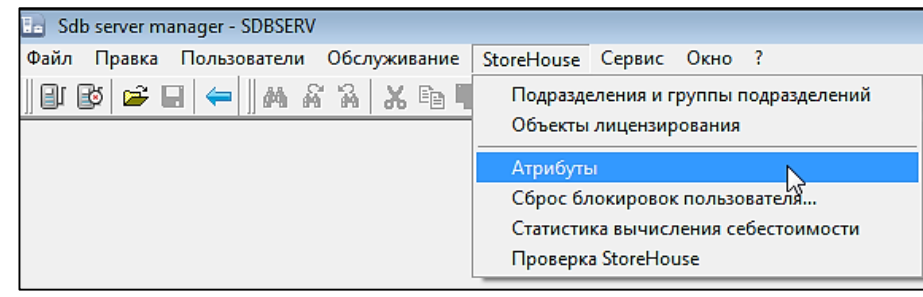

Рис. 134

#### <u>Атрибут DocType1C - Тип документа 1С</u>

Данный атрибут необходим для определения типа создаваемого документа 1С (см. п. п. 3.7.3).

В окне «Атрибуты» выделите пункт «Накладные (заголовки): атрибуты» (см. Рис. 135).

| 🔚 Список атрибутов                      |   |            |              |                  |
|-----------------------------------------|---|------------|--------------|------------------|
| Набор атрибутов                         |   | Идент.     | Тип          | Наименование 🛛 🛆 |
| Места реализации: атрибуты              |   | TTN_number | Строка       | Номер ТТН        |
| Места реализации: доп. атрибуты         |   | Otvets     | Перечисление | Ответственый     |
| Накладные (заголовки): атрибуты         |   | Comment    | Строка       | Примечание       |
| Накладные (заголовки): доп. атрибуты    | _ | DocType1C  | Перечисление | Тип документа 1С |
| Накладные (спецификации): атрибуты      |   |            |              |                  |
| Накладные (спецификации): доп. атрибуты |   |            |              |                  |
| Периоды дня: атрибуты                   | • |            |              |                  |

Рис. 135

В поле *«Список атрибутов»* воспользуйтесь пунктом контекстного меню *«Новый атрибут»*. В открывшемся окне *«Новый атрибут»*, заполните следующие поля (см. Рис. 136):

Идентификатор – **DocType1C** Наименование – **Тип документа 1C** Тип данных, выберите – **Перечисление** 

При заполнении полей дополнительного атрибута написание должно быть строго **DocType1C!** 

| Идентификатор: | DocType1C                                                                                                    |                                                                |                     |
|----------------|----------------------------------------------------------------------------------------------------|----------------------------------------------------------------|---------------------|
| Наименование:  | Тип документа 1С                                                                                                |                                                                |                     |
| Тип данных:    | Перечисление                                                                                                    | ]                                                              |                     |
|                | Целое (без знака)<br>Целое<br>Числое сплавающей<br>Денежная сумма<br>Дата<br>Короткая дата<br>Сортировать по на | елям<br>ты перечисления<br>именты перечисл<br>именованию<br>ОК | а<br>ения<br>Отмена |

Рис. 136

Далее выберите пункт из контекстного меню «Редактировать список элементов» (см. Рис. 137).

| 🔚 Список атрибутов                                   |            |   |        |              |                     | _ 🗆       | × |
|------------------------------------------------------|------------|---|--------|--------------|---------------------|-----------|---|
| Набор атрибутов 🔼                                    | Идент.     |   | Тип    |              | Наименование        | $\square$ |   |
| Комплект (периоды действия): атрибуты                | TTN_number | ( | Строка | 1            | Номер ТТН           |           |   |
| Комплект (периоды действия): доп. атрибуты           | Otvets     | 1 | Перечи | коление      | Ответственый        |           |   |
| Комплект (спецификации): атрибуты                    | Comment    | ( | Строка | 1            | Примечание          |           |   |
| Комплект (спецификации): доп. атрибуты               | DocType1C  | 0 | Перечи | сление       | Тип локимента 10    |           | _ |
| Комплект: атрибуты                                   |            |   |        | Новый атр    | рибут               |           |   |
| Комплект: доп. атрибуты                              |            |   |        | Свойства     | атрибута            |           |   |
| Корреспонденты (спец. корреспонденты): доп. атрибуты |            |   |        | Улалить а    | трибут              |           |   |
| Корреспонденты (физ. лица): доп. атрибуты            |            |   | -      | , dan in the |                     |           | _ |
| Корреспонденты (юр. лица): доп. атрибуты             |            |   | E      | 📄 Копирова   | ть                  |           |   |
| Корреспонденты: атрибуты                             |            |   |        | Вставить     |                     |           |   |
| Корреспонденты: доп. атрибуты                        |            |   |        | Улалить      |                     |           |   |
| Лицензии спецификаций контрагентов: атрибуты         |            |   | -      | 2 Adminis    |                     |           |   |
| Места реализации: атрибуты                           |            |   |        | Редактир     | овать список элемен | тов       |   |
| Места реализации: доп. атрибуты                      |            |   | ā      |              |                     |           | - |
| Накладные (заголовки): атрибуты                      |            |   | L.     | 👆 Обновить   | содержимое          |           |   |
| Накладные (заголовки): доп. атрибуты                 |            |   |        |              |                     |           |   |
| Накладные (спецификации): атрибуты                   |            |   |        |              |                     |           |   |
| Накладные (спецификации): доп. атрибуты              |            |   |        |              |                     |           |   |
| R                                                    |            |   |        |              |                     |           |   |

Рис. 137

В отрывшемся окне перечислите типы документов, для добавления нового элемента воспользуйтесь пунктом контекстного меню «Добавить строку».

| 🔢 Перечисл | ение: DocType1C   |        | ×         |
|------------|-------------------|--------|-----------|
| Тип записи | Наименование      | Идент. | $\square$ |
|            | Авансовый отчет   |        | 0         |
|            | Розничная продажа |        | 1         |
|            | Списание          |        | 2         |
|            | Возврат товара    |        | 3         |
|            | Требование        |        | 4         |
|            |                   |        |           |
|            | ОК Отмена         | Примен | ить       |

Рис. 138

#### Атрибут PersonAccountable – Подотчетное Лицо

Данный атрибут необходим только для выгрузки «Приходной накладной» как «Авансовый отчет» в 1С (см. п.п. 4.4.3). Для определения подотчетного лица в документе 1С.

Для добавления второго атрибута в пункте «Список атрибутов», выберите объект «Накладные (заголовки): доп. атрибуты» (см. Рис. 139).

| 🔚 Список атрибутов                           |   |                   |        |                    |
|----------------------------------------------|---|-------------------|--------|--------------------|
| Набор атрибутов 🛛 🗛                          | × | Идент.            | Тип    | Наименование 🛆     |
| Лицензии спецификаций контрагентов: атрибуты |   | PersonInCharge    | Строка | Ответственное лицо |
| Места реализации: атрибуты                   |   | SKeeper0          | Строка | Отпустил           |
| Места реализации: доп. атрибуты              |   | PersonAccountable | Строка | Подотчетное Лицо   |
| Накладные (заголовки): атрибуты              |   | SKeeper1          | Строка | Получил            |
| Накладные (заголовки): доп. атрибуты         |   |                   |        |                    |
| накладные (спецификации): атриоуты           |   |                   |        |                    |
| Накладные (спецификации): доп. атрибуты      |   |                   |        |                    |
| Периоды дня: атрибуты                        |   |                   |        |                    |
| Периоды дня: доп. атрибуты                   | Ŧ |                   |        |                    |

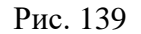

В поле «Список атрибутов» воспользуйтесь пунктом контекстного меню «Добавить атрибут». В открывшемся окне «Новый атрибут», заполните следующие поля (см. Рис. 140):

 $\textit{Идентификатор}-PersonAccountable}$ 

Наименование – **Подотчетное Лицо** *Тип данных, выберите –* **Строка** 

Для корректной работы выгрузки поля дополнительного атрибута должны быть заполнены, как на Рис. 140, с учетом регистра.

| Новый атрибут  |                                                                                                    |
|----------------|----------------------------------------------------------------------------------------------------|
| Идентификатор: | PersonAccountable                                                                                               |
| Наименование:  | Подотчетное Лицо                                                                                                |
| Тип данных:    | Строка                                                                                                    |
|                | Целое (без знака)<br>Целое<br>Число с плавающей<br>пы перечисления                                              |
|                | Денежная сумма<br>Дата<br>Короткая дата                                                                         |
|                | Строка Строка Строка Строка Строка Строка Строка Строна Строна Строна Строна Строка Строка Строка Строка Строка |
|                | ОК Отмена                                                                                                    |

Рис. 140

# 4.4 Приходная накладная

#### 4.4.1 Поступление товаров и услуг

«Приходной накладной» Store House V5 соответствует документ «Поступление товаров и услуг» (см. Рис. 141).

Единицы измерения для документа «Поступление товаров и услуг» в 1С берутся из *документов* «Приходная накладная» Store House, но количество пересчитывается в базовую единицу измерения 1С.

| ← → 7                                                       | 🖧 Поступл                                                                        | пение: То    | рвары, у    | /слуги, к  | омиссия (    | 000-000     | 007 от 2   | 25.10.201      | 7 8:18:38       | * X |
|-------------------------------------------------------------|----------------------------------------------------------------------------------|--------------|-------------|------------|--------------|-------------|------------|----------------|-----------------|-----|
| Провести и з                                                | Провести и закрыть Записать Провести 🕰 🕞 Печать 🔹 Создать на основании 🔹 Еще 🔹 ? |              |             |            |              |             |            |                |                 |     |
| Накладная №: 151 от: 25.10.2017 🖆 Склад: Основной склад 🔹 🗗 |                                                                                  |              |             |            |              |             |            |                |                 |     |
| Номер:                                                      | 0000-000007                                                                      | от: 25.      | 10.2017 8:  | 18:38      | <b>H</b>     | Расчеты:    | Срок       | 25.10.2017, 60 | ).01, 60.02, за | 14e |
| Контрагент: [                                               | 000 А-СПИРИ                                                                      | ГС           |             |            | · @ ?        |             | <u>ндс</u> | в сумме, НДС   | включен в с     | гои |
| Договор: [                                                  | StoreHouse <u></u> Aor                                                           | овор с поста | вщиком в р  | руб.       | * C          | ]           |            |                |                 |     |
| Товары (8) У                                                | /слуги Агентс                                                                    | кие услуги   | Возвратн    | ая тара    | Дополнительн | 0           |            |                |                 |     |
| Добавить                                                    | Подбор                                                                           | Изменить     | Запо        | лнить 🗸    | <b>♪</b>     |             |            |                | Еще             | ••  |
| N Номе                                                      | енклатура                                                                        | Един         | Кол         | Цена       | Сумма        | % НДС       | НДС        | Bcero          | Счет            |     |
| 2 Джей                                                      | ймесон                                                                           | Литр         | 2,000       | 1 5        | 3 122,00     | 18%         | 476,24     | 3 12           | 41.01           |     |
| 3 Олы                                                       | иека белая                                                                       | Литр         | 1,000       | 1 5        | 1 511,29     | 18%         | 230,54     | 1 51           | 41.01           |     |
| 4 Джон                                                      | ни Уокер Bl                                                                      | Литр         | 1,000       | 2 8        | 2 875,00     | 18%         | 438,56     | 2 87           | 41.01           |     |
| 5 Царо                                                      | жая золотая                                                                      | Литр         | 3,000       | 1 0        | 3 087,72     | 18%         | 471,01     | 3 08           | 41.01           |     |
| 6 Март                                                      | гини Бьянка                                                                      | Литр         | 1,000       | 643        | 643,01       | 18%         | 98,09      | 643,01         | 41.01           |     |
| 7 Бела                                                      | я березка                                                                        | 0,5л         | 3,000       | 547        | 1 643,20     | 18%         | 250,66     | 1 64           | 41.01           |     |
| 8 Самб                                                      | бука                                                                             | Литр         | 1,000       | 1 0        | 1 038,95     | 18%         | 158,48     | 1 03           | 41.01           | Ţ   |
|                                                             |                                                                                  |              |             |            |              |             |            |                | •               |     |
| Счет-фактура:                                               | Счет-фактура: <u>6 от 25.10.2017</u> ? Всего: 16 796,71 НДС (в т.ч.): 2 562,22   |              |             |            |              |             |            |                |                 |     |
| Подключить "ОС                                              | ОО "UCS"" к ЭД(                                                                  | <u>D</u>     |             |            |              |             |            |                |                 |     |
| Комментарий: (                                              | Store House п/н                                                                  | №151 от 25.  | 10.2017 0:0 | 00:00; Ote | зетственный: | Администрат | rop        |                |                 | • @ |

Рис. 141

# Счет фактура

Если в фильтре загрузки документов был выставлен флаг «Загружать приходную счетфактуру» (см. п. п. 3.7.5), то будет создан соответствующий документ (см. Рис. 142).

| ← → ☆ (                    | Счет-фактура полученный на поступление 6 от 25.10.2017 ×                    |
|----------------------------|-----------------------------------------------------------------------------|
| Записать и закрыт          | ъ Записать 👫 🔒 Печать - Создать на основании - 毘 Еще - ?                    |
| Счет-фактура №:            | б от: 25.10.2017 📋 💷                                                        |
| Получен:                   | 25.10.2017 0:00:00 📋 🗹 Отразить вычет НДС в книге покупок датой получения ? |
| Контрагент:                | ООО А-СПИРИТС • @ ? КПП 771445001                                           |
| Документы-основания:       | Поступление (акт. накладная) 0000-000007 от 25.10.2017 8:18:38 Изменить     |
| Договор:                   | StoreHouse Договор с поставщиком в руб. ம                                   |
| Сумма:                     | 16 796,71 НДС 2 562,22 из них в 0,00 НДС 0,00 (в т.ч.): т.ч.):              |
| Код вида операции:         | 01 Получение товаров, работ, услуг                                          |
| Способ получения:          | <ul> <li>На бумажном носителе ) В электронном виде</li> </ul>               |
| <u>Подключить "ООО "UC</u> | SS"" к ЭДО                                                                  |
| Комментарий:               | Store House IDoc0 №6 от 25.10.2017 0:00:00;Загружен                         |
| Ответственный:             | Администратор - Ф                                                           |

Рис. 142

### 4.4.2 Возвратная тара

Если в приходной накладной Store House фигурировал товар с бухгалтерской категорией «Возвратная тара» и при указании для 1С вести учет возвратной тары (см. п. п. 3.6.2.1), то данная позиция будет выгружена в документ «Поступление товаров и услуг» на закладку «Тара». По правилам 1С приходовать тару по нулевой цене запрещено, поэтому в Store House необходимо определить залоговую стоимость тары для каждой приходной накладной или проводить документ в 1С вручную.

| 🗲 🔿 ☆ Поступление: Товары, услуги, комиссия 0000-000008 от 18.12.2017 8: ×                   |                            |                 |           |                         |  |  |
|----------------------------------------------------------------------------------------------|----------------------------|-----------------|-----------|-------------------------|--|--|
| Провести и закрыть                                                                           | Записать Провести          |                 | ечать 👻   | Еще - ?                 |  |  |
| Накладная №: 242                                                                             | от: 18.12.2017             |                 | Склад:    | Основной склад 🗾 🗗      |  |  |
| Номер: 0000-000008 от: 18.12.2017 8:17:04 🖹 💷 Расчеты: <u>Срок 18.12.2017, 60.01, 60.02.</u> |                            |                 |           |                         |  |  |
| Контрагент: ООО КОМПАНИЯ "СИМПЛ" • В ? НДС в сумме, НДС включен в                            |                            |                 |           |                         |  |  |
| Договор: StoreHouse ,                                                                        | Договор с поставщиком в ру | б. 🝷 в          | 'n        |                         |  |  |
| Товары Услуги Агенто                                                                         | жие услуги Возвратная та   | ра (2) Дополнит | ельно     |                         |  |  |
| Добавить Подбор                                                                              | Заполнить -                | 4               |           | Еще -                   |  |  |
| N Номенклатура                                                                               | Количество Цена            | Сумма С         | чет учета |                         |  |  |
| 1 Кега 50л                                                                                   | 1,000 333,33               | 333,33 4        | 1.03      |                         |  |  |
| 2 Кега 30л                                                                                   | 1,000 700,00               | 700,00 4        | 1.03      |                         |  |  |
| Счет расчетов по таре: 76.05 - С                                                             |                            |                 |           |                         |  |  |
| Счет-фактура: <u>11 от 18.12.2</u>                                                           | 017                        | ? Bcero         | 0:        | 0,00 НДС (в т.ч.): 0,00 |  |  |
| Подключить "ООО "UCS"" к ЭДО                                                                 |                            |                 |           |                         |  |  |
| іомментарий: Store House п/н №242 от 18.12.2017 0:00) Ответственный: Администратор 🔹 🗗       |                            |                 |           |                         |  |  |

Рис. 143

### 4.4.3 Авансовый отчет

Для загрузки «Приходной накладной» Store House V5 как «Авансовый отчет» в программу 1С, в Store House необходимо для таких накладных в поле «Тип документа 1С» (см. п.п 4.3.1) указывать тип документа «Авансовый отчет» (см. Рис. 144).

| 🛐 Приходная накладная '                                                    | Б Приходная накладная "302" 🗖 🗐 🔀 |  |  |  |  |  |  |
|----------------------------------------------------------------------------|-----------------------------------|--|--|--|--|--|--|
| Заголовок Товары Опла                                                      | Заголовок Товары Оплаты           |  |  |  |  |  |  |
| Номер<br>Дата<br>Поставщик<br>КПП поставщика                               | 302<br>11.01.2018<br>ИП Ромашкин  |  |  |  |  |  |  |
| Получатель<br>КПП получателя                                               | Основной склад<br>770101001       |  |  |  |  |  |  |
| Валюта<br>Курс<br>к базовой                                                | Рубль<br>1,00<br>1,00             |  |  |  |  |  |  |
| Срок оплаты                                                                |                                   |  |  |  |  |  |  |
| Счет-фактура<br>Номер<br>Дата                                              |                                   |  |  |  |  |  |  |
| Прочие свойства<br>Ответственное лицо<br>Отпустил<br>Получил<br>Помиечание |                                   |  |  |  |  |  |  |
| Тип документа 1С<br>Подотчетное Лицо                                       | Авансовый отчет<br>[36            |  |  |  |  |  |  |
| ✓ Активировать<br>Текущий статус документа: Активный                       |                                   |  |  |  |  |  |  |

Рис. 144

Для корректного формирования авансового отчета в 1С в накладной необходимо указать и поставщика, и лицо, производившее закупку.

В приходной накладной Store House в поле *Поставщик* необходимо указать реальное место закупки (МЕТРО, Рынок, Магазин и пр.) (см. Рис. 144).

Для определения подотчетного лица в Store House необходимо создать дополнительный атрибут заголовка документа (см. п.п. 4.3.1).

При создании приходной накладной на закладке «Заголовок» необходимо указать внутренний код подотчетного лица (см. Рис. 145) в поле «Подотчетное лицо» (см. Рис. 144).

Подотчетное лицо – текстовое поле. Заполняется вручную. Информацию можно взять из карточки корреспондента «Физ. лицо».

| 🛐 Корреспондент "Иван        | юв Иван"                          |           |
|------------------------------|-----------------------------------|-----------|
| Основные свойства Сро        | ки оплаты                         |           |
| Наименование                 | Иванов Иван                       |           |
| Тип 1                        | внешний контрагент                |           |
| Алк. декларация              | не определено                     |           |
| Тип 2                        | физическое лицо                   |           |
| Прочие свойства<br>ИНН       |                                   |           |
| Внутренний код               | 36                                |           |
| Список КПП<br>Наименование / | Регион Страна Внешний код Исп. по | умолчанию |
| Лицензии                     |                                   |           |
| Номер 🛆                      | Дата начала Дата окончания        |           |

Рис. 145

Если накладная в Store House сформирована с выбором типа документа 1С «Авансовый отчет», указанием подотчетного лица, а также в фильтре настроек документов выставлен флаг для авансового отчета (см. п.п. 3.7.4), то при загрузке будут сформированы следующие документы:

#### Авансовый отчет

В поле *Подотчетное лицо* будет загружен и подставлен корреспондент Store House, код которого был указан при создании документа Store House «*Приходная накладная*».

На закладке *Авансы* (см. Рис. 146) будет указана сумма наличных, выданных подотчетному лицу. Сумма будет равна «сумме включая налоги» документа Store House.

| 🗲 → 🏡 Авансовый отчет 0000-000002 от 11.01.2018 8:17:35 ×       |                                                                                        |                           |           |          |       |  |  |
|-----------------------------------------------------------------|----------------------------------------------------------------------------------------|---------------------------|-----------|----------|-------|--|--|
| Провести и зак                                                  | Провести и закрыть Записать Провести 🤻 🖨 Печать - Создать на основании - 🛐 🖗 🗐 Еще - ? |                           |           |          |       |  |  |
| Номер: 0000-000002 от: 11.01.2018 8:17:35 🗎 📮 <u>НДС сверху</u> |                                                                                        |                           |           |          |       |  |  |
| Подотчетное лицо:                                               | Иванов Иван                                                                            | ▼ L <sup>D</sup>          |           |          |       |  |  |
| Склад:                                                          | Основной склад                                                                         | <ul> <li>▼ ℓ</li> </ul>   |           |          |       |  |  |
| Авансы (1) Тог                                                  | зары (2) Возвратная тара Оплата Прочее                                                 |                           |           |          |       |  |  |
| Добавить                                                        | ••                                                                                     |                           |           |          | Еще - |  |  |
| N Докуме                                                        | нт аванса                                                                              | Сумма аванса Валюта       |           |          |       |  |  |
| 1 Выдача                                                        | наличных 0000-000002 от 11.01.2018 8:17:35                                             | 11 000,00                 | руб.      |          |       |  |  |
|                                                                 |                                                                                        |                           |           |          |       |  |  |
|                                                                 | Получено авансов: 11 000,00 руб.                                                       | Израсходовано:            | 11 000,00 | Остаток: | 0,00  |  |  |
| Назначение:                                                     |                                                                                        |                           |           |          |       |  |  |
| Приложение:                                                     | документов на листах                                                                   |                           |           |          |       |  |  |
| Комментарий:                                                    | Store House п/н №302 от 11.01.2018 0:00:00;Загруж) От                                  | ветственный: Администрато | р         |          | - P   |  |  |

Рис. 146

На закладке *«Товары»* (см. Рис. 147) будут перечислены товары, закупленные подотчетным лицом. Для каждой строки документа будет подставлен корреспондент (где производилась закупка).

Если в фильтре загрузки документов был выставлен флаг «Загружать приходную счетфактуру» (см. п. п. 3.7.5), то на закладке «Товары» также будет указана ссылка на сформированную счет-фактуру для каждой строки документа.

| ← → ☆            | С Авансов                                                                                         | ый отчет 000     | 00-000    | 002 от 11.0 | 01.2018 8:17 | 7:35            |                 |   |              | >         |
|------------------|---------------------------------------------------------------------------------------------------|------------------|-----------|-------------|--------------|-----------------|-----------------|---|--------------|-----------|
| Провести и за    | крыть Запі                                                                                        | исать Пров       | вести     | 🥂 🔒 Ne      | ечать - Созд | цать на основан | ии •            | 9 |              | Еще - ?   |
| Номер:           | 0000-000002                                                                                       | от: 11.01.2      | 018 8:17: | 35 🗎        |              | HДO             | <u>С сверху</u> |   |              |           |
| Подотчетное лицо | Іодотчетное лицо: Иванов Иван 🗸 🗸                                                                 |                  |           |             |              |                 |                 |   |              |           |
| Склад:           | Основной скла                                                                                     | ід               |           |             | • C          |                 |                 |   |              |           |
| Авансы (1) То    | вары (2) Возв                                                                                     | ратная тара Ог   | лата П    | рочее       |              |                 |                 |   |              |           |
| Добавить         |                                                                                                   | Подбор           |           |             |              |                 |                 |   |              | Еще •     |
| N Номен          | клатура                                                                                           | Количество       | Цена      | Сумма       | ндс          | Bcero           | Поставщик       |   | СΦ           | Реквизить |
| 1 Жетон          |                                                                                                   | 1 000,000        | 8,47      | 8 474,58    | 18%          | 10 000,00       | ИП              |   | $\checkmark$ | 11.01.201 |
|                  |                                                                                                   |                  |           |             | 1 525,42     |                 | 1 OWALLIN/H     |   |              | Счет-факт |
| 2 Дискон         | нтные карты                                                                                       | ые карты 500,000 |           | 847,46      | 18%          | 1 000,00        | ИП              |   |              | 11.01.201 |
|                  |                                                                                                   |                  |           |             | 152,54       |                 | ГОМАШКИН        |   |              | Счет-факт |
| · •              |                                                                                                   |                  |           |             |              |                 |                 |   |              | •         |
|                  | Получено авансов: 11 000,00 руб. Израсходовано: 11 000,00 Остаток: 0,00                           |                  |           |             |              |                 |                 |   |              |           |
| Назначение:      |                                                                                                   |                  |           |             |              |                 |                 |   |              |           |
| Приложение:      | Зриложение: Документов на листах                                                                  |                  |           |             |              |                 |                 |   |              |           |
| Комментарий:     | Сомментарий: Store House п/н №302 от 11.01.2018 0:00:00;Загруже) Ответственный: Администратор 🔹 🗗 |                  |           |             |              |                 |                 |   |              |           |
| L                |                                                                                                   |                  |           | Ри          | c 147        |                 |                 |   |              |           |

Начиная с версии 8.0.1.5 для загружаемых авансовых отчетов заполняется поле «Вид операции» значением по умолчанию «Закупка, расходы» (см. Рис. 148).

| +                                                                                  | ← → ☆ Авансовые отчеты |                 |             |         |        |                       |                  |                                                 |
|------------------------------------------------------------------------------------|------------------------|-----------------|-------------|---------|--------|-----------------------|------------------|-------------------------------------------------|
| Под                                                                                | отче                   | етное лицо: 🗌 🏾 |             |         |        |                       | •                |                                                 |
| 💽 Создать 🔹 🖓 🔂 Печать 🔹 Создать на основании 🔹 🗟 🖉 🗐 Поиск (Ctrl+F) 🛛 🛪 🔍 Еще 🔹 ? |                        |                 |             |         |        | Ctrl+F) × Q • Еще • ? |                  |                                                 |
| Ø                                                                                  | 1                      | Дата ↓          | Номер       | Подотче | Сумма  | Склад                 | Вид операции     | Комментарий                                     |
|                                                                                    | (                      | 💷 26.04.2019    | 0000-000001 | Руслан  | 420,00 | Кухня Ресторан 1      | Закупка, расходы | Store House п/н №Р1п/н226 от 26.04.2019 0:00:00 |
|                                                                                    |                        |                 |             |         |        |                       |                  |                                                 |

Рис. 148

### Расходный кассовый ордер

Если в фильтре загрузки документов был выставлен флаг «Платеж к авансовому отчету» (см. п.п. 3.7.4), то будет создан расходный кассовый ордер «Выдача наличных» (см. Рис. 149).

| ← → ☆                | Выдача наличных 0000-000002 от 11.01.2018 8:17:35                          |
|----------------------|----------------------------------------------------------------------------|
| Провести и закры     | ть Записать Провести 👫 🔒 Расходный кассовый ордер (КО-2) Еще 🔹 🤶           |
| Вид операции: Выда   | ча подотчетному лицу - Счет учета: 50.01 - 🗗                               |
| Номер: 0000-         | 000002 ot: 11.01.2018 8:17:35 🗎 🗔                                          |
| Получатель: Ивано    | ов Иван 🗧 🗗                                                                |
| Сумма:               | 11 000,00 🔲 Валюта: руб. 🝷 다                                               |
| > Реквизиты печатно  | й формы: Иванов Иван.                                                      |
| Комментарий: Store H | louse РКО № от 11.01.2018 0:00:00;Загрух) Ответственный: Администратор 🔽 🖉 |

Рис. 149

Получателем будет выступать корреспондент Store House, код которого был указан в приходной накладной в поле «Подотчетное лицо».

### Счет фактура

Если в фильтре загрузки документов был выставлен флаг «Загружать приходную счетфактуру» (см. п.п. 3.7.4), то будет создан соответствующий документ (см. Рис. 150).

| ← → ☆ (                                                       | Счет-фактура полученный на поступление 19 от 11.01.2018 ×                   |  |  |  |  |  |
|---------------------------------------------------------------|-----------------------------------------------------------------------------|--|--|--|--|--|
| Записать и закрыт                                             | ть Записать 🥀 Печать - Создать на основании - 🖺 🖉 目 Еще - ?                 |  |  |  |  |  |
| Счет-фактура №:                                               | 19 от: 11.01.2018 📋 🗔                                                       |  |  |  |  |  |
| Получен:                                                      | 11.01.2018 8:17:35 🖹 🗹 Отразить вычет НДС в книге покупок датой получения ? |  |  |  |  |  |
| Контрагент:                                                   | ИП Ромашкин 🗾 🗸 🗗 ? КПП <не задан>                                          |  |  |  |  |  |
| Документы-основания:                                          | <u>Авансовый отчет 0000-000002 от 11.01.2018 8:17:35</u> Изменить           |  |  |  |  |  |
| Договор:                                                      | B                                                                           |  |  |  |  |  |
| Сумма:                                                        | 11 000,00 руб. НДС 1 677,96 из них в 0,00 руб. НДС 0,00 (в т.ч.): т.ч.):    |  |  |  |  |  |
| Код вида операции:                                            | 01 Получение товаров, работ, услуг                                          |  |  |  |  |  |
| Способ получения: 💿 На бумажном носителе 🔘 В электронном виде |                                                                             |  |  |  |  |  |
| Подключить "ООО "Приятного аппетита "" к ЭДО                  |                                                                             |  |  |  |  |  |
| Комментарий:                                                  | Создан автоматически на основании авансового отчета                         |  |  |  |  |  |
| Ответственный:                                                | [Администратор - С                                                          |  |  |  |  |  |

Рис. 150

### 4.4.4 Номер ГТД и страна происхождения

*«Номер ГТД» и «Страна происхождения»* будут подставляться в накладную 1С из приходных накладных Store House, если выставлена настройка *«Переносить»* (см. п.п.3.7.4).

Если выбрана настройка *«Не переносить»*, данные по номеру ГТД и стране происхождения не будут выгружаться в 1С.

Если в приходной накладной Store House заполнить поля «*Номер ГТД*» и «*Страна происхождения*» (см. Рис. 151), то данная информация будет выгружена в соответствующие поля документов прихода 1С «Поступление товаров и услуг» (см. Рис. 152).

| Sh Np  | иходная нак                     | тадная "151" от 25.1 | 0.2017   |            |          |           |            |          |           |                  | - • •                     |  |  |
|--------|---------------------------------|----------------------|----------|------------|----------|-----------|------------|----------|-----------|------------------|---------------------------|--|--|
| Загол  | Заголовок Товары Оплаты Заметки |                      |          |            |          |           |            |          |           |                  |                           |  |  |
| Nº n/n | Код товара                      | Товар                | Ед. изм. | Количество | Цена     | Сумма б/н | Ставка НДС | ндс      | Сумма в/н | Страна происхожи | Номер ГТД                 |  |  |
| 1      | 247                             | Джони Уокер Red      | Литр     | 2,000      | 1 437,77 | 2 436,90  | 18%        | 438,64   | 2 875,54  | Великобритания   | 10009170/111213/0005389/1 |  |  |
| 2      | 244                             | Джеймесон            | Литр     | 2,000      | 1 561,00 | 2 645,76  | 18%        | 476,24   | 3 122,00  | Ирландия         | 10009220/230614/0003033/1 |  |  |
| 3      | 273                             | Ольмека белая        | Литр     | 1,000      | 1 511,29 | 1 280,75  | 18%        | 230,54   | 1 511,29  | Мексика          | 10009220/070814/0004023/1 |  |  |
| 4      | 246                             | Джони Уокер Black    | Литр     | 1,000      | 2 875,00 | 2 436,44  | 18%        | 438,56   | 2 875,00  | Великобритания   | 10009170/240613/0002067/1 |  |  |
| 5      | 232                             | Царская золотая      | Литр     | 3,000      | 1 029,24 | 2 616,71  | 18%        | 471,01   | 3 087,72  | Россия           |                           |  |  |
| 6      | 274                             | Мартини Бьянка       | Литр     | 1,000      | 643,01   | 544,92    | 18%        | 98,09    | 643,01    | Италия           | 10009170/241213/0005707/1 |  |  |
| 7      | 249                             | Белая березка        | 0,5л     | 6,000      | 273,87   | 1 392,54  | 18%        | 250,66   | 1 643,20  | Россия           |                           |  |  |
| 8      | 275                             | Самбука              | Литр     | 1,000      | 1 038,95 | 880,47    | 18%        | 158,48   | 1 038,95  | Италия           | 10009020/201112/0022777/3 |  |  |
|        |                                 |                      |          | 17,000     |          | 14 234,49 |            | 2 562,22 | 16 796,71 |                  |                           |  |  |
| <      |                                 |                      |          |            |          |           |            |          |           |                  | >                         |  |  |

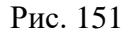

| 🗲 🔸 📩 Поступ                         | ление товар        | ов: Накладн    | ная 0000-000007 от 25.       | 10.2017 8:18:38 ×                             |
|--------------------------------------|--------------------|----------------|------------------------------|-----------------------------------------------|
| Провести и закрыть                   | Записать Пр        | овести Ат      | т 🕒 Печать 🗸 Создать н       | а основании • 图 Еще • ?                       |
| Накладная №: 151                     | от: 25.10.20       | 17 1           | Склад:                       | Основной склад 🗾 🗸 🗗                          |
| Номер: 0000-000007                   | от: 25.10.20       | 17 8:18:38     | 🗎 🗐 Расчеты:                 | <u>Срок 25.10.2017, 60.01, 60.02, зачет а</u> |
| Контрагент: ООО А-СПИРИ              | ITC                |                | ▼ □ ?                        | НДС в сумме, НДС включен в стоимо             |
| Договор: StoreHouse Дог              | говор с поставщик  | ом в руб.      | - C                          |                                               |
| Товары (8) Услуги Агенто             | ские услуги Воз    | вратная тара   | Дополнительно                |                                               |
| Добавить Подбор                      | Изменить           | Заполнить 🗸    |                              | обавить по штрихкоду Еще 🗸                    |
| N Номенклатура                       | Bcero              | Счет уч        | Номер ГТД                    | Страна происхождения                          |
| 2 Джеймесон                          | 4 3 122,00         | 41.01          | 10009220/230614/0003033/1    | ИРЛАНДИЯ                                      |
| 3 Ольмека белая                      | 4 1 511,29         | 41.01          | 10009220/070814/0004023/1    | МЕКСИКА                                       |
| 4 Джони Уокер Bl                     | 6 2 875,00         | 41.01          | 10009170/240613/0002067/1    | СОЕДИНЕННОЕ КОРОЛ                             |
| 5 Царская золотая                    | 1 3 087,72         | 41.01          |                              | РОССИЯ                                        |
| •                                    |                    | (              |                              | · · · ·                                       |
| Счет-фактура: <u>6 от 25.10.2017</u> |                    |                | <b>?</b> Bcero: 1            | 6 796,71 НДС (в т.ч.): 2 562,22               |
| <u>Подключить "ООО "UCS"" к ЭД</u>   | 0                  |                |                              |                                               |
| Комментарий: Store House п/н         | н №151 от 25.10.20 | )17 0:00:00;3a | Ответственный: Администратор | <b>▼</b> ₽                                    |

Рис. 152

Если в Store House в качестве страны происхождения указана Россия, после загрузки в 1С в печатной форме счета фактуры будет отображаться «----». Данные загружаются корректно (это можно проверить, установив видимость поля *«Страна происхождения»* в поступлении товаров). Такое отображение страны происхождения в печатной форме счета-фактуры - особенность реализации 1С.

### 4.4.5 Приходная Счет-фактура.

Если на приходную накладную в Store House введен документ «Приходная счет-фактура», то в 1С: Бухгалтерии предприятия на основании поступления будет создан документ «Счет-фактура полученный» (см. Рис. 150).

### 4.4.6 Выгрузка данных по ставкам НДС

Загрузка по ставкам НДС предполагает ведение только суммового учета. Для ВСЕХ документов Store House КРОМЕ расходной и возвратной накладных в соответствующих документах 1С количество приравнивается к сумме себестоимости Store House, и цена за единицу номенклатуры равняется 1. При загрузке расходных и возвратных накладных Store House отпускная сумма загружается в поле «сумма» документа 1С, а себестоимость в поле «количество» документа 1С. Сумма, относительно которой происходит расчет (включая или исключая налоги), задается в настройках выгрузки (см. п.п. 3.6.1). При формировании справочника номенклатуры ед. изм. подставляется шт.

При создании документа в 1С производится анализ бухгалтерской категории товара Store House и значение ставки НДС из накладной (см. Рис. 153 и Рис. 154). На этом основании ищется соответствие в списке соответствия номенклатуры по ставкам НДС (см. п.п. 3.7.2) и записывается сумма для данной позиции из Store House.

Если сумма НДС была введена в Store House вручную, и невозможно рассчитать ставку НДС, то ставка НДС будет взята с карточки товара из поля «Закупочный НДС».

Если выставлена настройка «Сворачивать табличные части» (см. п.п. 3.6.1), то произойдет суммирование одинаковых строк в накладных. Объединение (суммирование) происходит по следующим признакам: наименование, единица измерения, ставка НДС. Если указанные параметры будут одинаковы у нескольких строк, то при загрузке в документе будет одна просуммированная строка.

Независимо от единиц измерения в документах Store House в документы 1С подставляется единица измерения ШТ, для корректного ведения суммового учета.

| 🛐 При  | ходная накладная "273"                                                                                                    |          |                                                                                                    |                                                                                                    |                                                                                     |                                                                                               |                                                                                                    |                                                                                   |                                                                  |                                           |                |
|--------|----------------------------------------------------------------------------------------------------|----------|----------------------------------------------------------------------------------------------------|----------------------------------------------------------------------------------------------------|-------------------------------------------------------------------------------------|-----------------------------------------------------------------------------------------------|----------------------------------------------------------------------------------------------------|-----------------------------------------------------------------------------------|------------------------------------------------------------------|-------------------------------------------|----------------|
| Заголо | вок Товары Оплаты                                                                                                    |          |                                                                                                    |                                                                                                    |                                                                                     |                                                                                               |                                                                                                    |                                                                                   |                                                                  |                                           |                |
| Nº n∕n | Код то Товар                                                                                                    | Ед. изм. | Количество                                                                                                    | Сумма в/н                                                                                                    | Ставка НДС                                                                          | Цена                                                                                          | Сумма б/н                                                                                                    | ндс                                                                               | Остатки                                                          | Суммы в баз                               | овой в         |
|        | 287 Хоз товары ставка 10%                                                                                                    | Шт.      | 1.000                                                                                                    | 200.00                                                                                                    | 10%                                                                                 | 200.00                                                                                        | 181.82                                                                                                    | 18.18                                                                             | 0.000                                                            | 200.0                                     | )0             |
| 2      | 2 285 Хоз товары ставка 18%                                                                                                    | Шт.      | 1,000                                                                                                    | 800,00                                                                                                    | 18%                                                                                 | 800.00                                                                                        | 677,97                                                                                                    | 122,03                                                                            | 0,000                                                            | 800,0                                     | )0             |
| 3      | 3 138 Молоко                                                                                                    | Литр     | 1,000                                                                                                    | 60,00                                                                                                    | 10%                                                                                 | 60,00                                                                                         | 54,55                                                                                                    | 5,45                                                                              | 3,493                                                            | 60,0                                      | )0             |
|        |                                                                                                    |          |                                                                                                    | 100                                                                                                    |                                                                                     | _                                                                                             | 914,34                                                                                                    | 145,66                                                                            |                                                                  |                                           |                |
| Sh     | Товар                                                                                                    | 5        | Товар                                                                                                    |                                                                                                    |                                                                                     | Sh T                                                                                          | овар                                                                                                    |                                                                                   |                                                                  | - 0                                       | ×              |
|        | за 138<br>аименование Молоко<br>уппа Молокка<br>этегория Продукты<br>к. категория Товар<br>сновные параметры Единицы и<br>о умолчанию<br>Пля комплектов<br>Обработка 1(%)<br>Обработка 2(%)<br>акупка<br>ена б.н. НДС Цена в.н<br>100,00 10% | змерени  | Киа<br>Наименовани<br>Группа<br>Категория<br>Бух. категория<br>Основные пар<br>Обработка<br>Обработка<br>Обработка<br>Закупка<br>Цена б.н<br>0,1 | е <u>Хоз това</u><br><u>Материа</u><br><u>Продукть</u><br><u>Материа</u><br>раметры Е/<br>о<br>стов<br>1(%)<br>2(%)<br><u>НДС</u><br>0<br>18%<br>шт<br>по предприя | 285<br>ъы ставка 8%<br>пы<br>аиницы измере<br>Цена в.н.<br>0,00<br>тиям<br>.Закипка | Код<br>Наим<br>Групп<br>Катен<br>Бух. 1<br>Н Осно<br>-По у<br>Для<br>00<br>00<br>3аку<br>Цена | иенование Хо<br>па Ма<br>гория Пр<br>категория Ма<br>вные параметр<br>молчанию<br>и комплектов<br>бработка 1(%)<br>бработка 2(%)<br>пка<br>а б.н НJ<br>0,00 | з товары<br>териалы<br>териал<br>зы Един<br>10%<br>10%<br>10%<br>3дприяти:<br>3.3 | 287<br>ставка 10%<br>ницы измерени<br>ена в.н.<br>0,00<br>акипка | я Доп. парам<br>Продажа<br>Цена б.н.<br>0 | іетрь<br>1етрь |

Рис. 153

| 🗲 🔶 🏠 Поступление: Товары, услуги, комиссия 0000-000026 от 01.12.2017 8:19:09    |               |                 |             |            |              |               |                         |                   |  |  |  |  |
|----------------------------------------------------------------------------------|---------------|-----------------|-------------|------------|--------------|---------------|-------------------------|-------------------|--|--|--|--|
| Провести и закрыть Записать Провести 🦧 🖨 Печать 🗸 Создать на основании 🔹 Еще 🔹 🕻 |               |                 |             |            |              |               |                         |                   |  |  |  |  |
| Накладная №: 273                                                                 | от: 01.1      | 2.2017          |             | Склад      | ;: [         | Основной скл  | пад                     | • C               |  |  |  |  |
| Номер: 0000-000026                                                               | от: 01.1      | 2.2017 8:19:09  |             | Расче      | ты: <u>(</u> | Срок 01.12.20 | ) <u>17, 60.01, 6</u> ( | ).02 <u>, зач</u> |  |  |  |  |
| Контрагент: ООО "Метро Кэш                                                       | Энд Керри'    | •               | <b>.</b> ⊂  | ₽ ?        | ł            | НДС сверху    |                         |                   |  |  |  |  |
| Договор: StoreHouse Догов                                                        | ор с постав   | щиком в руб.    |             | · P        |              |               |                         |                   |  |  |  |  |
| Товары (3) Услуги Агентски                                                       | е услуги      | Возвратная тара | Дополни     | тельно     |              |               |                         |                   |  |  |  |  |
| Добавить Подбор                                                                  | Изменить      | Заполнить 🗸     |             |            | <b>F</b>     |               | (                       | Еще -             |  |  |  |  |
| N Номенклатура                                                                   | Еди           | Количес         | Цена        | Сумма      | % НДС        | ндс           | Всего                   | Счет              |  |  |  |  |
| 1 Материал НДС 10%                                                               | Шт            | 181,820         | 1,00        | 181,82     | 10%          | 18,18         | 200,00                  | 41.01             |  |  |  |  |
| 2 Материал НДС 18%                                                               | Шт            | 677,970         | 1,00        | 677,97     | 18%          | 122,03        | 800,00                  | 41.01             |  |  |  |  |
| 3 Товар НДС 10%                                                                  | Шт            | 54,550          | 1,00        | 54,55      | 10%          | 5,45          | 60,00                   | 41.01             |  |  |  |  |
|                                                                                  |               |                 |             |            |              |               |                         | •                 |  |  |  |  |
| Счет-фактура: <u>13 от 01.12.2017</u>                                            |               |                 | P Bcero:    | 10         | 60,00 руб.   | НДС (в т.     | . <b>ч.)</b> :          | 145,66            |  |  |  |  |
| Подключить "ООО "Приятного апп                                                   | етита "" к Э, | <u>до</u>       |             |            |              |               |                         |                   |  |  |  |  |
| Комментарий: Store House п/н N                                                   | ¤273 от 01.1  | 2.2017 0:00:00  | Ответственн | ый: Админи | стратор      |               |                         | • C               |  |  |  |  |

Рис. 154

# 4.5 Внутреннее перемещение

Документу «Внутреннее перемещение» Store House соответствует документ «Перемещение товаров» в 1С:Бухгалтерии предприятия.

Единицы измерения для документа «Перемещение товаров» в 1С берутся из документов «Внутреннее перемещение» Store House, но количество пересчитывается в базовую единицу измерения 1С. Сумма документа в 1С рассчитывается автоматически по заданному в 1С методу расчета себестоимости. Просмотреть суммы можно в «Проводках» по документу 1С и в отчетах 1С.

| 🗲 🔸 🔬 Перемец                                 | цение тов   | аров 0000-0                | 00003 от    | 26.10.2017 8  | 3:18:07 × |  |  |  |  |  |  |  |
|-----------------------------------------------|-------------|----------------------------|-------------|---------------|-----------|--|--|--|--|--|--|--|
| Провести и закрыть Запи                       | ıсать       | Провести Дт                | r) 🖨 Печат  | ъ             | Еще - ?   |  |  |  |  |  |  |  |
| Номер: 0000-000003                            | от: 26.10.2 | 017 8: <mark>1</mark> 8:07 | <b>B B</b>  |               |           |  |  |  |  |  |  |  |
| Отправитель: Основной склад                   |             |                            | ▼ ₽ Πο      | лучатель: Бар | - U       |  |  |  |  |  |  |  |
| Товары (1) Товары на комиссии Возвратная тара |             |                            |             |               |           |  |  |  |  |  |  |  |
| Добавить Подбор                               | Изменить    | <b>♪</b> ↓                 |             |               | Еще -     |  |  |  |  |  |  |  |
| N Номенклатура                                | Колич       | Счет отпра                 | Счет        | Документ      | Сумма спи |  |  |  |  |  |  |  |
| 1 Кофе в зернах                               | 5,000       | 41.01                      | 41.01       | <Авто>        | <Авто>    |  |  |  |  |  |  |  |
|                                               |             |                            |             |               |           |  |  |  |  |  |  |  |
|                                               |             |                            |             |               |           |  |  |  |  |  |  |  |
| Комментарий: Store House в/п №1               | 153 от      | 🗘 Ответстве                | нный: Админ | истратор      | <b>↓</b>  |  |  |  |  |  |  |  |

Рис. 155

В ряде случаев в Store House возможно создание документа внутреннее перемещение с очень малым количеством товара (меньше 4 десятичных знаков, см. Рис. 156). Из-за особенности округления в 1С количество такого товара не может быть отображено. В версии обработки 7.04.14 добавлена возможность округлять такие количества до 0,001. В настройках выгрузки установите флаг «Округлять до тысячных», тогда малые количества товара в документе Перемещение товаров будут заменены числом 0,001 (в базовой единице измерения 1С).

|   | о Внутрени  | нее перемен | цение "Р1в/п346" |          |            |             |               |           |      |           |             |                 | _ 🗆 ×      |
|---|-------------|-------------|------------------|----------|------------|-------------|---------------|-----------|------|-----------|-------------|-----------------|------------|
| 1 | Заголовок ( | Товары Заг  | метки            |          |            |             |               |           |      |           |             |                 |            |
|   | kle _J_     | V           | T                | E        | K          | E           | Себестоимости | ь         |      |           | Компенсиров | анное количеств | во и суммі |
| 1 | Nº DZD      | код товара  | говар            | ЕД. ИЗМ. | Количество | врупто (гр) | Цена          | Сумма б/н | НДС  | Сумма в/н | Количество  | Цена            | Сумма б    |
|   | 1           | 1069        | Картофель        | Kr       | 0,000      |             | 25,83         | 0,00      | 0,00 | 0,00      |             |                 |            |
|   |             |             |                  |          |            | -           |               |           |      |           |             |                 |            |
|   |             |             |                  |          |            |             |               |           |      |           |             |                 |            |
|   | •           |             |                  |          |            |             |               |           |      |           |             |                 | •          |

Рис. 156

Примеры выгрузки таких документов представлены: - На Рис. 157 без флага «Округлять до тысячных».

| •   | ← → ☆ Перемещение товаров 0000-000001 от 14.03.2019 8:41:25 |                               |                 |                  |                       |                            |     |         |  |  |  |  |  |  |
|-----|-------------------------------------------------------------|-------------------------------|-----------------|------------------|-----------------------|----------------------------|-----|---------|--|--|--|--|--|--|
|     | ровео                                                       | ти и закрыть Записать         | Провести        | Аткт 🔒 Печать 🗸  | Выгрузить в ЕГАИС     | Создать на основании 🔹 📳 📒 |     | Еще - ? |  |  |  |  |  |  |
| Hon | vep:                                                        | 0000-000001 от: 14.0          | 03.2019 8:41:25 | 🛱 🗐 Opr          | анизация: Ромашка ОО  | 0                          | - L |         |  |  |  |  |  |  |
| Отп | равите                                                      | ль: Основной склад Ресторан 1 |                 | - с Пол          | учатель: Кухня Рестор | ан 1                       | * L |         |  |  |  |  |  |  |
| Т   | вары                                                        | 1) Товары на комиссии Возв    | ратная тара     |                  |                       |                            |     |         |  |  |  |  |  |  |
|     | Добав                                                       | ить Подбор Изменить           | • •             |                  |                       |                            |     | Еще 🕶   |  |  |  |  |  |  |
|     | N                                                           | Номенклатура                  | Количество      | Счет отправителя | Счет получателя       |                            |     |         |  |  |  |  |  |  |
|     | 1                                                           | Картофель                     |                 | 10.01            | 10.01                 |                            |     |         |  |  |  |  |  |  |
|     |                                                             |                               |                 |                  |                       |                            |     |         |  |  |  |  |  |  |

Рис. 157

- На Рис. 158 с флагом «Округлять до тысячных».

| ← → ☆ Перемещение товаров 0000-000001 от 14.03.2019 8:41:25 |                            |                                              |         |  |  |  |  |  |  |  |  |  |
|-------------------------------------------------------------|----------------------------|----------------------------------------------|---------|--|--|--|--|--|--|--|--|--|
| Провести и закрыть Записать Г                               | Провести 👫 🖶 Печать 🗸      | Выгрузить в ЕГАИС Создать на основании 🔹 🔃 目 | Еще - ? |  |  |  |  |  |  |  |  |  |
| Номер: 0000-000001 от: 14.03.20                             | 2019 8:41:25 🗎 💷 Opr       | ганизация: Ромашка ООО 🛛 🔹 🖓                 |         |  |  |  |  |  |  |  |  |  |
| Отправитель: Основной склад Ресторан 1                      | • в Пол                    | тучатель: Кухня Ресторан 1 🔹 🖉               |         |  |  |  |  |  |  |  |  |  |
| Товары (1) Товары на комиссии Возвратн                      | ная тара                   |                                              |         |  |  |  |  |  |  |  |  |  |
| Добавить Подбор Изменить                                    |                            |                                              | Еще 🕶   |  |  |  |  |  |  |  |  |  |
| N Номенклатура Ко.                                          | оличество Счет отправителя | Счет получателя                              |         |  |  |  |  |  |  |  |  |  |
| 1 Картофель                                                 | 0,001 10.01                | 10.01                                        |         |  |  |  |  |  |  |  |  |  |
|                                                             |                            |                                              |         |  |  |  |  |  |  |  |  |  |

Рис. 158

Важно! Настройка «Округлять до тысячных» может вызвать расхождения между суммами документов в Store House и 1С. Поэтому рекомендуем пользоваться ей только в случаях крайней необходимости.

#### Перемещение между организациями

Возможна ситуация, при которой в Store House производится внутреннее перемещение между подразделениями разных предприятий (организаций). В этом случае для подразделений выбранной в настройках обработки организации (см. п.п. 3.5) возможны два варианта загрузки такого документа:

1) Если склад-получатель относится к выбранной организации, то внутреннее перемещение будет загружено как документ *Поступление* (Рис. 159).

| Список накладных:<br>(••)06.03.2019-06.03.2019 Заполнить Загрузить 🔊 🗇 🕼 🝸 🐻 |     |        |              |          |                         |                |        |          |      |                           |                           |     |  |
|------------------------------------------------------------------------------|-----|--------|--------------|----------|-------------------------|----------------|--------|----------|------|---------------------------|---------------------------|-----|--|
| N≏                                                                           |     | Тип    |              | SH       | Дата                    | N≏             | Сумма  |          | Вал. | Поставщик                 | Получатель                | Бух |  |
|                                                                              | 1   | п/н    | $\checkmark$ | $\equiv$ | 06.03.2019 8:34:08      | Р1п/н202       |        | 5 000,00 |      | 000 Трям                  | Основной склад Ресторан 1 |     |  |
|                                                                              | 2   | взп    | $\checkmark$ | $\equiv$ | 06.03.2019 8:35:10      | Р1в/т321       |        | 5 000,00 |      | Основной склад Ресторан 1 | 000 Трям                  |     |  |
|                                                                              | 3   | в/п    |              |          | 06.03.2019 8:36:12      | Р1в/п337       |        | 245,80   |      | Основной склад Ресторан 1 | Фабрика-кухня мясной цех  |     |  |
|                                                                              | 4   | в/п    |              | Ξ        | 06.03.2019 8:37:14      | в/п108         |        | 245,80   |      | Фабрика-кухня мясной цех  | Основной склад Ресторан 1 |     |  |
|                                                                              |     |        |              |          |                         |                |        |          |      |                           |                           |     |  |
| -                                                                            |     |        |              |          |                         |                |        |          |      |                           |                           | •   |  |
|                                                                              | Ссь | лка    |              |          |                         |                |        |          |      |                           |                           |     |  |
| ۲Ľ                                                                           | По  | ступле | ние (а       | кт, на   | акладная) 0000-000006 о | т 06.03.2019 8 | :37:14 |          |      |                           |                           |     |  |
|                                                                              |     |        |              |          |                         |                |        |          |      |                           |                           |     |  |

Рис. 159

2) Если склад-поставщик относится к выбранной организации, то внутреннее перемещение будет загружено как документ *Реализация* (Рис. 160).

| Спис | юк і  | акла    | дньо         | c        |                    |         |                |       |          |      |                           |                           |       |
|------|-------|---------|--------------|----------|--------------------|---------|----------------|-------|----------|------|---------------------------|---------------------------|-------|
| (0)  | 06.03 | .2019-( | 06.03.       | 2019     | Заполнить          | Загру   | /зить 📝        |       | 7 7      |      |                           |                           | Еще 👻 |
| N≏   |       | Тип     |              | SH       | Дата               |         | N≏             | Сумма |          | Вал. | Поставщик                 | Получатель                | Бух   |
|      | 1     | п/н     |              | $\equiv$ | 06.03.2019 8:34:08 |         | Р1п/н202       |       | 5 000,00 |      | ООО Трям                  | Основной склад Ресторан 1 |       |
|      | 2     | взп     | $\checkmark$ | $\equiv$ | 06.03.2019 8:35:10 |         | Р1в/т321       |       | 5 000,00 |      | Основной склад Ресторан 1 | 000 Трям                  |       |
|      | 3     | в/п     |              | Ξ        | 06.03.2019 8:36:12 |         | Р1в/п337       |       | 245,80   |      | Основной склад Ресторан 1 | Фабрика-кухня мясной цех  |       |
|      | 4     | в/п     |              | $\equiv$ | 06.03.2019 8:37:14 |         | в/п108         |       | 245,80   |      | Фабрика-кухня мясной цех  | Основной склад Ресторан 1 |       |
|      |       |         |              |          |                    |         |                |       |          |      |                           |                           |       |
| -    |       |         |              |          |                    |         |                |       |          |      |                           |                           | •     |
|      | Ссь   | ылка    |              |          |                    |         |                |       |          |      |                           |                           |       |
| Ľ    | Pea   | лизац   | ия (ак       | ст, на   | кладная) 0000-0000 | 01 от ( | 06.03.2019 8:3 | 36:13 |          |      |                           |                           |       |
|      |       |         |              |          |                    |         |                |       |          |      |                           |                           |       |

Рис. 160

### 4.5.1 Выгрузка данных по ставкам НДС

Загрузка по ставкам НДС предполагает ведение только суммового учета. Для ВСЕХ документов Store House КРОМЕ расходной и возвратной накладных в соответствующих документах 1С количество приравнивается к сумме себестоимости Store House, и цена за единицу номенклатуры равняется 1. При загрузке расходных и возвратных накладных Store House отпускная сумма загружается в поле «сумма» документа 1С, а себестоимость в поле «количество» документа 1С. Сумма, относительно которой происходит расчет (включая или исключая налоги), задается в настройках выгрузки (см. п.п. 3.6.1). При формировании справочника номенклатуры ед. изм. подставляется шт.

При загрузке документа «Внутреннее перемещение» из Store House в 1С формируется документ «Перемещение товаров», в котором каждая запись Store House «раскручена» до приходов из отчета по формированию себестоимости для определения номенклатуры по ставкам НДС.

| ← →<br>∴ Перемещение товаров 0000-000018 от 18.12.2017 8:18:37 |                 |                    |                |                |  |  |  |  |  |  |  |  |  |
|----------------------------------------------------------------|-----------------|--------------------|----------------|----------------|--|--|--|--|--|--|--|--|--|
| Провести и закрыть Записать Провести 🖧 🕒 Печать 🔹 Еще 🔹 ?      |                 |                    |                |                |  |  |  |  |  |  |  |  |  |
| Номер: 0000-000018                                             | от: 18.12.2017  | 8:18:37 📋 🗔        | 2              |                |  |  |  |  |  |  |  |  |  |
| Отправитель: Основной склад                                    |                 | <b>▼</b> 6         | Получатель: Ба | p - @          |  |  |  |  |  |  |  |  |  |
| Товары (2) Товары на комисси                                   | и Возвратная та | ара                |                |                |  |  |  |  |  |  |  |  |  |
| Добавить Подбор                                                | Изменить        | • •                | ]              | Еще -          |  |  |  |  |  |  |  |  |  |
| N Номенклатура                                                 | Количество      | Счет отправит      | Счет получ     | Сумма списания |  |  |  |  |  |  |  |  |  |
| 1 Товар НДС 18%                                                | 1 271,190       | 41.01              | 41.01          | 1 271,19       |  |  |  |  |  |  |  |  |  |
| 2 Материал НДС 10%                                             | 181,820         | 41.01              | 41.01          | 181,82         |  |  |  |  |  |  |  |  |  |
|                                                                |                 |                    |                | •              |  |  |  |  |  |  |  |  |  |
| Комментарий: Store House в/п №2                                | 250 от 💂        | Ответственный: Ади | министратор    | <b>▼</b> ₽     |  |  |  |  |  |  |  |  |  |

Рис. 161

Если выставлена настройка «Сворачивать табличные части» (см. п. п. 3.6.1), то произойдет суммирование одинаковых строк в накладных. Объединение (суммирование) происходит по следующим признакам: наименование, единица измерения, ставка НДС. Если указанные параметры будут одинаковы у нескольких строк, то при загрузке в документе будет одна просуммированная строка.

Независимо от единиц измерения в документах Store House в документы 1С подставляется единица измерения ШТ, для корректного ведения суммового учета.

#### Перемещение между организациями

Возможна ситуация, при которой в Store House производится внутреннее перемещение между подразделениями разных предприятий (организаций). В этом случае для подразделений выбранной в настройках обработки организации (см. п.п. 3.5) возможны два варианта загрузки такого документа:

1) Если склад-получатель относится к выбранной организации, то внутреннее перемещение будет загружено как документ *Поступление* (Рис. 162).

| C | писок накладных:                                        |     |       |              |          |                         |                |        |          |      |                           |                           |     |  |
|---|---------------------------------------------------------|-----|-------|--------------|----------|-------------------------|----------------|--------|----------|------|---------------------------|---------------------------|-----|--|
| ( | (+) 06.03.2019-06.03.2019 Заполнить Загрузить 🕢 🗇 🕼 🔽 🍒 |     |       |              |          |                         |                |        |          |      |                           |                           |     |  |
| N | 2                                                       |     | Тип   |              | SH       | Дата                    | N≏             | Сумма  |          | Вал. | Поставщик                 | Получатель                | Бух |  |
|   |                                                         | 1   | п/н   | $\checkmark$ | $\equiv$ | 06.03.2019 8:34:08      | Р1п/н202       |        | 5 000,00 |      | 000 Трям                  | Основной склад Ресторан 1 |     |  |
|   |                                                         | 2   | взп   | $\checkmark$ | $\equiv$ | 06.03.2019 8:35:10      | Р1в/т321       |        | 5 000,00 |      | Основной склад Ресторан 1 | 000 Трям                  |     |  |
|   |                                                         | 3   | в/п   |              |          | 06.03.2019 8:36:12      | Р1в/п337       |        | 245,80   |      | Основной склад Ресторан 1 | Фабрика-кухня мясной цех  |     |  |
|   |                                                         | 4   | в/п   |              | Ξ        | 06.03.2019 8:37:14      | в/п108         |        | 245,80   |      | Фабрика-кухня мясной цех  | Основной склад Ресторан 1 |     |  |
|   |                                                         |     |       |              |          |                         |                |        |          |      |                           |                           |     |  |
|   |                                                         |     |       |              |          |                         |                |        |          |      |                           |                           | •   |  |
|   |                                                         | Ссь | ілка  |              |          |                         |                |        |          |      |                           |                           |     |  |
| C | ¥                                                       | Пос | тупле | ние (а       | кт, на   | акладная) 0000-000006 о | т 06.03.2019 8 | :37:14 |          |      |                           |                           |     |  |

Рис. 162

2) Если склад-поставщик относится к выбранной организации, то внутреннее перемещение будет загружено как документ *Реализация* (Рис. 163).

| Спис                                         | OK I | акла  | дных         |          |                        |                  |       |        |    |                           |                           |       |
|----------------------------------------------|------|-------|--------------|----------|------------------------|------------------|-------|--------|----|---------------------------|---------------------------|-------|
| (••)06.03.2019 Заполнить Загрузить 🖉 🗇 🛱 🔽 🍒 |      |       |              |          |                        |                  |       |        |    |                           |                           | Еще 🔻 |
| N≏                                           |      | Тип   |              | SH       | Дата                   | N≏               | Сумма | Ba     | л. | Поставщик                 | Получатель                | Бух   |
|                                              | 1    | п/н   |              | $\equiv$ | 06.03.2019 8:34:08     | Р1п/н202         | 5     | 00,00  |    | 000 Трям                  | Основной склад Ресторан 1 | 1     |
|                                              | 2    | взп   | $\checkmark$ |          | 06.03.2019 8:35:10     | Р1в/т321         | 5     | 00,00  |    | Основной склад Ресторан 1 | 000 Трям                  |       |
|                                              | 3    | в/п   |              |          | 06.03.2019 8:36:12     | Р1в/п337         |       | 245,80 |    | Основной склад Ресторан 1 | Фабрика-кухня мясной цех  |       |
|                                              | 4    | в/п   |              | $\equiv$ | 06.03.2019 8:37:14     | в/п108           |       | 245,80 |    | Фабрика-кухня мясной цех  | Основной склад Ресторан 1 | I     |
|                                              |      |       |              |          |                        |                  |       |        |    |                           |                           |       |
|                                              |      |       |              |          |                        |                  |       |        |    |                           |                           | •     |
|                                              | Ссь  | ілка  |              |          |                        |                  |       |        |    |                           |                           |       |
|                                              | Pea  | лизац | ия (ак       | т, на    | кладная) 0000-000001 с | от 06.03.2019 8: | 36:13 |        |    |                           |                           |       |
|                                              |      |       |              |          |                        |                  |       |        |    |                           |                           |       |
| I                                            |      |       |              |          |                        |                  |       |        |    |                           |                           |       |

Рис. 163

# 4.6 Акт переработки

В зависимости от настроек загрузки данных (см. п.п. 3.7.4) документу «Акт переработки» будут соответствовать документы «Требование-накладная» и «Отчет производства за смену» в 1С, если выбрано «Требование-накладная и отчет пр-ва за смену», или документы «Комплектация», если выбрано «Комплектация».

### 4.6.1 Требование-накладная и отчет производства за смену

Поскольку для документа «Акт переработки» Store House в типовой конфигурации «1С: Бухгалтерия предприятия» отсутствует документ аналогичного назначения, то вместо него автоматически создаются два документа: «Отчет производства за смену», отражающий оприходование конечных продуктов, и «Требование-накладная», отражающий расход ингредиентов при переработке.

Единицы измерения для документов «Отчет производства за смену» и «Требованиенакладная» в 1С берутся из документов «Акт переработки» Store House, но количество пересчитывается в базовую единицу измерения 1С. Сумма документа в 1С рассчитывается автоматически по заданному в 1С методу расчета себестоимости. Просмотреть суммы можно в *«Проводках»* по документу 1С и в отчетах 1С.

| Sh A    | а) Акт переработки "178" |                 |        |       |          |                |                 |            |       |  |  |  |
|---------|--------------------------|-----------------|--------|-------|----------|----------------|-----------------|------------|-------|--|--|--|
| Заго    | Заголовок Товары         |                 |        |       |          |                |                 |            |       |  |  |  |
| NIX -   | Расход                   |                 |        |       | Приход   |                |                 |            |       |  |  |  |
| INº II. | Код тов Товар            | Ед. изм.        | Количе | Цена  | Код това | Товар          | Ед. изм.        | Количество | Цена  |  |  |  |
| 1       | 184 Помидоры             | коробка 500 гр. | 1,000  | 10,23 | 179      | Помидоры черри | коробка 400 гр. | 1,000      | 10,23 |  |  |  |
|         |                          |                 |        |       |          |                |                 |            |       |  |  |  |
|         |                          |                 |        |       |          |                |                 |            |       |  |  |  |
| •       |                          |                 |        |       |          |                |                 |            |       |  |  |  |

Рис. 164

| 🔶 🔶 🏠 Треб                                    | ование-накла        | дная 0000                  | )-00000;  | 3 от 31.10             | .2017 12:00:00 >           |  |  |  |  |  |  |  |
|-----------------------------------------------|---------------------|----------------------------|-----------|------------------------|----------------------------|--|--|--|--|--|--|--|
| Провести и закрыть                            | Записать            | Провести                   | Ат 🖨      | Печать 🗸               | Еще - ?                    |  |  |  |  |  |  |  |
| Номер: 0000-000003                            | от: 31.10.2         | 017 <mark>12:</mark> 00:00 |           | 🕽 🗌 Счета з<br>"Матери | атрат на закладке<br>іалы" |  |  |  |  |  |  |  |
| Склад: Кухня 🗾                                |                     |                            |           |                        |                            |  |  |  |  |  |  |  |
| Материалы (1) Счет затрат Материалы заказчика |                     |                            |           |                        |                            |  |  |  |  |  |  |  |
| Добавить Подбор                               |                     | þ í                        |           |                        | Еще 🗸                      |  |  |  |  |  |  |  |
| N Номенклатура                                | Единица             | Количе                     | Сче       | Докум                  | Сумма списания             |  |  |  |  |  |  |  |
| 1 Помидоры                                    | коробка 500         | 0,500                      | 41.01     | <Авто>                 | 10,23                      |  |  |  |  |  |  |  |
|                                               |                     |                            |           |                        |                            |  |  |  |  |  |  |  |
|                                               |                     |                            |           |                        | •                          |  |  |  |  |  |  |  |
| Комментарий: Store House a                    | и/п №178 от 31.10.2 | 01 Ответствен              | ный: Адми | инистратор             | · ₽                        |  |  |  |  |  |  |  |

Рис. 165

| ← → ☆ Отчет производства за смену 0000-000003 от 31.10.2017 8:1 × |                   |             |            |            |                         |  |  |  |  |  |  |
|-------------------------------------------------------------------|-------------------|-------------|------------|------------|-------------------------|--|--|--|--|--|--|
| Провести и закрыть Записать Провести 🕰 🕞 Печать - Еще - ?         |                   |             |            |            |                         |  |  |  |  |  |  |
| Номер: 0000-000003 от: 31.10.2017 8:17:04 🗎 🗉 Склад: Кухня 🝷 🗗    |                   |             |            |            |                         |  |  |  |  |  |  |
| Счет затрат: 20.01 - с                                            |                   |             |            |            |                         |  |  |  |  |  |  |
| Продукция (1) Услуги Возвратные отходы Материалы                  |                   |             |            |            |                         |  |  |  |  |  |  |
| Добавить Подбор                                                   | <b>☆ ₽</b>        |             |            |            | Еще 🗸                   |  |  |  |  |  |  |
| N Продукция                                                       | Коли L            | Цена п      | Сумм       | Сче        | Номенклатурная группа   |  |  |  |  |  |  |
| 1 Помидоры черри                                                  | 0,400             | 25,58       | 10,23      | 41.01      | Основная номенклатурная |  |  |  |  |  |  |
|                                                                   |                   |             |            |            |                         |  |  |  |  |  |  |
|                                                                   |                   | _           |            |            |                         |  |  |  |  |  |  |
| Комментарий: Store House a/п №                                    | 2178 от 31.10.201 | 17 Ответств | енный: Адм | иинистрато | p - 문                   |  |  |  |  |  |  |

Рис. 166

В ряде случаев в Store House возможно создание документа Акт переработки с очень малым количеством товара (меньше 4 десятичных знаков, см. Рис. 167). Из-за особенности округления в 1С количество такого товара не может быть отображено. В версии обработки 7.04.14 была добавлена возможность округлять такие количества до 0,001. В настройках выгрузки установите флаг «Округлять до тысячных», тогда малые количества товара в документах Требование-

накладная и Отчет производства за смену будут заменены числом 0,001 (в базовой единице измерения 1С).

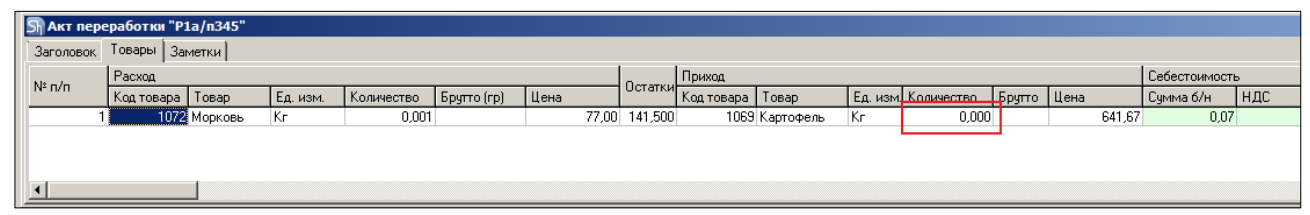

Рис. 167

Примеры выгрузки таких документов представлены: - На Рис. 168 без флага «Округлять до тысячных».

| 🗲 🔿 ☆ Отчет производства за смену 0000-000002 от 14.03.2019 8:40:22          |                    |  |              |       |  |  |  |  |  |  |  |
|------------------------------------------------------------------------------|--------------------|--|--------------|-------|--|--|--|--|--|--|--|
| Провести и закрыть Записать Провести 🗛 🔂 Печать - Создать на основании - 🔀 🗐 |                    |  |              |       |  |  |  |  |  |  |  |
| lowep: 0000-000002 от: 14.03.2019 8:40.22 📋 🖽 Организация: Ромашка ООО 🔹 🧭   |                    |  |              |       |  |  |  |  |  |  |  |
| Хчет затрат: 20.01 • Ø Склад: Основной склад Ресторан 1 • Ø                  |                    |  |              |       |  |  |  |  |  |  |  |
| Продукция (1) Услуги Возвратные отходы Ма                                    | атериалы           |  |              |       |  |  |  |  |  |  |  |
| Добавить Подбор 🛉 🔩 🗎                                                        |                    |  |              | Еще 👻 |  |  |  |  |  |  |  |
| N Продукция Коли                                                             | ичество Счет учета |  | Спецификация |       |  |  |  |  |  |  |  |
| 1 Картофель                                                                  | 10.01              |  |              |       |  |  |  |  |  |  |  |
|                                                                              |                    |  |              |       |  |  |  |  |  |  |  |

Рис. 168

- На Рис. 169 с флагом «Округлять до тысячных».

| _ |                            |                              |                |                                     |              |         |
|---|----------------------------|------------------------------|----------------|-------------------------------------|--------------|---------|
| ( | $\leftarrow$ $\rightarrow$ | ☆ Отчет производств          | ва за смену 00 | 000-000002 от 14.03.2019 8:40:22    |              |         |
|   | Провести                   | и закрыть Записать Г         | Іровести 4т    | 🔒 Печать 🔹 Создать на основании 👻 🔃 |              | Еще - ? |
| ł | Номер:                     | 0000-000002 от: 14.03.20     | 19 8:40:22     | 🗯 💷 Организация: Ромашка ООО        | 0            |         |
| 0 | Счет затрат:               | 20.01 💌 🖻                    |                | Склад: Основной склад Ресторан 1    | L) -         |         |
| ſ | Продукция                  | (1) Услуги Возвратные отходы | Материалы      |                                     |              |         |
|   | Добавить                   | Б Подбор 🛧 💺                 | <b>B</b>       |                                     |              | Еще 🕶   |
|   | Ν                          | Продукция                    | Количество     | Счет учета                          | Спецификация |         |
|   | 1                          | Картофель                    | 0,001          | 10.01                               |              |         |
|   |                            |                              |                |                                     |              |         |

Рис. 169

Важно! Настройка «Округлять до тысячных» может вызвать расхождения между суммами документов в Store House и 1С. Поэтому рекомендуем пользоваться ей только в случаях крайней необходимости.

#### Перемещение между организациями

Возможна ситуация, при которой в Store House создается акт переработки между подразделениями разных предприятий. В этом случае для подразделений выбранной в настройках обработки организации (см. п.п. 3.5) возможны два варианта загрузки такого документа:

1) Если склад-получатель относится к выбранной организации, то акт переработки будет загружен как документ *Поступление* (Рис. 170).

| Спис | OK I | акла   | дных   | c        |                     |       |              |        |          |      |                           |                           |       |
|------|------|--------|--------|----------|---------------------|-------|--------------|--------|----------|------|---------------------------|---------------------------|-------|
| (•)  | 6.03 | .2019- | 06.03. | 2019     | Заполнить           | Загру | /зить 📝      |        | 10 🔽 🚡   |      |                           | (                         | Еще 👻 |
| N≏   |      | Тип    | Ε,     | SH       | Дата                |       | N≏           | Сумма  |          | Вал. | Поставщик                 | Получатель                | Бух   |
|      | 1    | п/н    |        |          | 06.03.2019 8:34:08  |       | Р1п/н202     |        | 5 000,00 |      | 000 Трям                  | Основной склад Ресторан 1 |       |
|      | 2    | взп    |        |          | 06.03.2019 8:35:10  |       | Р1в/т321     |        | 5 000,00 |      | Основной склад Ресторан 1 | 000 Трям                  |       |
|      | 3    | в/п    |        |          | 06.03.2019 8:36:12  |       | Р1в/п337     |        | 245,80   |      | Основной склад Ресторан 1 | Фабрика-кухня мясной цех  |       |
|      | 4    | в/п    |        | $\equiv$ | 06.03.2019 8:37:14  |       | в/п108       |        | 245,80   |      | Фабрика-кухня мясной цех  | Основной склад Ресторан 1 |       |
|      | 5    | a/n    |        | Ξ        | 06.03.2019 8:38:16  |       | a/n109       |        | 59,60    |      | Фабрика-кухня мясной цех  | Основной склад Ресторан 1 |       |
|      |      |        |        |          |                     |       |              |        |          |      |                           |                           |       |
|      |      |        |        |          |                     |       |              |        |          |      |                           |                           |       |
| 4 4  |      |        |        |          |                     |       |              |        |          |      |                           |                           | •     |
|      | Ссь  | ілка   |        |          |                     |       |              |        |          |      |                           |                           |       |
| ۲    | Пос  | тупле  | ние (а | кт, н    | акладная) 0000-0000 | 03 от | 06.03.2019 8 | :38:16 |          |      |                           |                           |       |
|      |      |        |        |          |                     |       |              |        |          |      |                           |                           |       |

Рис. 170

2) Если склад-поставщик относится к выбранной организации, то акт переработки будет загружен как документ *Требование-накладная* (Рис. 171).

| (••) | 22.02.20         | 019-2 | 2.02         | 2019     | Заполнить За           | грузить 🛃      | ) († 18 🔽 🝊 |      |                           |                           | Еще |
|------|------------------|-------|--------------|----------|------------------------|----------------|-------------|------|---------------------------|---------------------------|-----|
| N≏   | Т                | ип    |              | SH       | Дата                   | N≏             | Сумма       | Вал. | Поставщик                 | Получатель                | Бу  |
|      | 1 n              | /н    | ✓            |          | 22.02.2019 8:33:06     | Р1п/н200       | 1 192,00    |      | ООО ТД Глобал Фудс        | Основной склад Ресторан 1 |     |
|      | 2 п              | /н    | $\checkmark$ | $\equiv$ | 22.02.2019 8:34:08     | Р1п/н199       | 5 068,00    |      | ООО Валенсия Экспресс     | Основной склад Ресторан 1 |     |
|      | 3 в              | /n    | ✓            | $\equiv$ | 22.02.2019 8:35:10     | Р1в/п331       | 8 482,27    |      | Основной склад Ресторан 1 | Кухня Ресторан 1          |     |
|      | 4 a              | /n    |              |          | 22.02.2019 8:36:12     | P1a/n332       | 447,00      |      | Основной склад Ресторан 1 | Фабрика-кухня мясной цех  |     |
|      | 5 д              | /к    | $\checkmark$ | $\equiv$ | 22.02.2019 8:37:15     | Р1д/к334       | 49,80       |      | Основной склад Ресторан 1 | Основной склад Ресторан 1 |     |
|      | 6 <mark>c</mark> | /в    | ✓            | $\equiv$ | 22.02.2019 8:38:18     | P1c/s335       | 278,63      |      | Основной склад Ресторан 1 | Основной склад Ресторан 1 |     |
|      | 7 p.             | /н    | $\checkmark$ | $\equiv$ | 22.02.2019 8:39:20     | Р1р/н318       | 187,00      |      | Основной склад Ресторан 1 | Списание порчи            | Cr  |
| 4    |                  |       |              |          |                        |                |             |      |                           |                           |     |
| 1    | Ссыли            | ка    |              |          |                        |                |             |      |                           |                           |     |
| V    | Требо            | ван   | ие-на        | кладн    | ная 0000-000002 от 22. | 2.2019 8:36:12 |             |      |                           |                           |     |
|      |                  |       |              |          |                        |                |             |      |                           |                           |     |
|      |                  |       |              |          |                        |                |             |      |                           |                           |     |

# 4.6.2 Комплектация 1С

«*Акт переработки»* Store House можно выгрузить в 1С как документа «*Комплектация»*. Данный тип документа 1С доступен только при загрузке данных по номенклатуре.

Каждой записи из документа Store House будет соответствовать один документ «Комплектация» 1С (см. Рис. 172, Рис. 173, Рис. 174, Рис. 175).

| 3aronoeok Tobaphi                                                              |           |        |  |  |  |  |
|--------------------------------------------------------------------------------|-----------|--------|--|--|--|--|
|                                                                                |           |        |  |  |  |  |
| Расход                                                                         | Приход    |        |  |  |  |  |
| <sup>№ П,</sup> Код тов Товар Ед. изм. Количе Цена Код това Товар Ед. изм. Кол | оличество | Цена   |  |  |  |  |
| 1 184 Помидоры коробка 500 гр. 1,000 15,66 179 Помидоры черри коробка 400 гр.  | 1,000     | 15,66  |  |  |  |  |
| 2 171 Перец болга; Кг 0,300 255,00 179 Помидоры черри Кг 🛛                     | 0,300     | 255,00 |  |  |  |  |
| 3 203 Огурцы Кг 0,500 154,00 171 Перец болгарский Кг                           | 0,500     | 154,00 |  |  |  |  |
|                                                                                |           |        |  |  |  |  |
|                                                                                |           |        |  |  |  |  |
|                                                                                |           |        |  |  |  |  |
| * <u> </u>                                                                     |           |        |  |  |  |  |

Рис. 172

| 🗲 🔶 🏠 Компл                                                  | іектация н     | оменклату       | оы 0000-000001 с     | от 31.10.2017 |  |  |  |  |  |  |
|--------------------------------------------------------------|----------------|-----------------|----------------------|---------------|--|--|--|--|--|--|
| Провести и закрыть                                           | Записать       | Провести        | Дт<br>Кт             | Еще - ?       |  |  |  |  |  |  |
| Вид операции: Комплектация Разукомплектация Склад: Кухня 🔹 🗗 |                |                 |                      |               |  |  |  |  |  |  |
| Номер: 0000-000001 от: 31.10.2017 8:17:36 🗎 🗐                |                |                 |                      |               |  |  |  |  |  |  |
| Комплект: Помидоры черри 🗾 🚽 🗗                               |                |                 |                      |               |  |  |  |  |  |  |
| Количество:                                                  | 0,400 🗐        | Счет учета: 41  | .01 🔹                |               |  |  |  |  |  |  |
| Добавить Заполнить                                           | • Подбор       |                 |                      | Еще 🗸         |  |  |  |  |  |  |
| N Комплектующая                                              | Колич          | Счет уч         | Документ оприход     | Сумма списан  |  |  |  |  |  |  |
| 1 Помидоры                                                   | 0,500          | 41.01           | <Авто>               | <Авто>        |  |  |  |  |  |  |
| 4                                                            |                |                 |                      | •             |  |  |  |  |  |  |
| Комментарий: Store House :                                   | a/n №179 от 31 | 1.10.2 Ответств | енный: Администратор | <b>↓</b> ₽    |  |  |  |  |  |  |

Рис. 173

Количества комплектуемого товара и расходуемого товара пересчитывается в базовую единицу измерения 1С (см. Рис. 172, Рис. 173), а сумма себестоимости подставляется «Авто».

| ← → ·         | 🔆 Компл       | ектация ном       | иенклатуры      | 0000-000002 от 31.10.2017 |
|---------------|---------------|-------------------|-----------------|---------------------------|
| Провести и з  | закрыть       | Записать          | Провести        | ат Еще - ?                |
| Вид операции: | Комплектаци   | ия Разукомпле     | ктация          | Склад: Кухня 🗾 🖬          |
| Номер:        | 0000-000002   | от: 31.10         | .2017 8:17:36   |                           |
| Комплект:     | Помидоры че   | рри               |                 | ▼ □                       |
| Количество:   |               | 0,300 🗊 Сч        | ет учета: 41.01 | <b>•</b>                  |
| Добавить      | Заполнить     | • Подбор          | <b>☆ ↓</b>      | Еще -                     |
| N Компле      | ектующая      | Количество        | Счет учета      | Документ оприходования    |
| . Перец       | болгарский    | 0,300             | 41.01           | <Авто>                    |
| -             |               |                   |                 | •                         |
| Комментарий:  | Store House a | а/п №179 от 31.10 | .2 Ответственны | ый: Администратор 🗾 🗸 🗗   |

Рис. 174

| ← →           | 🔆 Комплек                | тация номен     | клатуры 000      | 00-000003 от 31.10.20  | 017 <sup>3</sup> |
|---------------|--------------------------|-----------------|------------------|------------------------|------------------|
| Провести и    | <mark>закрыть</mark> Зап | исать Пров      | ести Дт Кт       | Eu                     | це • ?           |
| Вид операции: | Комплектация             | Разукомплектаци | я                | Склад: Кухня           | - C              |
| Номер:        | 0000-000003              | от: 31.10.2017  | 7 8:17:36        |                        |                  |
| Комплект:     | Перец болгарски          | Й               |                  | - C                    |                  |
| Количество:   |                          | 0,500 🗐 Счет уч | ета: 41.01       | •                      |                  |
| Добавить      | Заполнить 🗸              | Подбор          | 4 <b>4</b>       |                        | Еще 🗸            |
| N Ko          | омплектующая             | Количество      | Счет учета       | Документ оприходования |                  |
| 1 Or          | гурцы                    | 0,500           | 41.01            | <Авто>                 |                  |
| -             |                          |                 |                  |                        | •                |
| Комментарий:  | Store House a/n N        | №179 от 31.10.2 | Ответственный: ( | Администратор          | <b>.</b> ₽       |

Рис. 175

Если в акте переработки Store House склад-поставщик и склад-получатель указаны разные, то при загрузке в 1С перед оформлением документов *«Комплектация»* 1С будет создан документ *«Перемещение товаров»* 1С, для переноса расходуемых товаров с одного склада на другой склад (см. Рис. 176).

| 🗲 🔶 🏠 Переме                   | ещение товар   | ов 0000-0000        | )4 от 3 <mark>1</mark> .10.20 <sup>-</sup> | 17 8:17:36 <sup>&gt;</sup> |
|--------------------------------|----------------|---------------------|--------------------------------------------|----------------------------|
| Провести и закрыть За          | писать Про     | вести 🕂 🦶           | Печать 🗸                                   | Еще - ?                    |
| Номер: 0000-000004             | от: 31.10.2017 | 8:17:36             | ⊒,                                         |                            |
| Отправитель: Основной склад    |                | -                   | 🕒 Получатель: Кух                          | кня 🔹 🗗                    |
| Товары (3) Товары на комисс    | сии Возвратная | тара                |                                            |                            |
| Добавить Подбор                | Изменить       | <b>↑ ↓</b> 🖣 🚺      |                                            | Еще -                      |
| N Номенклатура                 | Количество     | Счет отправит       | Счет получат                               | Документ                   |
| 1 Помидоры                     | 0,500          | 41.01               | 41.01                                      | <Авто>                     |
| 2 Перец болгарский             | 0,300          | 41.01               | 41.01                                      | <Авто>                     |
| 3 Огурцы                       | 0,500          | 41.01               | 41.01                                      | <Авто>                     |
|                                |                |                     |                                            | •                          |
| Комментарий: Store House a/п N | №179 от 🗘 (    | Ответственный: Адмі | инистратор                                 | · ₽                        |

Рис. 176

В ряде случаев в Store House возможно создание документа Акт переработки с очень малым количеством товара (меньше 4 десятичных знаков, см. Рис. 177). Из-за особенности округления в 1С количество такого товара не может быть отображено. В версии обработки 7.04.14 была добавлена возможность округлять такие количества до 0,001. В настройках выгрузки установите флаг «Округлять до тысячных», тогда малые количества товара в документе Комплектация номенклатуры будут заменены числом 0,001 (в базовой единице измерения 1С).

| <b>Sh Акт пере</b> | еработки "Р | 1a/n345" |          |            |             |      |             |            |           |          |            |        |        |               |     |
|--------------------|-------------|----------|----------|------------|-------------|------|-------------|------------|-----------|----------|------------|--------|--------|---------------|-----|
| Заголовок          | Товары За   | метки    |          |            |             |      |             |            |           |          |            |        |        |               |     |
| No - J-            | Расход      |          |          |            |             |      |             | Приход     |           |          |            |        |        | Себестоимость |     |
| Nº D/D             | Код товара  | Товар    | Ед. изм. | Количество | Брупто (гр) | Цена |             | Код товара | Товар     | Ед. изм. | Количество | Бругто | Цена   | Сумма б/н     | НДС |
| 1                  | 1072        | Морковь  | Кг       | 0,001      |             | 77   | 7,00 141,50 | D 1069     | Картофель | Кг       | 0,000      |        | 641,67 | 0,07          |     |
|                    |             |          |          |            |             |      |             |            |           |          |            |        |        |               |     |
|                    |             |          |          |            |             |      |             |            |           |          |            |        |        |               |     |
|                    |             | _        |          |            |             |      |             |            |           |          |            |        |        |               |     |
| 4                  |             |          |          |            |             |      |             |            |           |          |            |        |        |               |     |

Рис. 177

Примеры выгрузки таких документов представлены: - На Рис. 178 без флага «Округлять до тысячных».

| 🗲 🔶 ☆ Комплектаци                  | я номенклатурь     | o 0000-000001 d | от 14.03.20   | 019 8:40:22               |                      | *       |
|------------------------------------|--------------------|-----------------|---------------|---------------------------|----------------------|---------|
| <b>Провести и закрыть</b> Записать | Провести           | 👫 🔒 Комплект    | ация номенкла | пуры 🛃 🗏                  |                      | Еще - ? |
| Вид операции: Комплектация Разу    | омплектация        |                 | Организация:  | Ромашка ООО               | <b>u</b> •           |         |
| Номер: 0000-000001 от              | 14.03.2019 8:40:22 | <b>=</b>        | Склад:        | Основной склад Ресторан 1 | <b>_</b>             |         |
| Комплект: Картофель                |                    | * P             |               |                           |                      |         |
| Количество: 0,000                  | 🗄 Счет учета: 10.0 | 1 *             |               |                           |                      |         |
| Добавить Заполнить - По,           | бор 🔶 💺            |                 |               |                           |                      | Еще 🕶   |
| N Комплектующая                    | Количество         | Счет учета      | Номер ГТД     |                           | Страна происхождения |         |
| 1 Морковь                          | 0,001              | 10.01           |               |                           |                      |         |
|                                    |                    |                 |               |                           |                      |         |

Рис. 178

- На Рис. 179 с флагом «Округлять до тысячных».

|    | -     | 🔸 ☆ Комплектация н           | номенклатуры      | 0000-000001 | от 14.03.20   | 019 8:40:22               |                      | >       |
|----|-------|------------------------------|-------------------|-------------|---------------|---------------------------|----------------------|---------|
|    | Пров  | ести и закрыть Записать      | Провести          | Ат Комплект | ация номенкла | туры 🖪 🗏                  |                      | Еще - ? |
| в  | ид оп | ерации: Комплектация Разуком | плектация         |             | Организация:  | Ромашка ООО               | - D                  |         |
| Но | мер:  | 0000-000001 ot: 1            | 4.03.2019 8:40:22 |             | Склад:        | Основной склад Ресторан 1 |                      |         |
| Ко | мплен | кт: Картофель                | 1                 | * 6         |               |                           |                      |         |
| Ко | личес | ство: 0,001 🗊                | Счет учета: 10.01 | •           |               |                           |                      |         |
|    | Добав | зить Заполнить • Подбо       | p 🛉 🖊             | <b>h</b>    |               |                           |                      | Еще •   |
| 1  | 1     | Комплектующая                | Количество        | Счет учета  | Номер ГТД     |                           | Страна происхождения |         |
|    | 1     | Морковь                      | 0,001             | 10.01       |               |                           |                      |         |
|    |       |                              |                   |             |               |                           |                      |         |

Рис. 179

Важно! Настройка «Округлять до тысячных» может вызвать расхождения между суммами документов в Store House и 1С. Поэтому рекомендуем пользоваться ей только в случаях крайней необходимости.

Возможна ситуация, при которой в Store House создается акт переработки между подразделениями разных предприятий. В этом случае для подразделений выбранной в настройках обработки организации (см. п.п. 3.5) возможны два варианта загрузки такого документа:

1) Если склад-получатель относится к выбранной организации, то акт переработки будет загружен как документ *Поступление* (Рис. 180).

| Cn<br>(4 | исок н<br>•) 06.03 | <b>акла</b><br>2019-( | <b>дных</b><br>)6.03. | c<br>2019 | Заполнить          | Загрузить 🦪           | i i i |          |                           |                          |     |          |        | Еще •     |
|----------|--------------------|-----------------------|-----------------------|-----------|--------------------|-----------------------|-------|----------|---------------------------|--------------------------|-----|----------|--------|-----------|
| N        | :                  | Тип                   | Ε.                    | SH        | Дата               | Nº.                   | Сумма | B        | ал. Поставщик             | Получатель               | Бух | операция | № сч/ф | Дата сч/ф |
|          | 1                  | п/н                   | ✓                     | =         | 06.03.2019 8:34:08 | P1n/H202              |       | 5 000.00 | 000 Трям                  | Основной склад Ресторан  | 1   |          |        |           |
|          | 2                  | взп                   | ✓                     |           | 06.03.2019 8:35:10 | P1s/t321              |       | 5 000,00 | Основной склад Ресторан 1 | ООО Трям                 |     |          |        |           |
|          | 3                  | в/п                   | ✓                     |           | 06.03.2019 8:36:12 | P1s/n337              |       | 245,80   | Основной склад Ресторан 1 | Фабрика-кухня мясной цех |     |          |        |           |
|          | 4                  | в/п                   | ☑                     |           | 06.03.2019 8:37:14 | в/п108                |       | 245,80   | Фабрика-кухня мясной цех  | Основной склад Ресторан  | 1   |          |        |           |
|          | 5                  | a/n                   |                       |           | 06.03.2019 8:38:16 | a/n109                |       | 59.60    | Фабрика-кухня мясной цех  | Основной склад Ресторан  | 1   |          |        |           |
|          |                    |                       |                       |           |                    |                       |       |          |                           |                          |     |          |        |           |
|          |                    |                       |                       |           |                    |                       |       |          |                           |                          |     |          |        |           |
|          |                    |                       |                       |           |                    |                       |       |          |                           |                          |     |          |        |           |
|          |                    |                       |                       |           |                    |                       |       |          |                           |                          |     |          |        |           |
|          | Ссь                | лка                   |                       |           |                    |                       |       |          |                           |                          |     |          |        |           |
| l c      | 🖞 Пос              | тупле                 | ние (а                | кт, н     | акладная) 0000-000 | 005 от 06.03.2019 8:3 | 3:16  |          |                           |                          |     |          |        |           |
|          |                    |                       |                       |           |                    |                       |       |          |                           |                          |     |          |        |           |

Рис. 180

2) Если склад-поставщик относится к выбранной организации, то акт переработки будет загружен как документ *Комплектация* по каждой записи документа Store House отдельно, а также единый для всех записей документ *Реализация* (Рис. 181).

| <b>акла</b><br>2019-( | дных                                                                                                 | :                                                                                                    |                        |                                                                                                    |                                                                                                    |                                                                                                    |                                                                                                    |                                                                                                    |                                                                                                    |
|-----------------------|----------------------------------------------------------------------------------------------------|----------------------------------------------------------------------------------------------------|------------------------|----------------------------------------------------------------------------------------------------|----------------------------------------------------------------------------------------------------|----------------------------------------------------------------------------------------------------|----------------------------------------------------------------------------------------------------|----------------------------------------------------------------------------------------------------|----------------------------------------------------------------------------------------------------|
| 2019-0                |                                                                                                    |                                                                                                    |                        |                                                                                                    |                                                                                                    |                                                                                                    |                                                                                                    |                                                                                                    |                                                                                                    |
|                       | J6.03.                                                                                               | 2019                                                                                                    | Заполнить Заг          | грузить 📝 🗇 🕻                                                                                                    | 8 🔽 🚡                                                                                                    |                                                                                                    |                                                                                                    |                                                                                                    |                                                                                                    |
| Тип                   |                                                                                                    | SH                                                                                                    | Дата                   | N≏                                                                                                    | Сумма                                                                                                    | Вал.                                                                                                    | Поставщик                                                                                                    | Получатель                                                                                                    | Бух о                                                                                                    |
| п/н                   | $\checkmark$                                                                                         |                                                                                                    | 22.02.2019 8:33:06     | Р1п/н200                                                                                                    | 1 192,0                                                                                                    | 0                                                                                                    | ООО ТД Глобал Фудс                                                                                                    | Основной склад Ресторан 1                                                                                                    |                                                                                                    |
| п/н                   | $\checkmark$                                                                                         |                                                                                                    | 22.02.2019 8:34:08     | Р1п/н199                                                                                                    | 5 068,0                                                                                                    | 0                                                                                                    | ООО Валенсия Экспресс                                                                                                    | Основной склад Ресторан 1                                                                                                    |                                                                                                    |
| в/п                   |                                                                                                    | $\equiv$                                                                                                    | 22.02.2019 8:35:10     | Р1в/п331                                                                                                    | 8 482,2                                                                                                    | 7                                                                                                    | Основной склад Ресторан 1                                                                                                    | Кухня Ресторан 1                                                                                                    |                                                                                                    |
| a/n                   |                                                                                                    |                                                                                                    | 22.02.2019 8:36:12     | P1a/n332                                                                                                    | 447.0                                                                                                    | 0                                                                                                    | Основной склад Ресторан 1                                                                                                    | Фабрика-кухня мясной цех                                                                                                    |                                                                                                    |
| д/к                   |                                                                                                    | $\equiv$                                                                                                    | 22.02.2019 8:37:15     | Р1д/к334                                                                                                    | 49,8                                                                                                    | 0                                                                                                    | Основной склад Ресторан 1                                                                                                    | Основной склад Ресторан 1                                                                                                    |                                                                                                    |
| с/в                   | ≤                                                                                                    | $\equiv$                                                                                                    | 22.02.2019 8:38:18     | P1c/s335                                                                                                    | 278,6                                                                                                    | 3                                                                                                    | Основной склад Ресторан 1                                                                                                    | Основной склад Ресторан 1                                                                                                    |                                                                                                    |
| р/н                   | $\checkmark$                                                                                         | $\equiv$                                                                                                    | 22.02.2019 8:39:20     | Р1р/н318                                                                                                    | 187,0                                                                                                    | 0                                                                                                    | Основной склад Ресторан 1                                                                                                    | Списание порчи                                                                                                    | Списа                                                                                                    |
| п/н                   | $\checkmark$                                                                                         | $\equiv$                                                                                                    | 26.02.2019 8:34:08     | Р1п/н201                                                                                                    | 1 360,0                                                                                                    | 0                                                                                                    | ООО Трям                                                                                                    | Основной склад Ресторан 1                                                                                                    | Аван                                                                                                    |
| с/в                   | $\checkmark$                                                                                         | $\equiv$                                                                                                    | 26.02.2019 8:35:10     | P1c/B336                                                                                                    | 62,0                                                                                                    | 0                                                                                                    | Основной склад Ресторан 1                                                                                                    | Основной склад Ресторан 1                                                                                                    |                                                                                                    |
| Inka                  |                                                                                                    |                                                                                                    |                        |                                                                                                    |                                                                                                    |                                                                                                    |                                                                                                    |                                                                                                    |                                                                                                    |
| UNICU .               |                                                                                                    |                                                                                                    |                        | - 22.02.2010.0.2012                                                                                                    |                                                                                                    |                                                                                                    |                                                                                                    |                                                                                                    |                                                                                                    |
| плект                 | ациян                                                                                                | Home                                                                                                    | нклатуры 0000-000001 ( | DT 22.02.2019 8:36:12                                                                                                    |                                                                                                    |                                                                                                    |                                                                                                    |                                                                                                    |                                                                                                    |
| плект                 | ация                                                                                                 | юме                                                                                                    | нклатуры 0000-000002 ( | ot 22.02.2019 8:36:12                                                                                                    |                                                                                                    |                                                                                                    |                                                                                                    |                                                                                                    |                                                                                                    |
| лизац                 | ия (ак                                                                                               | т, на                                                                                                    | кладная) 0000-000001 о | т 22.02.2019 8:36:13                                                                                                    |                                                                                                    |                                                                                                    |                                                                                                    |                                                                                                    |                                                                                                    |
|                       | Тип<br>п/н<br>в/п<br>а/п<br>д/к<br>с/в<br>р/н<br>п/н<br>с/в<br>п/н<br>с/в<br>плка<br>плект<br>плизац | Тип<br>п/н<br>п/н<br>л/н<br>л/н | Тип                    | Тип Б. SH Дата<br>п/н ⊂ 22 02 2019 8:33:06<br>п/н ⊂ 22 02 2019 8:33:06<br>п/н ⊂ 22 02 2019 8:35:10<br>а/п ⊂ 22 02 2019 8:35:12<br>α/n ⊂ 22 02 2019 8:35:12<br>α/n ⊂ 22 02 2019 8:35:12<br>α/n ⊂ 22 02 2019 8:35:18<br>p/н ⊂ 22 02 2019 8:35:18<br>p/н ⊂ 22 02 2019 8:35:18<br>p/н ⊂ 22 02 2019 8:35:18<br>p/н ⊂ 26 02 2019 8:35:08<br>c/s ⊂ 26 02 2019 8:35:08<br>c/s ⊂ 26 02 2019 8:35:08<br>c/s ⊂ 26 02 2019 8:35:08<br>плектация номенклатуры 0000-000001 о<br>пика<br>плектация номенклатуры 0000-000001 о | Тип         SH         Дата         №           п/н         ✓         Е 22.02.2019 8:33:06         Р 1п/н200           п/н         ✓         Е 22.02.2019 8:33:06         Р 1п/н199           в/n         ✓         Е 22.02.2019 8:35:10         Р 1в/n331           a/n         ✓         Е 22.02.2019 8:35:10         Р 1в/n331           a/n         ✓         Е 22.02.2019 8:36:12         Р 1а/n332           a/n         ✓         Е 22.02.2019 8:37:15         Р 1в/h331           a/n         ✓         Е 22.02.2019 8:37:15         Р 1в/h332           a/n         ✓         Е 2.02.2019 8:37:15         Р 1в/h318           n/k         ✓         Е 2.02.2019 8:33:20         Р 1p/н318           n/h         ✓         Е 2.02.2019 8:33:00         Р 1c/b/336           n/h         ✓         Е 2.02.2019 8:35:10         Р 1c/b/336           n/h         ✓         Е 2.02.2019 8:35:10         Р 1c/b/336           n/h         ✓         Е 2.02.2019 8:35:10         Р 1c/b/336           n/h         ✓         Е 2.02.2019 8:35:10         Р 1c/b/336           n/h         ✓         Е 2.02.2019 8:36:12         Р 1a/h21           n/h         ✓         Е 2.02.2019 | Тип         SH         Дата         №         Сумима           пин         ✓         Е 22.02.2019 8:33.06         Р1п/н200         1 192.0           пин         ✓         Е 22.02.2019 8:33.06         Р1п/н199         5 068.0           в/п         ✓         Е 22.02.2019 8:35.10         Р1в/n331         8 482.2           в/п         ✓         Е 22.02.2019 8:35.10         Р1в/n332         447.0           μ/n         ✓         E 22.02.2019 8:35.12         Р1в/n332         447.0           μ/n         ✓         E 22.02.2019 8:35.12         Р1в/n332         447.0           μ/n         ✓         E 22.02.2019 8:37.15         Р1в/n332         447.0           μ/n         ✓         E 2.02.2019 8:37.15         Р1в/n332         447.0           μ/n         ✓         E 2.02.2019 8:37.15         Р1в/n335         278.6           μ/n         ✓         E 2.02.2019 8:35.10         Р1в/н318         187.0           μ/n         Ξ 2.02.2019 8:35.10         Р1в/н336         62.0           μ/m         Ξ 2.02.2019 8:35.10         Р1в/н336         62.0           μ/meta         Ξ 2.02.2019 8:35.10         Р1в/н336         62.0           μ/meta         Ξ 2.02.2019 8:35.10 | Тип         №         Сумма         Вал.           п/н         ✓         22.02.2019 8:33:06         Р1п/4200         1 192.00           п/н         ✓         22.02.2019 8:33:06         Р1п/4199         5 068.00           в/n         ✓         22.02.2019 8:35:10         Р1в/h331         8 482.27           a/n         ✓         22.02.2019 8:35:10         Р1в/h332         447.00           µ/k         ✓         22.02.2019 8:36:12         Р1в/h332         447.00           µ/k         ✓         22.02.2019 8:37:15         Р1в/h332         447.00           µ/k         ✓         22.02.2019 8:37:15         Р1в/h332         447.00           µ/k         ✓         22.02.2019 8:37:15         Р1в/h331         8 482.27           a/n         ✓         22.02.2019 8:37:15         Р1в/h332         447.00           µ/k         ✓         22.02.2019 8:37:15         Р1в/h318         187.00           µ/k         ✓         22.02.2019 8:37:10         Р1в/h318         187.00           µ/h         ✓         26.02.2019 8:35:10         Р1в/h318         187.00           ŋ/h         ✓         26.02.2019 8:35:10         P1в/h318         180.00           ŋ/h         ✓ </th <th>Тип         №         Сумма         Вал.         Поставщик           плн         ✓         22.02.2019 8:33:06         Р 1п./н200         1 192.00         ООО ТД. Глобал Фудс           плн         ✓         22.02.2019 8:33:06         Р 1п./н199         5 068.00         ООО Валенсия Экспресс           в/п         ✓         22.02.2019 8:33:06         Р 1п./н199         5 068.00         ООО Валенсия Экспресс           в/п         ✓         22.02.2019 8:33:10         Р 1в./п331         8 482.27         Основной склад Ресторан 1           а/n         ✓         22.02.2019 8:35:12         Р 1а./п332         447.00         Основной склад Ресторан 1           а/n         ✓         22.02.2019 8:37:15         Р 1а./п332         447.00         Основной склад Ресторан 1           α/n         ✓         22.02.2019 8:37:15         Р 1а./п332         247.63         Основной склад Ресторан 1           α/n         ✓         22.02.2019 8:37:15         Р 1а./п335         278.63         Основной склад Ресторан 1           α/n         ✓         22.02.2019 8:33:20         Р 1р./н318         187.00         Основной склад Ресторан 1           α/n         ✓         26.02.2019 8:35:10         Р 1л./в201         1 360.00         ООО Трям           с/в</th> <th>Тип         SH         Дата         №         Сумма         Вал.         Поставщик         Полунатель           плн         ✓         22.02.2019 8:33:06         Р 1п/н200         1 192.00         ООО ТД Глобал Фудс         Основной склад Ресторан 1           плн         ✓         22.02.2019 8:33:06         Р 1п/н199         5 068.00         ООО Валенсия Экспресс         Основной склад Ресторан 1           g/n         ✓         22.02.2019 8:35:10         Р 1в/л331         8 482.27         Основной склад Ресторан 1         Кулин Ресторан 1           g/n         ✓         22.02.2019 8:35:10         Р 1в/л332         447.00         Основной склад Ресторан 1         Фабрика-кухин ялесной цех           g/n         ✓         22.02.2019 8:37:15         Р 1в/л332         447.00         Основной склад Ресторан 1         Основной склад Ресторан 1           g/n         ✓         22.02.2019 8:37:15         Р 1в/л332         447.00         Основной склад Ресторан 1         Основной склад Ресторан 1           g/n         ✓         22.02.2019 8:37:15         Р 1в/л318         187.00         Основной склад Ресторан 1         Основной склад Ресторан 1           g/n         ✓         26.02.2019 8:35:10         Р 10/л318         187.00         Основной склад Ресторан 1         Основной склад Ресторан 1         &lt;</th> | Тип         №         Сумма         Вал.         Поставщик           плн         ✓         22.02.2019 8:33:06         Р 1п./н200         1 192.00         ООО ТД. Глобал Фудс           плн         ✓         22.02.2019 8:33:06         Р 1п./н199         5 068.00         ООО Валенсия Экспресс           в/п         ✓         22.02.2019 8:33:06         Р 1п./н199         5 068.00         ООО Валенсия Экспресс           в/п         ✓         22.02.2019 8:33:10         Р 1в./п331         8 482.27         Основной склад Ресторан 1           а/n         ✓         22.02.2019 8:35:12         Р 1а./п332         447.00         Основной склад Ресторан 1           а/n         ✓         22.02.2019 8:37:15         Р 1а./п332         447.00         Основной склад Ресторан 1           α/n         ✓         22.02.2019 8:37:15         Р 1а./п332         247.63         Основной склад Ресторан 1           α/n         ✓         22.02.2019 8:37:15         Р 1а./п335         278.63         Основной склад Ресторан 1           α/n         ✓         22.02.2019 8:33:20         Р 1р./н318         187.00         Основной склад Ресторан 1           α/n         ✓         26.02.2019 8:35:10         Р 1л./в201         1 360.00         ООО Трям           с/в | Тип         SH         Дата         №         Сумма         Вал.         Поставщик         Полунатель           плн         ✓         22.02.2019 8:33:06         Р 1п/н200         1 192.00         ООО ТД Глобал Фудс         Основной склад Ресторан 1           плн         ✓         22.02.2019 8:33:06         Р 1п/н199         5 068.00         ООО Валенсия Экспресс         Основной склад Ресторан 1           g/n         ✓         22.02.2019 8:35:10         Р 1в/л331         8 482.27         Основной склад Ресторан 1         Кулин Ресторан 1           g/n         ✓         22.02.2019 8:35:10         Р 1в/л332         447.00         Основной склад Ресторан 1         Фабрика-кухин ялесной цех           g/n         ✓         22.02.2019 8:37:15         Р 1в/л332         447.00         Основной склад Ресторан 1         Основной склад Ресторан 1           g/n         ✓         22.02.2019 8:37:15         Р 1в/л332         447.00         Основной склад Ресторан 1         Основной склад Ресторан 1           g/n         ✓         22.02.2019 8:37:15         Р 1в/л318         187.00         Основной склад Ресторан 1         Основной склад Ресторан 1           g/n         ✓         26.02.2019 8:35:10         Р 10/л318         187.00         Основной склад Ресторан 1         Основной склад Ресторан 1         < |

Рис. 181

### 4.6.3 Выгрузка данных по ставкам НДС

Загрузка по ставкам НДС предполагает ведение только суммового учета. Для ВСЕХ документов Store House КРОМЕ расходной и возвратной накладных в соответствующих документах 1С количество приравнивается к сумме себестоимости Store House, и цена за единицу номенклатуры равняется 1. При загрузке расходных и возвратных накладных Store House отпускная сумма загружается в поле «сумма» документа 1С, а себестоимость в поле «количество» документа 1С. Сумма, относительно которой происходит расчет (включая или исключая налоги), задается в настройках выгрузки (см. п.п. 3.6.1). При формировании справочника номенклатуры ед. изм. подставляется шт.

При загрузке документа «Акт переработки» из Store House в 1С формируются два документа:

• «*Требование-накладная*» (см. Рис. 183) - в этом документе каждая запись Store House будет «раскручена» до приходов из отчета по формированию себестоимости для определения номенклатуры по ставкам НДС (см. Рис. 182).

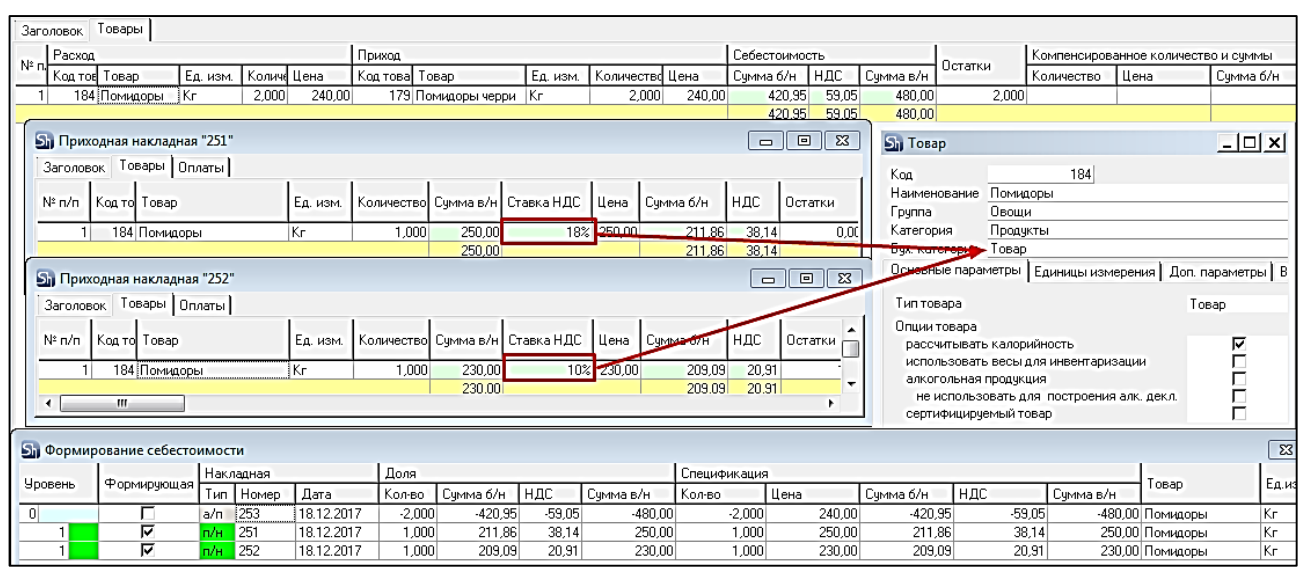

Рис. 182

|   | ← -                | ▶ ∑ <sup>4</sup> | 7 Требов              | ание-нан     | ладная 00      | 00-000020       | от 18.12.2017                         | >  |
|---|--------------------|------------------|-----------------------|--------------|----------------|-----------------|---------------------------------------|----|
|   | <mark>Прове</mark> | сти и за         | <mark>крыть</mark> За | писать       | Провести       | Ar 🔒 Ne         | чать 🔹 Еще 👻                          | ?  |
| н | омер:              | 00               | 00-000020             | от: 18.1     | 2.2017 0:00:00 |                 | Счета затрат на<br>закладке "Материал | ъ" |
| с | клад:              | Ку               | хня                   |              |                | <b>-</b> ₽      |                                       |    |
| Γ | Матери             | алы (2)          | Счет затрат           | Материал     | ы заказчика    |                 |                                       |    |
|   | Доба               | вить             | Подбор                | <b>☆ ↓</b>   |                |                 | Еще                                   |    |
|   | N                  | Номен            | нклатура              | Еди          | Количе         | Счет учета      | Сумма списа                           |    |
|   | 1                  | Товар            | НДС 18%               | Шт           | 210,470        | 41.01           | 210,47                                |    |
|   | 2                  | Товар            | НДС 10%               | Шт           | 210,480        | 41.01           | 210,48                                |    |
|   |                    |                  |                       |              |                |                 |                                       |    |
| К | оммента            | арий: St         | ore House a/n N       | №253 от 18.1 | Ответственн    | ный: Администра | тор 🔽                                 | Ŀ  |

Рис. 183

Т.к. количество приравнивается к сумме, то при аналитике счетов документа «Требованиенакладная» количество будет взято из сумм себестоимости каждой записи отчета «формирование себестоимости» Store House. Суммы так же будут подставлены из Store House.

Если выставлена настройка «Сворачивать табличные части» (см. п.п. 3.6.1), то произойдет суммирование одинаковых строк в накладных. Объединение (суммирование) происходит по следующим признакам: наименование, единица измерения, ставка НДС. Если указанные параметры будут одинаковы у нескольких строк, то при загрузке в документе будет одна просуммированная строка.

Независимо от единиц измерения в документах Store House в документы 1С подставляется единица измерения ШТ, для корректного ведения суммового учета.

• «Отчет производства за смену» (см. Рис. 185) - в этот документ загружается приходная часть акта переработки. Номенклатура определятся бухгалтерской категорией и отпускной ставкой НДС из карточки товара (см. Рис. 184) для товара из части приход акта переработки, а сумма берется из приходной части документа акт переработки.

Если ставка НДС должна браться как закупочная из Store House, тогда необходимо установить одинаковые ставки НДС для отпускного и закупочного НДС в карточке товара в Store House

| 🔄 Акт переработки "178"    |                      |                    |               |                |              |       |
|----------------------------|----------------------|--------------------|---------------|----------------|--------------|-------|
| Заголовок Товары           |                      |                    |               |                |              |       |
| Ne Расход                  |                      | Приход             |               |                |              |       |
| Код тов Товар Ед. изм.     | Количе Цена          | Код товар          |               | Ед. изм.       | Количество Ц | ена   |
| 1 184 Помидоры коробка 500 | ) rp. 1,000 10,23    | 119 Помидоры ч     | ерри і        | оробка 400 гр. | 1,000        | 10,23 |
| <u>Sh</u> Товар            |                      |                    |               | <u>_     ×</u> | 1            |       |
| Код                        | 179                  |                    |               |                |              |       |
| Наименование Г             | Томидоры черри       |                    |               |                |              |       |
| Категория                  | овощи<br>Продукты    |                    |               |                |              |       |
| Бух. категория             | Говар                | /                  |               |                |              |       |
| Основные парами            | етры 🛛 Единицы измер | ния Доп. параметры | » Версии к    | омплекта 🚺     |              |       |
| По умолчанию               | /                    |                    | -             |                | 1            |       |
| Для комплектов             |                      |                    |               |                |              |       |
| Обработка 1(%              | ) /                  |                    |               |                |              |       |
| Обработка 2(%              | )                    | 1-                 |               |                |              |       |
| Закупка                    |                      | Продажа            |               |                |              |       |
| Цена б.н                   | НДС / Ценав.н.       | Цена б.н.          | НДС '<br>10°/ | Цена в.н       |              |       |
| 0,00                       | 10% 0,0              | 0,00               | 18%           | 0,00           |              |       |
|                            |                      |                    |               |                |              |       |

Рис. 184

| 🗲 🔶 🏠 Отчет                  | производ       | ства за смену       | 0000-000019   | от 31.10 '  |
|------------------------------|----------------|---------------------|---------------|-------------|
| Провести и закрыть           | Записать       | Провести            | 🧞 🔒 Печать 🔹  | Еще • ?     |
| Номер: 0000-000019           | от: 31.1       | 0.2017 8:17:04      | 📋 🗔 Склад:    | Кухня 🔹 🗗   |
| Счет затрат: 20.01           | • Ŀ            |                     |               |             |
| Продукция (1) Услуги Е       | Зозвратные отх | коды Материалы      |               |             |
| Добавить Подбор              |                |                     |               | Еще -       |
| N Продукция                  | Колич          | Цена плано          | Сумма план    | Счет учета  |
| 1 Товар НДС 18%              | 8,670          | 1,00                | 8,67          | 41.01       |
|                              |                |                     |               | •           |
| Комментарий: Store House a/i | л №178 от 31.1 | II Ответственный: ( | Администратор | <br>  ↓   ₽ |
|                              |                |                     | •             |             |

Рис. 185

Если выставлена настройка «Сворачивать табличные части» (см. п.п. 3.6.1), то произойдет суммирование одинаковых строк в накладных. Объединение (суммирование) происходит по следующим признакам: наименование, единица измерения, ставка НДС. Если указанные параметры будут одинаковы у нескольких строк, то при загрузке в документе будет одна просуммированная строка.

Независимо от единиц измерения в документах Store House в документы 1С подставляется единица измерения ШТ, для корректного ведения суммового учета.

### 4.7 Комплектация/Декомплектация

В зависимости от настроек загрузки данных (см. п.п. 3.7.4) документу «Комплектация» будут соответствовать документы «Требование-накладная» и «Отчет производства за смену» в 1С, если выбрано «Требование-накладная и отчет пр-ва за смену», или документы «Комплектация», если выбрано «Комплектация».

Документ «Декомплектация» выгружается ТОЛЬКО как документы «*Требование*накладная» и «Отчет производства за смену» в 1С.

#### 4.7.1 Требование-накладная и отчет производства за смену

Поскольку в типовой конфигурации 1С: Бухгалтерия предприятия отсутствуют документы аналогичного назначения, то для одного документа Store House (комплектация, декомплектация) автоматически создаются два документа: «Отчет производства за смену» (см. Рис. 188), отражающий оприходование готовых блюд, и «Требование-накладная» (см. Рис. 187), отражающее расход ингредиентов на выпуск блюд.

Единицы измерения для документов «Отчет производства за смену» и «Требованиенакладная» в 1С берутся из документов «Комплектация» Store House, но количество пересчитывается в базовую единицу измерения 1С.

Сумма документа в 1С рассчитывается автоматически по заданному в 1С методу расчета себестоимости. Просмотреть суммы можно в *«Проводках»* по документу 1С и в отчетах 1С.

| <b>Б</b> Ком | плектация "180" |         |             |             |        |           |       |           |
|--------------|-----------------|---------|-------------|-------------|--------|-----------|-------|-----------|
| Заголов      | вок Товары Ра   | асход Д | етализирова | нный расход |        |           |       |           |
| Код          | Товар           | 1       | Ед. изм.    | Количество  | Цена   | Сумма б/н | ндс   | Сумма в/н |
| 235          | Кофе в зернах   |         | Кг          | 0,080       | 985,00 | 66,78     | 12,02 | 78,80     |
| 138          | Молоко          |         | Литр        | 0,300       | 50,00  | 12,71     | 2,29  | 15,00     |
|              |                 |         |             |             |        | 79,49     | 14,31 | 93,80     |
| •            | "               |         |             |             |        |           |       | Þ         |

Рис. 186

| 🗲 🔶 🏠 Требов                 | ание-н      | акладная (     | 000-000     | 005 от 31.         | 10.2017 8:17 )                    |
|------------------------------|-------------|----------------|-------------|--------------------|-----------------------------------|
| Провести и закрыть 3а        | аписать     | Провести       | AT (        | 🖨 Печать 🗸         | Еще • ?                           |
| Номер: 0000-000005           | от: 31      | 1.10.2017 8:17 | :02 🗎       | ) 💷 🗌 Счет<br>"Мат | га затрат на закладке<br>гериалы" |
| Склад: Бар                   |             |                |             | • Ŀ                |                                   |
| Материалы (2) Счет затрат    | Материа     | алы заказчика  |             |                    |                                   |
| Добавить Подбор              | ✿ ♥         | • 🖻 🛙          |             |                    | Еще -                             |
| N Номенклатура               | Ед          | Количе         | Счет        | Докуме             | Сумма списан                      |
| 1 Молоко                     | Литр        | 0,300          | 41.01       | <Авто>             | 15,00                             |
| 2 Кофе в зернах              | Кг          | 0,080          | 41.01       | <Авто>             | 78,80                             |
|                              |             |                |             |                    | • •                               |
| Комментарий: Store House к № | 180 от ;Заі | груже Ответс   | гвенный: Ад | министратор        | - U                               |

Рис. 187

| Провести и закрыть       Записать       Провести       Ат.<br>Кт       В Печать ▼       Еще ▼       ?         Номер:       0000-000005       от:       31.10.2017       8:18:07       В       Склад:       Бар       ▼       В         Счет затрат:       20.01       ▼       В       Склад:       Бар       ▼       В |
|----------------------------------------------------------------------------------------------------|
| Номер: 0000-000005 от: 31.10.2017 8:18:07 🗎 💷 Склад: Бар 🔹 🗗                                                                                                    |
| Счет затрат: 20.01 - С                                                                                                    |
|                                                                                                    |
| Продукция (1) Услуги Возвратные отходы Материалы                                                                                                    |
| Добавить Подбор 🛧 🕹 Еще 🗸                                                                                                    |
| N Продукция Коли Цена п Сумм Сче Номенклатурная группа                                                                                                    |
| 1 Капучино 10,000 9,38 93,80 41.01 Основная номенклатурн                                                                                                    |
| · · · · · · · · · · · · · · · · · · ·                                                                                                    |
| Комментарий: Store House к №180 от ;Загруже) Ответственный: Администратор 🔽 🗸 🗗                                                                                                    |

Рис. 188

В ряде случаев в Store House возможно создание документов комплектация/декомплектация с очень малым количеством товара (меньше 4 десятичных знаков, см. Рис. 189). Из-за особенности округления в 1С количество такого товара не может быть отображено. В версии обработки 7.04.14 была добавлена возможность округлять такие количества до 0,001. В настройках выгрузки установите флаг «Округлять до тысячных», тогда малые количества товара в документах Требование-накладная и Отчет производства за смену будут заменены числом 0,001 (в базовой единице измерения 1С).

| <b>Sh Комп</b> л | Комплектация "Р1к342" |                      |                 |      |       |           |      |           |          |                |            |      |           |
|------------------|-----------------------|----------------------|-----------------|------|-------|-----------|------|-----------|----------|----------------|------------|------|-----------|
| Заголово         | ок Товары Ра          | сход Детализированны | й расход 🗍 Заме | тки  |       |           |      |           |          |                |            |      |           |
| V                | T (                   | F                    | V               |      |       | Curran de | une  | Constant  | Компенс  | ированное коли | чество и с | уммы |           |
| Код              | товар л               | сд. изм.             | количество      | цена |       | сумма о   | пдс  | Сумма в/н | Количест | Цена           | Сумма б    | НДС  | Сумма в/н |
| 1069             | Картофель             | Кг                   | 0,000           | 2    | 25,83 | 0,00      | 0,00 | 0,00      |          |                |            |      |           |
|                  |                       |                      |                 |      |       |           |      |           |          |                |            |      |           |

Рис. 189

Примеры выгрузки таких документов представлены: - На Рис. 190 без флага «Округлять до тысячных».

| ← → ☆ Требование-накладная 0000-000001 от 14.03.2019 8:35:10 |                                                                                       |                    |                           |  |       |  |  |  |  |  |  |
|--------------------------------------------------------------|---------------------------------------------------------------------------------------|--------------------|---------------------------|--|-------|--|--|--|--|--|--|
| Провести и закрыть Записать Пр                               | Провести и закрыть Записать Провести 👫 🖶 Печать + Создать на основании + 🔃 🗐          |                    |                           |  |       |  |  |  |  |  |  |
| Номер: 0000-000001 от: 14.03.201                             | тер: 0000-000001 от. <mark>14.03.2019 8:35:10</mark> 🖪 🗊 Организация: Ромашка ООО 🔹 🗗 |                    |                           |  |       |  |  |  |  |  |  |
| Склад: Основной склад Ресторан 1                             |                                                                                       | 🔹 🕒 🗌 Счета затрат | т на закладке "Материалы" |  |       |  |  |  |  |  |  |
| Материалы (1) Счет затрат Материалы зака                     | зчика                                                                                 |                    |                           |  |       |  |  |  |  |  |  |
| Добавить Подбор 🔶 🖣                                          | a 💼                                                                                   |                    |                           |  | Еще 🕶 |  |  |  |  |  |  |
| N Номенклатура                                               | N Номенклатура Количество Счет учета Номер ГТД Страна происхождения                   |                    |                           |  |       |  |  |  |  |  |  |
| 1 Картофель                                                  |                                                                                       | 10.01              |                           |  |       |  |  |  |  |  |  |

Рис. 190

- На Рис. 191 с флагом «Округлять до тысячных».

| 🗲 🔶 🏠 Требование-наклад                                                      | ⊢ → ☆ Требование-накладная 0000-000001 от 14.03.2019 8:35:10 |                    |                           |  |       |  |  |  |  |  |  |
|------------------------------------------------------------------------------|--------------------------------------------------------------|--------------------|---------------------------|--|-------|--|--|--|--|--|--|
| Провести и закрыть Записать Провести ላ 🕞 Печать - Создать на основании - 😫 📒 |                                                              |                    |                           |  |       |  |  |  |  |  |  |
| іомер: 0000-000001 от. 14.03.2019 8.35-10 🖨 📪 Организация: Ромашка ООО 🝷 🖨   |                                                              |                    |                           |  |       |  |  |  |  |  |  |
| Склад: Основной склад Ресторан 1                                             |                                                              | 🔹 🕒 🗌 Счета затрат | г на закладке "Материалы" |  |       |  |  |  |  |  |  |
| Материалы (1) Счет затрат Материалы зак                                      | азчика                                                       |                    |                           |  |       |  |  |  |  |  |  |
| Добавить Подбор 🛧 💺 🗄                                                        | <b>a</b>                                                     |                    |                           |  | Еще 👻 |  |  |  |  |  |  |
| N Номенклатура Количество Счет учета Номер ГТД Страна происхождения          |                                                              |                    |                           |  |       |  |  |  |  |  |  |
| 1 Картофель                                                                  | 0,001                                                        | 0.01               |                           |  |       |  |  |  |  |  |  |
|                                                                              |                                                              |                    |                           |  |       |  |  |  |  |  |  |

Рис. 191

Важно! Настройка «Округлять до тысячных» может вызвать расхождения между суммами документов в Store House и 1С. Поэтому рекомендуем пользоваться ей только в случаях крайней необходимости.

Возможна ситуация, при которой в Store House создается комплектация или декомплектация между подразделениями разных предприятий. В этом случае для подразделений выбранной в настройках обработки организации (см. п.п. 3.5) возможны два варианта загрузки таких документов:

1) Если склад-получатель относится к выбранной организации, то комплектация или декомплектация будет загружена как документ *Поступление* (Рис. 192, Рис. 193).

| Cni<br>(+) | исок накладных:<br>1)07.03.2019-07.03.2019 Заполнить Загрузить 🖉 🗇 🔛 🔽 📕 |                                                                                                    |                          |                      |        |      |                          |                           |              |        |           |  |
|------------|--------------------------------------------------------------------------|----------------------------------------------------------------------------------------------------|--------------------------|----------------------|--------|------|--------------------------|---------------------------|--------------|--------|-----------|--|
| N≏         | Ти                                                                       | ı 📃 SH                                                                                                    | Дата                     | N≏                   | Сумма  | Вал. | Поставщик                | Получатель                | Бух операция | № сч/ф | Дата сч/ф |  |
|            | 1 к                                                                      | Image: Second second second | 07.03.2019 8:02:03       | к110                 | 894,46 |      | Фабрика-кухня мясной цех | Основной склад Ресторан 1 |              |        |           |  |
|            |                                                                          |                                                                                                    |                          |                      |        |      |                          |                           |              |        |           |  |
|            | Ссылка                                                                   | 1                                                                                                    |                          |                      |        |      |                          |                           |              |        |           |  |
|            | Поступ                                                                   | пение (акт, н                                                                                                    | накладная) 0000-000007 о | т 07.03.2019 8:02:03 |        |      |                          |                           |              |        |           |  |
|            |                                                                          |                                                                                                    |                          |                      |        |      |                          |                           |              |        |           |  |

Рис. 192

| Списа<br>(+)07 | <b>к</b> н<br>1.03 | <b>акл</b><br>2019 | <b>аднь</b><br>)-07.0 | <b>x</b> :<br>3.201: | 9    | Заполнить     | ) 3ar   | рузить 🦪        | ] (7   |       | 6      |      |                           |                           |              |        | Еще 🔻     |
|----------------|--------------------|--------------------|-----------------------|----------------------|------|---------------|---------|-----------------|--------|-------|--------|------|---------------------------|---------------------------|--------------|--------|-----------|
| N≏             |                    | Тип                |                       | SH                   | Дi   | та            |         | N≏              |        | Сумма |        | Вал. | Поставщик                 | Получатель                | Бух операция | № сч/ф | Дата сч/ф |
|                | 1                  | д∕к                |                       |                      | 07   | .03.2019 8:00 | 30      | Р1д/к339        |        |       | 49,80  |      | Основной склад Ресторан 1 | Фабрика-кухня мясной цех  |              |        |           |
|                | 2                  | к                  | ✓                     |                      | 07   | .03.2019 8:02 | 03      | к110            |        |       | 894,46 |      | Фабрика-кухня мясной цех  | Основной склад Ресторан 1 |              |        |           |
|                | 3                  | д/к                |                       |                      | 07   | .03.2019 8:03 | 06      | д/к111          |        |       |        |      | Фабрика-кухня мясной цех  | Основной склад Ресторан 1 |              |        |           |
|                |                    |                    |                       |                      |      |               |         |                 |        |       |        |      |                           |                           |              |        |           |
|                |                    |                    |                       |                      |      |               |         |                 |        |       |        |      |                           |                           |              |        |           |
|                |                    |                    |                       |                      |      |               |         |                 |        |       |        |      |                           |                           |              |        |           |
|                | Ссь                | лка                |                       |                      |      |               |         |                 |        |       |        |      |                           |                           |              |        |           |
| 1              | Пос                | тупл               | ение                  | акт, і               | накл | адная) 0000-0 | 00008 o | от 07.03.2019 8 | :03:06 |       |        |      |                           |                           |              |        |           |
|                |                    |                    |                       |                      |      |               |         |                 |        |       |        |      |                           |                           |              |        |           |
|                |                    |                    |                       |                      |      |               |         |                 |        |       |        |      | Рис. 193                  |                           |              |        |           |

2) Если склад-поставщик относится к выбранной организации, то комплектация будет загружена как документы *Требование-накладная*, *Отиет производства за смену* и *Реализация* (Рис. 194, Рис. 195).

| Спис | сок накладні                                                   | 60C                      |                           |          |               |                  |                           |          |         |      |           |
|------|----------------------------------------------------------------|--------------------------|---------------------------|----------|---------------|------------------|---------------------------|----------|---------|------|-----------|
| (0)  | 06.03.2019-06.0                                                | 3.2019 Заполнить         | Загрузить 🦪 [             | ) IR 🔽 🍒 |               |                  |                           |          |         |      | Еще -     |
| Nº   | Тип 📑                                                          | , SH Дата                | Nº                        | Сумма    | Вал. Поставщи | κ                | Получатель                | Бух опер | оация № | сч/ф | Дата сч/ф |
|      | 1 п/н                                                          | 06.03.2019 8:33:0        | 6 Р1п/н203                | 507,35   | 000 Тря       | 1                | Основной склад Ресторан 1 |          |         |      |           |
|      | 2 п/н                                                          | 06.03.2019 8:34:08       | 3 P1n/н202                | 5 000,00 | 000 Тря       | 1                | Основной склад Ресторан 1 |          |         |      |           |
|      | 3 взп 🗌                                                        | 06.03.2019 8:35:10       | ) P1в/т321                | 5 000,00 | Основной      | склад Ресторан 1 | 000 Трям                  |          |         |      |           |
|      | 4 в/п                                                          | 06.03.2019 8:36:12       | 2 P1s/n337                | 245,80   | Основной      | склад Ресторан 1 | Фабрика-кухня мясной цех  |          |         |      |           |
|      | 5 в/п                                                          | 06.03.2019 8:37:14       | 4 в/n108                  | 245,80   | Фабрика       | кухня мясной цех | Основной склад Ресторан 1 |          |         |      |           |
|      | 6 a/n                                                          | 06.03.2019 8:38:10       | 6 a/n109                  | 59,60    | Фабрика       | кухня мясной цех | Основной склад Ресторан 1 |          |         |      |           |
|      | 7 к 💌                                                          | 1 🔲 06.03.2019 8:39:1    | 9 P1k338                  | 633,17   | Основной      | склад Ресторан 1 | Фабрика-кухня мясной цех  |          |         |      |           |
|      |                                                                |                          |                           |          |               |                  |                           |          |         |      |           |
|      |                                                                |                          |                           |          |               |                  |                           |          |         |      |           |
|      | Ссылка                                                         |                          |                           |          |               |                  |                           |          |         |      |           |
| - I  | Требованиен                                                    | наклалная 0000-000002 от | 06.03.2019.8:39:19        |          |               |                  |                           |          |         |      |           |
|      | Отчет произе                                                   | золства за смену 0000-00 | 1002 of 06 03 2019 8:39:1 | 9        |               |                  |                           |          |         |      |           |
| -V   | Penghanaka (wcr. Hwcpachene) 0000-000003 or 06 03 2019 8:39-20 |                          |                           |          |               |                  |                           |          |         |      |           |
|      | 1 cannoa ann                                                   |                          | 0000100.00.20100.00.20    |          |               |                  |                           |          |         |      |           |

Рис. 194

| Спи<br>(0) | сок накладных:<br>07.03.2019-07.03.2019 Заполнить Загрузить 🗑 🗇 📜 🝸 🚡                  |          |         |                                      |                      |       |      |                           |                           |              |        |           |
|------------|----------------------------------------------------------------------------------------|----------|---------|--------------------------------------|----------------------|-------|------|---------------------------|---------------------------|--------------|--------|-----------|
| Nº         |                                                                                        | Тип [    | SH      | Дата                                 | N≏                   | Сумма | Вал. | Поставщик                 | Получатель                | Бух операция | № сч/ф | Дата сч/ф |
|            | 1                                                                                      | д/к 🗹    |         | 07.03.2019 8:00:30                   | Р1д/к339             | 49    | .80  | Основной склад Ресторан 1 | Фабрика-кухня мясной цех  |              |        |           |
|            | 2                                                                                      | к 🗹      |         | 07.03.2019 8:02:03                   | к110                 | 894   | .46  | Фабрика-кухня мясной цех  | Основной склад Ресторан 1 |              |        |           |
|            | 3 д/к 🗹 🔲 07.03.2019 8.03.06 д/к111 Фабриканхузия мясной цех Основной склад Ресторан 1 |          |         |                                      |                      |       |      |                           |                           |              |        |           |
|            |                                                                                        |          |         |                                      |                      |       |      |                           |                           |              |        |           |
|            | Ссыл                                                                                   | пка      |         |                                      |                      |       |      |                           |                           |              |        |           |
| 1          | Tpe6                                                                                   | бование+ | аклад   | ная 0000-000002 от 07.03             | .2019 8:00:30        |       |      |                           |                           |              |        |           |
| 1          | Отче                                                                                   | т произв | одства  | а за смену 0000-000002 о             | т 07.03.2019 8:00:30 |       |      |                           |                           |              |        |           |
| 1          | Реал                                                                                   | изация ( | акт, на | кладная) <mark>0000-000004</mark> от | 07.03.2019 8:00:31   |       |      |                           |                           |              |        |           |
|            |                                                                                        |          |         |                                      |                      |       |      |                           |                           |              |        |           |

Рис. 195

### 4.7.2 Комплектация 1С

Выгрузка документа «Комплектация» Store House как документа «Комплектация» 1С.

Данный тип документа 1С доступен только при загрузке данных по номенклатуре.

Каждой записи из документа Store House будет соответствовать один документ «Комплектация» 1С (см. Рис. 196, Рис. 197, Рис. 198).

| 5   | Ком    | плектация "1          | L82"     |            |              |             |           |           |      | - O (S    | 3  |
|-----|--------|-----------------------|----------|------------|--------------|-------------|-----------|-----------|------|-----------|----|
| 3a  | аголов | <sub>вок</sub> Товары | Расход Д | lетализиро | ванный расхо | а           |           |           |      |           |    |
| NI2 |        | Koa Topopo            | Tonan    | Ea uasa    | Kogunostro   | Komport     | Себестоим | юсть      |      |           | 0. |
| 19- | 11/11  | код товара            | товар    | ЕД. ИЗМ.   | Количество   | KOMILIJIEKT | Цена      | Сумма б/н | НДС  | Сумма в/н |    |
|     | 1      | 51                    | Эспрессо | Порция     | 3,000        | Эспрессо    | 8,87      | 22,54     | 4,06 | 26,60     |    |
|     | 2      | 54                    | Капучино | Порция     | 3,000        | Капучино    | 9,38      | 23,85     | 4,29 | 28,14     |    |
|     |        |                       |          |            |              |             |           | 46,39     | 8,35 | 54,74     |    |
| •   |        |                       | m        |            |              |             |           |           |      |           | F. |

Рис. 196

| ← → ☆ Комплектация номенклатуры 0000-000007 от 01.11.201 > |                                                                              |                    |                       |                 |         |  |  |  |  |  |  |
|------------------------------------------------------------|------------------------------------------------------------------------------|--------------------|-----------------------|-----------------|---------|--|--|--|--|--|--|
| Провести и                                                 | <mark>і закрыть</mark> За                                                    | аписать Провес     | ти Дт Кт              | [               | Еще - ? |  |  |  |  |  |  |
| Вид операции                                               | и: Комплектация                                                              | Разукомплектация   | ]                     | Склад: Ку       | хня 🔹 🗗 |  |  |  |  |  |  |
| Номер: 0000-000007 от: 01.11.2017 8:17:04 🖻 💷              |                                                                              |                    |                       |                 |         |  |  |  |  |  |  |
| Комплект:                                                  | Эспрессо                                                                     |                    |                       | - C             |         |  |  |  |  |  |  |
| Количество:                                                |                                                                              | 3,000 🗐 Счет учета | a: <mark>41.01</mark> | •               |         |  |  |  |  |  |  |
| Добавить                                                   | Заполнить 🗸                                                                  | Подбор 👇           | ₽                     |                 | Еще 🗸   |  |  |  |  |  |  |
| N K                                                        | Комплектующая                                                                | Количество         | Счет                  | Документ оприхо | Сумм    |  |  |  |  |  |  |
| 1 К                                                        | Кофе в зернах                                                                | 0,027              | 41.01                 | <Авто>          | <Авто>  |  |  |  |  |  |  |
| ,                                                          |                                                                              |                    |                       |                 |         |  |  |  |  |  |  |
| Комментарий:                                               | Комментарий: Store House к №182 от ;Загруж) Ответственный: Администратор 🔹 🗗 |                    |                       |                 |         |  |  |  |  |  |  |

Рис. 197

| 🗲 → 🏡 Комплектация номенклатуры 0000-000008 от 01.11.201 × |                             |                 |                |                      |               |          |  |  |  |  |
|------------------------------------------------------------|-----------------------------|-----------------|----------------|----------------------|---------------|----------|--|--|--|--|
| Провести                                                   | <mark>і и закрыть</mark> За | аписать         | ровести        | Д <sub>Т</sub><br>Кт | E             | це - ?   |  |  |  |  |
| Вид операц                                                 | ии: Комплектация            | Разукомплект    | ация           |                      | Склад: (Кухня | · · ·    |  |  |  |  |
| Номер:                                                     | 0000-00008                  | от: 01.11.2     | 017 8:17:04    | <b>m e</b> ,         |               |          |  |  |  |  |
| Комплект:                                                  | Капучино                    |                 |                | - P                  |               |          |  |  |  |  |
| Количество:                                                |                             | 3,000 🗐 Счет    | г учета: [41.0 | 1 -                  |               |          |  |  |  |  |
| Добавить                                                   | Заполнить 🗸                 | Подбор          | <b>•</b>       |                      |               | Еще -    |  |  |  |  |
| N                                                          | Комплектующая               | Количество      | Счет           | Документ оприхо      | Сумм          | иа списа |  |  |  |  |
| 1                                                          | Молоко                      | 0,090           | 41.01          | <Авто>               |               | <Авто>   |  |  |  |  |
| 2                                                          | Кофе в зернах               | 0,024           | 41.01          | <Авто>               |               | <Авто>   |  |  |  |  |
| -                                                          |                             |                 |                |                      |               | •        |  |  |  |  |
| Комментариі                                                | й: Store House к N          | №182 от ;Загруж | Ответственн    | ный: Администрато    | р             | - C      |  |  |  |  |

Рис. 198

Состав комплектующей номенклатуры для документа «Комплектация» 1С берется из «Детализированного расхода» документа комплектации Store House (см. Рис. 199).

| 🔄 Комплек | тация "182"   |          |                |        |           |      | [         |                 |
|-----------|---------------|----------|----------------|--------|-----------|------|-----------|-----------------|
| Заголовок | Товары Расход | Детали   | зированный рас | жод    |           |      |           |                 |
| Код       | Товар 🛆       | Ед. изм. | Количество     | Цена   | Сумма б/н | ндс  | Сумма в/н | Начало в списке |
| Эспрессо  |               |          |                |        |           |      |           |                 |
| 235       | Кофе в зернах | Кг       | 0,027          | 985,00 | 22,54     | 4,06 | 26,60     | 0,000           |
|           |               |          | ^              |        | 22,54     | 4,06 | 26,60     |                 |
| Капучино  |               |          |                |        |           |      |           |                 |
| 235       | Кофе в зернах | Кг       | 0,024          | 985,00 | 20,03     | 3,61 | 23,64     | 0,027           |
| 138       | Молоко        | Литр     | 0,090          | 50,00  | 3,81      | 0,69 | 4,50      | 0,000           |
|           |               |          | -              |        | 23,85     | 4,29 | 28,14     |                 |
|           |               |          |                |        | 46,39     | 8,35 | 54,74     |                 |

Рис. 199

Если в комплектации Store House склад-поставщик и склад-получатель указаны разные, то при загрузке в 1С перед оформлением документов *«Комплектация»* 1С будет создан документ *«Перемещение товаров»* 1С, для переноса расходуемых товаров с одно склада на другой склад (см. Рис. 200).

| 🗲 🔶 📩 Пере                 | мещение то   | оваров 0000-00     | 0014 от 01.11 | I.2017 8:1 ×   |
|----------------------------|--------------|--------------------|---------------|----------------|
| Провести и закрыть         | Записать     | Провести Дт Кт     | 🖶 Печать 🗸    | Еще - ?        |
| Номер: 0000-000014         | от: 01.11    | .2017 8:17:04      | <b>) ,</b>    |                |
| Отправитель: Бар           |              |                    | 🝷 🗗 Получател | ь: Кухня 🔹 🗗   |
| Товары (3) Товары на ком   | иссии Возвра | атная тара         |               |                |
| Добавить Подбор            | Изменить     | ••                 |               | Еще 🕶          |
| N Номенклатура             | Количес      | Счет отправит      | Счет получа   | Документ оприх |
| 1 Кофе в зернах            | 0,027        | 41.01              | 41.01         | <Авто>         |
| 2 Молоко                   | 0,090        | 41.01              | 41.01         | <Авто>         |
| 3 Кофе в зернах            | 0,024        | 41.01              | 41.01         | <Авто>         |
|                            |              |                    |               | •              |
| Комментарий: Store House к | №182 от      | 🔹 Ответственный: 🗸 | Администратор | <b>-</b> ₽     |

Рис. 200

Количество комплектуемого товара пересчитывается в базовую единицу измерения 1С (см. Рис. 201, Рис. 202, Рис. 203, Рис. 204). Сумма документа в 1С рассчитывается автоматически по заданному в 1С методу расчета себестоимости. Просмотреть суммы можно в «Проводках» по документу 1С и в отчетах 1С.

| 🔄 Товар    |                        |        |      |             |           |          |          | <u>- 🗆 ×</u> |
|------------|------------------------|--------|------|-------------|-----------|----------|----------|--------------|
| Код        |                        |        |      | 109         |           |          |          |              |
| Наименов   | ание                   | Карто  | фель | Фри         |           |          |          |              |
| Группа     |                        | Гарнир | ы    |             |           |          |          |              |
| Категория  | 1                      | Проду  | кты  |             |           |          |          |              |
| Бух. катег | ория                   | Товар  |      |             |           |          |          |              |
| Основные   | Основные параметры Еди |        |      |             | я Доп. па | араметры | Версии н | комплек:     |
| Базовая    | Ед. ν                  | ізм.   |      | Коэффициент | Калькуля  | Отчеты   | Заявки   | Автодокум    |
|            | Кг                     |        |      | 5,000       |           |          |          |              |
| V          | Порц                   | ,ия    |      | 1,000       | V         | V        | V        |              |
|            | Литр                   |        |      | 1,000       |           |          |          |              |
|            |                        |        |      | ·           |           |          |          |              |
| •          |                        |        |      |             |           |          |          | Þ            |

Рис. 201

| 🔄 Комплектация "183" |                                                 |        |        |         |           |                   |          |          |              |        |      |          | 8      |       |       |
|----------------------|-------------------------------------------------|--------|--------|---------|-----------|-------------------|----------|----------|--------------|--------|------|----------|--------|-------|-------|
| Заголов              | Заголовок Товары Расход Детализированный расход |        |        |         |           |                   |          |          |              |        |      |          |        |       |       |
| No. /-   K           |                                                 |        |        |         | E K       |                   |          | Kouraova |              | Себест | оим  | ость     |        |       |       |
| N= 0/0               | КОД П                                           | звара  | говар  |         | ЕД. ИЗМ.  | сд. изм. Количест |          | KOMINEKI |              | Цена   | TC   | умма б/н | ндс    | Сумм  | ав/н  |
| 1                    | 1 109 Картофель фри Кг                          |        |        |         | 0,600     | Карте             | фель фри | 61,8     | 4            | 35,47  | 1,64 |          | 37,10  |       |       |
|                      |                                                 |        |        |         |           |                   |          |          |              |        |      | 35,47    | 1,64   |       | 37,10 |
| 🔄 Ком                | 🔄 Комплектация "183" 🔲 🖼                        |        |        |         |           |                   |          |          |              |        |      |          |        |       |       |
| Заголов              | зок 📘                                           | Говары | Расход | Детал   | изировани | ный рас           | жод      |          |              |        |      |          |        |       |       |
| Код                  |                                                 | Товар  | Δ.     | Ед. изг | м. Количе | ство              | Цена     | 1        | Сумма б/     | н НД/  | c    | Сумма в/ | н Нача | ловсг | исі 🔺 |
| Карто                | фель                                            | Фри    |        |         |           |                   |          |          |              |        |      |          |        |       | E     |
|                      | 160 Картофель Кг                                |        | Кг     |         | 2,400     |                   | 7,96     | 19       | <u>,10 (</u> | ),00   | 19,1 | 10       |        | 0,0   |       |
|                      | 163 Масло раститель Кг                          |        |        | 0,300   |           | 60,00             | 16       | ,36 1    | 1,64         | 18,0   | 00   |          | 0,0    |       |       |
|                      |                                                 |        |        |         |           |                   |          |          | 35           | ,47 1  | 64   | 37,1     | 10     |       | -     |
| •                    | _                                               | _      | I      | 1       |           | _                 |          |          |              |        |      |          |        |       | •     |

Рис. 202

| ← → ☆ Ka               | ртофель фри (Номенклатура)                                                                                                    |  |  |  |  |  |  |  |
|------------------------|----------------------------------------------------------------------------------------------------|--|--|--|--|--|--|--|
| Основное Правила о     | пределения счетов учета Спецификации Еще 🕶                                                                                                    |  |  |  |  |  |  |  |
| Записать и закрыть     | Записать 🗐 Еще 🔹 ?                                                                                                    |  |  |  |  |  |  |  |
| Вид номенклатуры:      | Товары 👻 🗗 Меховое изделие ?                                                                                                    |  |  |  |  |  |  |  |
| Наименование:          | Картофель фри Код: 00-00000122                                                                                                    |  |  |  |  |  |  |  |
| Полное наименование:   | Картофель фри                                                                                                    |  |  |  |  |  |  |  |
|                        |                                                                                                    |  |  |  |  |  |  |  |
| Артикул:               |                                                                                                    |  |  |  |  |  |  |  |
| Входит в группу:       | - La Contra Contra Cont |  |  |  |  |  |  |  |
| Единица:               | Порция 🗸 🗗 Порция                                                                                                    |  |  |  |  |  |  |  |
| % ндс:                 | 18% •                                                                                                    |  |  |  |  |  |  |  |
| Цена продажи:          | 0,00 руб. ?                                                                                                    |  |  |  |  |  |  |  |
| Номенклатурная группа: | Основная номенклатурная группа 🔹 🗗                                                                                                    |  |  |  |  |  |  |  |
| Комментарий:           | Загружено из Store House 5 26.12.2017 12:31                                                                                                    |  |  |  |  |  |  |  |

Рис. 203

| 🗲 🔿 ☆ Комплектация номенклатуры 0000-000006 от 01.11.20 × |                    |                |             |                 |               |  |  |  |  |  |  |
|-----------------------------------------------------------|--------------------|----------------|-------------|-----------------|---------------|--|--|--|--|--|--|
| Провести и закрыть Записать Провести Дт Кт Еще -          |                    |                |             |                 |               |  |  |  |  |  |  |
| Вид<br>операци                                            | Комплектация       | Разукомплектац | ия          | Скла            | ід: Кухня 🔹 🗗 |  |  |  |  |  |  |
| Номер:                                                    | 0000-000006        | от: 01.11.201  | 7 8:17:36   | <b>•</b>        |               |  |  |  |  |  |  |
| Комплек                                                   | т: Картофель фри   |                |             | - U             |               |  |  |  |  |  |  |
| Количест                                                  | гво: 3             | ,000 🖩 Счет у  | чета: 41.01 | -               |               |  |  |  |  |  |  |
| Добав                                                     | ить Заполнить •    | Подбор         | <b>☆</b> ♣  |                 | Еще 🗸         |  |  |  |  |  |  |
| Ν                                                         | Комплектующая      | Количест       | Счет        | Документ оприхо | . Сумм Н      |  |  |  |  |  |  |
| 1                                                         | Картофель          | 2,400          | 41.01       | <Авто>          | <Авто>        |  |  |  |  |  |  |
| 2                                                         | Масло растительное | 0,300          | 41.01       | <Авто>          | <Авто>        |  |  |  |  |  |  |
|                                                           |                    |                |             |                 |               |  |  |  |  |  |  |
|                                                           |                    |                |             |                 |               |  |  |  |  |  |  |

Рис. 204

В ряде случаев в Store House возможно создание документа комплектация с очень малым количеством товара (меньше 4 десятичных знаков, см. Рис. 205). Из-за особенности округления в 1С количество такого товара не может быть отображено. В версии обработки 7.04.14 была добавлена возможность округлять такие количества до 0,001. В настройках выгрузки установите флаг «Округлять до тысячных», тогда малые количества товара в документе Комплектация номенклатуры будут заменены числом 0,001 (в базовой единице измерения 1С).

|                  |                                                         |          |            |       |         |      |           |                                     | 4    |         |     |           |  |  |
|------------------|---------------------------------------------------------|----------|------------|-------|---------|------|-----------|-------------------------------------|------|---------|-----|-----------|--|--|
| <b>Sh Комп</b> л | Комплектация "Р1к342"                                   |          |            |       |         |      |           |                                     |      |         |     |           |  |  |
| Заголов          | Заголовок Товары Расход Детализированный расход Заметки |          |            |       |         |      |           |                                     |      |         |     |           |  |  |
| V                | T                                                       | <b>F</b> | K          |       | Сумма б | ндс  | Сумма в/н | Компенсированное количество и суммы |      |         |     |           |  |  |
| Код              | товар 🗠                                                 | ЕД. ИЗМ. | Количество | цена  |         |      |           | Количест                            | Цена | Сумма б | НДС | Сумма в/н |  |  |
| 1069 Картофель   |                                                         | Кг       | 0,000      | 25,83 | 0,00    | 0,00 | 0,00      |                                     |      |         |     |           |  |  |
|                  |                                                         |          |            |       |         |      |           |                                     |      |         |     |           |  |  |
|                  |                                                         |          |            |       |         |      |           |                                     |      |         |     |           |  |  |

Рис. 205

Примеры выгрузки таких документов представлены: - На Рис. 206 без флага «Округлять до тысячных».

| +                                                                      | 🗲 🔿 ☆ Комплектация номенклатуры 0000-000001 от 14.03.2019 8:35:10 |                   |            |              |                           |                      |     |  |  |  |  |  |
|------------------------------------------------------------------------|-------------------------------------------------------------------|-------------------|------------|--------------|---------------------------|----------------------|-----|--|--|--|--|--|
| Провести и закрыть Записать Провести 👫 🔒 Комплектация номенклатуры 🔃 🗐 |                                                                   |                   |            |              |                           |                      |     |  |  |  |  |  |
| Вид о                                                                  | перации: Комплектация Разуком                                     | плектация         |            | Организация: | Ромашка ООО               | <b>−</b>             |     |  |  |  |  |  |
| Номер                                                                  | от: 1                                                             | 4.03.2019 8:35:10 | <b></b>    | Склад:       | Основной склад Ресторан 1 |                      |     |  |  |  |  |  |
| Компл                                                                  | омплект: Соль для теста 🔹 🗗                                       |                   |            |              |                           |                      |     |  |  |  |  |  |
| Колич                                                                  | ество: 0,060 🗉                                                    | Счет учета: 41.01 | 1 🔹        |              |                           |                      |     |  |  |  |  |  |
| Доб                                                                    | авить Заполнить 🔹 Подбо                                           | p 🛉 🖊             |            |              |                           |                      | Еще |  |  |  |  |  |
| Ν                                                                      | Комплектующая                                                     | Количество        | Счет учета | Номер ГТД    |                           | Страна происхождения |     |  |  |  |  |  |
| 1                                                                      | Картофель                                                         |                   | 10.01      |              |                           |                      |     |  |  |  |  |  |
|                                                                        |                                                                   |                   |            |              |                           |                      |     |  |  |  |  |  |

Рис. 206

- На Рис. 207 с флагом «Округлять до тысячных».

|                                                                                    | 🔶 🔶 🏠 Комплектация номенклатуры 0000-000001 от 14.03.2019 8:35:10 |  |  |  |  |  |  |  |  |  |  |  |
|------------------------------------------------------------------------------------|-------------------------------------------------------------------|--|--|--|--|--|--|--|--|--|--|--|
| Провести и закрыть Записать Провести 🗛 🔂 Комплектация номенклатуры 🔃 🗐             |                                                                   |  |  |  |  |  |  |  |  |  |  |  |
| Вид операции: Комплектация Разукомплектация Организация: Ромашка ООО + В           |                                                                   |  |  |  |  |  |  |  |  |  |  |  |
| Номер: 0000-000001 от: 14.03.2019 8:35:10 🗎 🖳 Склад: Основной склад Ресторан 1 🝷 🗗 |                                                                   |  |  |  |  |  |  |  |  |  |  |  |
| Комплект: Соль для теста – Ф                                                       |                                                                   |  |  |  |  |  |  |  |  |  |  |  |
| Количество: 0,060 🗊 Счет учета: 41.01 +                                            |                                                                   |  |  |  |  |  |  |  |  |  |  |  |
| Добавить Заполнить - Подбор 🛧 🖶 🖺                                                  | Еще 🕶                                                             |  |  |  |  |  |  |  |  |  |  |  |
| N Комплектующая Количество Счет учета Номер ГТД Страна происхождения               |                                                                   |  |  |  |  |  |  |  |  |  |  |  |
| 1 Картофель 0,001 10.01                                                            |                                                                   |  |  |  |  |  |  |  |  |  |  |  |

Рис. 207

Важно! Настройка «Округлять до тысячных» может вызвать расхождения между суммами документов в Store House и 1С. Поэтому рекомендуем пользоваться ей только в случаях крайней необходимости.

Возможна ситуация, при которой в Store House создается комплектация между подразделениями разных предприятий. В этом случае для подразделений выбранной в настройках обработки организации (см. п.п. 3.5) возможны два варианта загрузки такого документа:

1) Если склад-получатель относится к выбранной организации, то комплектация будет загружена как документ *Поступление* (Рис. 208).

| Список накладных:                                      |                                     |                          |        |      |                           |                           |              |        |           |   |  |
|--------------------------------------------------------|-------------------------------------|--------------------------|--------|------|---------------------------|---------------------------|--------------|--------|-----------|---|--|
| (н)06.03.2019-07.03.2019 Заполенть Загрузить 🔊 🗇 🔛 🝸 孩 |                                     |                          |        |      |                           |                           |              |        |           |   |  |
| N≏                                                     | Тип 틙 SH Дата                       | N≏                       | Сумма  | Вал. | Поставщик                 | Получатель                | Бух операция | № сч/ф | Дата сч/ф |   |  |
|                                                        | 4 в/п 🗹 🗉 06.03.2019 8:36:          | 12 Р1в/п337              | 245,80 |      | Основной склад Ресторан 1 | Фабрика-кухня мясной цех  |              |        |           |   |  |
|                                                        | 5 в/п 🗹 🗉 06.03.2019 8:37:          | 14 в/п108                | 245,80 |      | Фабрика-кухня мясной цех  | Основной склад Ресторан 1 |              |        |           |   |  |
|                                                        | 6 a/n 🗹 🗏 06.03.2019 8:38:          | 16 a/n109                | 59,60  |      | Фабрика-кухня мясной цех  | Основной склад Ресторан 1 |              |        |           |   |  |
|                                                        | 7 к 🗹 🗉 06.03.2019 8:39:            | 19 P1ĸ338                | 633,17 |      | Основной склад Ресторан 1 | Фабрика-кухня мясной цех  |              |        |           |   |  |
|                                                        | 8 ĸ 🗹 亘 07.03.2019 8:02:            | D3 κ110                  | 894,46 |      | Фабрика-кухня мясной цех  | Основной склад Ресторан 1 |              |        |           |   |  |
|                                                        |                                     |                          |        |      |                           |                           |              |        |           | v |  |
|                                                        | Ссылка                              |                          |        |      |                           |                           |              |        |           |   |  |
|                                                        | Поступление (акт, накладная) 0000-0 | 00007 от 07.03.2019 8:02 | ::03   |      |                           |                           |              |        |           |   |  |
|                                                        |                                     |                          |        |      |                           |                           |              |        |           |   |  |
|                                                        |                                     |                          |        |      | <b>D</b>                  |                           |              |        |           |   |  |

Рис. 208

2) Если склад-поставщик относится к выбранной организации, то комплектация будет загружена как документ *Комплектация* по каждой записи документа Store House отдельно, а также единый для всех записей документ *Реализация* (Рис. 209).

| Спис                      | OK I | накла  | дных      | c                     |                    |                           |       |        |                           |                           |              |        |           |  |
|---------------------------|------|--------|-----------|-----------------------|--------------------|---------------------------|-------|--------|---------------------------|---------------------------|--------------|--------|-----------|--|
| (+) 06.03.2019-07.03.2019 |      | 2019   | Заполнить | ъ Загрузить 🔊 🗇 🔢 🍸 🍒 |                    |                           |       |        |                           |                           |              | Еще 🕶  |           |  |
| Nº                        |      | Тип    |           | SH                    | Дата               | N≏                        | Сумма | Вал.   | Поставщик                 | Получатель                | Бух операция | № сч/ф | Дата сч/ф |  |
|                           | 4    | в/п    | ✓         |                       | 06.03.2019 8:36:12 | 2 Р1в/п337                |       | 245,80 | Основной склад Ресторан 1 | Фабрика-кухня мясной цех  |              |        |           |  |
|                           | 5    | в/п    |           |                       | 06.03.2019 8:37:14 | 4 в/п108                  |       | 245,80 | Фабрика-кухня мясной цех  | Основной склад Ресторан 1 |              |        |           |  |
|                           | 6    | a/n    | ✓         |                       | 06.03.2019 8:38:10 | 6 a/n109                  |       | 59,60  | Фабрика-кухня мясной цех  | Основной склад Ресторан 1 |              |        |           |  |
|                           | 7    | к      |           |                       | 06.03.2019 8:39:19 | 9 P1ĸ338                  |       | 633,17 | Основной склад Ресторан 1 | Фабрика-кухня мясной цех  |              |        |           |  |
|                           | 8    | к      |           |                       | 07.03.2019 8:02:03 | 3 к110                    |       | 894,46 | Фабрика-кухня мясной цех  | Основной склад Ресторан 1 |              |        |           |  |
|                           |      |        |           |                       |                    |                           |       |        |                           |                           |              |        |           |  |
|                           | Ссь  | ылка   |           |                       |                    |                           |       |        |                           |                           |              |        |           |  |
| 1                         | Kon  | иплект | ация      | номен                 | клатуры 0000-000   | DOO3 от O6.03.2019 8:39:1 | 19    |        |                           |                           |              |        |           |  |
| 1                         | Kon  | иплект | ация      | номен                 | клатуры 0000-000   | 0004 от 06.03.2019 8:39:1 | 19    |        |                           |                           |              |        |           |  |
| 1                         | Pea  | ализац | ия (ак    | т, нак                | сладная) 0000-000  | 003 от 06.03.2019 8:39:2  | 0     |        |                           |                           |              |        |           |  |
|                           |      |        |           |                       |                    |                           |       |        |                           |                           |              |        |           |  |

Рис. 209

# 4.7.3 Выгрузка данных по ставкам НДС

Загрузка по ставкам НДС предполагает ведение только суммового учета. Для ВСЕХ документов Store House КРОМЕ расходной и возвратной накладных в соответствующих документах 1С количество приравнивается к сумме себестоимости Store House, и цена за единицу номенклатуры равняется 1. При загрузке расходных и возвратных накладных Store House отпускная сумма загружается в поле «сумма» документа 1С, а себестоимость в поле «количество» документа 1С. Сумма, относительно которой происходит расчет (включая или исключая налоги),
задается в настройках выгрузки (см. п.п. 3.6.1). При формировании справочника номенклатуры ед. изм. подставляется шт.

При загрузке документа «Комплектация»/ «Декомплектация» из Store House в 1С формируются два документа:

• «*Требование-накладная*» (см. Рис. 211) - в этом документе отражается расход ингредиентов на выпуск блюд. Каждая запись Store House будет «раскручена» до приходов из отчета по формированию себестоимости для определения номенклатуры по ставкам НДС (см. Рис. 210).

| Sh Ком | Комплектация "254"                                                                                   |                 |        |              |                |          |                           |             |                                                                                                |             |          |            |            |         |           |    |
|--------|----------------------------------------------------------------------------------------------------|-----------------|--------|--------------|----------------|----------|---------------------------|-------------|------------------------------------------------------------------------------------------------|-------------|----------|------------|------------|---------|-----------|----|
| Заголо | вок   Т                                                                                              | овары Расход    | Дe     | тализирова   | нный расход    |          |                           |             |                                                                                                |             |          |            |            |         |           |    |
| Kon    | Topar                                                                                                | -<br>-          |        | Ел изм       | Количество     | Цена     | Симма б/н                 | нлс         | Симма в/н                                                                                      | Компе       | енсирова | анное коли | чество и с | уммы    |           |    |
| 235    | Kotte                                                                                                |                 |        | (r           | 0.160          | 1 500 00 | 203.39                    | 36.61       | 24                                                                                             | Колич       | ество    | Цена (     | Сумма б/н  | НДС     | Сумма в/н | 1  |
| 138    | Молон                                                                                                | (0              | j      | Литр         | 0,600          | 108,33   | 58,48                     | 6,53        | 6                                                                                              | 5,00        |          |            |            |         |           |    |
|        |                                                                                                    |                 | <      | _            |                |          | 261,86                    | 43,14       | 30                                                                                             | 5,00        |          |            |            |         |           |    |
| Sh Np  | оиходн                                                                                               | ая накладная "  | 255"   |              |                |          |                           |             |                                                                                                |             |          |            |            | C       |           | 83 |
| Загол  | ювок                                                                                                 | Товары Опла     | пы     |              |                |          |                           |             |                                                                                                |             |          |            |            |         |           |    |
| Nº n∕r | ٦                                                                                                    | Код товара 1    | овар   |              | Ед. Изм.       |          | Количество                | Сумма в.    | 'н Став                                                                                        | ка НДС      | Цен      | ła         | Сумма б.   | /н НД   | IC        | 0c |
|        | 1                                                                                                    | 138 M           | Толока | )            | Литр           | ~        | 0,5                       | 00          | 55,00                                                                                          |             | 10%      | 110,00     |            | 50,00   | 5,00      | _  |
|        |                                                                                                    |                 |        |              |                |          |                           |             | 33,00                                                                                          |             |          |            |            | - 10,00 | 3,00      |    |
|        | а) Приходная накладная "256" 🗆 🗉 🖾                                                                   |                 |        |              |                |          |                           |             |                                                                                                |             |          |            |            |         |           |    |
| 3aro.  | Заголовок Товары   Оплаты  <br>Малла Количество Сириа в И Ставиа НОС - Шена Сириа би - НОС - Оргости |                 |        |              |                |          |                           |             |                                                                                                |             |          |            |            |         |           |    |
| № п/   | п                                                                                                    | Код товара      | Товар  |              | Ед. изм.       |          | Количество                | Сумма в     | /н Став                                                                                        | жа НДС      | Це       | на         | Сумма б    | Ин НД   | 1C        | Oc |
|        | 1                                                                                                    | 138 N           | Іолок  | 0            | Литр           |          | 1,0                       | 00          | 00,00                                                                                          |             | 18%      | 100,00     | )          | 84,75   | 15,25     |    |
|        |                                                                                                    |                 |        |              |                |          |                           |             | 00,00                                                                                          |             |          |            |            | 84,75   | 10,29     | _  |
| •      |                                                                                                    |                 |        | _            | -              |          | -                         |             |                                                                                                |             | _        |            |            |         |           | ŀ  |
|        |                                                                                                    |                 |        |              |                |          | Рис                       | 210         |                                                                                                |             |          |            |            |         |           |    |
|        |                                                                                                    |                 |        |              |                |          |                           |             | 6                                                                                              |             |          |            |            |         |           | -  |
|        | ⊢ →                                                                                                  | - 🔂 Tp          | ебов   | вание-на     | кладная О      | 000-000  | )006 от <mark>1</mark> 8. | 12.2017     | 0:00:00                                                                                        |             |          |            |            |         | ×         |    |
|        | Провес                                                                                               | сти и закрыть   | 3      | аписать      | Провести       | Ат<br>Кт | 🖶 Печать 🔹                | Создат      | на основа                                                                                      | ии•         |          |            |            | Еще     | •• ?      |    |
| Ho     | мер:                                                                                                 | 0000-0000       | 06     | от: 18.      | 12.2017 0:00:0 | 0 🖻      |                           | 🗌 Счета за  | рат на закл                                                                                    | адке "Матер | малы"    |            |            |         |           |    |
| Ск     | лад:                                                                                                 | Бар             |        |              |                |          | - 6                       |             |                                                                                                |             |          |            |            |         |           |    |
|        | Латериа                                                                                              | алы (2) Счет з  | атрат  | Материал     | ы заказчика    |          |                           |             |                                                                                                |             |          |            |            |         |           |    |
|        | Добав                                                                                                | вить Под        | бор    | ✿ ♣          |                |          |                           |             |                                                                                                |             |          |            |            |         | Еще -     |    |
|        | N Номенклатура Мест Еди К.                                                                           |                 |        |              |                |          |                           | Счет уч     | . Доку                                                                                         | мент оприх  | 0        | Сумма спис | сани       | Номер Г | тд        |    |
|        | 1                                                                                                    | Товар НДС 10    | %      | 0,500        | шт             | 1,000    | 54,180                    | 41.01       | <Авт                                                                                           | 0>          |          |            | 54,18      |         |           |    |
|        | 2                                                                                                    | Товар НДС 18    | %      | 0,260        | шт             | 1,000    | 250,830                   | 41.01       | <abt< td=""><td>·0&gt;</td><td></td><td></td><td>250,83</td><td></td><td></td><td></td></abt<> | ·0>         |          |            | 250,83     |         |           |    |
|        |                                                                                                    |                 |        |              |                |          |                           |             |                                                                                                | -           |          |            |            |         |           |    |
|        |                                                                                                    |                 |        |              |                |          | 1                         | _           | . (.                                                                                           |             |          |            |            |         |           |    |
| Ko     | ммента                                                                                               | рий: Store Hous | se ĸ № | 254 от ;Загр | ужен 18.12.20  | 17 18:20 |                           | Ответственн | ый: Админи                                                                                     | стратор     |          |            |            |         | • 0       |    |
|        |                                                                                                    |                 |        |              |                |          |                           |             |                                                                                                |             |          |            |            |         |           | 1  |

Рис. 211

Т.к. количество приравнивается к сумме, то при аналитике счетов документа «Требованиенакладная» количество будет взято из сумм себестоимости каждой записи отчета «формирование себестоимости» Store House. Сумма документа в 1С рассчитывается автоматически по заданному в 1С методу расчета себестоимости. Просмотреть суммы можно в «Проводках» по документу 1С и в отчетах 1С.

Если выставлена настройка «Сворачивать табличные части» (см. п.п.3.6.1), то произойдет суммирование одинаковых строк в накладных. Объединение (суммирование) происходит по следующим признакам: наименование, единица измерения, ставка НДС. Если указанные параметры будут одинаковы у нескольких строк, то при загрузке в документе будет одна просуммированная строка.

Независимо от единиц измерения в документах Store House в документы 1С подставляется единица измерения ШТ, для корректного ведения суммового учета.

• «Отчет производства за смену» - в этот документ загружается приходная часть документа комплектация. Номенклатура определятся бухгалтерской категорией и отпускной ставкой НДС из карточки товара для товара из части «товары» документа комплектация (см. Рис. 212), а сумма берется из приходной части документа комплектация.

Если ставка НДС должна браться как закупочная из Store House, тогда необходимо установить одинаковые ставки НДС для отпускного и закупочного НДС в карточке товара в Store House

| 🔊 Комплектация "254"                                                    |               |  |  |  |  |  |  |  |  |  |  |  |
|-------------------------------------------------------------------------|---------------|--|--|--|--|--|--|--|--|--|--|--|
|                                                                         |               |  |  |  |  |  |  |  |  |  |  |  |
|                                                                         |               |  |  |  |  |  |  |  |  |  |  |  |
| № п/п Код товара Товар Ед. изм. Количество Комплект Цена Симма б/н      | НДС Сумма в/н |  |  |  |  |  |  |  |  |  |  |  |
| 1 54 Капучино Порция 20,000 Капучино 9,38 158,98                        | 28,62 187,6   |  |  |  |  |  |  |  |  |  |  |  |
|                                                                         | 28,62 187,6   |  |  |  |  |  |  |  |  |  |  |  |
|                                                                         |               |  |  |  |  |  |  |  |  |  |  |  |
| Код 54                                                                  |               |  |  |  |  |  |  |  |  |  |  |  |
| Гриппа Кофе                                                             |               |  |  |  |  |  |  |  |  |  |  |  |
| Категория Продукты                                                      |               |  |  |  |  |  |  |  |  |  |  |  |
| Бух. категория Товар                                                    |               |  |  |  |  |  |  |  |  |  |  |  |
| Основные параметры Единицы изменения Доп. параметры Версии комплек 💶    |               |  |  |  |  |  |  |  |  |  |  |  |
| По умолчанию                                                            |               |  |  |  |  |  |  |  |  |  |  |  |
| Для комплектов                                                          |               |  |  |  |  |  |  |  |  |  |  |  |
| Обработка 1(%) 0,000                                                    |               |  |  |  |  |  |  |  |  |  |  |  |
| Обработка 2(%) 0,000<br>Закирка                                         |               |  |  |  |  |  |  |  |  |  |  |  |
| Иена би НЛС Цена в и Цена би НЛС Цена в и                               |               |  |  |  |  |  |  |  |  |  |  |  |
| 0,00 0% 0,00 154,55 10% 170,00                                          |               |  |  |  |  |  |  |  |  |  |  |  |
|                                                                         | 1             |  |  |  |  |  |  |  |  |  |  |  |
| ГИС. 212<br>← → ∴ Отчет производства за смену 0000-000021 от            | 18.12 ×       |  |  |  |  |  |  |  |  |  |  |  |
|                                                                         | Fullo - 2     |  |  |  |  |  |  |  |  |  |  |  |
|                                                                         |               |  |  |  |  |  |  |  |  |  |  |  |
| Номер: 0000-000021 от: 18.12.2017 8:20:42 📾 🗔 Склад: Бар                | - [e]         |  |  |  |  |  |  |  |  |  |  |  |
| Счет затрат: 20.01 - @                                                  |               |  |  |  |  |  |  |  |  |  |  |  |
| Продукция (1) Услуги Возвратные отходы Материалы                        |               |  |  |  |  |  |  |  |  |  |  |  |
| Добавить Подбор 🛧 🕹                                                     | Еще -         |  |  |  |  |  |  |  |  |  |  |  |
| N Продукция Количество Цена Сумма плано С                               | Счет учета    |  |  |  |  |  |  |  |  |  |  |  |
| 1 Товар НДС 10% 158,980 1,00 158,98 4                                   | 1.01          |  |  |  |  |  |  |  |  |  |  |  |
|                                                                         | •             |  |  |  |  |  |  |  |  |  |  |  |
| Комментарий: Store House к №254 от ;Загру. Ответственный: Администратор |               |  |  |  |  |  |  |  |  |  |  |  |

Рис. 213

Если выставлена настройка «Сворачивать табличные части» (см. п. п. 3.6.1), то произойдет суммирование одинаковых строк в накладных. Объединение (суммирование) происходит по следующим признакам: наименование, единица измерения, ставка НДС. Если указанные параметры будут одинаковы у нескольких строк, то при загрузке в документе будет одна просуммированная строка.

Независимо от единиц измерения в документах Store House в документы 1С подставляется единица измерения ШТ, для корректного ведения суммового учета.

#### 4.8 Расходная накладная

#### 4.8.1 Реализация товаров и услуг

«Расходной накладной» соответствует документ «Реализация товаров и услуг» в 1С: Бухгалтерии предприятия (см. Рис. 214 и Рис. 215)

Документ «Реализация товаров и услуг» в 1С загружается из документов «Расходная накладная» Store House в базовых единицах измерения.

Отпускные подставляются из Store House. Себестоимость в 1С рассчитывается автоматически, по заданному в 1С методу расчета. Просмотреть суммы можно в *«Проводках»* по документу 1С и в отчетах 1С.

| Sh Pace | одная                   | а накладна: | я "181"  |            |            |        |            |        |           |         |           |       |           |
|---------|-------------------------|-------------|----------|------------|------------|--------|------------|--------|-----------|---------|-----------|-------|-----------|
| Заголо  | Заголовок Товары Оплаты |             |          |            |            |        |            |        |           |         |           |       |           |
| Nº o /o | Kon                     | Topop       | En unu   | Konwoorro  |            | llous  | Curran 6hu | илс    | Currente  | Себесто | имость    |       |           |
| N= 1/11 | Код Товар               | товар       | Ед. изм. | Количество | ставка НДС | цена   | Сумма 0/н  | пдс    | Сумма в/н | Цена    | Сумма б/н | НДС   | Сумма в/н |
| 1       | 54                      | Капучино    | Порция   | 10,000     | 10%        | 170,00 | 1 545,46   | 154,55 | 1 700,00  | 9,38    | 79,49     | 14,31 | 93,80     |
|         |                         |             |          |            |            |        | 1 545,46   | 154,55 | 1 700,00  |         | 79,49     | 14,31 | 93,80     |
|         |                         |             |          |            |            |        |            |        |           |         |           |       |           |

Рис. 214

|                | 🗲 🔿 ☆ Реализация: Товары, услуги, комиссия 0000-000001 от 31.10 ×                                                                                                    |                 |         |          |          |             |          |  |  |  |  |  |  |  |
|----------------|----------------------------------------------------------------------------------------------------|-----------------|---------|----------|----------|-------------|----------|--|--|--|--|--|--|--|
| Прове          | ести и закрыть                                                                                                    | Записать        | Провест | ги Дт Кт | 🖨 Печать | • 🖂 E       | Еще • ?  |  |  |  |  |  |  |  |
| Доба           | Добавить Заполнить Подбор Изменить 🛧 🦊 🖺 🛅 Еще -                                                                                                    |                 |         |          |          |             |          |  |  |  |  |  |  |  |
| Ν              | N         Номенкл         Количес         Цена         Сумма         НДС         Всего         Счет у           1         Количес         170.00         170.00         170.00         170.00         170.00         170.00         170.00         170.00         170.00         170.00         170.00         170.00         170.00         170.00         170.00         170.00         170.00         170.00         170.00         170.00         170.00         170.00         170.00         170.00         170.00         170.00         170.00         170.00         170.00         170.00         170.00         170.00         170.00         170.00         170.00         170.00         170.00         170.00         170.00         170.00         170.00         170.00         170.00         170.00         170.00         170.00         170.00         170.00         170.00         170.00         170.00         170.00         170.00         170.00         170.00         170.00         170.00         170.00         170.00         170.00         170.00         170.00         170.00         170.00         170.00         170.00         170.00         170.00         170.00         170.00         170.00         170.00         170.00         170.00 |                 |         |          |          |             |          |  |  |  |  |  |  |  |
| 1              | 1 Капучино 10,000 170,00 1 700,00 154,55 1 700,00 41.01                                                                                                    |                 |         |          |          |             |          |  |  |  |  |  |  |  |
|                | (                                                                                                    |                 |         |          |          |             | <u> </u> |  |  |  |  |  |  |  |
| <u>Подписи</u> | Доставка 🗌 🕽                                                                                                    | Документ подпис | ан Все  | го:      | 1 700,00 | в т.ч. НДС: | 154,55   |  |  |  |  |  |  |  |
| Счет-фа        | Счет-фактура: <u>2 от 02.11.2017</u> ?                                                                                                    |                 |         |          |          |             |          |  |  |  |  |  |  |  |
| Подключ        | Подключить "ООО "UCS"" к ЭДО                                                                                                    |                 |         |          |          |             |          |  |  |  |  |  |  |  |
| Коммент        | Комментарий: Store House p/н №181 от 31.10.201 Ответственный: Администратор 🔽 🗗 🗸                                                                                                    |                 |         |          |          |             |          |  |  |  |  |  |  |  |

Рис. 215

Если в «*Расходной накладной*» Store House V5 получателем выбран корреспондент с Типом 1 «потери», в 1С будет загружен документ «*Списание товаров*».

#### 4.8.2 Списание товара

Для загрузки *«Расходной накладной»* Store House V5 как *«Списание товаров»* в программу 1С, в Store House необходимо для таких накладных в поле «Тип документа 1 С» (см. п. 4.3.1) указывать операцию *«Списание»* (см. Рис. 216 и Рис. 217).

Сопоставление происходит по названию операции. Для работы с 1С важно только наименование операции.

Также «*Pacxodнaя накладная*» Store House V5 будет выгружена как «*Cnucaнue moваров*» в программу 1С, если в поле «*Получатель»* накладной Store House выбран корреспондент с Типом 1 «*Потери»* (см. Рис. 218)

Документ «*Списание товаров»* в 1С загружается из документов «Расходная накладная» Store Ноизе в базовых единицах измерения. Сумма документа в 1С рассчитывается автоматически по заданному в 1С методу расчета себестоимости. Просмотреть суммы можно в *«Проводках»* по документу 1С и в отчетах 1С.

| 🛐 Расходна                         | я на         | кла      | цная | "29   | 3"           |        |            |       |        |      |        |      |         |    |           |       |           |       |                      |     |           |
|------------------------------------|--------------|----------|------|-------|--------------|--------|------------|-------|--------|------|--------|------|---------|----|-----------|-------|-----------|-------|----------------------|-----|-----------|
| Заголовок                          | Тов          | ары      | Or   | илат  | ы            |        |            |       |        |      |        |      |         |    |           |       |           |       |                      |     |           |
| Номер<br>Дата                      |              |          |      |       | 293<br>28.12 | 2.2017 | _          |       |        |      |        |      |         |    |           |       |           |       |                      |     |           |
| Поставщик<br>КПП постав            | щик          | a        |      |       | Бар          |        | _          | _     |        |      |        |      |         |    |           |       |           |       |                      |     |           |
| Получатель<br>КПП получа           | теля         |          |      |       | Порч         | a      |            |       |        |      |        |      |         | _  |           |       |           |       |                      |     |           |
| Валюта<br>Курс<br>к базовой        |              |          |      | -     | Рубл         | ь      | 1,0<br>1,0 | 00    |        |      |        |      |         | _  |           |       |           |       |                      |     |           |
| Срок оплат<br>Счет-фактур<br>Номер | ol<br>Da     |          |      |       | 15           |        |            |       |        |      |        |      |         |    |           |       |           |       |                      |     |           |
| Дата<br>Прочие сво                 | йств         | a        |      | 1     | 28.12        | 2017   |            |       |        |      |        |      |         |    |           |       |           |       |                      |     |           |
| Ответствен<br>Отпустил<br>Получил  | ное          | пицо     |      |       |              |        |            |       |        |      |        |      |         |    |           |       |           |       |                      |     |           |
| Примечания                         | e<br>Thor    | 0.00     | 115  |       |              |        |            |       |        |      |        |      |         |    |           |       |           |       |                      |     |           |
| Типдокуме                          | нта 1        | IC       | цc   | ĺ     | Спис         | ание   |            |       |        |      |        |      |         |    |           |       |           |       |                      |     |           |
| Активир<br>Текущий ст              | оват<br>атус | ъ<br>док | јмен | nra:  | Акт          | ивнь   | IĂ         |       |        |      |        |      |         |    |           |       |           |       |                      |     |           |
| 🛐 Расходна                         | я на<br>т    | кла      | дна  | a "29 | 93"          |        |            |       |        |      |        |      |         |    |           |       |           |       |                      |     |           |
| Заголовок                          | 108          | ары      | 10   | плат  | ы            |        |            |       |        |      |        |      |         | 1  |           |       |           | 10.4  |                      |     |           |
| N≗n/n Koj                          | а т   1      | ова      | p    |       |              |        |            | Ед    | . изм. | Колі | чество | Став | а Цена  |    | Сумма б/н | ндс   | Сумма в/н | Цена  | римость<br>Симма б/н | Нлс | Симма в/н |
| 1 2                                | 89 C         | ок J     | 7в   | acod  | ортик        | иенте  | 0,2 л      | 1 Шт. |        |      | 2,000  | 18   | \$ 50,0 | 00 | 84,75     | 15,25 | 5 100,00  | 25,00 | 50,00                | 0,0 | 0 50,00   |
|                                    |              |          |      | _     |              |        |            |       |        |      |        | -    |         |    | 84,75     | 15,25 | 5 100,00  | )     | 50,00                | 0,0 | 50,00     |
| ۰ m                                |              |          |      |       |              |        |            |       |        |      |        |      |         |    |           |       |           |       |                      |     | Þ         |

Рис. 216

| 🗲 🔶 Спи                                                                                                    | сание товар  | оов 0000-00      | 00008 от 2 | 8.12.2017 8:18:06   | ×              |
|----------------------------------------------------------------------------------------------------|--------------|------------------|------------|---------------------|----------------|
| Провести и закрыть                                                                                                    | Записать     | Провести         |            | ечать 🔻             | Еще • ?        |
| Номер: 0000-0000                                                                                                    | от: 🖸        | 28.12.2017 8:18: | :06        |                     |                |
| Склад: Бар                                                                                                    |              |                  |            | - C                 |                |
| Инвентаризация:                                                                                                    |              |                  |            | - C                 |                |
| Товары (1) Возвратная                                                                                                    | тара         |                  |            |                     |                |
| Добавить Запол                                                                                                    | нить 👻 Подб  | ор Измени        | ть 🚹 🞝     | . 🗈 💼               | Еще -          |
| N Номенклатура                                                                                                    |              | Количество       | Счет уч    | Документ оприходова | Сумма списания |
| 1 Сок Ј-7 в асоорт                                                                                                    | именте 0,2 л | 2,000            | 41.01      | <Авто>              | 84,75          |
|                                                                                                    |              |                  |            |                     |                |
|                                                                                                    |              |                  |            |                     | ► ►            |
| Основание:                                                                                                    |              |                  |            |                     |                |
| Kanana Kanana |              |                  |            |                     |                |

Рис. 217

| Sh Корреспондент "Питание персонала" |                     |  |  |  |  |  |  |  |  |
|--------------------------------------|---------------------|--|--|--|--|--|--|--|--|
| Основные свойства Сроки оплат        | гы                  |  |  |  |  |  |  |  |  |
| Наименование                         | Питание персонала   |  |  |  |  |  |  |  |  |
| Тип 1                                | потери              |  |  |  |  |  |  |  |  |
| Алк. декларация<br>Тип 2             | спец. корреспондент |  |  |  |  |  |  |  |  |
| Прочие свойства<br>ИНН               |                     |  |  |  |  |  |  |  |  |
|                                      |                     |  |  |  |  |  |  |  |  |

Рис. 218

В ряде случаев в Store House возможно создание документа расходная накладная с очень малым количеством товара (меньше 4 десятичных знаков, см. Рис. 219). Из-за особенности округления в 1С количество такого товара не может быть отображено. В версии обработки 7.04.14 была добавлена возможность округлять такие количества до 0,001. В настройках выгрузки установите флаг «Округлять до тысячных», тогда малые количества товара в документе Списание товаров будут заменены числом 0,001 (в базовой единице измерения 1С).

| S      | ) Расходная накладная "P1p/н374" от 14.03.2019 |                        |                |          |            |            |            |            |            |            |           |           |      |          |   |
|--------|------------------------------------------------|------------------------|----------------|----------|------------|------------|------------|------------|------------|------------|-----------|-----------|------|----------|---|
| 3      | аголов                                         | <sub>вок</sub> (Товары | ] Оплаты   Зан | метки    |            |            |            |            |            |            |           |           |      |          |   |
|        |                                                | Kaaraanaa              | Tanan          | En unu   | Kanuarra   | llaus      | Curación   |            | unc        | Currentu   | Себестоим | 10СТЬ     |      |          | c |
| -<br>- | - 1711                                         | код товара             | товар          | ЕД. ИЗМ. | КОЛИЧЕСТВО | цена       | Сумма О/Н  | ставка пдс | пдс        | сумма в/н  | Цена      | Сумма б/н | НДС  | Суммав/н | - |
|        | 1                                              | 1069                   | Картофель      | Кг       | 0,000      | по себест. | по себест. | 10%        | по себест. | по себест. | 26,00     | 0,00      | 0,00 | 0,01     |   |
|        |                                                |                        |                |          | 0,000      |            | 0,00       |            | 0,00       | 0,01       |           | 0,00      | 0,00 | 0,01     |   |
|        |                                                | _                      |                |          |            |            |            |            |            |            |           |           |      |          |   |
| _      |                                                |                        |                |          |            |            |            |            |            |            |           |           |      | >        | 1 |

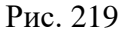

Примеры выгрузки таких документов представлены: - На Рис. 220 без флага «Округлять до тысячных».

| ← → ☆ Списание товаров 0000-000001 от 14.03.2019 8:38:18                                |                 |       |  |  |       |  |  |  |  |  |  |  |
|-----------------------------------------------------------------------------------------|-----------------|-------|--|--|-------|--|--|--|--|--|--|--|
| Провести и закрыть Записать Провести 👫 🔂 Печать - Выгрузить в ЕГАИС 🔃 📃                 |                 |       |  |  |       |  |  |  |  |  |  |  |
| Номер: 0000-000001 от: <mark>14.03.2019 8:38:18</mark> 🖆 💷 Организация: Ромашка ООО 🔹 🗗 |                 |       |  |  |       |  |  |  |  |  |  |  |
| Склад: Основной склад Ресторан 1                                                        |                 | • 0   |  |  |       |  |  |  |  |  |  |  |
| Инвентаризация:                                                                         | Инвентаризация: |       |  |  |       |  |  |  |  |  |  |  |
| Товары (1) Возвратная тара                                                              |                 |       |  |  |       |  |  |  |  |  |  |  |
| Добавить Заполнить - Подбор Измени                                                      | ть 🚹 🗣          |       |  |  | Еще - |  |  |  |  |  |  |  |
| N Номенклатура Количество Счет учета Номер ГТД Страна происхождения                     |                 |       |  |  |       |  |  |  |  |  |  |  |
| 1 Картофель                                                                             |                 | 10.01 |  |  |       |  |  |  |  |  |  |  |
|                                                                                         |                 |       |  |  |       |  |  |  |  |  |  |  |

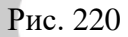

- На Рис. 221 с флагом «Округлять до тысячных».

| ← → ☆ Списание товаров 0000-000001 от 14.03.2019 8:38:18 |            |                 |             |                      |         |  |  |  |  |  |  |
|----------------------------------------------------------|------------|-----------------|-------------|----------------------|---------|--|--|--|--|--|--|
| Провести и закрыть Записать Провести                     | 👫 🔒 Печат  | ь • Выгрузить в | EFANC       |                      | Еще - ? |  |  |  |  |  |  |
| Номер: 0000-000001 от: 14.03.2019 8:38:                  | 18 🗂 🗐     | Организация:    | Ромашка ООО | - U                  |         |  |  |  |  |  |  |
| Склад: Основной склад Ресторан 1                         |            | • 0             |             |                      |         |  |  |  |  |  |  |
| Инвентаризация:                                          |            | • C             |             |                      |         |  |  |  |  |  |  |
| Товары (1) Возвратная тара                               |            |                 |             |                      |         |  |  |  |  |  |  |
| Добавить Заполнить - Подбор Изменит                      | гь 🚹 💺     | <b>B</b>        |             |                      | Еще +   |  |  |  |  |  |  |
| N Номенклатура                                           | Количество | Счет учета      | Номер ГТД   | Страна происхождения |         |  |  |  |  |  |  |
| 1 Картофель                                              | 0,001      | 10.01           |             |                      |         |  |  |  |  |  |  |
|                                                          |            |                 |             |                      |         |  |  |  |  |  |  |

Рис. 221

Важно! Настройка «Округлять до тысячных» может вызвать расхождения между суммами документов в Store House и 1С. Поэтому рекомендуем пользоваться ей только в случаях крайней необходимости.

# 4.8.3 Отчет о розничных продажах

Для загрузки «*Pacxodнoй накладной*» Store House V5 как «*Отчет о розничных продажах*» в программу 1С, в Store House необходимо для таких накладных в поле «Тип документа 1С» (см п.п.4.3.1) указывать операцию «*Розничная продажа*» (см. Рис. 222 и Рис. 223). Сопоставление происходит по названию операции.

| S Pacx           | расходная накладная "298" 🗖 🖻 🕱 |                 |              |            |        |         |            |           |            |         |           |        |           |
|------------------|---------------------------------|-----------------|--------------|------------|--------|---------|------------|-----------|------------|---------|-----------|--------|-----------|
| Заголов          | юк То                           | вары Оплаты     |              |            |        |         |            |           |            |         |           |        |           |
| Номер<br>Дата    |                                 | 298<br>09.      | )<br>01.2018 |            |        |         |            |           |            |         |           |        | ^î        |
| Постав<br>КПП по | щик<br>оставщі                  | ика <u>Ос</u>   | ювной склар  |            |        |         |            |           |            |         |           |        | E         |
| Получа<br>КПП по | тель<br>)лучате                 | ля              | зналичный ра | ючет       |        |         |            |           |            |         |           |        |           |
| Валюта           | )                               | Pyt             | іль          | -          |        |         |            |           |            |         |           |        |           |
| Курс<br>к базов  | зой                             | _               | 1,0<br>1,0   | 0          |        |         |            |           |            |         |           |        |           |
| Срок ог          | платы                           |                 |              |            |        |         |            |           |            |         |           |        |           |
| Счет-фа          | актура                          |                 |              |            |        |         |            |           |            |         |           |        |           |
| Номер            |                                 |                 |              |            |        |         |            |           |            |         |           |        |           |
| Дата             |                                 |                 |              |            |        |         |            |           |            |         |           |        |           |
| Ответс           | твенно                          | ва<br>е лицо    |              |            |        |         |            |           |            |         |           |        |           |
| Отпуст           | ил                              |                 |              |            |        |         |            |           |            |         |           |        |           |
| Получи           | л                               |                 |              |            |        |         |            |           |            |         |           |        |           |
| Типдо            | кумент.                         | a 1C Po:        | ничная прод  | ажа        |        |         |            |           |            |         |           |        | -         |
| 🔽 Акт            | ивиров                          | ать             |              |            |        |         |            |           |            |         |           |        |           |
| Текущи           | ий стат                         | јс документа: А | ктивный      |            |        |         |            |           |            |         |           |        |           |
| S Pacx           | олная н                         | аклалная "298"  |              |            |        |         |            |           |            |         |           |        |           |
| 3aronoe          | ок То                           | вары Полаты     |              |            |        |         |            |           |            |         |           |        |           |
| Garonoz          |                                 |                 |              |            |        |         |            |           |            | Себесто | имость    |        |           |
| Nº n/n           | Код т                           | Товар           | Ед. изм.     | Количество | Ставка | Цена    | Сумма б/н  | ндс       | Сумма в/н  | Цена    | Сумма б/н | ндс    | Сумма в/н |
| 1                | 292                             | Жетон           | Шт.          | 500,000    | 18%    | себест. | по себест. | о себест. | по себест. | 10,00   | 4 237,29  | 762,71 | 5 000,00  |
| 2                | 293                             | Дисконтные кар  | гы Шт.       | 500,000    | 18%    | себест. | по себест. | о себест. | по себест. | 2,00    | 847,46    | 152,54 | 1 000,00  |
| 4                |                                 |                 |              |            | _      |         | 5 084,75   | 915,25    | ь 000,00   |         | 5 084,75  | 915,25 | 6 000,00  |
|                  |                                 |                 |              |            |        |         |            |           |            |         |           |        | '         |

Рис. 222

| 🗲 🔿 🏠 Отчет о розничных продажах 0000-000001 от 09.01.2018 (Розничный мага 👌                 |                        |          |             |            |          |            |   |  |  |  |  |  |
|----------------------------------------------------------------------------------------------|------------------------|----------|-------------|------------|----------|------------|---|--|--|--|--|--|
| Провести и закрыть Зап                                                                       | исать Провести         | 🤻 🖨 Cn   | равка-отчет | кассира (К | VI-6)    | Еще •      | ? |  |  |  |  |  |
| Номер: 0000-000001                                                                           | от: 09.01.2018 8:17:35 | <b>a</b> | Счет        | кассы: (   | 50.01    | • C        |   |  |  |  |  |  |
| Склад: Основной склад + Ф НДС сверху                                                         |                        |          |             |            |          |            |   |  |  |  |  |  |
| Товары (2) Агентские услуги Продажа сертификатов Безналичные оплаты (1)                      |                        |          |             |            |          |            |   |  |  |  |  |  |
| Добавить Подбор Изменить 🛧 🗣 Еще -                                                           |                        |          |             |            |          |            |   |  |  |  |  |  |
| N Номенклатура                                                                               | Количество Цена        | Сумма    | % НДС       | ндс        | Bcero    | Счет учета |   |  |  |  |  |  |
| 1 Жетон                                                                                      | 500,000 8,47           | 4 237,29 | 18%         | 762,71     | 5 000,00 | 41.01      |   |  |  |  |  |  |
| 2 Дисконтные карты                                                                           | 500,000 1,69           | 847,46   | 18%         | 152,54     | 1 000,00 | 41.01      |   |  |  |  |  |  |
| 4                                                                                            |                        |          |             |            |          |            | • |  |  |  |  |  |
| Всего: 6 000,00 руб. НДС (в т.ч.): 915,25 Безналичных оплат: 6 000,00 руб.                   |                        |          |             |            |          |            |   |  |  |  |  |  |
| Комментарий: [Store House p/н №298 от 09.01.2018 0:00:00;] Ответственный: [Администратор 🔹 🗗 |                        |          |             |            |          |            |   |  |  |  |  |  |

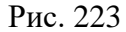

Документ «Отчет о розничных продажах» в 1С загружается из документов «Расходная накладная» Store House в базовых единицах измерения.

Отпускные и закупочные суммы подставляются из Store House.

Если в накладной указан корреспондент для безналичной оплаты (см. п. 3.6.2.6) (см. Рис. 222), то в документе 1С «Отчет о розничных продажах» будет заполнена закладка «Безналичные оплаты» (см. Рис. 224).

| ← →          | 🔬 Отчет о розничных продажах 0000-0000                         | 001 от 09.01.2018 (Розничный мага )  |
|--------------|----------------------------------------------------------------|--------------------------------------|
| Провести и   | закрыть Записать Провести 🗛 🖨 Спр                              | авка-отчет кассира (КМ-6) Еще 🔹 ?    |
| Номер:       | 0000-000001 от: 09.01.2018 8:17:35 🗎 🗔                         | Счет кассы: 50.01 💌 🗗                |
| Склад:       | Основной склад 🗧                                               | е НДС сверху                         |
| Товары (2)   | Агентские услуги Продажа сертификатов Безналичные опл          | паты (1)                             |
| Добавить     |                                                                | Еще •                                |
| N            | Вид оплаты                                                     | Сумма                                |
| 1            | Кредитные карты                                                | 6 000,00                             |
|              |                                                                |                                      |
| Bcer         | о: 6 000,00 руб. НДС (в т.ч.): 915                             | ,25 Безналичных оплат: 6 000,00 руб. |
| Комментарий: | [Store House р/н №298 от 09.01.2018 0:00:00;] Ответственный: А | Администратор 🔽 🖓                    |

Рис. 224

#### 4.8.4 Возврат товара

Для загрузки «*Pacxodнoй накладной*» Store House V5 как «*Возврат товаров поставщику*» в программу 1С, в Store House необходимо для таких накладных в поле «*Tun документа 1 С*» (см. п. 4.3.1) указывать операцию «*Возврат*» (см. Рис. 225).

Сопоставление происходит по названию операции. Название должно включать слово *«Возврат»* в любом регистре. Возможны варианты Возврат, возврат, возврат товара и т.д.

| Sh Расходная накладная                                                                                                    | я "Р1р/н318" от 22.02.2019             | ⊐ × |
|----------------------------------------------------------------------------------------------------|----------------------------------------|-----|
| Заголовок Товары Опла                                                                                                    | аты Заметки                            |     |
| Номер<br>Дата                                                                                                    | P1p/H318<br>22.02.2019                 |     |
| Поставщик<br>КПП поставщика                                                                                                    | Основной склад Ресторан 1<br>770101001 |     |
| Получатель<br>КПП получателя                                                                                                    | Возврат                                | _   |
| Валюта<br>Курс<br>к базовой                                                                                                    | Рубль<br>1,00<br>1,00                  |     |
| Счет-фактура<br>Номер<br>Дата                                                                                                    | с/ф р/н22<br>22.02.2019                |     |
| Бух. операция                                                                                                    |                                        |     |
| Срок оплаты<br>Договор<br>Номер<br>Дата                                                                                            | 01.03.2019                             |     |
| Прочие свойства<br>Ответственное лицо<br>Отпустил<br>Подотчетное Лицо<br>Получил<br>Ответственый<br>Примечание<br>Тип документа 1С | Возврат                                |     |
| <ul> <li>Активировать</li> <li>Текущий статус документа</li> </ul>                                                                 | а: Активный                            |     |

Рис. 225

|   | Sh Pacx  | одная накл | адная "Р1р/н3   | 18" от 2   | 22.02.2019 |        |           |       |           |            |            |            |            | <u>_   X</u> |
|---|----------|------------|-----------------|------------|------------|--------|-----------|-------|-----------|------------|------------|------------|------------|--------------|
|   | Заголов  | зок Товары | 🛛 Оплаты   Заме | тки        |            |        |           |       |           |            |            |            |            |              |
|   | Nº a/a   | Kon Topopo | Ea un           | Kogunograd | Себесто    | имость |           |       |           | Current    |            | Currente   | Octore     |              |
|   | De tizti | код говара | товар           | сд. изг    | Количество | Цена   | Сумма б/н | НДС   | Сумма в/н | цена       | Сумма 07   | пдс        | Сумма вля  | остатки      |
|   | 1        | 1076       | Помидоры        | Кг         | 0,150      | 245,80 | 33,52     | 3,35  | 36,87     | по себест. | то себест. | по себест. | по себест. | 8,500        |
|   | 2        | 1073       | Огурцы          | Кг         | 1,000      | 187,00 | 170,00    | 17,00 | 187,00    | по себест. | то себест. | по себест. | по себест. | 17,100       |
|   |          |            |                 |            | 1,150      |        | 203,52    | 20,35 | 223,87    |            | 203,52     | 20,35      | 223,87     |              |
| Ш |          |            |                 |            |            |        |           |       |           |            |            |            |            |              |

Рис. 226

Документ *«Возврат товаров поставщику»* в 1С загружается из документов «Расходная накладная» Store House в базовых единицах измерения (Рис. 227).

Отпускные суммы подставляются из Store House. ВАЖНО! Ссылки на соответствующий документ поступления не выгружаются.

| $\leftarrow$ $\rightarrow$ | ☆ в                                                  | озврат то     | заров і    | поста    | вщику 000                | 0-00000          | <mark>6 от 2</mark> 2 | .02.201    | 9 (Покупка | а, комиссия     | )                    | ×       |  |  |
|----------------------------|------------------------------------------------------|---------------|------------|----------|--------------------------|------------------|-----------------------|------------|------------|-----------------|----------------------|---------|--|--|
| Провести и                 | закрыть                                              | Записат       | ъ          | Провест  | ги <mark>Ат</mark><br>Кт | 🔒 Печать         | • Bi                  | ыгрузить в | ЕГАИС      | Создать на осно | овании 👻 🛃           | Еще - ? |  |  |
| Номер:                     | 0000-00                                              | 0006 o        | т: 22.02.  | 2019 8:  | 39:20                    | ] 📮              | Скл                   | ад:        | Основной о | клад Ресторан 1 |                      | • P     |  |  |
| Контрагент:                | Возврат                                              | r             |            |          |                          | * [ <sup>[</sup> | ?                     |            | НДС в суми | ле              |                      |         |  |  |
| Договор:                   | Договор: StoreHouse Договор с покупателем в руб. + Ф |               |            |          |                          |                  |                       |            |            |                 |                      |         |  |  |
| Документ<br>поступления:   |                                                      |               |            |          |                          |                  | .]                    |            |            |                 |                      |         |  |  |
| Товары (2)                 | Возврат                                              | ная тара Ра   | счеты      | Дополни  | тельно                   |                  |                       |            |            |                 |                      |         |  |  |
| Добавить                   | Под                                                  | бор Изме      | нить       | Заполн   | нить 👻 🚹                 | •                |                       |            |            |                 |                      | Еще 🗸   |  |  |
| N Номени                   | латура                                               | Количество    | Цена       |          | Сумма                    | % НДС            | ндс                   | Всего      | Счет учета | Номер ГТД       | Страна происхождения |         |  |  |
| 1 Помидо                   | ры                                                   | 0,150         | :          | 245,80   | 36,87                    | 10%              | 3,35                  | 36,87      | 10.01      |                 |                      |         |  |  |
| 2 Огурць                   |                                                      | 1,000         |            | 187,00   | 187,00                   | 10%              | 17,00                 | 187,00     | 10.01      |                 |                      |         |  |  |
|                            |                                                      |               |            |          |                          |                  |                       |            |            |                 |                      |         |  |  |
|                            |                                                      |               |            |          |                          |                  |                       |            |            |                 |                      |         |  |  |
| Счет-фактура:              | <u>2 от 22.(</u>                                     | 02.2019       |            |          |                          |                  | ?                     |            |            | Bcero:          | 223,87 НДС (в т.ч.): | 20,35   |  |  |
| Комментарий:               | Store H                                              | ouse p/н №P1p | /н318 от 2 | 22.02.20 | 19 0:00:00               |                  |                       |            |            |                 |                      |         |  |  |
|                            |                                                      |               |            |          |                          | Pı               | ис. 22                | 27         |            |                 |                      |         |  |  |

## 4.8.5 Требование-накладная

Для загрузки «*Pacxodнoй накладной*» Store House V5 как «*Требование-накладную*» в программу 1С, в Store House необходимо для таких накладных в поле «*Tun документа 1 С»* (см. п. 4.3.1) указывать операцию «*Требование*» (см. Рис. 228, Рис. 229 и Рис. 230). Название операции должно содержать слово «Требование» в любом регистре.

Сопоставление происходит по названию операции. Для работы с 1С важно только наименование операции.

Документ «*Требование-накладная*» в 1С загружается из документов «Расходная накладная» Store House в базовых единицах измерения.

Сумма документа в 1С рассчитывается автоматически по заданному в 1С методу расчета себестоимости. Просмотреть суммы можно в *«Проводках»* по документу 1С и в отчетах 1С.

| Расходная накладная                                                   | "Р1р/н337 требование" от 05.08.2019 📃 🗖 ≥ |
|-----------------------------------------------------------------------|-------------------------------------------|
| Заголовок Товары Опла                                                 | ты Заметки                                |
| Чомер<br>Дата                                                         | P1p/+337                                  |
| Поставщик<br>КПП поставщика                                           | Основной склад Ресторан 1<br>770101001    |
| Получатель<br>КПП получателя                                          | Питание персонала                         |
| Валюта<br>Курс<br>к базовой                                           | Рубль<br>1,00<br>1,00                     |
| Счет-фактура<br>Номер<br>Дата                                         |                                           |
| Бух. операция                                                         |                                           |
| Срок оплаты                                                           | 12.08.2019                                |
| Договор<br>Номер<br>Дата                                              |                                           |
| Прочие свойства<br>Ответственное лицо<br>Отпустил<br>Подотчетное Лицо |                                           |
| Получил                                                               |                                           |
| Ответственый<br>Примечание                                            |                                           |
| Тип документа 1С                                                      | Требование                                |
| 🔽 Активировать                                                        |                                           |
| Текущий статус документа:                                             | Активный                                  |

Рис. 228

| Sh Pacxo | одная накл | адная "Р1р/н33  | 37 треб    | ование" от | 05.08.20 | 19        |       |           |            | _ 🗆         | ×  |
|----------|------------|-----------------|------------|------------|----------|-----------|-------|-----------|------------|-------------|----|
| Заголов  | юк Товары  | Оплаты Замет    | гки        |            |          |           |       |           |            |             |    |
| 610 - J- | v          | T               | <b>F a</b> | V          | Себесто  | имость    |       |           |            | Common de l |    |
| Nº DZD   | код товара | товар           | ед. изг    | Количество | Цена     | Сумма б/н | НДС   | Сумма в/н | цена       | сумма ол    |    |
| 1        | 1072       | Морковь         | Кг         | 0,500      | 77,00    | 35,00     | 3,50  | 38,50     | по себест. | по себест.  | п  |
| 2        | 1069       | Картофель       | Кг         | 3,000      | 26,00    | 70,91     | 7,09  | 78,00     | по себест. | по себест.  | п  |
| 3        | 6452       | Курица разделка | Кг         | 0,200      | 149,00   | 24,83     | 4,97  | 29,80     | по себест. | по себест.  | п  |
|          |            |                 |            | 3,700      |          | 130,74    | 15,56 | 146,30    |            | 130,74      |    |
|          |            |                 |            |            |          |           |       |           |            |             | ъI |

Рис. 229

| 🗲 🔶 🏠 Требова                  | ание-накладная 0000          | )-000017 o      | т 05.08.2019 8:34:08                     | ×       |
|--------------------------------|------------------------------|-----------------|------------------------------------------|---------|
| Провести и закрыть Заг         | писать Провести              | Ат 🖶 Печ        | ать 🔹 Создать на основании 🔹 📳 🗐         | Еще - ? |
| Номер: 0000-000017             | от: 05.08.2019 8:34:08       | <b>i</b>        | Подразделение:                           | - L     |
| Склад: Основной склад Р        | Ресторан 1                   |                 | 🛛 🗗 Счета затрат на закладке "Материалы" |         |
| Цель расхода:                  |                              |                 | · [2]                                    |         |
| Материалы (3) Счет затрат      | Материалы заказчика          |                 |                                          |         |
| Добавить Подбор                |                              |                 |                                          | Еще 👻   |
| N Номенклатура                 | Количество Счет учета        | Номер ГТД       | Страна происхождения                     |         |
| 1 Морковь                      | 0,500 10.01                  |                 |                                          |         |
| 2 Картофель                    | 3,000 10.01                  |                 |                                          |         |
| 3 Курица разделка              | 0,200 10.01                  |                 |                                          |         |
|                                |                              |                 |                                          |         |
|                                |                              |                 |                                          |         |
|                                |                              |                 |                                          |         |
|                                |                              |                 |                                          |         |
|                                |                              |                 |                                          |         |
|                                |                              |                 |                                          |         |
| Комиссия                       |                              |                 |                                          |         |
| Комментарий: Store House p/н N | №Р1р/н337 требование от 05.0 | 08.2019 0:00:00 |                                          |         |

Рис. 230

В ряде случаев в Store House возможно создание документа расходная накладная с очень малым количеством товара (меньше 4 десятичных знаков, см. Рис. 231). Из-за особенности округления в 1С количество такого товара не может быть отображено. В версии обработки 7.04.14 была добавлена возможность округлять такие количества до 0,001. В настройках выгрузки установите флаг «Округлять до тысячных», тогда малые количества товара в документе Требование-накладная будут заменены числом 0,001 (в базовой единице измерения 1С).

| Sh Pacx  | одная накл            | адная "Р1р/н33 | 39" от 2  | 20.08.2019 |         |           |      |           |            |                      |            | _ 🗆 ×            |
|----------|-----------------------|----------------|-----------|------------|---------|-----------|------|-----------|------------|----------------------|------------|------------------|
| Заголо   | <sub>вок</sub> Товары | Оплаты Заме    | тки       |            |         |           |      |           |            |                      |            |                  |
| NI* - /- | V                     | T              | <b>Fa</b> | V          | Себесто | имость    |      |           |            | Current              | иле        | Constant and the |
| N- H/H   | код товара            | товар          | сд. изм   | Количество | Цена    | Сумма б/н | НДС  | Сумма в/н | цена       | Цена Сумма б/ НДС Су | Сумма в/н  |                  |
| 1        | 1069                  | Картофель      | Кг        | 0,000      | 50,00   | 0,00      | 0,00 | 0,00      | по себест. | по себест.           | по себест. | по себест.       |
|          |                       |                |           | 0,000      |         | 0,00      | 0,00 | 0,00      |            | 0,00                 | 0,00       | 0,00             |
|          |                       |                |           |            |         |           |      |           |            |                      |            |                  |

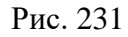

Примеры выгрузки таких документов представлены:

- На Рис. 232 без флага «Округлять до тысячных».

| 🗲 🔶 🏠 Требование-накладная 0000-000020 от 20.08.2019 8:35:11                | ×       |
|-----------------------------------------------------------------------------|---------|
| Провести и закрыть Записать Провести 🕰 🔒 Печать 🔹 Создать на основании 🔹 🖹  | Еще - ? |
| Номер: 0000-000020 от: 20.08.2019 8:35:11 🗎 🗐 Подразделение:                | - C     |
| Склад: Основной склад Ресторан 1 🛛 🕞 🗌 Счета затрат на закладке "Материалы" |         |
| Цель расхода: 🛛 🗸 🖉                                                         |         |
| Материалы (1) Счет затрат Материалы заказчика                               |         |
| Добавить Подбор 🛧 🗣 🖺 💼                                                     | Еще 👻   |
| N Номенклатура Количество Счет учета Номер ГТД Страна происхождения         |         |
| 1 Картофель 10.01                                                           |         |

Рис. 232

- На Рис. 233 с флагом «Округлять до тысячных».

| ← → ☆ Требование-накладная 0000-000020 от 20.08.2019 8:35:11 ×                         |
|----------------------------------------------------------------------------------------|
| Провести и закрыть Записать Провести 🗛 🖶 🕒 Печать 🔹 Создать на основании 🔹 🖹 目 Еще 🔹 📍 |
| Номер: 0000-000020 от: 20.08.2019 8:35:11 🗎 💷 Подразделение: 💌 🚽                       |
| Склад: Основной склад Ресторан 1 🔹 🗗 🗋 Счета затрат на закладке "Материалы"            |
| Цель расхода:                                                                          |
| Материалы (1) Счет затрат Материалы заказчика                                          |
| Добавить Подбор 🛧 🗣 🗈 🗈                                                                |
| N Номенклатура Количество Счет учета Номер ГТД Страна происхождения                    |
| 1 Картофель 0,001 10.01                                                                |
|                                                                                        |

Рис. 233

Важно! Настройка «Округлять до тысячных» может вызвать расхождения между суммами документов в Store House и 1С. Поэтому рекомендуем пользоваться ей только в случаях крайней необходимости.

#### 4.8.6 Расходная Счет-фактура.

Если на расходную накладную в Store House введен документ «*Pacxodнaя счет-фактура*», то в 1С: Бухгалтерии предприятия на основании списания будет создан документ «*Счет-фактура* выданный»

#### 4.8.7 Выгрузка данных по ставкам НДС

Загрузка по ставкам НДС предполагает ведение только суммового учета. Для ВСЕХ документов Store House KPOME расходной и возвратной накладных в соответствующих документах 1С количество приравнивается к сумме себестоимости Store House, и цена за единицу номенклатуры равняется 1. При загрузке расходных и возвратных накладных Store House отпускная сумма загружается в поле «сумма» документа 1С, а себестоимость в поле «количество» документа 1С. Сумма, относительно которой происходит расчет (включая или исключая налоги), задается в настройках выгрузки (см. п.п. 3.6.1). При формировании справочника номенклатуры ед. изм. подставляется шт.

При загрузке документа «Расходная накладная» из Store House в 1С по ставкам НДС, происходит «раскручивание» одной записи до приходных накладных по методу ФИФО. Отпускные суммы и ставки НДС берутся из расходных накладных, а номенклатура и сумма себестоимости из отчета по формированию себестоимости Store House (см. Рис. 234; Рис. 235; Рис. 236).

Если в поставках товар фигурировал с разным НДС, то запись будет разделена на соответствующие позиции в 1С. А отпускная цена будет высчитана за единицу, и отпускная сумма каждой списанной поставки будет рассчитана как «отпускная цена за единицу» умноженная на количество.

Если отпускную ставку НДС высчитать невозможно, то ставка НДС будет взята с карточки товара в Store House из поля «Отпускной НДС».

|                                                               |                                        |                                                                   | _     |                 |        |               |                |        |    |  |  |  |  |
|---------------------------------------------------------------|----------------------------------------|-------------------------------------------------------------------|-------|-----------------|--------|---------------|----------------|--------|----|--|--|--|--|
| 🛐 Товар                                                       |                                        |                                                                   |       |                 |        |               |                |        | 23 |  |  |  |  |
| Код<br>Наименование<br>Группа<br>Категория<br>Бух. категория  | Сок Ј-7 в<br>Чай/коф<br>Товар<br>Товар | 289<br>Сок J-7 в ассортименте 0,2 л<br>Най/кофе<br>Говар<br>Говар |       |                 |        |               |                |        |    |  |  |  |  |
| Основные парам                                                | иетры   Е,                             | диницы измерен                                                    | ния Д | Доп. парамет;   | ры Вер | сии к         | омплекта       | Спис 🖣 |    |  |  |  |  |
| По умолчанию<br>Для комплекто<br>Обработка 1(<br>Обработка 2( | )B<br>%)<br>%)                         |                                                                   |       |                 |        |               |                |        |    |  |  |  |  |
| Закупка                                                       |                                        |                                                                   | Прод  | цажа            |        |               |                |        |    |  |  |  |  |
| Цена б.н<br>0,00                                              | НДС<br>10%                             | Цена в.н.<br>0,00                                                 | Цена  | а б.н.<br>42,37 | НДС    | 18%           | Цена в.н<br>50 | ),00]  |    |  |  |  |  |
| <br>∟Исключения по                                            | предприя                               | тиям                                                              |       |                 |        |               |                |        |    |  |  |  |  |
| Предприятие                                                   | Δ                                      | Закупка<br>Цена б.н                                               | НДО   | С Цена в. і     | н.     | Прод.<br>Цена | ажа<br>б.н.    | НДС    |    |  |  |  |  |
| •                                                             |                                        | 1                                                                 |       |                 |        |               |                |        | •  |  |  |  |  |

Рис. 234

| <b>Б</b> расходна | ая накладная "263   | "                               |           |            |            |           |                 |           |                          |                  |              |        | • ×       |
|-------------------|---------------------|---------------------------------|-----------|------------|------------|-----------|-----------------|-----------|--------------------------|------------------|--------------|--------|-----------|
| Заголовок         | Товары Оплаты       | 1                               |           |            |            |           |                 |           |                          |                  |              |        |           |
| u lu la           | 1                   |                                 | I         | l          |            |           | _               |           | 1.                       | . Себесто        | оимость      |        |           |
| №   Код 1 Т       | овар                |                                 | Ед. изм   | . Количест | вс Ставка  | Цена      | Сумма           | 6/н НДС   | Сумма в                  | /н Цена          | Сумма б/н    | ндс    | Сумма в/н |
| 1 289 Co          | ок J-7 в асоортимен | -те 0,2 л                       | Шт.       | 10,00      | 00 18%     | 50,00     | 42              | 23,73 76, | ,27 500                  | ,00 25,00        | 245,45       | 5 4,55 | 5 250,00  |
|                   |                     |                                 |           |            |            |           | 42              | 23,73 76, | ,27 500                  | ,00              | 245,45       | 5 4,55 | 5 250,00  |
| <b>Б</b> Внутре   | еннее перемещен     | ие "260"                        |           |            |            |           |                 |           |                          |                  |              |        | 83        |
| Заголово          | к Товары            |                                 |           |            |            |           |                 |           |                          |                  |              |        |           |
|                   | Lu L                |                                 |           | 1.         | L.         |           | Себес           | тоимость  |                          |                  |              |        |           |
| Nº n/n            | Код товара Т        | овар                            |           | Ед. изм    | 1. Коли    | чество    | Цена            | Cy        | јмма б/н                 | ндс              | Сумма        | в/н    |           |
|                   | 1 289 C             | ок Ј-7 ва                       | соортиме  | энт Шт.    |            | 10,000    |                 | 25,00     | 227,27                   | 2                | 2,73         | 250,00 |           |
|                   |                     |                                 |           |            |            |           |                 |           | 227,27                   | 2                | 2,73         | 250,00 | -         |
| <b>Б</b> Прихо    | одная накладная "   | 258"                            |           |            |            |           |                 |           |                          |                  |              |        | 23        |
| Заголово          | ок Товары Опла      | лы]                             |           |            |            |           |                 |           |                          |                  |              |        |           |
|                   |                     |                                 | L         | L          | 1.         |           |                 | L         |                          | уммы в баз       | овой валюте  |        |           |
| N≗ π/ Ko          | д то Товар          |                                 | Ед. 1     | из Количес | т Сумма    | в/н Ста   | Цена            | Сумма б/н | ᅨᄱᄰᆑ                     | ена Сумм         | а б/н НДС    | Сумма  | в/н       |
| 1                 | 289 Сок Ј-7 в асоо  | ртименте                        | е 0,2 Шт. | 10,00      | 0 25       | 0,00 10%  | 25,00           | 227,27    | 7 22,73                  | 25,00            | 227,27 22,73 | 2      | 50,00     |
|                   |                     |                                 |           |            | 25         | 0,00      |                 | 227,27    | 7 22,73                  |                  | 227,27 22,73 | 2      | 50,00     |
| Бр Внут           | реннее перемеще     | ение "262                       | 2"        |            |            |           |                 |           |                          |                  | 3            |        | - F       |
| Заголов           | юк Товары           |                                 |           |            |            |           |                 |           |                          |                  |              |        |           |
|                   |                     |                                 | - 1       |            | 1          | l Ce      | бестои          | мость     |                          |                  |              |        |           |
| Nº n/n            | Кодт Товар          |                                 |           | Ед. изм.   | Количес    | тво Це    | на              | Сумма б/н | ндс с                    | умма в/н         |              |        |           |
| 1                 | 289 Сок J-7 в асс   | оортимен                        | пе 0,2 л  | Шт.        | 2          | 5,000     | 25,00           | 625,00    | 0,00                     | 625,00           | =            |        |           |
| 2                 | 235 Кофе в зерн     | ах                              |           | Кг         |            | 2,000 1 5 | 500,00          | 2 542,37  | 457,63                   | 3 000,00         |              |        |           |
| 3                 | 138 Молоко          |                                 |           | Литр       | 1          | 5,000     | 98,02           | 1 336,62  | 133,66                   | 1 470,28         | _            |        |           |
| - m               |                     |                                 |           |            |            |           |                 | 4 303,33  | 331,23                   | 5 035,20         |              |        |           |
|                   |                     |                                 |           |            |            |           |                 |           |                          |                  |              | _      |           |
| <b>Sh</b> Приход  | ная накладная "25   | 59"                             |           |            |            |           |                 |           |                          |                  |              |        |           |
| Заголовок         | Товары Оплаты       | ы                               |           |            |            |           |                 |           |                          |                  |              |        |           |
| № п Кол т         | Topan               |                                 | En uar    | Количест   | Симма в    |           |                 |           |                          | Суммы в б        | азовой валю  | те     |           |
| не п код п        | б товар             |                                 | сд. изг   | KONMECT    | Cyminia Dr |           |                 |           | "ппдс                    | Цена             | Сумма б/н    | ндс    | Сумма в/н |
| 1 289             | 3 Сок J-7 в асоорти | менте О,                        | 2 Шт.     | 25,000     | 625,       | 00 0      | % 25,<br>% 500  | 00 625    | 00 0,00                  | 25,00            | 625,00       | 0,00   | 625,00    |
| 3 138             | 3 Молоко            |                                 | Питр      | 15,000     | 1 650 (    | 00 18     | % 500,<br>% 110 | 00 2.542  | .37 437,63<br>100 150.00 | 110.00           | 2 042,37     | 457,65 | 1 650 00  |
|                   |                     |                                 | , mp      | 10,000     | 5 275,     | 00        |                 | 4 667     | ,37 607,63               |                  | 4 667,37     | 607,63 | 5 275,00  |
| <                 |                     |                                 |           |            |            |           |                 |           |                          |                  |              |        | 4         |
|                   |                     |                                 |           |            |            |           |                 |           |                          |                  |              |        |           |
| 5 Формиг          | ование себестои     | мости                           |           |            |            |           |                 |           |                          |                  |              |        | 53        |
|                   |                     | Накладна                        | я         |            | Доля       |           |                 |           | Специфика                | щия              |              |        |           |
| Уровень           | Формирующая         | Тип Ног                         | мер Да    | ата        | Кол-во     | Сумма б   | ндс             | Сумма в/н | Кол-во                   | Цена             | Сумма б/н    | ндс    | Сумма в/н |
| 0                 |                     | ин (263                         | 20.       | 12.2017    | -10,000    | -245,45   | -4,55           | -250,00   | -10,                     | 000 25,00        | -245,45      | -4,55  | -250,0    |
| 1                 |                     | s/п 260                         | 19.       | 12.2017    | 2,000      |           |                 |           | -10,                     | 000              |              |        |           |
| 2                 |                     | 1/H 258                         | 11.       | 12.2017    | 2,000      | 45,45     | 4,55            | 50,00     | 10,                      | 25,00            | 227,27       | 22,73  | 250,0     |
| 2                 |                     | ялт 262<br><mark>т/н</mark> 259 | 20.       | 12.2017    | 8,000      | 200.00    | 0.00            | 200.00    | -25,                     | 000<br>000 25.00 | 625.00       | 0.00   | 625.0     |
| 4                 |                     |                                 | 20.       |            | 0,000      | 200,00    | 0,00            | 200,00    | . 20,                    | 20,00            | 020,00       | 0,00   | 020,0     |
|                   |                     |                                 |           |            |            |           |                 |           | _                        |                  |              |        | - 1       |
|                   |                     |                                 |           |            |            |           |                 |           |                          | Открыть д        | окумент(ы)   |        | Закрыть   |
|                   |                     |                                 |           |            |            |           |                 |           |                          |                  |              |        |           |

Рис. 235

| 🗲 🔶 🖄 Реализация: Товары, услуги, комиссия 0000-000013 от 20.12.2017 |                          |                  |            |             |             |                         |                     |  |  |  |  |  |  |  |
|----------------------------------------------------------------------|--------------------------|------------------|------------|-------------|-------------|-------------------------|---------------------|--|--|--|--|--|--|--|
| Провести и                                                           | <mark>закрыть</mark> Зап | исать Пр         | овести     | Ar<br>Kr    | Печать 🗸    |                         | Еще - ?             |  |  |  |  |  |  |  |
| Номер:                                                               | 0000-000013              | от: 20.12.20     | 17 8:18:39 |             | 🎝 Склад:    | Бар                     | <b>▼</b> C          |  |  |  |  |  |  |  |
| Контрагент:                                                          | Реализация (по у         | молчанию)        |            | • C         | ? Расчет    | ъ: <u>Срок 20.12.20</u> | 17, 62.01, 62.02, з |  |  |  |  |  |  |  |
| Договор: StoreHouse Договор с покупателем в руб                      |                          |                  |            |             |             |                         |                     |  |  |  |  |  |  |  |
| Счет на оплату:                                                      |                          |                  |            |             |             |                         |                     |  |  |  |  |  |  |  |
| Товары (2) Возвратная тара Услуги Агентские услуги                   |                          |                  |            |             |             |                         |                     |  |  |  |  |  |  |  |
| Добавить                                                             | Заполнить 🗸              | Подбор           | Изменить   |             | ₽           |                         | Еще •               |  |  |  |  |  |  |  |
| N ł                                                                  | Номенклатура             | Количество       | Цена       | Сумма       | % НДС       | Счет учета              | Счет дохо           |  |  |  |  |  |  |  |
| 1 1                                                                  | Говар НДС 10%            | 49,090           | 1,73       | 84,75       | 18%         | 41.01                   | 90.01.1             |  |  |  |  |  |  |  |
| 2                                                                    | Говар НДС 0%             | 196,360          | 1,73       | 338,98      | 18%         | 41.01                   | 90.01.1             |  |  |  |  |  |  |  |
|                                                                      |                          |                  |            |             |             |                         | •                   |  |  |  |  |  |  |  |
| <u>Подписи</u> Дост                                                  | г <u>авка</u> 🗌 Докумен  | г подписан       | Всего:     |             | 500,00 руб. | в т.ч. НДС:             | 76,27               |  |  |  |  |  |  |  |
| Счет-фактура:                                                        | Выписать счет-           | фактуру          |            |             |             |                         |                     |  |  |  |  |  |  |  |
| Подключить "О                                                        | ОО "Приятного алг        | етита "" к ЭДО   |            |             |             |                         |                     |  |  |  |  |  |  |  |
| Комментарий:                                                         | Store House p/н N        | №263 от 20.12.20 | 17 0:1 Отв | етственный: | Администра  | пор                     | <b>-</b> ₽          |  |  |  |  |  |  |  |
|                                                                      |                          | ° 1019           | Рис        | . 236       |             |                         |                     |  |  |  |  |  |  |  |

UCS Связь Store House с 1С Руководство пользователя

Если в отчете «формировании себестоимости» есть документ комплектации, то при «раскручивании» записи из расходной накладной расчет останавливается на приходной части комплектации для определения номенклатуры и себестоимости списания (см. Рис. 237; Рис. 238; Рис. 239).

Отпускные суммы и ставки НДС берутся из расходных накладных.

Если отпускную ставку НДС высчитать невозможно, то ставка НДС будет взята из карточки товара в Store House из поля «Отпускной НДС»

| 🔄 Расходна                                       | 🔊 Расходная накладная "264" |          |            |          |       |         |         |           |                  |           |         |       |       |        |        |
|--------------------------------------------------|-----------------------------|----------|------------|----------|-------|---------|---------|-----------|------------------|-----------|---------|-------|-------|--------|--------|
| Заголовок                                        | Товары Оп                   | ілаты    |            |          |       |         |         |           |                  |           |         |       |       |        |        |
| No. Kand T                                       |                             | F        | v          |          |       |         |         | INC       | Constant and the | Себестои  | мость   | ,     |       |        |        |
| N-I KOG II                                       | рвар                        | ед. изм. | Количество | ставка   | цена  | Сумм    | аолн    | ⊣дс       | Сумма в/н        | Цена      | Сумм    | а б/н | ндс   | Сумма  | эв/н   |
| 1 54 Ka                                          | апучино                     | Порция   | 10,000     | 10%      | 170,0 | )0 1 !  | 545,46  | 154,55    | 1 700,00         | 9,38      |         | 79,49 | 14,31 |        | 93,80  |
|                                                  |                             |          |            |          |       | 1 !     | 545,46  | 154,55    | 1 700,00         |           |         | 79,49 | 14,31 |        | 93,80  |
| S) Формирование себестоимости                    |                             |          |            |          |       |         |         |           |                  |           |         |       |       |        |        |
| Чровень Формиририная Накладная Доля Спецификация |                             |          |            |          |       |         |         |           |                  |           |         |       |       |        |        |
| эровень                                          | ₩ ормирующ                  | тип Тип  | Номер      | Дата     |       | Кол-во  | Сумма   | б НДС     | Сумма в/н        | Кол-во    |         | Цена  | Сумы  | 1а б/н | НДС    |
| 0                                                |                             | р/н      | 264        | 20.12.20 | 17    | -10,000 | -79,4   | 19 -14,31 | -93,80           | -10       | 0,000   | 9,3   | 8     | -79,49 | -14,31 |
| 1                                                |                             | к        | 254        | 18.12.20 | 17    | 10,000  |         |           |                  | 20        | 0,000,0 |       |       |        |        |
| 2                                                |                             | к        | 254        | 18.12.20 | 17    | 0,300   |         |           |                  | -(        | 0,600   |       |       |        |        |
| 3                                                |                             | п/н      | 86 :       | 21.09.20 | 17    | 0,300   | 12,7    | 1 2,29    | 15,00            | Ę         | 5,000   | 50,0  | 0 3   | 211,86 | 38,14  |
| 2                                                |                             | к        | 254        | 18.12.20 | 17    | 0,080   |         |           |                  | -(        | 0,160   |       |       |        |        |
| 3                                                |                             | в/п      | 16         | 18.09.20 | 17    | 0,080   |         |           |                  | -5        | 5,000   |       |       |        |        |
| 4                                                | ✓                           | п/н      | 15         | 17       | 0,080 | 66,7    | 8 12,02 | 78,80     | 5                | 5,000     | 985,0   | 0 4   | 73,73 | 751,27 |        |
| <                                                | 1                           |          |            |          |       |         |         |           |                  |           |         |       |       |        | •      |
|                                                  |                             |          |            |          |       |         |         |           | Отк              | рыть доку | мент(н  | əl)   | 3ai   | крыты  |        |

Рис. 237

| Код                           |            | 54              |          |          |          |           |       |
|-------------------------------|------------|-----------------|----------|----------|----------|-----------|-------|
| Наименование                  | Капучино   | )               |          |          |          |           |       |
| Группа                        | Кофе       |                 |          |          |          |           |       |
| Категория                     | Товар      |                 |          |          |          |           |       |
| Бух. категория                | Товар      |                 |          |          |          |           |       |
| Основные парал                | метры   Е, | диницы измере   | ния Цоп. | параметр | ы Версии | комплекта | Списа |
| По умолчанию                  |            |                 |          |          |          |           |       |
| Обработка 2(<br>Закупка       | [%]        |                 | Продажа  | 0,000    |          |           |       |
| Цена б.н                      | ндс        | Цена в.н.       | Цена б.н |          | ндс      | Цена в.н  |       |
| 0.00                          | 0%         | 0.0             | 0        | 154,55   | 10       | % 17      | 70.00 |
|                               |            |                 |          |          |          |           |       |
| Исключения по                 | предприя   | тиям            |          |          |          |           |       |
| -Исключения по<br>Предприятие | предприя   | пиям<br>Закупка |          |          | Про      | одажа     |       |

Рис. 238

| 🗲 🔿 ☆ Реализация: Товары, услуги, комиссия 0000-000014 от 20.12.2017 × |                          |                  |             |                        |                      |  |  |  |  |  |  |  |  |
|------------------------------------------------------------------------|--------------------------|------------------|-------------|------------------------|----------------------|--|--|--|--|--|--|--|--|
| Провести и закрыть                                                     | Записать Провести        |                  | Печать 🗸 🚺  |                        | Еще - ?              |  |  |  |  |  |  |  |  |
| Номер: 0000-000014                                                     | от: 20.12.2017 8:1       | 9:10 💼 [         | 🍃 Склад:    | Бар                    | - C                  |  |  |  |  |  |  |  |  |
| Контрагент: Реализация (                                               | по умолчанию)            | <b>.</b> ⊂       | ? Расчеты   | і: <u>Срок 20.12.2</u> | 017, 62.01, 62.02, з |  |  |  |  |  |  |  |  |
| Договор: StoreHouse Договор с покупателем в руб                        |                          |                  |             |                        |                      |  |  |  |  |  |  |  |  |
| Счет на оплату:                                                        |                          |                  |             |                        |                      |  |  |  |  |  |  |  |  |
| Товары (1) Возвратная тара Услуги Агентские услуги                     |                          |                  |             |                        |                      |  |  |  |  |  |  |  |  |
| Добавить Заполнить - Подбор Изменить • • • • • • • • • • •             |                          |                  |             |                        |                      |  |  |  |  |  |  |  |  |
| N Номенклатура                                                         | Количество Цена          | Сумма            | % НДС       | Счет уч                | Счет дохо            |  |  |  |  |  |  |  |  |
| 1 Товар НДС 10%                                                        | 79,490 19,44             | 1 545,46         | 10%         | 41.01                  | 90.01.1              |  |  |  |  |  |  |  |  |
|                                                                        |                          |                  |             |                        |                      |  |  |  |  |  |  |  |  |
| <u>Подписи Доставка</u> Доку                                           | мент подписан Всего:     | 17               | 00,00 руб.  | в т.ч. НДС:            | 154,55               |  |  |  |  |  |  |  |  |
| Счет-фактура: Выписать с                                               | чет-фактуру              |                  |             |                        |                      |  |  |  |  |  |  |  |  |
| Подключить "ООО "Приятного                                             | аппетита "" к ЭДО        |                  |             |                        |                      |  |  |  |  |  |  |  |  |
| Комментарий: Store House                                               | /н №264 от 20.12.2017 0: | Ответственный: ( | Администрат | op                     | - P                  |  |  |  |  |  |  |  |  |

Рис. 239

#### 4.9 Сличительная ведомость.

В зависимости от настроек загрузки данных (см. п.п. 3.7.4) документу «Сличительная ведомость» будет соответствовать документ «Инвентаризация товаров на складе» в 1С, если выбрано «Документ Инвентаризация», или документы «Инвентаризация товаров на складе», «Оприходование товаров» (для оприходования излишков) и «Списание товара» (для списания недостач), если выбран «Документы излишков и недостач».

#### 4.9.1 Формирование документов при настройке «Документ Инвентаризация»

Данный пункт может быть использован только при загрузке данных с разбивкой по номенклатуре.

Если выбрана настройка «Документ Инвентаризация» (см. п.п. 3.7.4), при загрузке формируется документ «Инвентаризация товаров на складе» – документ 1С для проведения инвентаризации.

Графа *«Кол-во учёт»* заполняется остатками товаров на складе, которые есть в 1С, при помощи, встроенной 1С-ной процедуры. *«Кол-во факт»* заполняется из фактических остатков сличительной ведомости Store House. Если для товара с излишками остатка на складе 1С нет, в табличную часть добавляется новая строка. (см.

Рис. 240 и Рис. 241).

| Sh Cr    | ичительна                                          | я ведомо | сть "307" от 15                                                       | 5.01.2018 |           |          |           |               |          |           |          |           |             |        |           |       |           |
|----------|----------------------------------------------------|----------|-----------------------------------------------------------------------|-----------|-----------|----------|-----------|---------------|----------|-----------|----------|-----------|-------------|--------|-----------|-------|-----------|
| 3aro,    | повок   Това                                       | ары Излі | ишки/недостач                                                         | и Замет   | ки        |          |           |               |          |           |          |           |             |        |           |       |           |
| Kaal     | Tener                                              | E        | Фактические                                                           | остатки   |           |          |           | Расчетные ост | атки     |           |          |           | Излишки/нер | остачи |           |       |           |
| Код Това | товар                                              | ед. изм. | Количество                                                            | Цена      | Сумма б/н | ндс      | Сумма в/н | Количество    | Цена     | Сумма б/н | НДС      | Сумма в/н | Количество  | Цена   | Сумма б/н | ндс   | Сумма в/н |
| 296      | Клубника                                           | гр       | Количество Цена Сумма 6/н НДС Сумма в<br>250,000 0,50 105,93 19,07 12 |           |           |          |           | 300,000       | 0,50     | 127,12    | 22,88    | 150,00    | -50,000     | 0,50   | -21,19    | -3,81 | -25,00    |
| 295      | Ежевика                                            | гр       | 300,000                                                               | 0,80      | 203,39    | 36,61    | 240,00    | 250,000       | 0,80     | 169,49    | 30,51    | 200,00    | 50,000      | 0,80   | 33,90     | 6,10  | 40,00     |
| 294      | 294 Шоколад Шт. 5,000 1 200,00 5 084,75 915,25 6 1 |          |                                                                       |           |           | 6 000,00 | 5,000     | 1 200,00      | 5 084,75 | 915,25    | 6 000,00 | 0,000     |             | 0,00   | 0,00      | 0,00  |           |
|          | 555,000 5 394,07 970,93 6 3                        |          |                                                                       |           |           |          |           | 555,000       |          | 5 381,36  | 968,64   | 6 350,00  | 0,000       |        | 12,71     | 2,29  | 15,00     |
|          |                                                    |          |                                                                       |           |           |          |           |               |          |           |          |           |             |        |           |       |           |

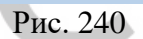

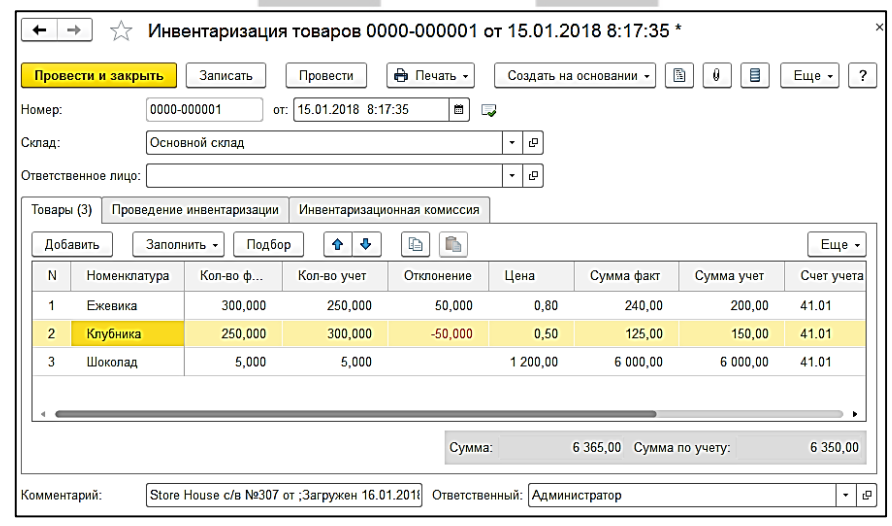

Рис. 241

Если в «Сличительной ведомости» Store House присутствуют товары с флагом «*Разложить* на составляющие» в «Инвентаризацию товаров на складе» 1С загрузятся составляющие комплекта этих товаров. (см. Рис. 242, Рис. 243, Рис. 244)

| Поличительная ведомость "Pic/в426" от 01.05.2020     Заголовок Товары Излишки/недостачи Заметки |              |                                 |                 |                    |                    |                           |                          |   |  |  |  |  |  |
|-------------------------------------------------------------------------------------------------|--------------|---------------------------------|-----------------|--------------------|--------------------|---------------------------|--------------------------|---|--|--|--|--|--|
| Заголовок<br>№ п/п                                                                              | Код товара   | пишки/недостачи зам<br>Товар    | етки<br>Ед. изм | Количество         | Остатки            | Разложить на составляющие | Комплект<br>Наименование | - |  |  |  |  |  |
| 1                                                                                               | 2724         | Клубника<br>Ежевика             | гр<br>гр        | 250,000<br>300,000 | 300,000<br>250,000 |                           |                          | _ |  |  |  |  |  |
| 3                                                                                               | 6620<br>1168 | Шоколад<br>Тесто для блинов п/ф | шт.<br>Кг       | 5,000              | 5,000              |                           | Тесто для бачнов п/ф     | _ |  |  |  |  |  |
|                                                                                                 | 1100         |                                 | N.              | 0,200              | 0,000              |                           |                          |   |  |  |  |  |  |
|                                                                                                 |              |                                 |                 |                    |                    |                           |                          |   |  |  |  |  |  |

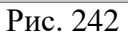

| Sh St | oreHouse - SDBSERV -                            | [Слич | ительная в | едомость  | "Р1с/в426 | " от 01.05.2 | 020]      |            |          |           |          |             |            |          |          |          |           |
|-------|-------------------------------------------------|-------|------------|-----------|-----------|--------------|-----------|------------|----------|-----------|----------|-------------|------------|----------|----------|----------|-----------|
| Sh Φ  | айл Правка Докумен                              | нт До | кументы Сл | ювари Отч | еты Серв  | ис Окно ?    |           |            |          |           |          |             |            |          |          |          | _ 8 ×     |
| D.    | 1 🖻 🖻 🖡 🖏                                       |       |            | 22 2      | . 22 &    |              |           | 1 4 4      | 60 60    | 👻 💙       | ) (ill   |             |            |          |          |          |           |
| 3aro. | Заголовок Товары Иэлишки/недостачи Заметки      |       |            |           |           |              |           |            |          |           |          |             |            |          |          |          |           |
| V     | Код Товар Ланицки/недостачи Фактические остатки |       |            |           |           |              |           |            |          |           |          | Расчетные с | остатки    |          |          | U        |           |
| КОД   | товар 🗠                                         | сд. и | Количество | Цена      | Сумма б/н | НДС          | Сумма в/н | Количество | Цена     | Сумма б/н | НДС      | Сумма в/н   | Количество | Цена     | Сумма б. | НДС      | Сумма в Ц |
| 6621  | Ежевика                                         | гр    | 50,000     | 0,80      | 33,33     | 6,67         | 40,00     | 300,000    | 0,80     | 200,00    | 40,00    | 240,00      | 250,000    | 0,80     | 166,67   | 33,33    | 200,00    |
| 2724  | I Клубника                                      | гр    | -50,000    | 0,50      | -20,83    | -4,17        | -25,00    | 250,000    | 0,50     | 104,17    | 20,83    | 125,00      | 300,000    | 0,50     | 125,00   | 25,00    | 150,00    |
| 1015  | Масло растительное                              | мл    | -978,378   | 0,12      | -97,84    | -19,57       | -117,41   | 21,622     | 0,12     | 2,16      | 0,43     | 2,59        | 1000,000   | 0,12     | 100,00   | 20,00    | 120,00    |
| 1049  | 3 Молоко 3,2                                    | мл    | 81,027     | 0,73      | 54,02     | 5,40         | 59,42     | 111,027    | 0,73     | 74,02     | 7,40     | 81,42       | 30,000     | 0,73     | 20,00    | 2,00     | 22,00     |
| 1018  | 3 Мука пшеничная                                | гр    | -967,568   | 0,18      | -145,14   | -29,03       | -174,16   | 32,432     | 0,18     | 4,86      | 0,97     | 5,84        | 1000,000   | 0,18     | 150,00   | 30,00    | 180,00    |
| 1023  | 8 Сахар песок                                   | гр    | -993,514   | 0,07      | -59,61    | -11,92       | -71,53    | 6,486      | 0,07     | 0,39      | 0,08     | 0,47        | 1000,000   | 0,07     | 60,00    | 12,00    | 72,00     |
| 1052  | 2 Сметана 20%                                   | гр    | 23,924     | 220,00    | 4 784,86  | 478,49       | 5 263,35  | 24,324     | 220,00   | 4 864,86  | 486,49   | 5 351,35    | 0,400      | 220,00   | 80,00    | 8,00     | 88,00     |
| 1029  | 9 Соль                                          | гр    | -499,189   | 0,04      | -19,97    | -2,00        | -21,96    | 0,811      | 0,04     | 0,03      | 0,00     | 0,04        | 500,000    | 0,04     | 20,00    | 2,00     | 22,00     |
| 6620  | ) Шоколад                                       | ШT.   | 0,000      |           | 0,00      | 0,00         | 0,00      | 5,000      | 1 200,00 | 5 000,00  | 1 000,00 | 6 000,00    | 5,000      | 1 200,00 | 5 000,00 | 1 000,00 | 6 000,00  |
| 1062  | ? Яйцо куриное                                  | шт    | -0,838     | 5,00      | -3,81     | -0,38        | -4,19     | 0,162      | 5,00     | 0,74      | 0,07     | 0,81        | 1,000      | 5,00     | 4,55     | 0,45     | 5,00      |
|       |                                                 |       | -3334,535  |           | 4 525,02  | 423,50       | 4 948,52  | 751,865    |          | 10 251,24 | 1 556,28 | 11 807,52   | 4086,400   |          | 5 726,22 | 1 132,78 | 6 859,00  |
|       |                                                 |       |            |           |           |              |           |            |          |           |          |             |            |          |          |          | ►         |
|       |                                                 |       |            |           |           |              |           |            |          |           |          |             |            |          |          |          |           |

Рис. 243

| 🔶 🔶 🏠 Инвентариза                                                       | ция товар    | ов 0000-0      | 00005 от | 01.05.202  | 20 8:35:1   | 0         |           | €? <b>:</b> × |  |  |  |  |  |  |
|-------------------------------------------------------------------------|--------------|----------------|----------|------------|-------------|-----------|-----------|---------------|--|--|--|--|--|--|
| Провести и закрыть Записа                                               | ть Пров      | ести 🖨         | Печать 👻 | Создать на | основании - |           |           | Еще - ?       |  |  |  |  |  |  |
| Номер: 0000-000005                                                      | от: 01.05    | .2020 8:35:10  |          | ,          |             |           |           |               |  |  |  |  |  |  |
| Склад: Новый склад                                                      |              |                |          | - C        |             |           |           |               |  |  |  |  |  |  |
| Ответственное лицо:                                                     |              |                |          | - C        |             |           |           |               |  |  |  |  |  |  |
| Товары (10) Проведение инвентаризации Инвентаризационная комиссия       |              |                |          |            |             |           |           |               |  |  |  |  |  |  |
| Добавить Заполнить - Подбор 🛧 🗣 🖺 🌆 🕂 Добавить по штрихкоду             |              |                |          |            |             |           |           |               |  |  |  |  |  |  |
| N Номенклатура Кол-во ф Кол-во учет Отклоне Цена Сумма Сумма Счет учета |              |                |          |            |             |           |           |               |  |  |  |  |  |  |
| 1 Ежевика                                                               | 300,000      | 250,000        | 50,000   | 0,80       | 240,00      | 200,00    | 10.01     |               |  |  |  |  |  |  |
| 2 Клубника                                                              | 250,000      | 300,000        | -50,000  | 0,50       | 125,00      | 150,00    | 10.01     |               |  |  |  |  |  |  |
| 3 Масло растительное                                                    | 21,622       | 1 000,000      | -978,378 | 0,12       | 2,59        | 120,00    | 10.01     |               |  |  |  |  |  |  |
| 4 Молоко 3,2                                                            | 111,027      | 30,000         | 81,027   | 0,73       | 81,42       | 22,00     | 10.01     |               |  |  |  |  |  |  |
| 5 Мука пшеничная                                                        | 32,432       | 1 000,000      | -967,568 | 0,18       | 5,84        | 180,00    | 10.01     |               |  |  |  |  |  |  |
| 6 Сахар песок                                                           | 6,486        | 1 000,000      | -993,514 | 0,07       | 0,47        | 72,00     | 10.01     |               |  |  |  |  |  |  |
| 7 Сметана 20%                                                           | 24,324       | 0,400          | 23,924   | 220,00     | 5 351,35    | 88,00     | 10.01     |               |  |  |  |  |  |  |
| 8 Соль                                                                  | 0,811        | 500,000        | -499,189 | 0,04       | 0,04        | 22,00     | 43        |               |  |  |  |  |  |  |
| 9 Шоколад                                                               | 5,000        | 5,000          |          | 1 200,00   | 6 000,00    | 6 000,00  | 10.01     |               |  |  |  |  |  |  |
| 10 Яйцо куриное                                                         | 0,162        | 1,000          | -0,838   | 5,00       | 0,81        | 5,00      | 10.01     |               |  |  |  |  |  |  |
| <                                                                       |              |                |          |            |             |           |           | •             |  |  |  |  |  |  |
|                                                                         |              |                | C        | Сумма:     | 11 807,     | 52 Сумман | по учету: | 6 859,00      |  |  |  |  |  |  |
| Комментарий: Store House с/в                                            | №Р1с/в426 от | 01.05.2020 0:0 | 0:00     |            |             |           |           |               |  |  |  |  |  |  |

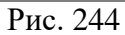

Количество учет, Сумма учет – расчетные остатки по данным 1С. Для подсчета учетных остатков используется штатная процедура из 1С (результат ее действия можно посмотреть если нажать в форме инвентаризации кнопку Заполнить - Заполнить по остаткам на складе)

Количество факт, Сумма факт – фактические остатки из сличительной ведомости Store House. Поле Цена рассчитывается, как Сумма деленная на Количество. Чтобы данный документ провести необходимо дать команду – оприходовать излишки и списать недостачи.

В ряде случаев в Store House возможно создание документа сличительная ведомость с очень малым фактическим количеством товара (меньше 4 десятичных знаков, см. Рис. 245). Из-за особенности округления в 1С количество такого товара не может быть отображено. В версии обработки 7.04.14 была добавлена возможность округлять такие количества до 0,001. В настройках выгрузки установите флаг «Округлять до тысячных», тогда малые количества товара в документе Инвентаризация товаров будут заменены числом 0,001 (в базовой единице измерения 1С).

| <u>Б</u> ) Сл | ичительная і | ведомост                 | ь "Р1с/в395" ( | от 14.03.20 | )19       |      |           |               |       |           |        |           |             |         |           |         |           |
|---------------|--------------|--------------------------|----------------|-------------|-----------|------|-----------|---------------|-------|-----------|--------|-----------|-------------|---------|-----------|---------|-----------|
| Загол         | овок   Товар | ы Излиц                  | ки/недостачи   | Заметки     | и         |      |           |               |       |           |        |           |             |         |           |         |           |
| ×             | T            | <b>F a</b> 11 <b>a</b> 1 | Фактические    | остатки     |           |      |           | Расчетные ост | атки  |           |        |           | Излишки/не, | достачи |           |         |           |
| КОД           | говар        | сд. изм.                 | Количество     | Цена        | Сумма б/н | НДС  | Сумма в/н | Количество    | Цена  | Сумма б/н | НДС    | Сумма в/н | Количество  | Цена    | Сумма б/н | НДС     | Сумма в/н |
| 6576          | Капуста б/к  | Кг                       | 2,000          | 27,00       | 49,09     | 4,91 | 54,00     | 16,000        | 29,06 | 422,73    | 42,27  | 465,00    | -14,000     | 29,36   | -373,64   | -37,36  | -411,00   |
| 1069          | Картофель    | Кг                       | 0,000          | 26,00       | 0,00      | 0,00 | 0,00      | 10,000        | 26,00 | 236,36    | 23,64  | 259,99    | -10,000     | 26,00   | -236,35   | -23,64  | -259,99   |
| 1072          | Морковь      | Кг                       | 1,000          | 28,00       | 25,45     | 2,55 | 28,00     | 141,500       | 28,84 | 3 709,54  | 370,96 | 4 080,50  | -140,500    | 28,84   | -3 684,09 | -368,41 | -4 052,50 |
|               |              |                          | 3,000          |             | 74,55     | 7,45 | 82,00     | 167,500       |       | 4 368,63  | 436,87 | 4 805,49  | -164,500    |         | -4 294,08 | -429,41 | -4 723,49 |
| <             |              |                          |                |             |           |      |           |               |       |           |        |           |             |         |           |         | >         |

Рис. 245

Примеры выгрузки таких документов представлены: - На Рис. 246 без флага «Округлять до тысячных».

| ← → ☆ Инвентаризация товаров 0000-000001 от 14.03.2019 8:39:20   |                         |                   |               |                    |             |            |            |            |         |  |  |  |  |
|------------------------------------------------------------------|-------------------------|-------------------|---------------|--------------------|-------------|------------|------------|------------|---------|--|--|--|--|
| Провес                                                           | ти и закрыть Записать Г | Іровести 🔒 І      | Печать 👻 Соз, | дать на основании  | - 12 0 1    |            |            |            | Еще - ? |  |  |  |  |
| Номер:                                                           | 0000-000001 от: 1       | 4.03.2019 8:39:20 | <b>m</b> 📑    | Организация: Р     | Ромашка ООО |            |            | - 4        |         |  |  |  |  |
| Склад: Основной склад Ресторан 1 + в                             |                         |                   |               |                    |             |            |            |            |         |  |  |  |  |
| Ответственное лицо:                                              |                         |                   |               |                    |             |            |            |            |         |  |  |  |  |
| Товары (3) Проведение инвентаризации Инвентаризационная комиссия |                         |                   |               |                    |             |            |            |            |         |  |  |  |  |
| Добав                                                            | ить Заполнить - Подбор  | ♠ ♣               | а 📫 💐 Доба    | авить по штрихкоду |             |            |            |            | Еще -   |  |  |  |  |
| Ν                                                                | Номенклатура            | Кол-во факт       | Кол-во учет   | Отклонение         | Цена        | Сумма факт | Сумма учет | Счет учета |         |  |  |  |  |
|                                                                  | 1 Капуста б/к           | 2,000             | 17,400        | -15,400            | 24,20       | 48,40      | 454,93     | 10.01      |         |  |  |  |  |
|                                                                  | 2 Картофель             |                   | 10,000        | -10,000            |             |            | 261,00     | 10.01      |         |  |  |  |  |
|                                                                  | 3 Морковь               | 1,000             | 147,226       | -146,226           | 37,00       | 37,00      | 4 042,88   | 10.01      |         |  |  |  |  |
|                                                                  |                         |                   |               |                    |             |            |            |            |         |  |  |  |  |

Рис. 246

- На Рис. 247 с флагом «Округлять до тысячных».

| ← → <sup>∧</sup> <sub>&gt;</sub> Инвентаризация товаров 0000-000001 от 14.03.2019 8:39:20 |                   |               |                     |          |            |            |            |         |  |  |  |  |  |
|-------------------------------------------------------------------------------------------|-------------------|---------------|---------------------|----------|------------|------------|------------|---------|--|--|--|--|--|
| Провести и закрыть Записать П                                                             | ровести 🔒 П       | lечать • Созд | дать на основании 🔻 | • 11 0 1 |            |            |            | Еще - ? |  |  |  |  |  |
| Номер: 0000-000001 от: 14.03.2019 8:39:20 🖿 🖳 Организация: Ромашка ООО 🔹 🗗                |                   |               |                     |          |            |            |            |         |  |  |  |  |  |
| Склад: Основной склад Ресторан 1 🖌 🖉                                                      |                   |               |                     |          |            |            |            |         |  |  |  |  |  |
| Ответственное лицо:                                                                       |                   |               |                     |          |            |            |            |         |  |  |  |  |  |
| Товары (3) Проведение инвентаризации И                                                    | нвентаризационная | комиссия      |                     |          |            |            |            |         |  |  |  |  |  |
| Добавить Заполнить - Подбор                                                               |                   | 💼 💐 Доба      | авить по штрихкоду  |          |            |            |            | Еще -   |  |  |  |  |  |
| N Номенклатура                                                                            | Кол-во факт       | Кол-во учет   | Отклонение          | Цена     | Сумма факт | Сумма учет | Счет учета |         |  |  |  |  |  |
| 1 Капуста б/к                                                                             | 2,000             | 17,400        | -15,400             | 24,20    | 48,40      | 454,93     | 10.01      |         |  |  |  |  |  |
| 2 Картофель                                                                               | 0,001             | 9,998         | -9,997              |          |            | 260,94     | 10.01      |         |  |  |  |  |  |
| 3 Морковь                                                                                 | 1,000             | 147,226       | -146,226            | 37,00    | 37,00      | 4 042,88   | 10.01      |         |  |  |  |  |  |

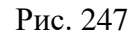

Важно! Настройка «Округлять до тысячных» может вызвать расхождения между суммами документов в Store House и 1С. Поэтому рекомендуем пользоваться ей только в случаях крайней необходимости.

# 4.9.2 Формирование документов при настройке «Документы излишков и недостач»

Данный пункт может быть использован как при загрузке данных с разбивкой по номенклатуре, так и при загрузке с разбивкой по ставкам НДС.

Если выбрана настройка «Документы излишков и недостач» (см. п.п. 3.7.4), при загрузке документа «Сличительная ведомость» (см. Рис. 248) формируются документы «Инвентаризация товаров на складе», «Оприходование товаров» и «Списание товаров».

| ٩C                         | ичительная вед | цомость    | "с/в117" от | 19.08.202 | 0      |           |            |             |          |        |           |            |             |           |        |           | - 🗆 ×  |
|----------------------------|----------------|------------|-------------|-----------|--------|-----------|------------|-------------|----------|--------|-----------|------------|-------------|-----------|--------|-----------|--------|
| 3arc                       | ловок Товары   | Излишки    | недостачи   | Заметки [ |        |           |            |             |          |        |           |            |             |           |        |           |        |
| K                          | Trans (        | E          | Фактически  | е остатки |        |           |            | Расчетные о | статки   |        |           |            | Излишки/не; | достачи   |        |           |        |
| Код Товар 🛆 Е              | ед. изм.       | Количество | Цена        | Сумма б/н | НДС    | Сумма в/н | Количество | Цена        | Сумма би | ндс    | Сумма в/н | Количество | Цена        | Сумма б/н | НДС    | Сумма в/н |        |
| 662                        | 1 Ежевика      | rp         | 175,000     | 2,79      | 407,16 | 81,44     | 488,60     | 125,000     | 2,79     | 290,83 | 58,17     | 349,00     | 50,000      | 2,79      | 116,33 | 23,27     | 139,60 |
| 272                        | 4 Клубника     | гр         | 450,000     | 0,86      | 321,75 | 64,35     | 386,10     | 500,000     | 0,86     | 357,50 | 71,50     | 429,00     | -50,000     | 0,86      | -35,75 | -7,15     | -42,90 |
| 662                        | О Шоколад      | гр         | 600,000     | 1,07      | 533,33 | 106,67    | 640,00     | 600,000     | 1,07     | 533,33 | 106,67    | 640,00     | 0,000       |           | 0,00   | 0,00      | 0,00   |
| 1225,000 1 262,24 252,46 1 |                |            |             |           |        | 1 514,70  | 1225,000   |             | 1 181,66 | 236,34 | 1 418,00  | 0,000      |             | 80,58     | 16,12  | 96,70     |        |
| •                          |                |            |             |           |        |           |            |             |          |        |           |            |             |           |        |           | - F    |

Рис. 248

• «Инвентаризация товаров» (см. Рис. 249) - документ 1С для проведения инвентаризации. Графа «Кол-во учёт» заполняется остатками товаров на складе, которые есть в 1С, при помощи, встроенной 1С-ной процедуры. «Кол-во факт» заполняется из фактических остатков сличительной ведомости Store House. Если для товара с излишками остатка на складе 1С нет, в табличную часть добавляется новая строка. (см. Рис. 248 и Рис. 249).

| 🔶 🔶 Инвентаризация тов                 | аров 0000-00         | 0002 от 19.08 | 8.2020 8:34:08     | 8      |              |              | ê : :      |
|----------------------------------------|----------------------|---------------|--------------------|--------|--------------|--------------|------------|
| Провести и закрыть Записать Г          | Іровести 🖶 П         | ечать 👻 Созд  | ать на основании 🕇 |        |              |              | Еще - ?    |
| Номер: 0000-000002 от: 1               | 9.08.2020 8:34:08    | <b>B</b>      |                    |        |              |              |            |
| Склад: Основной склад                  |                      | * 6           | ,                  |        |              |              |            |
| Ответственное лицо:                    |                      | - E           | 7                  |        |              |              |            |
| Товары (3) Проведение инвентаризации   | Інвентаризационная   | комиссия      |                    |        |              |              |            |
| Добавить Заполнить - Подбор            | <b>↑ ↓</b>           | 💼 💐 Доба      | вить по штрихкоду  |        |              |              | Еще 👻      |
| N Номенклатура                         | Кол-во факт          | Кол-во учет   | Отклонение         | Цена   | Сумма факт   | Сумма учет   | Счет учета |
| 1 Ежевика                              | 175,000              | 125,000       | 50,000             | 2,79   | 488,60       | 349,00       | 10.01      |
| 2 Клубника                             | 450,000              | 500,000       | -50,000            | 0,86   | 386,10       | 429,00       | 10.01      |
| 3 Шоколад                              | 600,000              | 600,000       |                    | 1,07   | 640,00       | 640,00       | 10.01      |
|                                        |                      |               |                    |        |              |              |            |
|                                        |                      |               |                    | Сумма: | 1 514,70 Cym | ма по учету: | 1 418,00   |
| Комментарий: Store House с/в №с/в117 о | т 19.08.2020 0:00:00 |               |                    |        |              |              |            |

Рис. 249

• «Оприходование товаров» (см. Рис. 250) - документ для оприходования излишков в результате инвентаризации. Количество и сумма подставляется из колонки «Отклонение» - разница между значениями из колонок «Кол-во факт» и «Кол-во учет» из документа «Инвентаризация товаров на складе» (см. Рис. 249). Статья доходов подставляется из поля, заполненного в настройках загрузки (см. п.п. 3.6.2.4).

| Провести и за  | крыть Записать          | Провести            | Ат Накл        | адная на оприходова | ние товаров | Выгрузить в ЕГАИС | 图 目      | Еще -        |
|----------------|-------------------------|---------------------|----------------|---------------------|-------------|-------------------|----------|--------------|
| омер:          | 0000-000003 от: (       | 19.08.2020 8:34:08  | 8              |                     | 10          |                   |          |              |
| клад:          | Основной склад          |                     |                | • @                 |             |                   |          |              |
| нвентаризация: | Инвентаризация товаров  | 0000-000002 от 19.0 | 8.2020 8:34:08 | - G                 |             |                   |          |              |
| атья доходов:  | Реализация прочего имуш | цества (материалов  | :) ,           | - LP                |             |                   |          |              |
| Добавить       | Заполнить • Подбор      | Изменить            | •              | ð 🔒                 |             |                   |          | Еще          |
| И Номенкл      | атура                   | Количество          | Цена           | Сумма               | Счет учета  | Номер ГТД         | Страна г | троисхождени |
| 1 Ежевика      | 1                       | 50,000              | 2,7            | 9 139,50            | 10.01       |                   |          |              |
| 1 Ежевика      | 1                       | 50,000              | 2,7            | 9 139,50            | 10.01       |                   |          |              |
|                |                         |                     |                |                     |             |                   |          |              |
| нование:       |                         |                     |                |                     |             |                   | Bcero:   | 139,         |
|                |                         |                     |                |                     |             |                   |          |              |

Рис. 250

Если данный документ создан для склада 1С с типом «*Розничный*» (см. п.п. 4.2.7), то для редакции 1С 3.0.36.11 при открытии данного документа цены излишков Store House обнулятся и будут выставлены согласно правилам 1С. При открытии документа происходит пересчет по ценам номенклатуры, указанным для типа цен данного склада. Если цены для выбранной номенклатуры не определены, то документ заполняется нулевыми значениями.

• «Списание товаров» (см. Рис. 251) - документ для реализации недостач в результате инвентаризации. Количество и сумма подставляется из колонки «Отклонение» - разница между значениями из колонок «Кол-во факт» и «Кол-во учет» из документа «Инвентаризация товаров» (см. Рис. 249).

| Провести и :  | закрыть Записать        | Провести             | Ат 🔒 Печать 👻        | Выгрузить в ЕГАИС | 🖺 📄 Еще - ?          |
|---------------|-------------------------|----------------------|----------------------|-------------------|----------------------|
| юмер:         | 0000-000004 ot          | 19.08.2020 8:34:08   |                      |                   |                      |
| клад:         | Основной склад          |                      | * P                  | ]                 |                      |
| нвентаризация | . Инвентаризация товаро | в 0000-000002 от 19. | 08.2020 8:34:08 × LP | )                 |                      |
| Товары (1)    | Возвратная тара         |                      |                      |                   |                      |
| Добавить      | Заполнить - Под         | цбор Изменить        |                      | 6                 | Еще -                |
| N Hom         | энклатура               | Количество           | Счет учета           | Номер ГТД         | Страна происхождения |
| is trong      |                         |                      | 10.01                |                   |                      |
| 1 Клуб        | ника                    | 50,000               | 10.01                |                   | ·                    |
| 1 Клуб        | ника                    | 50,000               | 10.01                |                   |                      |
| 1 Клуб        | ника                    | 50,000               | 10.01                | 1                 |                      |

Рис. 251

Важно! Настройка «Округлять до тысячных» для данного способа выгрузки документа Сличительная ведомость не применяется.

# 4.9.3 Выгрузка данных по ставкам НДС

Загрузка по ставкам НДС предполагает ведение только суммового учета. Для ВСЕХ документов Store House КРОМЕ расходной и возвратной накладных в соответствующих документах 1С количество приравнивается к сумме себестоимости Store House, и цена за единицу номенклатуры равняется 1. При загрузке расходных и возвратных накладных Store House отпускная сумма загружается в поле «сумма» документа 1С, а себестоимость в поле «количество» документа 1С. Сумма, относительно которой происходит расчет (включая или исключая налоги), задается в настройках выгрузки (см. п.п. 3.6.1). При формировании справочника номенклатуры ед. изм. подставляется шт.

При выгрузке сличительной ведомости с разбивкой по ставкам НДС необходимо использовать ТОЛЬКО настройку «Документы излишков и недостач».

В результате выгрузки будут сформированы документы

• «Инвентаризация товаров на складе» (см. Рис. 253) - документ 1С для проведения инвентаризации.

При загрузке документа происходит «раскручивание» одной записи до приходных накладных по методу FIFO. Номенклатура и сумма себестоимости определяется из отчета по формированию себестоимости (см. Рис. 252).

ВАЖНО! Если при «раскручивании» очереди FIFO в отчете «формирование себестоимости» фигурируют документы производства Store House (акт переработки, комплектация, декомплектация), то для определения номенклатуры возьмется информация из приходной части документа (см. Рис. 252, п.п. 4.6.3 и 4.7.3).

Графа *«Кол-во учёт»* заполняется остатками товаров на складе, которые есть в 1С, при помощи, встроенной 1С-ной процедуры. *«Кол-во факт»* заполняется из фактических остатков (**ПО СУММЕ**) сличительной ведомости Store House. Если для товара с излишками остатка на складе 1С нет, в табличную часть добавляется новая строка.

На приведенном примере (см. Рис. 252 и Рис. 253) для документа 1С «Инвентаризация товаров» фактические остатки по номенклатуре «Материалы НДС 20%» на сумму «279,20 руб.». суммируются с фактическими остатками по другой записи «Материалы НДС 20%» на сумму «191,76 руб.» и в документе 1С в столбце «Кол-во факт» отображается запись «Материалы НДС 20%» на сумму 470,96 руб.

| ٦C   | ичительная                                 | а вед | омость " | с/в118" от | 18.08.202 | 0         |       |           |             |                   |          |       |           |                   |          | Сличительная ведомость "с/в118" от 18.08.2020 |        |           |  |  |  |  |  |  |  |  |  |  |  |
|------|--------------------------------------------|-------|----------|------------|-----------|-----------|-------|-----------|-------------|-------------------|----------|-------|-----------|-------------------|----------|-----------------------------------------------|--------|-----------|--|--|--|--|--|--|--|--|--|--|--|
| Sare | Заголовок Товары Излишки/недостачи Заметки |       |          |            |           |           |       |           |             |                   |          |       |           |                   |          |                                               |        |           |  |  |  |  |  |  |  |  |  |  |  |
| Kaa  | Расчет                                     |       |          |            |           |           |       |           | Расчетные с | Расчетные остатки |          |       |           | Излишки/недостачи |          |                                               |        |           |  |  |  |  |  |  |  |  |  |  |  |
| Код  | Код Товар 🛆                                |       | Ед. изм. | Количество | Цена      | Сумма б/н | НДС   | Сумма в/н | Количество  | Цена              | Сумма би | НДС   | Сумма в/н | Количество        | Цена     | Сумма б/н                                     | НДС    | Сумма в/н |  |  |  |  |  |  |  |  |  |  |  |
| 662  | I Ежевика                                  | 10    | Кг       | 0,100      | 2 792,00  | 232,66    | 46,54 | 279,20    | 0,125       | 2 792,00          | 290,83   | 58,17 | 349,00    | -0,025            | 2 792,00 | -58,17                                        | -11,63 | -69,80    |  |  |  |  |  |  |  |  |  |  |  |
| 107  | 3 Огурцы                                   | 1-3   | Kr       | 0,600      | 319,60    | 159,81    | 31,95 | 191,76    | 0,350       | 319,60            | 93,22    | 18,64 | 111,86    | 0,250             | 319,60   | 66,59                                         | 13,31  | 79,90     |  |  |  |  |  |  |  |  |  |  |  |
| 107  | б Помидоры                                 | ~     | Nr.      | 0,200      | 343,60    | 62,47     | 6,25  | 68,72     | 0,250       | 343,60            | 78,09    | 7,81  | 85,90     | -0,050            | 343,60   | -15,62                                        | -1,56  | -17,18    |  |  |  |  |  |  |  |  |  |  |  |
|      |                                            |       | $\sim$   | 0,900      |           | 454,94    | 84,74 | 539,68    | 0,725       |                   | 462,14   | 84,62 | 546,76    | 0,175             |          | -7,20                                         | 0,12   | -7,08     |  |  |  |  |  |  |  |  |  |  |  |
|      | 1                                          |       | To       | Bap 20%    |           |           |       |           |             |                   |          |       |           |                   |          |                                               |        | E I       |  |  |  |  |  |  |  |  |  |  |  |

Рис. 252

| 001 от: <b>18.08.</b><br>1 склад | 2020 8:36:12                                          | • P                                             |                                                                                                    |                                                      |                                                      |
|----------------------------------|-------------------------------------------------------|-------------------------------------------------|----------------------------------------------------------------------------------------------------|------------------------------------------------------|------------------------------------------------------|
| і склад                          |                                                       | * @                                             |                                                                                                    |                                                      |                                                      |
|                                  |                                                       |                                                 |                                                                                                    |                                                      |                                                      |
|                                  |                                                       | - C                                             |                                                                                                    |                                                      |                                                      |
| зентаризации Инвен               | таризационная ком                                     | иссия                                           |                                                                                                    |                                                      |                                                      |
| , - Подбор (                     |                                                       | 💼 🕅 Добави                                      | ть по штрихкоду                                                                                     | ]                                                    | Еще                                                  |
| Кол                              | -во факт Кол                                          | л-во учет С                                     | Этклонение                                                                                          | Цена                                                 | Сумма факт                                           |
| 10%                              | 68,720                                                | 85,900                                          | -17,180                                                                                             | 1,00                                                 | 68,72                                                |
| 20%                              | 470,960                                               | 460,860                                         | 10,100                                                                                              | 1.00                                                 | 470,96                                               |
|                                  | зентаризации Инвен<br>- Подбор 1<br>Кол<br>10%<br>20% | аентаризации Инвентаризационная ком<br>→ Подбор | зентаризации Инвентаризационная комиссия<br>Подбор • • Подбор • • • • • • • • • • • • • • • • • • • | зентаризации Инвентаризационная комиссия<br>→ Подбор | зентаризации Инвентаризационная комиссия<br>→ Подбор |

UCS Связь Store House с 1С Руководство пользователя

Рис. 253

• «Оприходование товаров» (см. Рис. 254) - документ для оприходования излишков в результате инвентаризации.

В документ «Оприходование товаров» подставляется номенклатура, определенная из отчета «формирование себестоимости». В отчет «формирование себестоимости» данные подставляются из последней приходной накладной Store House, относительно которой рассчитаны излишки в Store House.

Количество и сумма подставляется из колонки «Отклонение» - разница между значениями из колонок *«Кол-во факт»* и *«Кол-во учет»* из документа *«Инвентаризация товаров»* (см Рис. 253). Статья доходов подставляется из поля, заполненного в настройках загрузки (см. п.п. 3.6.2.4).

| <b>←</b> → |         | Оприходование               | товаров 0000           | -000001 от 18    | 8.08.2020 8:3     | 6:12         | ć         | > : × |
|------------|---------|-----------------------------|------------------------|------------------|-------------------|--------------|-----------|-------|
| Провест    | ти и за | <mark>крыть</mark> Записать | Провести               | 👫 Наклад         | ная на оприходова | ание товаров | Ещ        | e - ? |
| Номер:     | [       | 0000-000001 01:             | 18.08.2020 8:36:12     | 8                |                   |              |           |       |
| Склад:     |         | Основной склад              |                        |                  | ē                 |              |           |       |
| Инвентари: | зация:  | Инвентаризация товаро       | в 0000-000001 от 18.0  | 8.2020 8:36:12 - | ¢.                |              |           |       |
| Статья дох | одов:   | Реализация прочего им       | ущества (материалов    | •) •             | Ф                 |              |           |       |
| Добавит    | ь       | Заполнить 🔹 Подб            | ор Изменить            | ♠ ♣ 🖪            |                   |              |           | Еще • |
| N H        | юменкл  | атура                       | Количество             | Цена             | Сумма             | Счет учета   | Номер ГТД |       |
| 1 M        | Іатериа | алы НДС 20%                 | 10,100                 | 1,00             | 10,10             | 10.01        |           |       |
|            |         |                             |                        |                  |                   | _            |           |       |
| Эснование  | 2       | [                           |                        |                  |                   |              | Bcero:    | 10,10 |
| Комментар  | оий:    | Store House c/в №c/в11      | 8 ot 18.08.2020 0:00:0 | 00               |                   |              |           |       |

Рис. 254

• «Списание товара» (см. Рис. 255) - документ для списания недостач в результате инвентаризации.

В документе «Списание товаров» для списания недостач каждая запись Store House будет «раскручена» до приходов из отчета по формированию себестоимости для определения номенклатуры по ставкам НДС. Количество подставляется из колонки «Отклонение» - разница между значениями из колонок «Кол-во факт» и «Кол-во учет» из документа «Инвентаризация товаров» (см. Рис. 253)

| Провести и з  | закрыть Записать      | Провести              | Ат.<br>Кт 🖨 Печать | - Выгрузить в ЕГАИС | 🖹 📄 Еще - 😭          |
|---------------|-----------------------|-----------------------|--------------------|---------------------|----------------------|
| омер:         | 0000-000002           | DT: 18.08.2020 8:36   | 12 0 0,            |                     |                      |
| клад:         | Основной склад        |                       |                    | e e                 |                      |
| нвентаризация | Инвентаризация това   | ров 0000-000001 от 1  | 8.08.2020 8:36:12  | · P                 |                      |
| Товары (1)    | Возвратная тара       |                       |                    |                     |                      |
| Добавить      | Заполнить •           | Іодбор Измени         | гь 🔷 🌢             |                     | Еще -                |
| N Номе        | энклатура             | Количество            | Счет учета         | Номер ГТД           | Страна происхождения |
| 1 Мате        | риалы НДС 10%         | 17,180                | 10.01              |                     |                      |
|               |                       |                       |                    |                     |                      |
| снование:     |                       |                       |                    |                     |                      |
| мментарий     | Store House c/s Nec/s | 118 or 18 08 2020 0:0 | 00.00              |                     |                      |

Рис. 255

# 4.10 Возврат от покупателя/Возврат поставщику

Документу «Возврат поставщику» Store House (см. Рис. 256) соответствует документ «Возврат товаров поставщику» в 1С:Бухгалтерии предприятия (см. Рис. 257).

Так же данный тип документа 1С можно сформировать из документа «расходная накладная» Store House (см. п.п.4.8.1)

| S) (   | Возвра           | т поставщику | "191"      |         |        |          |           |        |           |      |          |            |            |             |           | C      |           |
|--------|------------------|--------------|------------|---------|--------|----------|-----------|--------|-----------|------|----------|------------|------------|-------------|-----------|--------|-----------|
| 3ar    | Заголовок Товары |              |            |         |        |          |           |        |           |      |          |            |            |             |           |        |           |
| NIS .  | lend             | Tenne        | En unu     | Kannad  |        | 11000    | Connech   | Lune ! | Connert   | Связ | анная на | кладная    |            | Себестоимос | ль        |        |           |
| - N- 1 | Код 1            | товар        | ЕД. Изм. ( | Количес | Ставка | цена     | Сумма олн | пдс ј  | Сумма вит | Тип  | Номер    | Дата       | Примечание | Цена        | Сумма б/н | ндс    | Сумма в/н |
| 1      | 234              | Белое золото | Литр       | 1,000   | 18%    | 1 060,00 | 898,31    | 161,70 | 1 060,00  | п/н  | 4        | 07.09.2017 |            | 1 060,00    | 898,31    | 161,70 | 1 060,00  |
| 2      | 234              | Белое золото | Литр       | 1,000   | 18%    | 1 360,00 | 1 152,54  | 207,46 | 1 360,00  | п/н  | 192      | 07.11.2017 |            | 1 060,00    | 898,31    | 161,70 | 1 060,00  |
|        |                  |              |            |         |        |          | 2 050,85  | 369,15 | 2 420,00  |      |          |            |            |             | 1 796,61  | 323,39 | 2 120,00  |
| 4      |                  |              |            |         |        |          |           |        |           |      |          |            |            |             |           |        | ۲         |

Рис. 256

|                                                 | Прове    | ести и       | закрыть За        | писать П                        | ровести      | Ат Печ      | ать 🔻       | Еще        | • ?       |  |  |  |
|-------------------------------------------------|----------|--------------|-------------------|---------------------------------|--------------|-------------|-------------|------------|-----------|--|--|--|
| H                                               | омер:    |              | 0000-000001       | от: 08.11.20                    | 17 8:17:04   |             | Склад:      | Основной с | ки т С    |  |  |  |
| К                                               | Сонтраг  | ент:         | 000 А-СПИРИТС     | ;                               |              | · @ ?       |             | НДС в сумм | <u>ne</u> |  |  |  |
| Договор: StoreHouse Договор с поставщиком в руб |          |              |                   |                                 |              |             |             |            |           |  |  |  |
| Дe<br>nc                                        | Документ |              |                   |                                 |              |             |             |            |           |  |  |  |
| Γ                                               | Товарь   | a <b>(2)</b> | Возвратная тара   | Расчеты Д                       | ополнительно |             |             |            |           |  |  |  |
|                                                 | Доба     | авить        | Подбор            | Изменить                        | Заполнить 👻  | ✿ ♣         |             |            | Ξще →     |  |  |  |
|                                                 | Ν        | Ho           | менклатура        | Количест                        | Цена         | Сумма       | % НДС       | Счет учета |           |  |  |  |
|                                                 | 1        | Бе           | пое золото        | 1,000                           | 1 060,00     | 1 060,00    | 18%         | 41.01      |           |  |  |  |
|                                                 | 2        | Бе           | пое золото        | 1,000                           | 1 360,00     | 1 360,00    | 18%         | 41.01      |           |  |  |  |
|                                                 | •        |              |                   |                                 |              |             |             |            | •         |  |  |  |
| C                                               | Счет-фа  | актура       | : Выписать с      | чет-фактуру                     | Bcer         | o: 2 42     | 0,00 НДС (в | з т.ч.):   | 369,15    |  |  |  |
| К                                               | оммент   | гарий:       | Store House B3n N | №191 от 08. <mark>11.2</mark> 0 | 1 Ответствен | ный: Админи | стратор     |            | - G       |  |  |  |

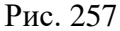

Поле *«Документ поступления»* заполняется только в том случае, если все записи документа Store House ссылаются на единственный документ прихода Store House.

Документу «Возврат от покупателя» Store House (см. Рис. 258) документ «Возврат товаров от покупателя» в 1С:Бухгалтерии предприятия (см. Рис. 259).

Так же данный тип документа 1С можно сформировать из документа «расходная накладная» Store House (см. п.п.4.8.1)

| 🔄 Возврат от покупателя "310" | Возврат от покупателя "310" |             |      |          |            |   |        |           |      |           |  |
|-------------------------------|-----------------------------|-------------|------|----------|------------|---|--------|-----------|------|-----------|--|
| Заголовок Товары Оплаты       | аголовок Товары Оплаты      |             |      |          |            |   |        |           |      |           |  |
| No ala Kasari Tanan           |                             | Kaarmaarraa | Связ | анная на | кладная    |   | Себест | оимость   |      |           |  |
| м-плі код п товар             | сц. и                       | КОЛИЧЕСТВО  | Тип  | Номер    | Дата       | ĺ | Цена   | Сумма б/н | НДС  | Сумма в/н |  |
| 1 168 Мука пшеничная          | Кг                          | 1,000       | р/н  | 309      | 16.01.2018 | D | 25,00  | 22,73     | 2,27 | 25,00     |  |
|                               |                             |             |      |          |            |   |        | 22,73     | 2,27 | 25,00     |  |
| < III                         |                             |             |      |          |            |   |        |           |      | F.        |  |

Рис. 258

| ← →                   | 🔆 Возвра                 | ат товаров о     | т покупате      | еля 0000-0    | )00001 o   | т 16.01.2  | 2018 (Пр        | одажа, ког            | ииссия) >    |
|-----------------------|--------------------------|------------------|-----------------|---------------|------------|------------|-----------------|-----------------------|--------------|
| Провести и            | <mark>і закрыть</mark> 3 | аписать          | Іровести        | Ат 🔒 Печ      | чать •     | Создать на | основании       | • [1] Ø               | Еще - ?      |
| Номер:                | 0000-000001              | от: 16.01.20     | )18 8:18:06     | <b>a</b>      | Скі        | пад:       | Основно         | й склад               | - P          |
| Контрагент:           | Иванов Иван              |                  |                 | -             | · 🕒 ?      |            | <u>НДС в су</u> | мме                   |              |
| Договор:              | StoreHouse Дого          | вор с покупателе | ем в руб.       |               | • LD       |            |                 |                       |              |
| Документ<br>отгрузки: | Реализация (акт,         | накладная) 0000  | )-000001 от 16. | .01.2018 { -  | <b>B</b>   |            |                 |                       |              |
| Товары (1)            | Возвратная тара          | Расчеты          |                 |               |            |            |                 |                       |              |
| Добавить              | Подбор                   | Изменить         | Заполнить •     | •             |            |            |                 |                       | Еще 🗸        |
| N Ho                  | менклатура               | Количество       | Цена            | Сумма         | % НДС      | ндс        | Bcero           | Счет уч               | Счет доходов |
| My                    | ка пшеничная             | 1,000            | 25,00           | 25,00         | 10%        | 2,27       | 25,00           | 41.01                 | 90.01.1      |
|                       |                          |                  |                 |               |            |            |                 |                       | •            |
|                       |                          |                  |                 |               |            |            |                 |                       |              |
| Счет-факт<br>№        | ура                      | OT:              |                 | Зарегистриров | ать Все    | го:        | 25,00 p         | уб. НДС (в т.<br>ч.): | 2,27         |
| Комментарий:          | Store House взр          | №310 от 16.01.2  | 018 0:00:00;3a  | гр Ответстве  | нный: Адми | нистратор  |                 |                       | - P          |

Рис. 259

#### 4.10.1 Выгрузка данных по ставкам НДС

Загрузка по ставкам НДС предполагает ведение только суммового учета. Для ВСЕХ документов Store House KPOME расходной и возвратной накладных в соответствующих документах 1С количество приравнивается к сумме себестоимости Store House, и цена за единицу номенклатуры равняется 1. При загрузке расходных и возвратных накладных Store House отпускная сумма загружается в поле «сумма» документа 1С, а себестоимость в поле «количество» документа 1С. Сумма, относительно которой происходит расчет (включая или исключая налоги), задается в настройках выгрузки (см. п.п. 3.6.1). При формировании справочника номенклатуры ед. изм. подставляется шт.

В документе «Возврат товаров от покупателя» каждая запись Store House «раскручена» до приходов из отчета по формированию себестоимости для определения номенклатуры по ставкам НДС, количество и сумма подставляется из документа «Возврат от покупателя» Store House (см. Рис. 260).

| 🗲 🔿 ☆ Возврат товаров от покупателя 0000-000001 от 16.01.2018 (Продажа, комиссия) 🛛 🗡 |                |                                 |                               |              |            |              |                  |               |                |      |  |  |
|---------------------------------------------------------------------------------------|----------------|---------------------------------|-------------------------------|--------------|------------|--------------|------------------|---------------|----------------|------|--|--|
| Провести и                                                                            | и закрыть      | Записать                        | ровести                       | 👫 🔒 Пе       | чать •     | Создать на   | основании 🕶      |               | 目 🛛 Еще 🗸      | ?    |  |  |
| Номер:                                                                                | 0000-000001    | от: 16.01.20                    | 018 8:18:06                   | <b>B J</b>   | С          | клад:        | Основной (       | склад         |                | · @  |  |  |
| Контрагент:                                                                           | Иванов Иван    |                                 |                               |              | • 🕒 ?      |              | <u>НДС сверх</u> | ¥             |                |      |  |  |
| Договор:                                                                              | StoreHouse Дог | овор с покупател                | ем в руб.                     |              | • @        |              |                  |               |                |      |  |  |
| Документ<br>отгрузки:                                                                 | Реализация (ак | г, накладная) 000(              | D-00000 <mark>1</mark> от 16. | .01.2018 { - | <b>P</b>   |              |                  |               |                |      |  |  |
| Товары (1)                                                                            | Возвратная тар | а Расчеты                       |                               |              |            |              |                  |               |                |      |  |  |
| Добавить                                                                              | Подбор         | Изменить                        | Заполнить -                   | • 🛧 🕹        |            | 6            |                  |               | Еще            | •    |  |  |
| N Ho                                                                                  | оменклатура    | Количество                      | Цена                          | Сумма        | % НДС      | НДС          | Всего            | Счет у        | Счет доходов   |      |  |  |
| 1 To                                                                                  | вар НДС 10%    | 1,000                           | 22,73                         | 22,73        | 10%        | 2,27         | 25,00            | 41.01         | 90.01.1        |      |  |  |
|                                                                                       |                |                                 |                               |              |            |              |                  |               |                | •    |  |  |
| 🗌 Счет-факт                                                                           | rypa №         | OT:                             | ä                             | Зарегистри   | ровать     | Bcero:       | 25,00 g          | оуб. НДС (в т | : <b>ч.)</b> : | 2,27 |  |  |
| Комментарий:                                                                          | Store House B3 | о №310 от <mark>16</mark> .01.2 | 018 0:00:00;3a                | ігруж Ответс | твенный: 🗛 | цминистратор | 1                |               |                | , G  |  |  |

Рис. 260

В документе «Возврат товара поставщику» каждая запись Store House «раскручена» до приходов из отчета по формированию себестоимости для определения номенклатуры по ставкам НДС, а количество подставляется из документа «Возврат поставщику» Store House (см.

Рис. 261).

| ← →                      | 🗲 → ☆ Возврат товаров поставщику 0000-000001 от 08.11.2017 (Покупка, комиссия) 👌 |                    |              |                |            |               |               |         |        |  |  |
|--------------------------|----------------------------------------------------------------------------------|--------------------|--------------|----------------|------------|---------------|---------------|---------|--------|--|--|
| Провести                 | <mark>и закрыть</mark> 3                                                         | аписать Про        | вести        | Ar<br>Kr 🖨 Nev | нать 🗸     | Выгрузить в Е | ГАИС          | Еще -   | ?      |  |  |
| Номер:                   | 0000-000001                                                                      | от: 08.11.2017     | 8:17:04      | <b>a</b>       | Склад:     | Осно          | вной склад    |         | • 0    |  |  |
| Контрагент:              | 000 А-СПИРИТ                                                                     | с                  |              | - P            | ?          | <u>НДС (</u>  | сверху        |         |        |  |  |
| Договор:                 | Договор: StoreHouse Договор с поставщиком в руб. 🔹 🗗                             |                    |              |                |            |               |               |         |        |  |  |
| Документ<br>поступления: | Документ                                                                         |                    |              |                |            |               |               |         |        |  |  |
| Товары (2)               | Возвратная тара                                                                  | Расчеты Дог        | юлнительно   |                |            |               |               |         |        |  |  |
| Добавить                 | , Подбор                                                                         | Изменить За        | полнить 🗸    | ✿ ♣            |            |               |               | EL      | ще •   |  |  |
| N H                      | Іоменклатура                                                                     | Количество         | Цена         | Сумма          | % НДС      | НДС           | Всего         | Счет уч | ета    |  |  |
| 1 T                      | овар НДС 0%                                                                      | 898,310            | 1,00         | 898,31         | 18%        | 161,70        | 1 060,01      | 41.01   |        |  |  |
| 2 T                      | овар НДС 0%                                                                      | 898,310            | 1,28         | 1 152,54       | 18%        | 207,45        | 1 359,99      | 41.01   |        |  |  |
| -                        |                                                                                  |                    |              |                |            |               |               |         | ••     |  |  |
| Счет-фактура             | а: Выписать                                                                      | счет-фактуру       |              | Bc             | его:       | 2 420,00 руб. | НДС (в т.ч.): |         | 369,15 |  |  |
| Комментарий              | : Store House взп                                                                | №191 от 08.11.2017 | 7 0:00:00; C | Этветственный  | : Админист | гратор        |               |         | • 0    |  |  |
|                          | Рис. 261                                                                         |                    |              |                |            |               |               |         |        |  |  |

# 4.11 Загрузка Компенсационной записи

Документу «Компенсационная запись» Store House (Рис. 262) соответствует документ «Оприходование товаров» в 1С:Бухгалтерии предприятия (Рис. 263).

| <b>Б</b> Ком | Комплектация "277"                              |         |          |        |        |              |       |           |             |          |               |       |           |
|--------------|-------------------------------------------------|---------|----------|--------|--------|--------------|-------|-----------|-------------|----------|---------------|-------|-----------|
| Заголов      | Заголовок Товары Расход Детализированный расход |         |          |        |        |              |       |           |             |          |               |       |           |
| Kaa          | Kan Tanan (                                     |         |          |        | Haus   | Common 6 las | иле   | Currente  | Компенсиров | анное ко | личество и су | уммы  |           |
| Код          | Товар 🦯                                         | А Ед. и | ЕД. ИЗМ. | Количе | е цена |              | ндс   | Сумма в/н | Количество  | Цена     | Сумма б/н     | НДС   | Сумма в/н |
| 253          | Медовик п/ф                                     |         | Кг       | 0,600  | 258,18 | 142,46       | 12,45 | 154,91    | 0,600       | 258,18   | 142,46        | 12,45 | 154,91    |
| 252          | Сахарная пудра                                  |         | Кг       | 0,025  | 49,60  | 1,24         | 0,00  | 1,24      | 0,025       | 49,60    | 1,24          | 0,00  | 1,24      |
|              |                                                 |         |          |        |        | 143,70       | 12,45 | 156,15    |             |          | 143,70        | 12,45 | 156,15    |
|              |                                                 |         |          |        |        |              |       |           |             |          |               |       |           |

Рис. 262

При загрузке документа происходит «раскручивание» одной записи до приходных накладных по методу FIFO. Номенклатура и сумма себестоимости определяется из отчета по формированию себестоимости (см. Рис. 263).

| UCS Связь Store House с 1С Руков | одство пользователя |
|----------------------------------|---------------------|
|----------------------------------|---------------------|

| ← → ☆ Оприходование товаров 0000-000016 от 27.12.2017 8:1 × |                                                   |                      |                     |          |            |  |  |  |  |  |  |
|-------------------------------------------------------------|---------------------------------------------------|----------------------|---------------------|----------|------------|--|--|--|--|--|--|
| Провести и за                                               | Провести и закрыть Записать Провести 🕰 Кт Еще 🗸 ? |                      |                     |          |            |  |  |  |  |  |  |
| Номер:                                                      | 0000-000016                                       | от: 27.12.201        | 7 8:17:37 🗎         | E,       |            |  |  |  |  |  |  |
| Склад:                                                      | Кондитерский цех                                  | ндитерский цех 🗾 👻 🗗 |                     |          |            |  |  |  |  |  |  |
| Инвентаризация:                                             | нвентаризация:                                    |                      |                     |          |            |  |  |  |  |  |  |
| Статья доходов:                                             |                                                   |                      |                     |          |            |  |  |  |  |  |  |
| Добавить                                                    | Заполнить 🗸                                       | Подбор Из            | менить 🚹 🕹          |          | Еще -      |  |  |  |  |  |  |
| N Ном                                                       | енклатура                                         | Количество           | Цена                | Сумма    | Счет учета |  |  |  |  |  |  |
| 1 Мед                                                       | овик п/ф                                          | 0,600                | 258,18              | 154,91   | 21         |  |  |  |  |  |  |
| 2 Cax                                                       | арная пудра                                       | 0,025                | 49,60               | 1,24     | 41.01      |  |  |  |  |  |  |
|                                                             |                                                   |                      |                     |          | •          |  |  |  |  |  |  |
| Основание:                                                  |                                                   |                      |                     | Bcero:   | 156,15     |  |  |  |  |  |  |
| Комментарий:                                                | Store House κ №2                                  | 77 от ;Загруж О      | тветственный: Админ | истратор | - C        |  |  |  |  |  |  |
|                                                             |                                                   | Der                  | . 262               |          |            |  |  |  |  |  |  |

Рис. 265

#### 4.11.1 Выгрузка данных по ставкам НДС

Загрузка по ставкам НДС предполагает ведение только суммового учета. Для ВСЕХ документов Store House KPOME расходной и возвратной накладных в соответствующих документах 1С количество приравнивается к сумме себестоимости Store House, и цена за единицу номенклатуры равняется 1. При загрузке расходных и возвратных накладных Store House отпускная сумма загружается в поле «сумма» документа 1С, а себестоимость в поле «количество» документа 1С. Сумма, относительно которой происходит расчет (включая или исключая налоги), задается в настройках выгрузки (см. п.п. 3.6.1). При формировании справочника номенклатуры ед. изм. подставляется шт.

В документе «Компенсационная запись» каждая запись Store House «раскручена» до приходов из отчета по формированию себестоимости для определения номенклатуры по ставкам НДС, количество и сумма подставляется из документа «Компенсационная запись» Store House (см. Рис. 264 и Рис. 265).

| <b>Б</b> Ком | Комплектация "277"                                    |    |          |        |             |           |          |             |            |               |           |       |           |
|--------------|-------------------------------------------------------|----|----------|--------|-------------|-----------|----------|-------------|------------|---------------|-----------|-------|-----------|
| Заголов      | Заголовок   Товары   Расход   Детализированный расход |    |          |        |             |           |          |             |            |               |           |       |           |
| Kaa          | Код Товар 🛆 Ед. из                                    |    |          |        | Common & Au | une       | Commence | Компенсиров | анное ко   | личество и су | уммы      |       |           |
| КОД          |                                                       |    | сд. изм. | Количе | цена        | сумма олн | пдс      | сумма вля   | Количество | Цена          | Сумма б/н | НДС   | Сумма в/н |
| 253          | Медовик п/ф                                           |    | Кг       | 0,600  | 258,18      | 142,46    | 12,45    | 154,91      | 0,600      | 258,18        | 142,46    | 12,45 | 154,91    |
| 252          | Сахарная пудр                                         | )a | Кг       | 0,025  | 49,60       | 1,24      | 0,00     | 1,24        | 0,025      | 49,60         | 1,24      | 0,00  | 1,24      |
|              |                                                       |    |          |        |             | 143,70    | 12,45    | 156,15      |            |               | 143,70    | 12,45 | 156,15    |
|              |                                                       |    |          |        |             |           |          |             |            |               |           |       |           |

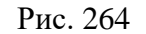

| ← → 7                                                                    | ← → ☆ Оприходование товаров 0000-000022 от 27.12.20 × |                  |                        |          |             |  |  |  |  |  |
|--------------------------------------------------------------------------|-------------------------------------------------------|------------------|------------------------|----------|-------------|--|--|--|--|--|
| Провести и закрыть Записать Провести Атка Еще - ?                        |                                                       |                  |                        |          |             |  |  |  |  |  |
| Номер:                                                                   | 0000-000022                                           | от: 27.12.2017 8 | 3: <mark>16:3</mark> 7 | <b>#</b> |             |  |  |  |  |  |
| Склад:                                                                   | Кондитерский цех 🗸 🗸                                  |                  |                        |          |             |  |  |  |  |  |
| Инвентаризация:                                                          | нвентаризация:                                        |                  |                        |          |             |  |  |  |  |  |
| Статья доходов:                                                          |                                                       | - C              |                        |          |             |  |  |  |  |  |
| Добавить                                                                 | Добавить Заполнить - Подбор Изменить 🔒 🗣              |                  |                        |          |             |  |  |  |  |  |
| N Номенк                                                                 | латура                                                | Количество       | Цена                   | Сумма    | Счет учета  |  |  |  |  |  |
| 1 Полуфа                                                                 | брикаты НДС 0%                                        | 142,460          | 1,00                   | 142,46   | 41.01       |  |  |  |  |  |
| 2 Товар Н                                                                | ІДС 0%                                                | 1,240            | 1,00                   | 1,24     | 41.01       |  |  |  |  |  |
| -                                                                        |                                                       |                  |                        |          | •           |  |  |  |  |  |
| Основание:                                                               |                                                       |                  | Bcero                  |          | 143,70 руб. |  |  |  |  |  |
| Комментарий: Store House к №277 от ;Заг Ответственный: Администратор 🝷 🖪 |                                                       |                  |                        |          |             |  |  |  |  |  |

Рис. 265

## 4.12 Загрузка платежей

Для загрузки документов выберите пункт *«Загружаемые документы (платежи)»* (см. Рис. 266). Определение типов платежных документов Store House, которые будут выгружены в 1С, необходимо произвести в пункте *«Фильтры платежных документов»* (см. п.п.3.8).

Для выбора периода загружаемых документов нажмите на кнопку (++) ...-... и в открывшемся окне (см. Рис. 267) укажите период, за который необходимо произвести загрузку данных. Если выбрать «Период дат» - «Произвольный период», то даты можно выставить вручную

или воспользоваться выбором из календаря, который вызывается по нажатию на кнопку

| 🗲 🔶 ☆ Загрузка докумен                     | нтов Из Store House 8.0.1 / UCS ООО(7701723040)           |  |  |  |  |  |  |  |  |  |  |
|--------------------------------------------|-----------------------------------------------------------|--|--|--|--|--|--|--|--|--|--|
|                                            | Список платежей:                                          |  |  |  |  |  |  |  |  |  |  |
| UCS                                        | (++)01.01.2019-31.08.2019 Заполнить Загрузить 🕢 🗇         |  |  |  |  |  |  |  |  |  |  |
| original software                          | № Тип 🗒 SH Дата Номер Валюта Вид. ок. Сумма Корреспондент |  |  |  |  |  |  |  |  |  |  |
| UCS                                        |                                                           |  |  |  |  |  |  |  |  |  |  |
| UCS (7701723040)                           |                                                           |  |  |  |  |  |  |  |  |  |  |
| Загружаемые документы (накладные)          |                                                           |  |  |  |  |  |  |  |  |  |  |
| Фильтры документов (накладных)             |                                                           |  |  |  |  |  |  |  |  |  |  |
| Загружаемые документы (платежи)            |                                                           |  |  |  |  |  |  |  |  |  |  |
| Фильтры платежных документов               |                                                           |  |  |  |  |  |  |  |  |  |  |
| Настройки:                                 |                                                           |  |  |  |  |  |  |  |  |  |  |
| Изменить настройки                         |                                                           |  |  |  |  |  |  |  |  |  |  |
| Сохранить                                  |                                                           |  |  |  |  |  |  |  |  |  |  |
| Восстановить                               |                                                           |  |  |  |  |  |  |  |  |  |  |
| Настройки регламентного 🛛 🔹 🗗              | Ссылка                                                    |  |  |  |  |  |  |  |  |  |  |
| [ Сохранить настройку регламентного обмена |                                                           |  |  |  |  |  |  |  |  |  |  |
|                                            |                                                           |  |  |  |  |  |  |  |  |  |  |
| Измененные и несопоставленные объекты      |                                                           |  |  |  |  |  |  |  |  |  |  |
| Дополнительно                              | № Вид пл.док. 🙀 Текст ошибки/предупреждения               |  |  |  |  |  |  |  |  |  |  |
|                                            |                                                           |  |  |  |  |  |  |  |  |  |  |
|                                            |                                                           |  |  |  |  |  |  |  |  |  |  |

Рис. 266

UCS Связь Store House с 1С Руководство пользователя

| выберите период - Бухгалтерия предприятия, редакция 3.0 (1С:Предприятия) | ie)       | × |
|--------------------------------------------------------------------------|-----------|---|
| Выберите период                                                          |           |   |
| 21.05.2018 🗎 × – 21.05.2018 🗎 × <u>Очистить пер</u>                      | риод      |   |
| Вчера                                                                    | День      |   |
| Сегодня                                                                  | Неделя    |   |
| Завтра                                                                   | Декада    |   |
|                                                                          | Месяц     |   |
|                                                                          | Квартал   |   |
|                                                                          | Полугодие |   |
|                                                                          | Год       |   |
|                                                                          | Прочее    |   |
| Показать произвольный период Выбрать                                     | Отмена    |   |

Рис. 267

После определения периода для заполнения списка доступных к выгрузке платежей нажмите кнопку [Заполнить]. После этого на экране отобразятся платежные документы, созданные в программе Store House (см. Рис. 268).

| 🗲 🔶 🏠 Загрузка документ                    | ов Из S          | Store    | Hous                                                                                                    | e 8.0.1 /       | UCS 000      | (7701  | 723040)   |       |      |  |  |  |
|--------------------------------------------|------------------|----------|----------------------------------------------------------------------------------------------------|-----------------|--------------|--------|-----------|-------|------|--|--|--|
|                                            | Список платежей: |          |                                                                                                    |                 |              |        |           |       |      |  |  |  |
|                                            | (•)01.03.20      | )19-31.0 | 8.2019                                                                                                    | Заполнить       | Загрузить 🦪  | 10     |           |       |      |  |  |  |
|                                            | N≏               | Тип      | 🗒 SH                                                                                                    | Дата            | Номер        | Валюта | Вид док.  | Сумма |      |  |  |  |
| UCS                                        | 1                | ппд      | Image: A state of the state of the state | 05.03.2019 8:   | 30           | 0      | наличные  |       |      |  |  |  |
| UCS (7701723040)                           | 2                | ппд      |                                                                                                    | 05.03.2019 8:   | 31           | 0      | без/нал   |       |      |  |  |  |
| Загружаемые документы (накладные)          | 3                | рпд      | I                                                                                                    | 07.05.2019 8:   | 32           | 0      | наличные  |       |      |  |  |  |
| Фильтры документов (накладных)             | 4                | ппд      | I                                                                                                    | 10.07.2019 8:   | 34           | 0      | прочее    |       | -11  |  |  |  |
| Загружаемые документы (платежи)            | 5                | ппд      |                                                                                                    | 10.07.2019 8:   | 37           | 0      | наличные  |       | -11  |  |  |  |
|                                            | 6                | ппд      |                                                                                                    | 10.07.2019 8:   | 38           | 0      | без/нал   |       | -11  |  |  |  |
|                                            | 7                | ппд      |                                                                                                    | 10.07.2019 8:   | 39           | 0      | кредитные |       | -11  |  |  |  |
| Пастроики:                                 | 8                | рпд      |                                                                                                    | 16.07.2019 8:   | 36           | 0      | прочее    |       | - 11 |  |  |  |
| о <u>изменить настроики</u>                | 9                | ппд      |                                                                                                    | 18.07.2019 8:   | 40           | 0      | прочее    |       | -    |  |  |  |
| Сохранить                                  | -                |          |                                                                                                    | 10.07.0010.0    | 44           | 0      |           | •     | ,    |  |  |  |
| Восстановить                               | Ссылк            | a        |                                                                                                    |                 |              |        |           |       |      |  |  |  |
| Настройки регламентного обмена: 🛛 🔹 🗗      |                  |          |                                                                                                    |                 |              |        |           |       |      |  |  |  |
| 🗐 Сохранить настройку регламентного обмена |                  |          |                                                                                                    |                 |              |        |           |       |      |  |  |  |
|                                            |                  |          |                                                                                                    |                 |              |        |           |       |      |  |  |  |
|                                            |                  |          |                                                                                                    |                 |              |        |           |       |      |  |  |  |
| Измененные и несопоставленные объекты      |                  |          |                                                                                                    |                 |              |        |           |       |      |  |  |  |
| Цополнительно                              | N≏ B             | ид пл.д  | ок. 🚮                                                                                                    | Текст ошибки/пр | едупреждения |        |           |       |      |  |  |  |
|                                            |                  |          |                                                                                                    |                 |              |        |           |       |      |  |  |  |
|                                            |                  |          |                                                                                                    |                 |              |        |           |       |      |  |  |  |

Рис. 268

В список выводятся только платежные документы, активные в Store House.

В колонке *«Бух. Операция»* выводится название бухгалтерской операции Store House для контроля типов создаваемых платежных документов в 1С (см. п.п.3.8).

При запросе списка платежных документов Store House происходит определение накладных и счет-фактур Store House, связанных с этими платежными документами (см. Рис. 269). Данное действие производится для заполнения связей с документами, выгруженными в 1С.

| ← → ☆ Загрузка документов Из Store House 8.0.1 / UCS OOO(7701723040) |          |                  |              |       |            |             |           |              |                |            |              |  |
|----------------------------------------------------------------------|----------|------------------|--------------|-------|------------|-------------|-----------|--------------|----------------|------------|--------------|--|
|                                                                      | Сп       | Список платежей: |              |       |            |             |           |              |                |            |              |  |
| U_C_S original software                                              |          | 01.0             | 3.201        | 9-31  | .08.2019   | Заполн      | нить      | Загрузить    | 7              |            |              |  |
|                                                                      |          | Тип              | E,           | SH    | Дата       |             | Номер     | валюта       | Вид док.       | Сумма      | Корреспонде  |  |
| UCS                                                                  | 1        | ппд              | ✓            |       | 05.03.20   | 019 8:34:08 | 30        | 0            | наличные       | 245,80     | ООО Валенсі  |  |
| UCS (7701723040)                                                     | 2        | ппд              | ☑            |       | 05.03.2    | 019 8:35:10 | 31        | 0            | без/нал        | 174,00     | ООО Валенси  |  |
| Загружаемые документы (накладные)                                    | 3        | рпд              | ✓            |       | 07.05.2    | 019 8:34:08 | 32        | 0            | наличные       | -10 000,00 | ЗАО РУСТ И   |  |
|                                                                      | 4        | ппд              | ✓            | Ľ     | 10.07.20   | 019 8:34:08 | 34        | 0            | прочее         | 7 200,00   | Реализация ( |  |
|                                                                      | 5        | ппд              | ✓            | ٦Ý    | 10.07.20   | 019 8:35:10 | 37        | 0            | наличные       | 7 200,00   | Реализация ( |  |
| Загружаемые документы (платежи)                                      | 6        | ппд              | ✓            | Ľ     | 10.07.20   | 019 8:36:12 | 38        | 0            | без/нал        | 7 200,00   | Реализация ( |  |
| <u>Фильтры платежных документов</u>                                  | 7        | ппд              | ✓            |       | 10.07.20   | 019 8:37:14 | 39        | 0            | кредитные      | 7 200,00   | Реализация   |  |
| Настройки:                                                           | 8        | рпд              | $\checkmark$ |       | 16.07.20   | 019 8:34:08 | 36        | 0            | прочее         | -300,00    | ООО Биг Тре  |  |
| Изменить настройки                                                   | 9        | ппд              | ✓            | ٦Ý    | 18.07.20   | 019 8:34:08 | 40        | 0            | прочее         | 70,00      | ИП Иванов 🖕  |  |
| Сохранить                                                            | <b>^</b> |                  | .7           | ~-v   | 10.07.0    |             |           | •            |                | 200.00     | 000 F T      |  |
| Восстановить                                                         |          |                  |              |       |            |             |           |              |                |            |              |  |
| Настройки регламентного обмена:                                      |          | Cot              | ылка         |       |            |             |           |              |                |            |              |  |
|                                                                      |          | Bo:              | врат         | т тов | аров пост  | гавщику ОС  | 00000-000 | 2 от 05.03.2 | 019 8:35:10    |            |              |  |
| Сохранить настройку регламентного обмена                             |          | 🖞 По             | ступл        | тение | е на расче | етный счет  | 0000-000  | 001 от 05.03 | 3.2019 8:35:10 |            |              |  |
|                                                                      |          |                  |              |       |            |             |           |              |                |            |              |  |
| Измененные и несопоставленные объекты                                |          |                  |              |       |            |             |           |              |                |            |              |  |
| Дополнительно                                                        |          |                  |              |       |            | -           |           |              |                |            |              |  |
|                                                                      |          | N°               | Ви,          | д пл. | док. 51    | Текст ош    | ибки/пре  | дупреждени   | R              |            |              |  |
|                                                                      |          |                  |              |       |            |             |           |              |                |            |              |  |

Рис. 269

В области окна «Ссылка» после заполнения таблицы будут отображаться:

a) накладная и счет фактура, выгруженные в 1С, если при заполнении списка были найдены соответствующие ссылки и данные документы выгружены в 1С, а платежные документы еще не выгружались.

б) накладная, счет-фактура и платежный документ, если выгрузка документов уже производилась в 1С

в) поле будет пустым, если документы еще не выгружались в 1С.

ВАЖНО! Если выгрузка платежных документов производится раньше выгрузки накладных (см. п.п. 4.3), то в выгруженных платежных документах не будут оформлены ссылки на накладные.

Флагами 🗹 отметьте те платежные документы, которые необходимо выгрузить из Store

Ноизе в программу 1С. Кнопка 🖾 позволяет установить флаги для всех типов документов. Кнопка 回 позволяет снять флаги со всех типов документов. Кнопка 🔝 позволяет

инвертировать флаги на всех документах.

Когда все необходимые поля заполнены, нажмите кнопку [Загрузить]. В 1С будут созданы платежные документы, согласно выбранным настройкам (см. п.п.3.8)

В поле «*Ссылка*» отобразятся сформированные после загрузки платежные документы 1С (см. Рис. 270).

| <ul> <li>              Загрузка докумен      </li> </ul>                                                                                                    | нтов Из Store Hous<br>Список платежей:                                                                                                    | e 8.0.1 / L                                                                                                    | ICS 000(770                                                                                                    | )172304                                                                                               | 0)                                                                                                    |        |
|----------------------------------------------------------------------------------------------------|----------------------------------------------------------------------------------------------------|----------------------------------------------------------------------------------------------------|----------------------------------------------------------------------------------------------------|----------------------------------------------------------------------------------------------------|----------------------------------------------------------------------------------------------------|--------|
| оriginal software<br>UCS<br>UCS (7701723040)<br>Загружаемые документы (накладные)<br>Фильтры документов (накладных)<br>Загружаемые документов<br>Настройки:<br>© Изменить настройки<br>Сохранить<br>Восстановить<br>Настройки регламентного<br>обмена:<br>Сохранить настройку регламентного обмена | Тип Р. SH Дата<br>7 плд Ф 10.07.2019 8<br>8 рлд Ф 10.07.2019 8<br>9 ллд Ф 16.07.2019 8<br>9 ллд Ф 18.07.2019 8<br>1 плд Ф 18.07.2019 8<br>2 ллд Ф 18.07.2019 8<br>3 ллд Ф 13.08.2019 8<br>4 ллд Ф 13.08.2019 8<br>4 ллд Ф 13.08.2019 8<br>4 ллд Ф 12.208.2019 8<br>9 сънка<br>1 Ссылка | Номер           8:37:14         39           8:34:08         36           8:34:08         40           8:35:10         41           8:35:10         41           8:34:08         42           8:34:08         43           8:35:10         44           8:34:08         45 | Валюта Вид док.<br>0 кредитные.<br>0 прочее<br>0 прочее<br>0 кредитные.<br>0 кредитные.<br>0 наличные<br>13.08.2019 8:37:15 | Сумима<br>. 7 200,00<br>-300,00<br>70,00<br>-200,00<br>. 1 000,00<br>. 4 000,00<br>6 000,00<br>420,00 | Корреспондент<br>Реализация (по умолчанию)<br>ООО Биг Трейд<br>ИП Иванов<br>ООО Биг Трейд<br>Реализация (по умолчанию)<br>Реализация (по умолчанию)<br>Реализация (по умолчанию) | ▶<br>► |
| Измененные и несопоставленные объекты<br>Дополнительно<br>Сообщения:<br>— Документ "ппд" от 22.08.2019 загружатьо                                                                                                    | № Вид пл.док. <mark>Э</mark> ЭЭ Тен<br>Ся не будет, т.к.существует                                                                                                    | кст ошибки/предуг<br>отчет о розничн                                                                                                    | преждения                                                                                                    |                                                                                                    |                                                                                                    | >      |

Рис. 270

Если загрузка произошла с ошибкой или было выдано предупреждающее сообщение, то список и описание можно увидеть в поле «*Сообщения*» (в нижней части экрана). А так же произойдет позиционирование на «проблемном» документе и ошибка будет продублирована всплывающим сообщением (см. Рис. 271)

| 🗲 🔿 ☆ Загрузка документов Из Store House 8.0.1 / UCS ООО(7701723040)                                                                             |                                                                                                    |                    |                 |          |                           |   |  |  |  |  |  |  |
|----------------------------------------------------------------------------------------------------|----------------------------------------------------------------------------------------------------|--------------------|-----------------|----------|---------------------------|---|--|--|--|--|--|--|
| UCS                                                                                                    | Слисок платежей:<br>(+)01.03.2019-31.08.2019 Заполнить Загрузить 🐼 🗇 📴                                 |                    |                 |          |                           |   |  |  |  |  |  |  |
|                                                                                                    | Тип 틙 SH Дата                                                                                          | Номер              | Валюта Вид док. | Сумма    | Корреспондент             |   |  |  |  |  |  |  |
| UCS                                                                                                    | 7 ппд 🗹 🖭 10.07.20                                                                                     | 19 8:37:14 39      | 0 кредитные     | 7 200,00 | Реализация (по умолчанию) |   |  |  |  |  |  |  |
| UCS (7701723040)                                                                                                    | 8 рпд 🗹 🖭 16.07.20                                                                                     | 19 8:34:08 36      | 0 прочее        | -300,00  | ООО Биг Трейд             |   |  |  |  |  |  |  |
| Загружаемые документы (накладные)                                                                                                    | 9 ппд 🗹 🖭 18.07.20                                                                                     | 19 8:34:08 40      | 0 прочее        | 70,00    | ИП Иванов                 |   |  |  |  |  |  |  |
| Фильтры документов (накладных)                                                                                                    | 0 рпд 🗹 🖭 18.07.20                                                                                     | 19 8:35:10 41      | 0 прочее        | -200,00  | ООО Биг Трейд             |   |  |  |  |  |  |  |
| Загружаемые документы (платежи)                                                                                                    | 1 ппд 🗹 🖭 26.07.20                                                                                     | 19 8:34:08 42      | 0 кредитные     | 1 000,00 | Реализация (по умолчанию) |   |  |  |  |  |  |  |
|                                                                                                    | 2 000 13.08.20                                                                                         | 10 8-34-08 43      | О крелитице     | 4 000,00 | Реализация (по умолчанию) |   |  |  |  |  |  |  |
| Настройк                                                                                                    |                                                                                                    |                    |                 | × 000,00 | Реализация (по умолчанию) |   |  |  |  |  |  |  |
| Юзмени         Документ "ппд" от 22.08.2019 загр<br>Отчет о розничных продажах 000           Восстанови<br>Настройки<br>обмена:         Собмена: | Астроика<br>§ Измена<br>Отчет о розничных продажах 0000-000001 от 13.08.2019 8:37:15<br>ОК<br>ОК<br>ОК |                    |                 |          |                           |   |  |  |  |  |  |  |
| Сохранить настройку регламентного обмена                                                                                                    |                                                                                                    |                    |                 |          |                           |   |  |  |  |  |  |  |
| Измененные и несопоставленные объекты                                                                                                    | № Вид пл.док.                                                                                          | Текст ошибки/преду | преждения       |          |                           |   |  |  |  |  |  |  |
| Дополнительно                                                                                                    |                                                                                                    |                    |                 |          |                           |   |  |  |  |  |  |  |
|                                                                                                    |                                                                                                    |                    |                 |          | 1                         | - |  |  |  |  |  |  |
| Сообщения:                                                                                                    |                                                                                                    |                    |                 |          | >                         | < |  |  |  |  |  |  |
| <ul> <li>Документ "ппд" от 22.08.2019 загружать<br/>Отчет о розничных продажах 0000-00000</li> </ul>                                             | ся не будет, т.к.существу<br>01 от 13.08.2019 8:37:15                                                  | иет отчет о рознич | ных продажах    |          |                           |   |  |  |  |  |  |  |

Рис. 271

Переносятся следующие документы:

#### 4.13 Расходные платежные документы

Расходные платежные документы Store House оформляются на документы приходные накладные.

Тип создаваемого в 1С документа зависит от «Вида документа», назначенного на документы в Store House.

#### 4.13.1 Выдача наличных

Если в параметре «*Bud doкумента*» выбран тип «*наличные*» или «*прочее*», из Store House выгружается в 1С документ «*Выдача наличных*» (см. Рис. 272, Рис. 273, Рис. 274).

ВАЖНО! В платежных документах Store House происходит разбитие сумм платежа по ставкам налогов НДС. Ставка НДС берется из карточек товаров, из поля *«Закупочный НДС»*. Ставка, выставленная в накладной вручную, не учитывается при разбитии сумм платежей.

При выгрузке такого платежного документа в 1С ставка будет рассчитана из сумм налогов непосредственно из документа (см. Рис. 275).

| <b>Sh</b> Расходный плат      | гежный документ "23" от 08.05.2018                                                                                                    |
|-------------------------------|----------------------------------------------------------------------------------------------------|
| Заголовок Суммы               | 1                                                                                                    |
| Номер                         | 23                                                                                                    |
| Дата                          | 08.05.2018                                                                                                    |
| Плательщик<br>КПП плательщика | ООО "ЭРКИПЕР МСК"                                                                                                    |
| Получатель<br>КПП получателя  | Организация ООО "ФТ-СИСТЕМ"<br>770601000                                                                                                   |
| Вид документа                 | Наличные                                                                                                    |
| Бух. операция                 |                                                                                                    |
| Накладные                     |                                                                                                    |
| Тип Номер Дат                 | га Суммы накладной Оплата<br>Сумма б/н НДС Сумма в/н Сумма б/н НДС Сумма в/н Оплатить (баз.вал.)                                           |
| п/н 402 04.0                  | 5.2018         5.364,66         746,83         6.111,49         2.731,26         380,23         3.111,49         3.111,49         3.111,49 |
|                               |                                                                                                    |
| Прочие суммы                  |                                                                                                    |
| Ставка НДС 🔺 Су               | умма б/н НДС Сумма в/н Сумма в/н НДС Сумма б/н НДС Сумма в/н                                                                               |
|                               |                                                                                                    |
| Валюта Руб                    | бль                                                                                                    |
| Прочие свойства               |                                                                                                    |
| 🔽 Активировать                |                                                                                                    |

Рис. 272

| S) Расходный платежный документ "23" от 08.05.2018 🔲 💷 📧 |     |               |        |           |  |  |  |  |  |
|----------------------------------------------------------|-----|---------------|--------|-----------|--|--|--|--|--|
| Ставка Н ПС                                              |     | <br>Симма б/н | нпс    | Симма в/н |  |  |  |  |  |
| старка пде                                               | 0%  | 270,05        | 0,00   | 270,05    |  |  |  |  |  |
|                                                          | 10% | 784,89        | 78,49  | 863,38    |  |  |  |  |  |
|                                                          | 18% | 1 676,32      | 301,74 | 1 978,05  |  |  |  |  |  |
|                                                          |     | 2 731,26      | 380,23 | 3 111,49  |  |  |  |  |  |
|                                                          |     |               |        |           |  |  |  |  |  |
|                                                          |     |               |        |           |  |  |  |  |  |

Рис. 273

| ← →          | ☆ Выдача наличных 0000-000013 от 08.05.2018 8:34:08 ×                        |
|--------------|------------------------------------------------------------------------------|
| Провести и   | закрыть Записать Провести 👫 🕞 Расходный кассовый ордер (КО-2) Еще 🔹 ?        |
| Вид операции | :: Оплата поставщику 🔹 Счет учета: 50.01 🔹 🕒                                 |
| Номер:       | 0000-000013 от: 08.05.2018 8:34:08 📾 🗔                                       |
| Получатель:  | Организация ООО "ФТ-СИСТЕМ" 🗸 🗗                                              |
| Сумма:       | <u>3 111.49 (3 строки)</u> Валюта: руб. 🝷 ட                                  |
| > Реквизиты  | печатной формы                                                               |
| Комментарий: | [Store House рлд №23 от 08.05.2018 8:34:0) Ответственный: [Администратор 🔹 🖉 |

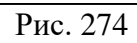

| 🖣 Разб           | іивка платежа (1С:Предприя |          | 📑 🛅 M M+ M- 🗆 >                        |         |                |  |  |  |  |
|------------------|----------------------------|----------|----------------------------------------|---------|----------------|--|--|--|--|
| Разбивка платежа |                            |          |                                        |         |                |  |  |  |  |
| Добавить Еще -   |                            |          |                                        |         |                |  |  |  |  |
| N                | Договор                    | Сумма    | Погашение задолженности                | НДС     | Счета расчетов |  |  |  |  |
| 1                | StoreHouse                 | 1 695,83 | По документу                           | 10%     | 60.01          |  |  |  |  |
|                  | Договор с                  |          | Поступление (акт, накладная) 0000-0000 | 154,17  | 62.02          |  |  |  |  |
| 2                | StoreHouse                 | 3 885,23 | По документу                           | 18%     | 60.01          |  |  |  |  |
|                  | договор с                  |          | Поступление (акт, накладная) 0000-0000 | 592,66  | 62.02          |  |  |  |  |
| 3                | StoreHouse                 | 530,43   | По документу                           | Без НДС | 60.01          |  |  |  |  |
|                  | договор с                  |          | Поступление (акт, накладная) 0000-0000 |         | 62.02          |  |  |  |  |
|                  |                            | 6 111,49 |                                        | 746,83  |                |  |  |  |  |
| -                |                            |          |                                        |         | •              |  |  |  |  |
|                  |                            |          |                                        |         | ОК Отмена      |  |  |  |  |
|                  |                            |          | Рис. 275                               |         |                |  |  |  |  |
|                  |                            |          |                                        |         | ,              |  |  |  |  |

# 4.13.2 Списание с расчетного счета

Если в параметре «*Bud документа*» выбран тип *«безналичные»*, из Store House выгружается в 1С документ *«Списание с расчетного счета»* (см. Рис. 276 и Рис. 277).

| Э) Расходный пла             | атежный /        | документ "27                    | ' от 04.06.20 | 18                         |                        |                  |           |           |                     |  |  |
|------------------------------|------------------|---------------------------------|---------------|----------------------------|------------------------|------------------|-----------|-----------|---------------------|--|--|
| Заголовок Сумм               | ы                |                                 |               |                            |                        |                  |           |           |                     |  |  |
| Номер                        | 27               | 7                               |               |                            |                        |                  |           |           |                     |  |  |
| Дата                         | 04.06.2          | .06.2018                        |               |                            |                        |                  |           |           |                     |  |  |
| Плательщик<br>КПП плательщик | 000 "3<br>a      | ОО "ЭРКИПЕР МСК"                |               |                            |                        |                  |           |           |                     |  |  |
| Получатель<br>КПП получателя | 000 K0<br>771402 | ОО КОМПАНИЯ "СИМПЛ"<br>71402001 |               |                            |                        |                  |           |           |                     |  |  |
| Вид документа                | безнал           | ичные                           |               |                            |                        |                  |           |           |                     |  |  |
| Бух. операция                |                  |                                 |               |                            |                        |                  |           |           |                     |  |  |
| Накладные                    |                  |                                 |               |                            |                        |                  |           |           |                     |  |  |
| Тип Номер Да                 | ата              | Суммы накла.<br>Сумма б/н       | дной<br>НДС   | Сумма в/н                  | Оплата<br>Сумма б/н    | ндс              | Сумма в/н | Оплатить  | Оплатить (баз.вал.) |  |  |
| п/н 518 04.                  | .06.2018         | 803,18                          | 130,82        | 934,00                     | 803,18                 | 130,82           | 934,00    | полностью | полностью           |  |  |
| Прочие суммы                 |                  |                                 |               |                            |                        |                  |           |           |                     |  |  |
| Ставка НДС 🖂 (               | Сумма б/н        | ндс                             | Сумм          | ав/н <mark>Су</mark><br>Су | ммы в базов<br>мма б/н | ой валюте<br>НДС | Сумма в/н |           |                     |  |  |
|                              |                  |                                 |               |                            |                        |                  |           |           |                     |  |  |
| Валюта Р                     | убль             |                                 |               |                            |                        |                  |           |           |                     |  |  |
| Прочие свойства              |                  |                                 |               |                            |                        |                  |           |           |                     |  |  |
| 🔽 Активировать               |                  |                                 |               |                            |                        |                  |           |           |                     |  |  |

| ← → ☆ Списание с расчетного счета 0000-000001 от 04.06.2018 8:36:12 ×       |                      |                                            |       |     |                |  |  |  |  |  |
|-----------------------------------------------------------------------------|----------------------|--------------------------------------------|-------|-----|----------------|--|--|--|--|--|
| Провести и закрыть Записать Провести 🕂 Создать на основании 🔹 🖹 🖉 🗐 Еще 🔹 📍 |                      |                                            |       |     |                |  |  |  |  |  |
| Дата: 04.06.2018 8:36:12                                                    |                      | Ъ По документу №:                          | от: . |     | <b></b>        |  |  |  |  |  |
| Вид операции: Оплата поставщику                                             |                      | ← Счет учета: 51 + ₽                       |       |     |                |  |  |  |  |  |
| Получатель: ООО КОМПАНИЯ "С                                                 | импл"                | ▼ ு Организация: R-Keeper                  |       |     | - P            |  |  |  |  |  |
| Сумма: 934                                                                  | Сумма: 934,00 🗊 руб. |                                            |       |     |                |  |  |  |  |  |
| Добавить 🚹 🗣                                                                |                      |                                            |       |     | Еще -          |  |  |  |  |  |
| N Договор / Статья расх                                                     | Сумма                | Погашение задолженности                    | ндс   | - ( | Счета расчетов |  |  |  |  |  |
| 1 StoreHouse Договор с                                                      | 189,00               | По документу                               | 10%   |     | 62.01          |  |  |  |  |  |
| Оплата поставщикам (                                                        |                      | Поступление (акт, накладная) 0000-000001 о | 17,18 |     | 62.02          |  |  |  |  |  |
| 2 StoreHouse Договор с                                                      | 745,00               | По документу                               | 18%   |     | 62.01          |  |  |  |  |  |
| Оплата поставщикам (                                                        |                      | Поступление (акт, накладная) 0000-000001 о | 113,  |     | 62.02          |  |  |  |  |  |
|                                                                             |                      |                                            |       |     |                |  |  |  |  |  |
|                                                                             | 934,00               |                                            | 130,  |     |                |  |  |  |  |  |
|                                                                             |                      | 1                                          | _     |     | •              |  |  |  |  |  |

Рис. 277

ВАЖНО! В платежных документах Store House происходит разбитие сумм платежа по ставкам налогов НДС. Ставка НДС берется из карточек товаров, из поля *«Закупочный НДС»*. Ставка, выставленная в накладной вручную, не учитывается при разбитии сумм платежей (см. Рис. 278).

При выгрузке такого платежного документа в 1С ставка будет рассчитана из сумм налогов непосредственно из документа (см. Рис. 278)

| Sh Расходный платежный документ "27" от 04.06.2018 📃 💷 🎫 |          |           |        |           |  |  |  |  |  |
|----------------------------------------------------------|----------|-----------|--------|-----------|--|--|--|--|--|
| Заголовок Суммы                                          |          |           |        |           |  |  |  |  |  |
| Ставка НДС                                               | $\wedge$ | Сумма б/н | НДС    | Сумма в/н |  |  |  |  |  |
|                                                          | 10%      | 171,82    | 17,18  | 189,00    |  |  |  |  |  |
|                                                          | 18%      | 631,36    | 113,64 | 745,00    |  |  |  |  |  |
|                                                          |          | 803,18    | 130,82 | 934,00    |  |  |  |  |  |
|                                                          |          |           |        |           |  |  |  |  |  |
|                                                          |          |           |        |           |  |  |  |  |  |

Рис. 278

#### 4.14 Приходные платежные документы.

Приходные платежные документы Store House оформляются на документы расходные накладные.

#### 4.14.1 Поступление наличных

Для загрузки «Приходного платежного документа» Store House V5 как «Поступление наличных» в программу 1С, в Store House необходимо для таких платежных документов в поле «Вид документа» указывать операцию «наличные» (см. Рис. 279 и Рис. 280).

| 🔄 Приходный платежный документ "30" от 08.06.2018 |          |                           |            |           |                              |                 |           |           |                     |  |  |
|---------------------------------------------------|----------|---------------------------|------------|-----------|------------------------------|-----------------|-----------|-----------|---------------------|--|--|
| Заголовок    Суммы                                |          |                           |            |           |                              |                 |           |           |                     |  |  |
| Номер                                             | 30       | )                         |            |           |                              |                 |           |           |                     |  |  |
| Дата                                              | 08.06.20 | .06.2018                  |            |           |                              |                 |           |           |                     |  |  |
| Плательщик<br>КПП плательщика                     | Наличны  | аличные                   |            |           |                              |                 |           |           |                     |  |  |
| Получатель<br>КПП получателя                      | 000 ''3  | ОО "ЭРКИПЕР МСК"          |            |           |                              |                 |           |           |                     |  |  |
| Вид документа                                     | кредитн  | ње карты                  |            |           |                              |                 |           |           |                     |  |  |
| Бух. операция                                     |          |                           |            |           |                              |                 |           |           |                     |  |  |
| Накладные                                         |          |                           |            |           |                              |                 |           |           |                     |  |  |
| Тип Номер Дат                                     | ra       | Суммы наклад<br>Сумма б/н | ной<br>НДС | Симма в/н | Оплата<br>Сумма б/н          | Тндс            | Симма в/н | Оплатить  | Оплатить (баз.вал.) |  |  |
| р/н 523 08.0                                      | 6.2018   | 2 622,88                  | 427,12     | 3 050,00  | 2 622,88                     | 3 427,12        | 3 050,00  | полностью | полностью           |  |  |
| Прочие суммы                                      |          |                           |            |           |                              |                 |           |           |                     |  |  |
| Ставка НДС 🛛 🛆                                    | Сумма    | 6/н НДС                   | Cyr        | имав/н С  | уммы в базово<br>Зумма б/н 🛛 | й валюте<br>НДС | Сумма в/н | -         |                     |  |  |
|                                                   |          |                           |            |           |                              |                 |           | _         |                     |  |  |
| Валюта Ру                                         | бль      |                           |            |           |                              |                 |           |           |                     |  |  |
| Прочие свойства                                   |          |                           |            |           |                              |                 |           |           |                     |  |  |
| 🔽 Активировать                                    |          |                           |            |           |                              |                 |           |           |                     |  |  |

Рис. 279

| ← → 7                                          | ← → ☆ Поступление наличных 0000-000002 от 08.06.2018 8:34:08   |                       |          |                           |         |                |  |  |  |  |  |
|------------------------------------------------|----------------------------------------------------------------|-----------------------|----------|---------------------------|---------|----------------|--|--|--|--|--|
| Провести и закрыть Записать Провести 🕰 Еще - ? |                                                                |                       |          |                           |         |                |  |  |  |  |  |
| Вид операции:                                  | Зид операции: Оплата от покупателя 🔹 Организация: R-Кеерег 🔹 🗗 |                       |          |                           |         |                |  |  |  |  |  |
| Контрагент:                                    | Налич                                                          | ные                   |          | <b>- -</b>                |         |                |  |  |  |  |  |
| Сумма платежа:                                 | Сумма платежа: 3 050,00 🖾 Валюта: руб. 👻 🖓                     |                       |          |                           |         |                |  |  |  |  |  |
| Добавить                                       | Добавить 🛧 🗣                                                   |                       |          |                           |         |                |  |  |  |  |  |
| Nº                                             |                                                                | Договор / Статья дохо | Сумма    | Погашение задолженности   | ндс     | Счета расчетов |  |  |  |  |  |
|                                                | 1                                                              | StoreHouse Договор с  | 1 083,65 | По документу              | 18%     | 62.01          |  |  |  |  |  |
|                                                |                                                                | <Статья движения ден  |          | Реализация (акт, накладна |         | 62.02          |  |  |  |  |  |
|                                                | 2                                                              | StoreHouse Договор с  | 57,88    | По документу              | Без НДС | 62.01          |  |  |  |  |  |
|                                                |                                                                | <Статья движения ден  |          | Реализация (акт, накладна |         | 62.02          |  |  |  |  |  |
|                                                |                                                                |                       |          |                           |         |                |  |  |  |  |  |
|                                                |                                                                |                       |          |                           |         |                |  |  |  |  |  |
|                                                |                                                                |                       | 1 141,53 |                           |         |                |  |  |  |  |  |

Рис. 280

### 4.14.2 Поступление на расчетный счет

Для загрузки «Приходного платежного документа» Store House V5 как «Поступление на расчетный счет» в программу 1С, в Store House необходимо для таких платежных документов в поле «Вид документа» указывать операцию «Безналичные» (см. Рис. 281 и Рис. 282).

| 🔄 приходный пл                                                                                                    | атежный доку                                                                                                    | мент "26'                                                                         | ' от 04.06.2018                                                                                                    |                                                                          |                                                                                                    |                                                                                                    |                                  |                                     |                                                                                 |
|----------------------------------------------------------------------------------------------------|----------------------------------------------------------------------------------------------------|-----------------------------------------------------------------------------------|----------------------------------------------------------------------------------------------------|--------------------------------------------------------------------------|----------------------------------------------------------------------------------------------------|----------------------------------------------------------------------------------------------------|----------------------------------|-------------------------------------|---------------------------------------------------------------------------------|
| Заголовок Суммы                                                                                                    | ы                                                                                                    |                                                                                   |                                                                                                    |                                                                          |                                                                                                    |                                                                                                    |                                  |                                     |                                                                                 |
| Номер                                                                                                    | 26                                                                                                    |                                                                                   |                                                                                                    |                                                                          |                                                                                                    |                                                                                                    |                                  |                                     |                                                                                 |
| дата<br>Плательшик                                                                                                    | 04.06.2018<br>Безналичны                                                                                              | й расчет                                                                          |                                                                                                    |                                                                          |                                                                                                    |                                                                                                    |                                  |                                     |                                                                                 |
| КПП плательщика                                                                                                    |                                                                                                    |                                                                                   |                                                                                                    |                                                                          |                                                                                                    |                                                                                                    |                                  |                                     |                                                                                 |
| Получатель<br>КПП получателя                                                                                                    | 000 "ЭРКИГ                                                                                                    | TEP MCK''                                                                         |                                                                                                    |                                                                          |                                                                                                    |                                                                                                    |                                  |                                     |                                                                                 |
| Вид документа                                                                                                    | безналичные                                                                                                    | •                                                                                 |                                                                                                    |                                                                          |                                                                                                    |                                                                                                    |                                  |                                     |                                                                                 |
| Бух. операция                                                                                                    |                                                                                                    |                                                                                   |                                                                                                    |                                                                          |                                                                                                    |                                                                                                    |                                  |                                     |                                                                                 |
| Накладные                                                                                                    | Le.                                                                                                    |                                                                                   |                                                                                                    |                                                                          | le.                                                                                                    |                                                                                                    |                                  |                                     |                                                                                 |
| Тип Номер Да                                                                                                    | ята Сум                                                                                                    | мы наклад<br>ма б/н                                                               | чной<br>Тндс С                                                                                                    | Симма в/н                                                                | Оплата<br>Счмма б/н                                                                                      | ндс                                                                                                    | Симма в/н                        | Оплатить                            | Оплатить (баз.вал.)                                                             |
| р/н 517 04.                                                                                                    | 06.2018                                                                                                    | 2 033,90                                                                          | 366,10                                                                                                    | 2 400,0                                                                  | 0 2 033,                                                                                                 | .90 366,10                                                                                                    | 2 400,00                         | полностью                           | полностью                                                                       |
|                                                                                                    |                                                                                                    |                                                                                   |                                                                                                    |                                                                          |                                                                                                    |                                                                                                    |                                  |                                     |                                                                                 |
| Прочие суммы                                                                                                    |                                                                                                    |                                                                                   |                                                                                                    |                                                                          |                                                                                                    |                                                                                                    |                                  |                                     |                                                                                 |
| Ставка НДС 🛛 /                                                                                                    | Сумма б/н                                                                                                    | ндс                                                                               | Сумм                                                                                                    | ав/н                                                                     | Суммы в базов<br>Силина баз                                                                              | вой валюте                                                                                                    | Constants                        | _                                   |                                                                                 |
|                                                                                                    |                                                                                                    |                                                                                   |                                                                                                    |                                                                          | Сумма 0/н                                                                                                | [ндс                                                                                                    | Сумма в/н                        |                                     |                                                                                 |
|                                                                                                    |                                                                                                    |                                                                                   |                                                                                                    |                                                                          |                                                                                                    |                                                                                                    |                                  |                                     |                                                                                 |
| Валюта Ру                                                                                                    | јбль                                                                                                    |                                                                                   |                                                                                                    |                                                                          |                                                                                                    |                                                                                                    |                                  |                                     |                                                                                 |
| прочие своиства                                                                                                    |                                                                                                    |                                                                                   |                                                                                                    |                                                                          |                                                                                                    |                                                                                                    |                                  |                                     |                                                                                 |
| 🔽 Активировать                                                                                                    |                                                                                                    |                                                                                   |                                                                                                    |                                                                          |                                                                                                    |                                                                                                    |                                  |                                     |                                                                                 |
|                                                                                                    |                                                                                                    |                                                                                   |                                                                                                    |                                                                          |                                                                                                    |                                                                                                    |                                  |                                     |                                                                                 |
|                                                                                                    | _                                                                                                    | _                                                                                 |                                                                                                    | Pi                                                                       | ис. 281                                                                                                  |                                                                                                    |                                  |                                     |                                                                                 |
|                                                                                                    | T                                                                                                    |                                                                                   |                                                                                                    | Pı                                                                       | ис. 281                                                                                                  |                                                                                                    |                                  |                                     |                                                                                 |
|                                                                                                    | А Пост                                                                                                    | уплен                                                                             | ие на рас                                                                                                    | Рі<br>четны                                                              | ис. 281<br>й счет 00                                                                                     | 000-000                                                                                                    | 001 от 04                        | .06.201                             | 8 8:35:10 ×                                                                     |
| ← → 5                                                                                                    | А Пост                                                                                                    | уплен<br>Записа                                                                   | ие на рас                                                                                                    | Ри<br>счетны                                                             | ис. 281<br>й счет ОС                                                                                     | 000-000                                                                                                    | 001 от 04<br>на основании        | .06.201<br>、                        | 8 8:35:10 ×<br>Еще т ?                                                          |
| ← →<br>Провести и а<br>Дата:                                                                                                    | ☐ Пост акрыть (<br>04.06.2018 8                                                                                       | уплен<br>Записа<br>3:35:10                                                        | ие на рас                                                                                                    | Ри<br>счетны<br>ровести<br>По д                                          | ис. 281<br>й счет 00<br>акт [                                                                            | 000-000<br>Создать н                                                                                                | 001 от 04<br>на основании        | .06.201<br>• 🖻                      | 8 8:35:10 ×<br>Еще - ?                                                          |
| Провести и а<br>Дата:<br>Вид операции:                                                                                                    | С Пост<br>акрыть<br>04.06.2018 8<br>Оплата от по                                                                      | уплен<br>Записа<br>3:35:10<br>жупателя                                            | ие на рас                                                                                                    | Ри<br>счетны<br>ховести<br>По д                                          | ис. 281<br>й счет ОС<br>акт (<br>окументу №                                                              | 000-000<br>Создать н<br>:<br>51                                                                                     | 001 от 04<br>на основании        | .06.201<br>→ 閏<br>) or:             | 8 8:35:10 ×<br>Еще т ?                                                          |
| ← →<br>Провести и з<br>Дата: [<br>Вид операции: [<br>Плательщик: ]                                                                                                    | С Пост<br>акрыть<br>04.06.2018 8<br>Оплата от по<br>Безналичный                                                       | уплен<br>Записа<br>3:35:10<br>жупателя<br>й расчет                                | ие на рас<br>ать Пр<br>а                                                                                                    | Ри<br>счетны<br>под<br>Счет                                              | ис. 281<br>й счет 00<br>  [<br>цокументу №<br>г учета:<br>анизация:                                      | 000-000<br>Создать н<br>:<br>51<br>R-Кеерен                                                                         | 001 от 04<br>на основании<br>• Р | .06.201<br>• 🖪<br>• or:             | 8 8:35:10 ×<br>Eщe • ?                                                          |
| ← → Провести и а<br>Дата:<br>Вид операции:<br>Плательщик:<br>Сумма:                                                                                                    | Пост<br>акрыть<br>04.06.2018 8<br>Оплата от по<br>Безналичный                                                         | уплен<br>Записа<br>3:35:10<br>купателя<br>й расчет<br>2 400                       | ие на рас<br>ать Пр<br>а<br>а<br>ие на рас<br>пр<br>а<br>ие на рас<br>пр<br>а<br>ие на рас<br>пр<br>а<br>ие на рас<br>пр<br>а<br>ие на рас<br>ать Пр<br>а<br>ие на рас<br>ать Пр<br>а<br>ие на рас<br>ать Пр<br>а<br>ие на рас<br>ать Пр<br>а<br>ие на рас<br>а<br>ие на рас<br>а<br>ие на рас<br>а<br>ие на рас<br>а<br>ие на рас<br>а<br>ие на рас<br>а<br>ие на рас<br>а<br>ие на рас<br>ие на рас<br>и на рас<br>ие на рас<br>ие на рас<br>и на рас<br>и на рас<br>и на рас<br>и на рас<br>и на рас<br>и на рас<br>и на рас<br>и на рас<br>и на рас<br>и на рас<br>и на рас<br>и на на рас<br>и на на рас<br>и на на рас<br>и на на рас<br>и на на рас<br>и на на рас<br>и на на рас<br>и на на на рас<br>и на на на на на на на на на на на на на | Рг<br>счетны<br>ховести<br>Под<br>• Счет<br>© Орга                       | ис. 281<br>й счет ОС<br>акументу №<br>гучета:<br>анизация:                                               | 000-000<br>Создать н<br>:<br>:<br>:<br>:<br>:<br>:<br>:<br>:<br>:<br>:<br>:<br>:<br>:<br>:<br>:<br>:<br>:<br>:<br>: | 001 от 04<br>на основании        | .06.201                             | 8 8:35:10 ×<br>Eule • ?                                                         |
| ← →<br>Провести и а<br>Дата:<br>Вид операции:<br>Плательщик:<br>Сумма:                                                                                                    | С Пост<br>акрыть<br>04.06.2018 8<br>Оплата от по<br>Безналичны                                                        | у <b>плен</b><br>Записа<br>3:35:10<br>жупателя<br>й расчет<br>2 400               | ие на рас<br>ать Пр<br>а<br>а<br>,00 Б руб.                                                                                                    | Рг<br>счетны<br>ровести<br>Под<br>• Счет<br>• Орга                       | ис. 281<br>й счет ОС<br>акументу №<br>г учета:<br>анизация:                                              | 000-000<br>Создать н<br>51<br>R-Кеерен                                                                              | 001 от 04                        | .06.201                             | 8 8:35:10 ×<br>Eule - ?<br>                                                     |
| ← → Провести и з<br>Дата: (<br>Вид операции: (<br>Плательщик: (<br>Сумма: (<br>Добавить)                                                                                                    | С Пост<br>акрыть<br>04.06.2018 8<br>Оплата от по<br>Безналичны                                                        | уплен<br>Записа<br>3:35:10<br>жупателя<br>й расчет<br>2 400                       | ие на рас<br>ать Пр<br>а •<br>,00 в руб.                                                                                                    | Ри<br>счетны<br>ловести<br>Под<br>Счет<br>Ф Орга                         | ис. 281<br>й счет ОС<br>окументу №<br>гучета:<br>анизация:                                               | 000-000<br>Создать н<br>:<br>51<br>R-Кеерег                                                                         | 001 от 04                        | .06.201                             | 8 8:35:10 ×<br>Eщe • ?                                                          |
| ← →<br>Провести и з<br>Дата: [<br>Вид операции: [<br>Плательщик: [<br>Сумма: [<br>Добавить]<br>N Догово                                                                                             | С Пост<br>акрыть<br>04.06.2018 8<br>Оплата от по<br>Безналичный<br>Ф Ф<br>р / Статья д                                | уплен<br>Записа<br>3:35:10<br>жупателя<br>й расчет<br>2 400<br>охо                | ие на рас<br>ать Пр<br>в Пр<br>в Пр<br>пр<br>пр<br>пр<br>пр<br>пр<br>пр<br>пр<br>пр<br>пр<br>пр<br>пр<br>пр<br>пр                                                                                                    | Рг<br>счетны<br>ровести<br>По д<br>• Счет<br>в Орга                      | ис. 281<br>й счет ОС<br>окументу №<br>г учета:<br>анизация:<br>шение задол                               | 000-000<br>Создать н<br>51<br>R-Кеерен<br>женности                                                                  | 001 от 04                        | .06.201<br>- 🔁<br>) от:             | 8 8:35:10 ×<br>Еще - ?<br>. ) )<br>. ) )<br>. ) (Р)<br>Еще -<br>. )<br>Счета ра |
| ← → Провести и з<br>Дата: Вид операции: Плательщик: Сумма: Добавить N Догово 1 StoreH                                                                                                    | С Пост<br>акрыть<br>04.06.2018 8<br>Оплата от по<br>Безналичный<br>ор / Статья до<br>оuse Догово                      | уплен<br>Записа<br>3:35:10<br>жупателя<br>й расчет<br>2 400<br>охо<br>р с         | ие на рас<br>ать Пр<br>а<br>а<br>,00 П руб.<br>Сумма<br>2 033,90                                                                                                    | Ри<br>счетны<br>под<br>Счет<br>Счет<br>Ф Орга<br>Погац                   | ис. 281<br>й счет ОС<br>окументу №<br>г учета:<br>анизация:<br>шение задол                               | 000-000<br>Создать н<br>:<br>51<br>R-Кеерен<br>женности                                                             | 001 от 04                        | .06.201                             | 8 8:35:10 ×<br>Еще • ?                                                          |
| <ul> <li>Киреровать</li> <li>Провести и а</li> <li>Дата:</li> <li>Вид операции:</li> <li>Плательщик:</li> <li>Сумма:</li> <li>Добавить</li> <li>N Догово</li> <li>StoreH</li> <li>Оплата</li> </ul> | С Пост<br>акрыть<br>04.06.2018 (<br>Оплата от по<br>Безналичный<br>Ф Ф<br>р / Статья д<br>оизе Догово<br>а поставщика | уплен<br>Записа<br>3:35:10<br>жупателя<br>й расчет<br>2 400<br>охо<br>р с<br>ам ( | ие на рас<br>ать Пр<br>в Пр<br>Пр<br>Пр<br>Пр<br>Пр<br>Пр<br>Пр<br>Пр<br>Сумма<br>2 033,90                                                                                                    | Ри<br>счетны<br>ровести<br>Под<br>Счет<br>Орга<br>Погац<br>Пода<br>Реали | ис. 281<br>й счет ОС<br>окументу №<br>г учета:<br>анизация:<br>шение задол<br>окументу<br>изация (акт, н | 000-000<br>Создать н<br>51<br>R-Кеерен<br>женности                                                                  | 001 от 04                        | .06.201<br>- E<br>от:<br>НДС<br>18% | 8 8:35:10 ×<br>Еще - ?<br>                                                      |

Рис. 282

#### 4.14.3 Оплата платежной картой

Для загрузки «Приходного платежного документа» Store House V5 как «Оплата платежной картой» в программу 1С, в Store House необходимо для таких платежных документов в поле «Вид документа» указывать операцию «кредитные карты» (см. Рис. 283 и Рис. 284).

| S) Приходный пла               | тежный         | документ "31" с            | т 08.06.2018 |                |                              |                 |           |           | - • ×               |  |  |
|--------------------------------|----------------|----------------------------|--------------|----------------|------------------------------|-----------------|-----------|-----------|---------------------|--|--|
| Заголовок Суммы                | l              |                            |              |                |                              |                 |           |           |                     |  |  |
| Номер<br>Дата                  | 31<br>08.06.20 | 018                        |              |                |                              |                 |           |           |                     |  |  |
| Плательщик<br>КПП плательщика  | Пл.карт        | п.карта Р_Кеерег           |              |                |                              |                 |           |           |                     |  |  |
| Получатель<br>КПП получателя   | 000 "3         | зо "Эркипер мск"           |              |                |                              |                 |           |           |                     |  |  |
| Вид документа<br>Бух. операция | кредитн        | ные карты                  |              |                |                              |                 |           |           |                     |  |  |
| Накладные                      |                |                            |              |                |                              |                 |           |           |                     |  |  |
| Тип Номер Дат                  | та             | Суммы накладн<br>Сумма б/н | ой<br>НДС    | Сумма в/н      | Оплата<br>Сумма б/н          | НДС             | Сумма в/н | Оплатить  | Оплатить (баз.вал.) |  |  |
| <mark>р/н</mark> 526 08.0      | 06.2018        | 2 622,88                   | 427,12       | 3 050,00       | 2 622,88                     | 8 427,12        | 3 050,00  | полностью | полностью           |  |  |
| Прочие суммы                   |                |                            |              |                |                              |                 |           |           |                     |  |  |
| Ставка НДС 🛛 🛆                 | Сумма          | 6/н НДС                    | Сум          | мав/н Су<br>Су | іммы в базової<br>імма б/н H | й валюте<br>НДС | Сумма в/н | _         |                     |  |  |
|                                |                |                            |              |                |                              |                 |           |           |                     |  |  |
| Валюта Ру                      | бль            |                            |              |                |                              |                 |           |           |                     |  |  |
| Прочие свойства                |                |                            |              |                |                              |                 |           |           |                     |  |  |
| 🔽 Активировать                 |                |                            |              |                |                              |                 |           |           |                     |  |  |

Рис. 283

| +                                                              | ← → ☆ Операция по платежной карте 0000-000003 от 08.06.2018 8:35:10 |                        |                  |                                    |                |       |  |  |  |  |  |
|----------------------------------------------------------------|---------------------------------------------------------------------|------------------------|------------------|------------------------------------|----------------|-------|--|--|--|--|--|
| Пров                                                           | Провести и закрыть Записать Провести 🕰 Еще - ?                      |                        |                  |                                    |                |       |  |  |  |  |  |
| Вид операции: Оплата от покупателя - Организация: R-Кеерег - и |                                                                     |                        |                  |                                    |                |       |  |  |  |  |  |
| Номер:                                                         | Номер: 0000-000003 от: 08.06.2018 8:35:10 🗎 🗐                       |                        |                  |                                    |                |       |  |  |  |  |  |
| Контраг                                                        | Контрагент: Пл.карта R_Кеерег + ம                                   |                        |                  |                                    |                |       |  |  |  |  |  |
| Вид опл                                                        | паты:                                                               | Пл.карта R_Keeper      |                  | ▼                                  | <u>-k</u>      |       |  |  |  |  |  |
| Сумма                                                          | платежа:                                                            | 3 050,00               |                  |                                    |                |       |  |  |  |  |  |
| Доба                                                           | вить                                                                | <b>+ +</b>             |                  |                                    |                | Еще 🗸 |  |  |  |  |  |
| Nº                                                             | Догов                                                               | р                      | Сумма            | Погашение задолженности            | Счета расчетов |       |  |  |  |  |  |
| 1                                                              | Store                                                               | louse Договор с        | 1 083,65         | По документу                       | 18%            | 62.01 |  |  |  |  |  |
|                                                                | покупа                                                              | ателем в рус.          |                  | Реализация (акт, накладная) 0000-0 |                | 62.02 |  |  |  |  |  |
| 2                                                              | Store                                                               | louse Договор с        | 57,88            | По документу                       | Без            | 62.01 |  |  |  |  |  |
|                                                                | покупа                                                              | ателем в рус.          |                  | Реализация (акт, накладная) 0000-0 |                | 62.02 |  |  |  |  |  |
|                                                                |                                                                     |                        |                  |                                    |                |       |  |  |  |  |  |
|                                                                |                                                                     |                        |                  |                                    |                |       |  |  |  |  |  |
|                                                                |                                                                     |                        | 1 141,53         |                                    |                |       |  |  |  |  |  |
| Коммен                                                         | тарий:                                                              | Store House nng Nº31 ( | or 08 06 2018 8. | 35 Ответственный: Алминистратор    |                | ,     |  |  |  |  |  |
|                                                                |                                                                     | [                      |                  |                                    |                |       |  |  |  |  |  |

Рис. 284
## 4.15 Остановка загрузки

Для прерывания процесса загрузки накладных нажмите комбинацию клавиш [Ctrl+Break]. Загрузка происходит циклично с шагом 50 документов. То есть, система отбирает первые 50 документов из списка (в хронологическом порядке, считая с даты начала интервала загрузки), затем происходит заполнение табличных частей документов, после этого – запись документов. Затем отбирает следующие 50 документов и выполняет то же самое и т.д. до тех пор, пока не будут загружены все документы. Выполнение можно остановить перед заполнением табличных частей документов и перед записью документов. Информацию о текущем состоянии загрузки можно увидеть в нижнем правом углу экрана (см. Рис. 285).

Загрузка документов будет остановлена для текущего цикла из 50 документов (если она произведена перед заполнением табличных частей документов или перед записью документов) и последующих. Предыдущие (загруженные) циклы документов останутся без изменений.

| ← → 🏠 Загрузка документов Из Store House7.04.15 / Рога ООО()                                                                |                                                                                        |       |  |  |
|----------------------------------------------------------------------------------------------------|----------------------------------------------------------------------------------------|-------|--|--|
|                                                                                                    | Список накладных:                                                                      |       |  |  |
| UCS                                                                                                    | (о) 01.01.2019-08.07.2019 Заполнить Загрузить 🔊 🗇 Инвертировать флажки Е               | Еще 👻 |  |  |
|                                                                                                    | № Тип 📃 SH Дата № Сумма Вал. Поставщик Получатель Бух операция                         |       |  |  |
| basa: SDBSERV                                                                                                    | 1 с/в 🗹 18.02.2019 8:34:08 Р 762,82 Основной ск Основной склад Ресторан 1              | 1     |  |  |
| UCS (7701723040)                                                                                                    | 2 п/н 🗹 20.02.2019 8:34:08 а 9 670,00 ООО Компан Основной склад Ресторан 1             |       |  |  |
| Загружаемые документы (накладные)                                                                                           | 3 к 🗹 20.02.2019 8:35:10 Р 1 807,60 Основной ск Основной склад Ресторан 1              |       |  |  |
| Фильтры документов (накладных)                                                                                              | 4 р/н 🗹 20.02.2019 8:36:13 Р 4 400,00 Основной ск Кредитные карты Розничная продажа    |       |  |  |
| Запружаемые локументы (платежи)                                                                                             | 5 <mark>п/н 🗹</mark> 20.02.2019 8:37:15 Р 10 600 ООО Бит Тре Основной склад Ресторан 1 |       |  |  |
|                                                                                                    | 6 взп 🗹 20.02.2019 8:38:17 Р 4 400,00 Основной ск ООО Биг Трейд                        |       |  |  |
|                                                                                                    |                                                                                        | •     |  |  |
| Пастроики.                                                                                                    | Ссылка                                                                                 |       |  |  |
| Computer                                                                                                    |                                                                                        |       |  |  |
| Сообщения:                                                                                                    |                                                                                        |       |  |  |
| — пе оонаружены накладные в складе центральных склад за период с 01.01.2019 по 00.07.2019                                   |                                                                                        |       |  |  |
| - Не обнаружены накладные в складе "Бар 2 этаж Ресторан 1" за период с 01.01.2019 По 01 на наконо предоридания редакция 3.0 |                                                                                        |       |  |  |
| — Не обнаружены накладные в складе "Химия Ресторан 1" за период с 01.01.2019 По 08.07.2                                     |                                                                                        |       |  |  |
| — Не обнаружены накладные в складе "Хоз. товары Ресторан 1" за период с 01.01.2019 По 0                                     |                                                                                        |       |  |  |
| <ul> <li>Не обнаружены накладные в складе "Ба</li> </ul>                                                                    | р 1 этаж Ресторан 1" за период с 01.01.2019 По 0                                       |       |  |  |

Рис. 285

Достаточно нажать комбинацию [Ctrl+Break] 1 раз. После этого загрузка будет прервана и будет получено сообщение об этом (Рис. 286).

| 1С:Предприятие                     | 2 |
|------------------------------------|---|
| Выполнение прервано пользователем! |   |
| OK                                 |   |

Рис. 286